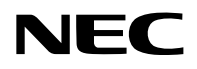

# Projektör

# PA1004UL-W/PA1004UL-B PA804UL-W/PA804UL-B

# Kullanıcı Kılavuzu

Kullanım Kılavuzu'nun en son sürümü için lütfen web sitemizi ziyaret edin. https://www.sharp-nec-displays.com/dl/en/pj\_manual/lineup.html

Model No. NP-PA1004UL-W/NP-PA1004UL-B/NP-PA804UL-W/NP-PA804UL-B

# İçindekiler

| Giriş                                                                                     | iv |
|-------------------------------------------------------------------------------------------|----|
| Önemli Bilgi                                                                              | v  |
| 1. Ürüne genel bakış bölümünü, birlikte verilen öğeleri ve parça adlarını<br>kontrol edin | 1  |
| 1-1. Projektöre Giriş                                                                     | 1  |
| 1-2. Kutuda Neler Var?                                                                    | 4  |
| 1-3. Projektör Parçalarının İsimleri                                                      | 6  |
| 1-4. Uzaktan Kumandanın Parça İsimleri                                                    | 10 |
| 2. Görüntü Yansıtma (Temel İşlem)                                                         | 16 |
| 2-1. Görüntü Yansıtma Akışı                                                               | 16 |
| 2-2. Bilgisayarınızı Bağlama/Güç Kablosunu Bağlama                                        | 17 |
| 2-3. Projektörü Açma                                                                      | 20 |
| 2-4. Bir Kaynak Seçme                                                                     | 23 |
| 2-5. Resim Boyutu ve Konumunu Ayarlama                                                    | 26 |
| 2-6. Görüntü ve sesi ayarlama                                                             | 36 |
| 2-7. Projektörü Kapatma                                                                   | 37 |
| 2-8. Kullanım Sonrası                                                                     | 38 |
| 3. Kullanışlı Özellikler                                                                  | 39 |
| 3-1. Projektörün ışığını kapatın (LENS PERDESİ)                                           | 39 |
| 3-2. Ekran Menüsünü Kapatma (Ekran Sessiz)                                                | 39 |
| 3-3. Görüntüyü Büyütme                                                                    | 40 |
| 3-4. Parlaklığın ayarlanması (parlaklık) ve enerji tasarrufu etkisi                       | 41 |
| 3-5. Yatay ve Düşey Kilittaşı Distorsiyonunu Düzeltme [KÖSETASİ]                          | 45 |
| 3-6. Ekran Menüsünün piyasada satılan bir USB fare ile kullanılması                       | 48 |
| 3-7. Projektörün Yetkisiz Kullanımının Önlenmesi [GÜVENLİK]                               | 50 |
| 3-8. 3 boyutlu videoları yansıtma                                                         | 53 |
| 3-9. HTTP Tarayıcı Kullanarak Projektörü Kontrol Etme                                     | 56 |
| 3-10. Lens Kaydırma, Zum ve Netleme Değişikliklerini Saklama [LENS BELLEĞİ]               | 59 |

# İçindekiler

| 4. Çoklu Ekrana Yansıtma                                                                                                    | 66  |
|----------------------------------------------------------------------------------------------------|-----|
| 4-1. Çoklu ekrana yansıtma kullanılarak yapılabilecekler                                                                          | 66  |
| 4-2. Tek bir projektörü aynı anda iki tip video yansıtmak için kullanma [PIP/RESİM<br>RESİME]                                     | 67  |
| 4-3. Daha büyük bir ekrana daha yüksek çözünürlüklü bir görüntü yansıtmak için<br>birden fazla projektörü sıralayın [BİRLEŞTİRME] | 71  |
| 4-4. Yansıtılan bir görüntünün sınırlarını ayarlayın [KENAR HARMANLAMA]                                                           | 74  |
| 5. Ekran Menüsünün Kullanılması                                                                                                   | 82  |
| 5-1. Menülerin Kullanılması                                                                                                    | 82  |
| 5-2. Menü Öğeleri                                                                                                    | 83  |
| 5-3. Menü Öğelerinin Listesi                                                                                                    | 84  |
| 5-4. Menü Açıklamaları ve Fonksiyonlar [GİRİŞ]                                                                                    | 92  |
| 5-5. Menü Açıklamaları ve Fonksiyonlar [AYAR]                                                                                     | 96  |
| 5-6. Menü Açıklamaları ve İşlevleri [EKRAN]                                                                                       | 111 |
| 5-7. Menü Açıklamaları ve İşlevleri [AYARLA]                                                                                      | 123 |
| 5-8. Menü Açıklamaları ve İşlevleri [BİLGİ]                                                                                       | 156 |
| 6. Diğer Ekipmanlara Bağlanma                                                                                                    | 159 |
| 6-1. Bilgisayarınızı Bağlama                                                                                                    | 160 |
| 6-2. DVD oynatıcıya ve diğer AV cihazlarına bağlanma                                                                              | 164 |
| 6-3. Bir HDBaseT iletim cihazına bağlanma (ticari olarak satılır)                                                                 | 166 |
| 6-4. Birden fazla projektör bağlama                                                                                               | 167 |
| 6-5. Kablolu LAN'a Bağlanma                                                                                                    | 168 |
| 7. Bakım                                                                                                    | 169 |
| 7-1. Merceğin Temizlenmesi                                                                                                    | 169 |
| 7-2. Kasanın Temizlenmesi                                                                                                    | 170 |

# İçindekiler

| 8. Ekler                                                               | 171 |
|------------------------------------------------------------------------|-----|
| 8-1. Atış mesafesi ve ekran boyutu                                     | 171 |
| 8-2. Uyumlu Giriş Sinyali Listesi                                      | 177 |
| 8-3. Teknik Özellikler                                                 |     |
| 8-4. Kasa Boyutları                                                    |     |
| 8-5. Ana konektörlerin pim atamaları ve sinyal adları                  | 187 |
| 8-6. Arka Plan Logosunu Değiştirme (Virtual Remote Tool)               |     |
| 8-7. Sorun Giderme                                                     |     |
| 8-8. Kişisel Bilgisayar Kontrol Kodları ve Kablo Bağlantısı            | 197 |
| 8-9. ASCII Kontrol Komutu Hakkında                                     | 199 |
| 8-10. Art-Net DMX parametrelerinin listesi                             | 201 |
| 8-11. Sorun Giderme Kontrol Listesi                                    | 203 |
| 8-12. PROJEKTÖRÜNÜZÜ KAYDEDİN! (Amerika Birleşik Devletleri, Kanada ve |     |
| Meksika'da ikamet edenler için)                                        | 205 |

# Giriş

NEC projektörü satın aldığınız için teşekkür ederiz.

Bu projektör, görüntüleri bir ekran üzerine hızlı bir şekilde yansıtmak için bilgisayarlara, video cihazlarına vb. bağlanabilir.

Lütfen projektörünüzü kullanmadan önce bu kılavuzu dikkatle okuyun ve gelecekte referans olması için saklayın.

Projektörün çalışması hakkında herhangi bir şüpheniz varsa veya projektörün arızalı olabileceğine inanıyorsanız bu kullanım kılavuzunu okuyun.

#### NOTLAR

- (1) Bu kullanım kılavuzunun içeriği izinsiz olarak kısmen veya tamamen tekrar basılamaz.
- (2) Bu kullanım kılavuzunun içeriği önceden bildirilmeksizin değiştirilebilir.
- (3) Bu kullanım kılavuzunun hazırlanmasında büyük özen gösterilmiştir, ancak herhangi bir şüpheli nokta, hata veya eksiklik fark ederseniz lütfen bizimle iletişime geçin.
- (4) Madde (3)'ten bağımsız olarak, NEC Projektörün kullanımından kaynaklandığı düşünülen kar kayıpları veya diğer konularla ilgili iddialardan sorumlu olmayacaktır.

# Önemli Bilgi

# Semboller hakkında

Bu ürünün güvenli ve düzgün kullanılmasını sağlamak üzere, bu kılavuzda sizin ve başkalarının yaralanmasını ve ayrıca maddi hasarı önlemek için çeşitli semboller kullanılmaktadır.

Semboller ve anlamları aşağıda açıklanmıştır. Bu kılavuzu okumadan önce bunları iyice anladığınızdan emin olun.

|        | Bu sembolü önemsememek ve ürünü hatalı bir şekilde kullanmak<br>ölüme veya ağır yaralanmalara neden olan kazalara yol açabilir.     |
|--------|----------------------------------------------------------------------------------------------------|
| ΔΙΚΚΑΤ | Bu sembolü önemsememek ve ürünü hatalı bir şekilde kullanmak<br>kişisel yaralanmaya veya çevredeki eşyalarda hasara neden olabilir. |

# Sembol örnekleri

|            | Bu sembol elektrik çarpmasına karşı dikkatli olmanız gerektiğini gösterir.     |
|------------|--------------------------------------------------------------------------------|
|            | Bu sembol yüksek sıcaklıklara karşı dikkatli olmanız gerektiğini gösterir.     |
| $\bigcirc$ | Bu sembol yasaklanması gereken bir şeyi gösterir.                              |
|            | Bu sembol ıslanmaması gereken bir şeyi gösterir.                               |
|            | Bu sembol ıslak ellerle dokunmamanız gerektiğini gösterir.                     |
|            | Bu sembol, parçalarına ayrılmaması gereken bir şeyi gösterir.                  |
| 0          | Bu sembol, yapmanız gereken şeyleri gösterir.                                  |
|            | Bu sembol, güç kablosunun elektrik prizinden çıkarılması gerektiğini gösterir. |

# Güvenlik Uyarıları

| <b>UYARI</b>                       |                                                                                                    |  |  |  |  |  |
|------------------------------------|----------------------------------------------------------------------------------------------------|--|--|--|--|--|
| 0                                  | <ul> <li>Projektörün Kurulumu</li> <li>Bu projektör bir RG3 ürünüdür. Projektör profesyonel kullanım içindir ve<br/>güvenliğin sağlandığı bir yere kurulmalıdır. Bu nedenle, mercek ünitesinin</li> </ul>                                                                                                    |  |  |  |  |  |
| YAPTIĞINIZDAN<br>Emin olun         | N kurulumu ve takılması/çıkarılması profesyonel bir servis personeli tarafındar gerçekleştirilmesi gerektiğinden bayınize danışın. Projektörü asla kendi başı nıza kurmaya çalışmayın. Bu, görme bozukluğu vb. ile sonuçlanabilir.                                                                                                    |  |  |  |  |  |
| <b>V</b> APTIĞINIZDAN<br>Emin olun | <ul> <li>Güç kablosunun kullanılması</li> <li>Lütfen bu projektörle birlikte verilen güç kablosunu kullanın. Birlikte verilen güç kablosu, ülkenizin güvenlik standardı ile bölgenizdeki voltaj ve akım gereksinimlerini karşılamıyorsa, bunlara uyan ve karşılayan bir güç kablosu kullandığınızdan emin olun.</li> </ul>                                                                                                    |  |  |  |  |  |
|                                    | <ul> <li>Kullandığınız güç kablosu ülkenizin güvenlik standart-<br/>larına uygun ve onaylanmış olmalıdır. Güç kablosu<br/>teknik özellikleri için lütfen sayfa 184'e bakın.<br/>Uygun bir güç kablosu seçmek için, lütfen bölgeniz-<br/>deki için nominal voltajı kendiniz kontrol edin.</li> </ul>                                                                                                    |  |  |  |  |  |
| VACAN                              | <ul> <li>Bu projektörle birlikte verilen güç kablosu yalnızca bu projektörle kullanım<br/>içindir. Güvenlik için, diğer cihazlarla birlikte kullanmayın.</li> </ul>                                                                                                    |  |  |  |  |  |
| TEHLİKELİ<br>VOLTAJ                | <ul> <li>Güç kablosunu dikkatli kullanın. Kablonun hasar görmesi yangına veya elektrik çarpmasına neden olabilir.</li> <li>Kablonun üzerine ağır nesneler koymayın.</li> <li>Kabloyu projektörün altına yerleştirmeyin.</li> <li>Kabloyu bir kilim, vb. ile örtmeyin.</li> <li>Kabloyu çizmeyin veya modifiye etmeyin.</li> <li>Kabloyu aşırı güç kullanarak bükmeyin, burmayın veya çekmeyin.</li> <li>Kabloya ısı uygulamayın.</li> <li>Kablonun hasar görmesi halinde (açığa çıkan çekirdek teller, kırık teller vb.), satıcınızdan kabloyu değiştirmesini isteyin.</li> <li>Gök gürültüsü duymanız halinde elektrik fişine dokunmayın. Bunun yapılması elektrik çarpmasına neden olabilir.</li> </ul> |  |  |  |  |  |

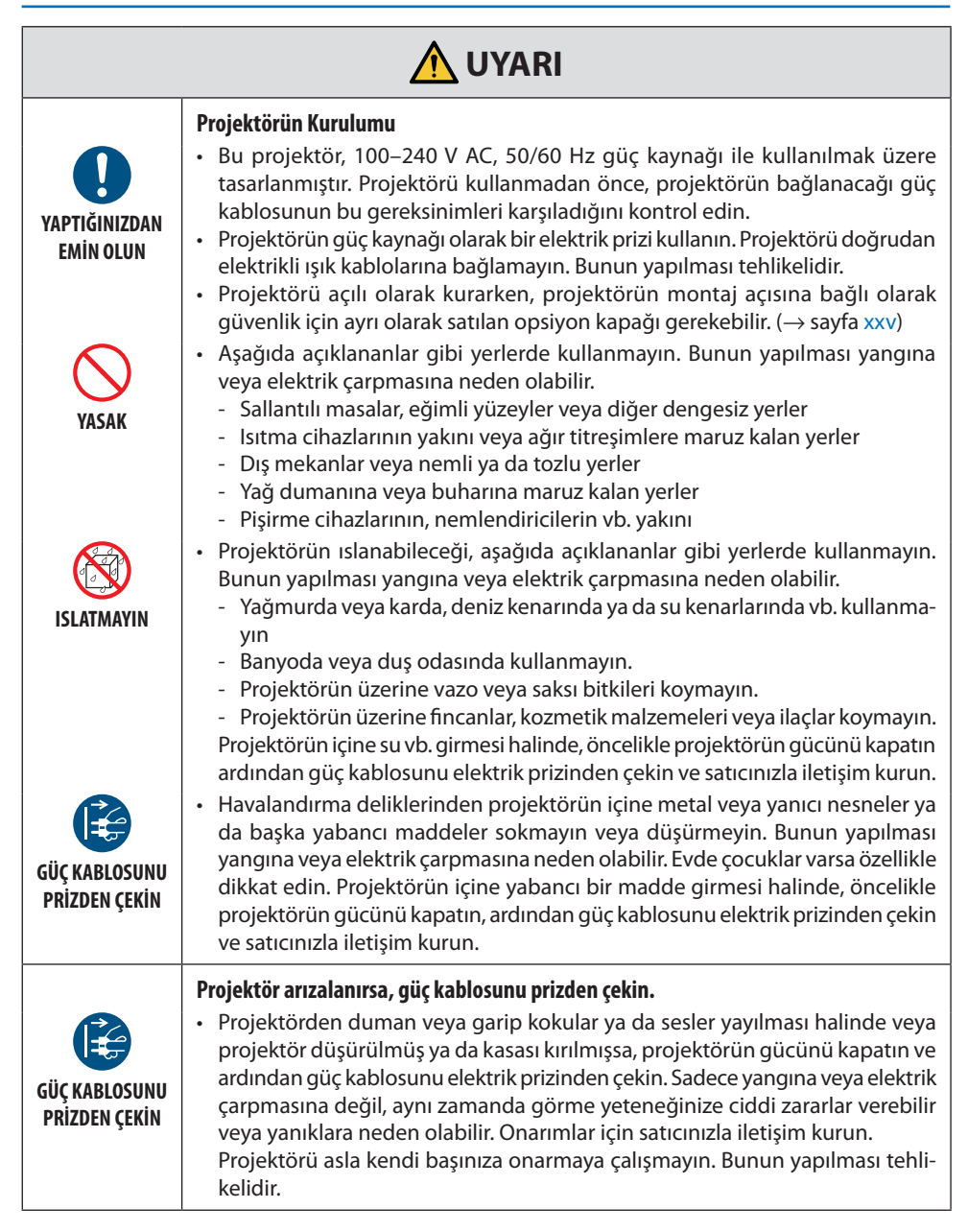

| <b>UYARI</b>                           |                                                                                                    |  |  |  |
|----------------------------------------|----------------------------------------------------------------------------------------------------|--|--|--|
| PARÇALARINA<br>AYIRMAYIN               | <ul> <li>Projektörü parçalarına ayırmayın.</li> <li>Projektörün kasasını çıkarmayın veya açmayın.<br/>Aynı zamanda, projektörü modifiye etmeyin. Projektörde yüksek voltajlı alanlar<br/>bulunmaktadır. Yangına, elektrik çarpmasına veya lazer ışık sızıntısına neden<br/>olarak ve görme yeteneğinize ciddi zarar verebilir veya yanıklara neden olabilir.<br/>Yetkili servis personelinin projektörün iç kontrol, ayar ve onarım işlemlerini<br/>gerçekleştirmesini sağlayın.</li> </ul>                     |  |  |  |
| DİKKAT                                 | <ul> <li>Tavandan asılı olarak kurulum</li> <li>Kurulum tavandan vb. asılı bir şekilde yapıldığında projektörden sarkmayın.<br/>Projektör düşebilir ve yaralanmaya neden olabilir.</li> <li>Tavana asılı bir şekilde kurulum yaparken, güç kablosunun kolayca takılıp<br/>çıkarılabilmesi için erişilebilir bir elektrik prizini kullanın.</li> </ul>                                                                                                    |  |  |  |
| YASAK<br>YÜKSEK<br>SICAKLIK<br>UYARISI | <ul> <li>Projektör çalışırken merceğin önüne nesneler koymayın.</li> <li>Projektör çalışırken mercek kapağını mercek üzerinde bırakmayın. Mercek kapağı ısınabilir ve bükülebilir.</li> <li>Projektör çalışırken merceğin önüne ışığı engelleyen nesneler yerleştirmeyin. Nesne ısınabilir, kırılabilir veya alev alabilir.</li> <li>Kasa üzerinde gösterilen aşağıdaki piktogram, projektör merceğinin önüne nesneler yerleştirmekten kaçınılması için alınması gereken önlem anlamına gelmektedir.</li> </ul> |  |  |  |

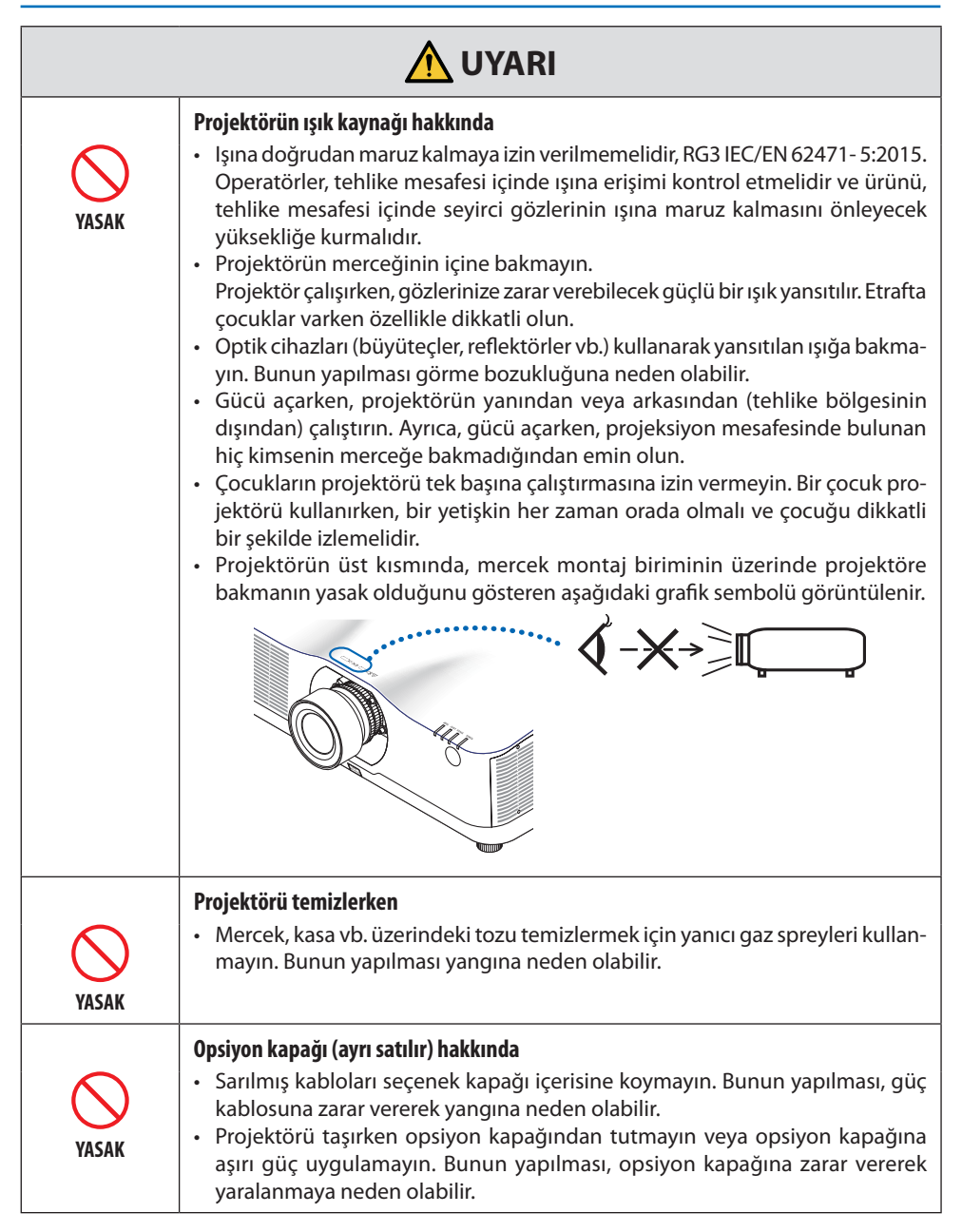

| <u>М</u> DİKKAT                                                                             |                                                                                                    |  |  |  |  |
|---------------------------------------------------------------------------------------------|----------------------------------------------------------------------------------------------------|--|--|--|--|
| YAPTIĞINIZDAN<br>Emin olun                                                                  | <ul> <li>Güç kablosunun topraklama hattına bağlanması</li> <li>Bu cihaz güç kablosunun topraklama hattına bağlı olması koşulu altında kullanım için tasarlanmıştır. Güç kablosunun topraklama hattına bağlı olama ması durumunda, elektrik çarpmasına neden olabilir. Lütfen güç kablosunur düzgün bir şekilde topraklandığından emin olun.</li> <li>2 çekirdekli priz dönüştürme adaptörü kullanmayın.</li> </ul>                                                                                                    |  |  |  |  |
| YAPTIĞINIZDAN<br>EMİN OLUN<br>ÎSLAK ELLERLE<br>DOKUNMAYIN<br>ÇÜÇ KABLOSUNU<br>PRİZDEN ÇEKİN | <ul> <li>Güç kablosunun kullanılması</li> <li>Güç kablosunu projektörün AC IN terminaline bağlarken, konektörün tamamen ve sıkıca takıldığından emin olun. Güç kablosunu güç kablosu durdurucusunu kullanarak sabitlediğinizden emin olun. Güç kablosunun gevşek bağlanması yangına veya elektrik çarpmasına neden olabilir.</li> <li>Islak ellerle güç kablosunu bağlamayın veya kablonun bağlantısını kesmeyin. Bunun yapılması elektrik çarpmasına neden olabilir.</li> <li>Projektörü temizlerken, güvenlik nedeniyle güç kablosunu önceden elektrik prizinden çıkarın.</li> <li>Projektörü taşırken, öncelikle gücü kapattığınızdan, güç kablosunu elektrik prizinden çıkardığınızdan ve projektörü diğer cihazlara bağlayan tüm bağlantı kablolarının çıkarıldığından emin olun.</li> <li>Projektörü uzun süre kullanmamayı planlarken, güç kablosunu daima elektrik prizinden çıkarın.</li> </ul> |  |  |  |  |
| VASAK                                                                                       | <ul> <li>Aşırı gerilime maruz kalan şebekelerde kullanmayın.</li> <li>Projektörün Ethernet/HDBaseT bağlantı noktasını ve LAN bağlantı noktasını aşırı gerilim uygulanma riski olmayan bir ağa bağlayın.<br/>Ethernet/HDBaseT veya LAN bağlantı noktasına aşırı gerilim uygulanması elektrik çarpmasına neden olabilir.</li> </ul>                                                                                                    |  |  |  |  |
| YAPTIĞINIZDAN<br>Emin olun                                                                  | <ul> <li>Mercek kaydırma, odaklama ve yakınlaştırma işlemleri</li> <li>Merceği kaydırırken veya odaklamayı veya yakınlaştırmayı ayarlarken, bunu projektörün arkasından veya projektörün yanından yapın. Ayarlamaların ön taraftan gerçekleştirilmesi durumunda, gözleriniz güçlü ışığa maruz kalabilir ve yaralanabilir.</li> <li>Mercek kaydırma işlemini gerçekleştirirken, ellerinizi mercek alanından uzak tutun. Aksi takdirde, parmaklarınız kasa ile mercek arasındaki boşluğa sıkışabilir.</li> </ul>                                                                                                    |  |  |  |  |

| <u>М</u> DİKKAT                                 |                                                                                                    |  |  |  |
|-------------------------------------------------|----------------------------------------------------------------------------------------------------|--|--|--|
| VASAK                                           | <ul> <li>Bataryaların kullanımı</li> <li>Bataryaları dikkatli bir şekilde kullanın. Bunun yapılmaması, yangına, yaralanmaya veya çevrenin kirlenmesine yol açabilir. <ul> <li>Bataryalara kısa devre yaptırmayın veya parçalarına ayırmayın ya da ateşe atarak imha etmeyin.</li> <li>Belirtilenler dışındaki bataryaları kullanmayın.</li> <li>Yeni bataryaları eskileriyle birlikte kullanmayın.</li> <li>Bataryaları takarken, kutuplarına (+ ve – yönlere) dikkat edin ve onları belirtildiği gibi taktığınızdan emin olun.</li> </ul> </li> <li>Bataryaları imha ederken, satıcınızla veya yerel yönetimle iletişim kurun.</li> </ul>                                                                                                    |  |  |  |
| YASAK<br>YASAK<br>YÜKSEK<br>SICAKLIK<br>UYARISI | <ul> <li>Havalandırma delikleri hakkında</li> <li>Projektörün havalandırma deliklerini tıkamayın. Ayrıca, projektörün altına kağıt veya bez gibi yumuşak nesneler koymayın. Bunun yapılması, yangına yol açabilir.</li> <li>Projektörün kurulumunun yapıldığı yer ile çevresi arasında yeterli boşluk bırakın. (→ sayfa xxviii)</li> <li>Görüntüleri yansıtırken veya görüntüleri yansıttıktan hemen sonra çıkış havalandırması bölgesine dokunmayın. Çıkış havalandırması bölgesi bu sırada sıcak olabilir ve bu bölgeye dokunmak yanıklara neden olabilir.</li> </ul>                                                                                                    |  |  |  |
| YASAK                                           | <ul> <li>Projektörün taşınması</li> <li>Projektörün taşınması için, en az iki kişinin bulunduğundan emin olun. Projektörü tek başına taşımaya çalışmak sırt ağrısı veya diğer yaralanmalara neden olabilir.</li> <li>Projektörü taşırken, mercek bölümünü tutmayın. Odaklama halkası dönerek projektörün düşmesine ve yaralanmaya neden olabilir. Ayrıca, elinizi kasa ve mercek arasındaki boşluğa koymanız durumunda, projektör hasar görebilir, düşebilir ve yaralanmalara neden olabilir.</li> <li>Projektörü, mercek ünitesi çıkarılmış olarak taşırken, merceğin montaj alanına elinizle dokunmayın. Ayrıca, elinizi bağlantı terminalinin yuvasına sokmayın. Projektör hasar görebilir veya düşebilir ve yaralanmalara neden olabilir.</li> <li>Projektörü opsiyon kapağı takılı halde taşırken, opsiyon kapağından tutmayın. Opsiyon kapağı kaybedilebilir gelebilir ve ana ünite düşerek yaralanmalara yol açabilir.</li> </ul> |  |  |  |
| YAPTIĞINIZDAN<br>EMİN OLUN                      | <ul> <li>Projektörün incelenmesi ve içinin temizlenmesi</li> <li>Projektörün içini temizlemek için yılda bir kez satıcınıza danışın. Uzun süre temizlenmemesi durumunda, projektörün içinde toz birikerek yangına veya arızaya neden olabilir.</li> </ul>                                                                                                    |  |  |  |

| Δἰκκατ                     |                                                                                                    |  |  |
|----------------------------|----------------------------------------------------------------------------------------------------|--|--|
| YAPTIĞINIZDAN<br>EMİN OLUN | <ul> <li>Merceğin takılması/çıkarılması</li> <li>Mercek ünitesini takmadan ya da çıkarmadan önce projektörü kapatın. Bunu<br/>yapmamak, görme bozukluğuna neden olabilir. Satıcınızdan mercek ünitesini<br/>girişe kapalı alana (HD) takıp çıkarmasını isteyin.</li> </ul>                                                                                                    |  |  |
| YAPTIĞINIZDAN<br>EMİN OLUN | <ul> <li>Mercek ünitesinin düşme önleyici tel ile sabitlenmesi</li> <li>Projektör tavana veya yüksek bir yere asılacaksa, düşme önleyici tel (ayrı olarak<br/>satılır) kullanarak mercek ünitesini sabitleyin. Mercek ünitesinin sabitlenme-<br/>mesi durumunda, gevşerse düşebilir.</li> </ul>                                                                                                    |  |  |
| VAPTIĞINIZDAN<br>EMİN OLUN | <ul> <li>3D resimlerin izlenmesi hakkında</li> <li>Görüntülemeden önce, 3D gözlüklerinizle veya Blu-ray Diskler, video oyunları, bilgisayarın video dosyaları ve benzerleri gibi 3D uyumlu içeriğinizle birlikte verilen kullanım kılavuzunda bulunabilecek sağlık önlemlerini okuduğunuzdan emin olun.</li> <li>Olumsuz belirtilerden kaçınmak için, aşağıdakilere dikkat edin: <ul> <li>3D gözlükleri, 3D görüntüler dışında herhangi bir başka materyali izlemek için kullanmayın.</li> <li>Ekran ve kullanıcı arasında 2 m/7 feet veya daha fazla bir mesafe bırakın. 3D görüntüleri çok yakın bir mesafeden izlemek gözlerinizi zorlayabilir.</li> <li>3D görüntüleri uzun süre izlemekten kaçının. Her saatlik izlemeden sonra 15 dakika veya daha uzun bir ara verin.</li> <li>Sizde veya ailenizin herhangi bir üyesinde ışığa duyarlı nöbet geçmişi olması durumunda, 3D görüntüleri izlemeden önce bir doktora danışın.</li> <li>3B görüntüleri izlerken, bulantı, baş gönmesi, mide bulantısı, baş ağrısı, göz yorgunluğu, bulanık görme, kasılma veya uyuşma gibi belirtilerle hasta hissederseniz, izlemeyi bırakın. Belirtilerin devam etmesi durumunda, bir doktora danışın.</li> <li>3D görüntüleri ekranın ön tarafından izleyin. Bir açıdan izlemek yorgunluğa veya göz yorulmasına neden olabilir.</li> </ul> </li> </ul> |  |  |

# Lazer Güvenlik Uyarısı

# 🛆 UYARI

IEC 60825-1 ÜÇÜNCÜ SÜRÜMÜNÜN SINIF 1 LAZER ÜRÜNÜ

• Bu üründe lazer modülü bulunmaktadır. Burada belirtilenlerin dışında kontroller veya ayar prosedürlerinin kullanılması, tehlikeli radyasyon maruziyetine neden olabilir.

# 🛆 UYARI

IEC/EN 62471-5 BİRİNCİ SÜRÜMÜNÜN RG3 ÜRÜNÜ

- Işına doğrudan maruz kalmaya izin verilmemelidir, RG3 IEC/EN 62471-5:2015.
- Operatörler, tehlike mesafesi içinde ışına erişimi kontrol etmelidir ve ürünü, tehlike mesafesi içinde seyirci gözlerinin ışına maruz kalmasını önleyecek yüksekliğe kurmalıdır.
- Bu ürün IEC 60825-1 Üçüncü sürümü 2014-05 uyarınca Sınıf 1 ve IEC/EN 62471-5 Birinci sürümü uyarınca RG3 olarak sınıflandırılmıştır.

Cihazın kurulumu ve idaresine ilişkin olarak ülkenizdeki yasa ve yönetmeliklere riayet edin.

- Dahili ışık modülünden yayılan lazer hakkında genel bilgi:
  - Dalga boyu: 455 nm
  - Maksimum güç: 257 W (PA1004UL-W/PA1004UL- B), 229 W (PA804UL-W/PA804UL- B)
- Koruyucu muhafazadan yayılan ışıma örüntüsü:
  - Dalga boyu: 455 nm
  - Maksimum lazer radyasyonu çıkışı: 333 mW

#### lşık Modülü

- Işık kaynağı olarak, ürün birden fazla lazer diyot içeren bir ışık modülüyle donatılmıştır.
- Bu lazer diyotları ışık modülünde sızdırmaz bir şekilde muhafazalanmıştır. Işık modülünün performansı için herhangi bir bakım veya servis gerekmemektedir.
- Son kullanıcının ışık modülünü değiştirmesine izin verilmez.
- Işık modülünün değiştirilmesi ve daha fazla bilgi için yetkili distribütör ile irtibata geçin.

### Etiket Bilgisi

Dikkat etiketleri ve açıklayıcı etiketler aşağıda belirtilen konumlara yapıştırılmıştır.

Etiket 1

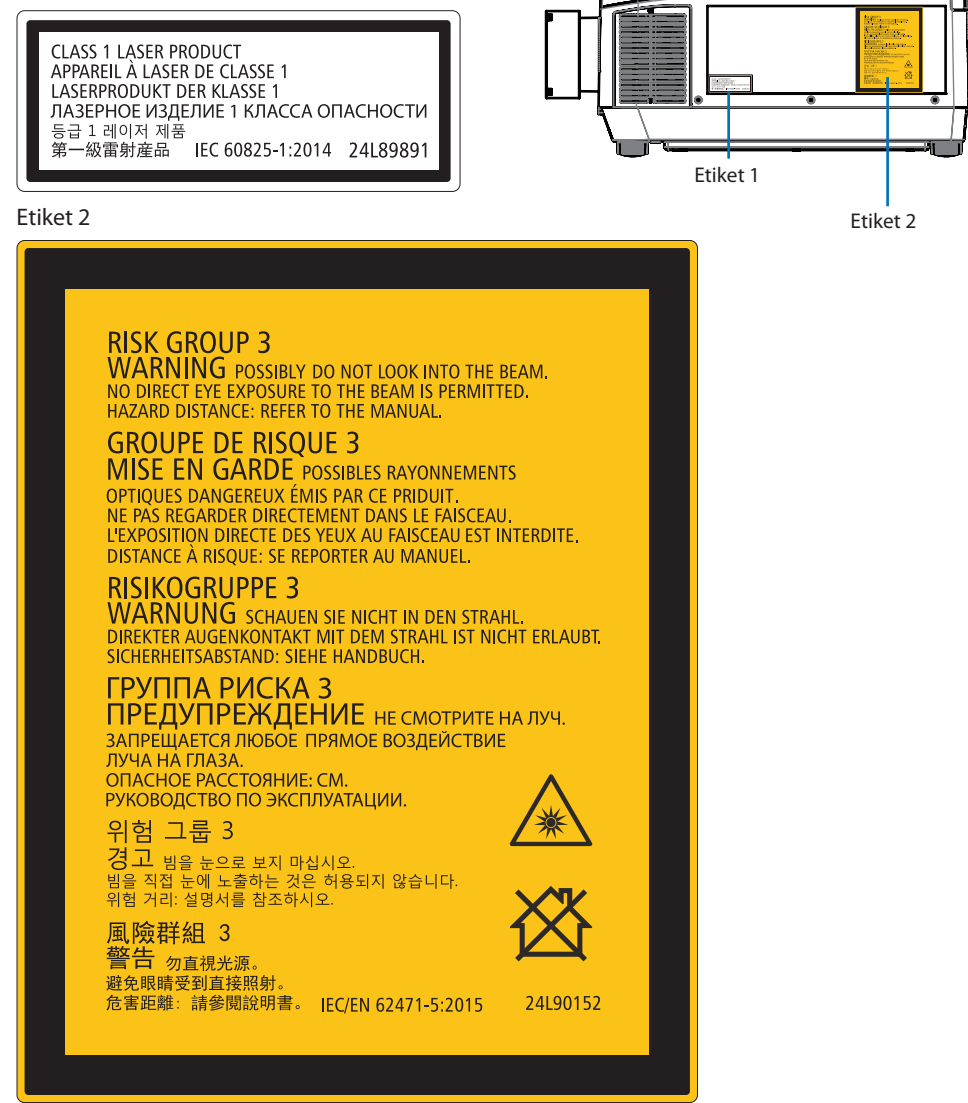

# Lazer ışığı radyasyon aralığı

Aşağıdaki şekilde lazer ışığının maksimum radyasyon aralığı gösterilmektedir.

# Yatay açı (birim: derece)

|                  |               | Mercek konumu |                               |        |
|------------------|---------------|---------------|-------------------------------|--------|
| Mercek<br>birimi | Yakınlaştırma | En sağ        | Merkez (Refe-<br>rans değeri) | En sol |
|                  |               | YSAĞ          | YM                            | YSOL   |
| NP               | 11FL          | 31,8          | 31,8                          | 31,8   |
|                  | Uzak          | 27,4          | 18,0                          | 27,4   |
| INPIZZE          | Geniş         | 34,0          | 22,9                          | 34,0   |
|                  | Uzak          | 15,1          | 9,6                           | 15,1   |
| INP I SZL        | Geniş         | 28,3          | 18,6                          | 28,3   |
|                  | Uzak          | 9,6           | 6,0                           | 9,6    |
| INP14ZL          | Geniş         | 15,1          | 9,6                           | 15,1   |
|                  | Uzak          | 6,4           | 4,0                           | 6,4    |
| INPISZL          | Geniş         | 9,7           | 6,1                           | 9,7    |
|                  | Uzak          | 31,7          | 23,8                          | 31,7   |
| NP40ZL           | Geniş         | 41,0          | 31,8                          | 41,0   |
| NP41ZL           | Uzak          | 13,0          | 9,4                           | 13,0   |
|                  | Geniş         | 27,9          | 20,7                          | 27,9   |
| NP43ZL           | Uzak          | 6,8           | 4,9                           | 6,8    |
|                  | Geniş         | 13,4          | 9,7                           | 13,4   |

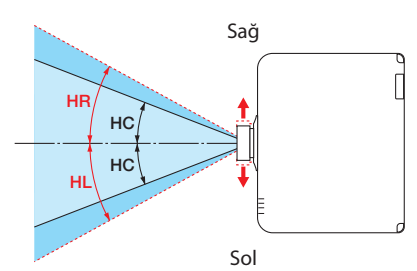

### Dikey açı (birim: derece)

|                  |               | Mercek konumu |                               |        |
|------------------|---------------|---------------|-------------------------------|--------|
| Mercek<br>birimi | Yakınlaştırma | En üst        | Merkez (Refe-<br>rans değeri) | En alt |
|                  |               | DÜ            | DM                            | VA     |
| NP               | 11FL          | 21,2          | 21,2                          | 21,2   |
| ND1271           | Uzak          | 24,0          | 11,5                          | 13,7   |
| INPIZZE          | Geniş         | 30,1          | 14,8                          | 17,6   |
|                  | Uzak          | 13,0          | 6,0                           | 7,2    |
| INP I SZL        | Geniş         | 24,8          | 11,9                          | 14,1   |
|                  | Uzak          | 8,3           | 3,8                           | 4,5    |
| INP 14ZL         | Geniş         | 13,1          | 6,0                           | 7,2    |
|                  | Uzak          | 5,5           | 2,5                           | 3,0    |
| INPISZL          | Geniş         | 8,4           | 3,8                           | 4,6    |
|                  | Uzak          | 28,9          | 15,4                          | 18,3   |
| INP40ZL          | Geniş         | 37,8          | 21,2                          | 24,9   |
| NP41ZL           | Uzak          | 11,6          | 5,9                           | 7,0    |
|                  | Geniş         | 25,3          | 13,3                          | 15,8   |
| NP43ZL           | Uzak          | 6,1           | 3,0                           | 3,7    |
|                  | Geniş         | 12,0          | 6,1                           | 7,3    |

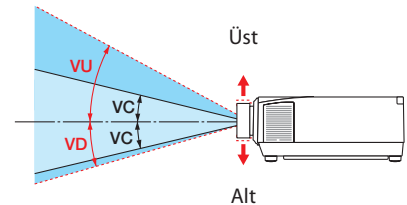

# Yatay açı (birim: derece)

| Marcak birimi | Yakınlaştırma |       |  |
|---------------|---------------|-------|--|
| Mercek birimi | Uzak          | Geniş |  |
| NP44ML        | _             | 55,8  |  |

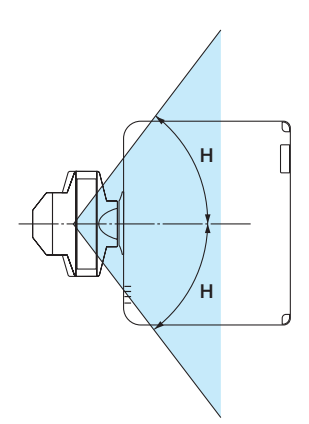

# Dikey açı (birim: derece)

| Mercek birimi | Yakınlaştırma |      |      |  |
|---------------|---------------|------|------|--|
|               | Uzak          | D1   | D2   |  |
| NP44ML        | —             | 10,7 | 24,6 |  |

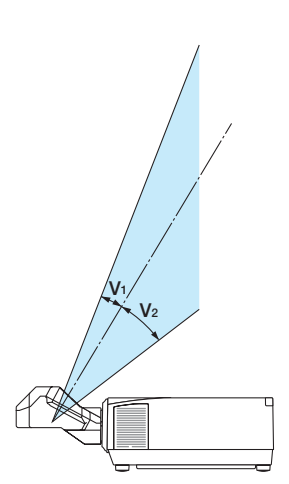

# Tehlike bölgesi

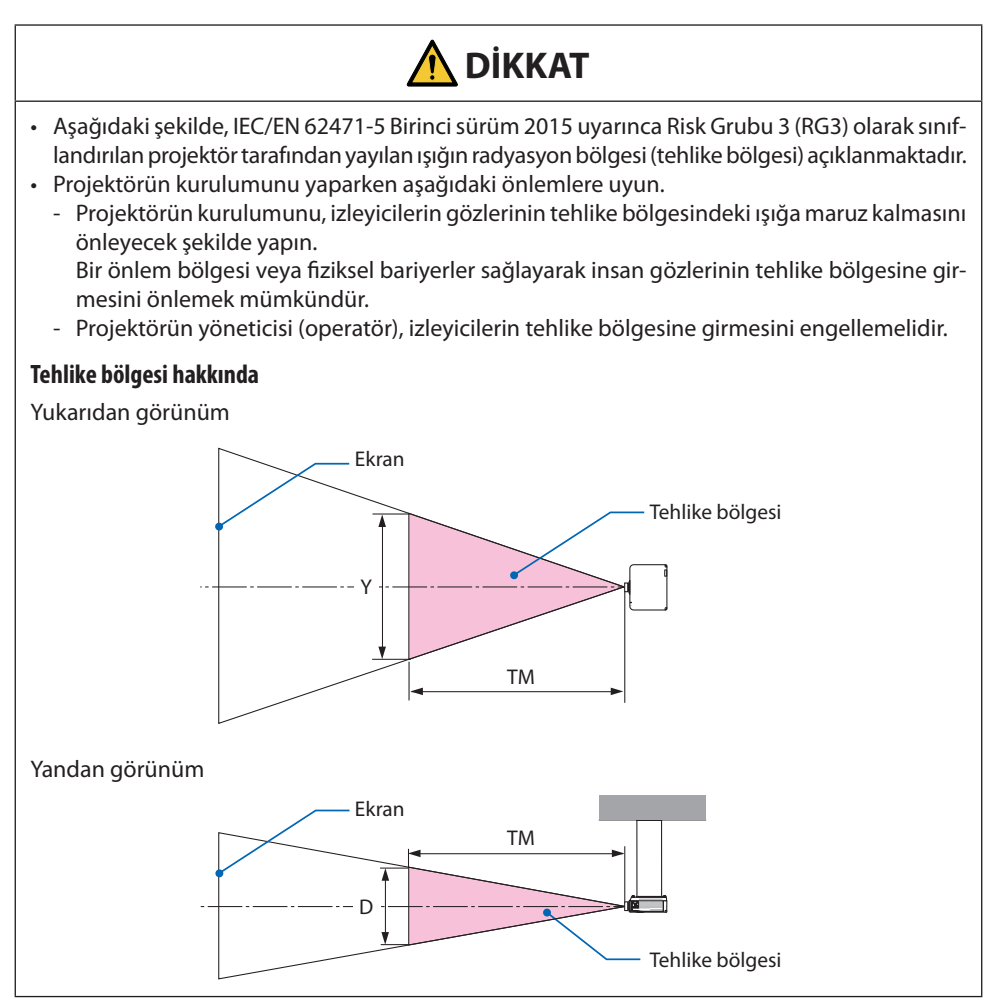

# Önlem bölgesi hakkında

Projektörün yöneticisi (operatör) halka açık tesislerde olduğu gibi izleyicilerin tehlike bölgesine girmesini engelleyememesi durumunda, izleyicilerin güvenliği için tehlike bölgesinden 1 m veya daha fazla boşluğun "önlem bölgesi" olarak bırakılması önerilir. Projektörün kurulumu tavana yapılırken, zemin ile tehlike bölgesi arasındaki mesafenin düşey yönde en az 3 m olması önerilir.

#### Uygulanabilir mercekler: NP11FL/NP12ZL/NP13ZL/NP14ZL/NP15ZL/NP40ZL/NP41ZL/NP43ZL

#### PA1004UL-W/PA1004UL-B

#### PA804UL-W/PA804UL-B

| Mercek  |       | Tehlike bölgesi (m) |      |      |  |
|---------|-------|---------------------|------|------|--|
|         |       | TM                  | Y    | D    |  |
| NP      | 11FL  | 0,3                 | 0,41 | 0,26 |  |
|         | Geniş | 0,4                 | 0,38 | 0,23 |  |
| INPIZZE | Tele  | 0,5                 | 0,35 | 0,22 |  |
| ND1271  | Geniş | 0,5                 | 0,37 | 0,23 |  |
| INPISZL | Tele  | 1,5                 | 0,52 | 0,33 |  |
| NP14ZL  | Geniş | 1,4                 | 0,51 | 0,32 |  |
|         | Tele  | 2,5                 | 0,55 | 0,35 |  |
| NP15ZL  | Geniş | 2,2                 | 0,51 | 0,32 |  |
|         | Tele  | 3,1                 | 0,46 | 0,29 |  |
| NP40ZL  | Geniş | 0,3                 | 0,42 | 0,26 |  |
|         | Tele  | 0,5                 | 0,48 | 0,30 |  |
| NP41ZL  | Geniş | 0,4                 | 0,34 | 0,21 |  |
|         | Tele  | 1,5                 | 0,51 | 0,32 |  |
|         | Geniş | 1,6                 | 0,51 | 0,32 |  |
| NP43ZL  | Tele  | 2.9                 | 0.47 | 0.30 |  |

| Mercek    |       | Tehlike bölgesi (m) |      |      |  |
|-----------|-------|---------------------|------|------|--|
|           |       | TM                  | Y    | D    |  |
| NP        | 11FL  | 0,2                 | 0,29 | 0,18 |  |
|           | Geniş | 0,2                 | 0,21 | 0,13 |  |
| INP I ZZL | Tele  | 0,3                 | 0,22 | 0,14 |  |
| ND1271    | Geniş | 0,3                 | 0,24 | 0,15 |  |
| INFISEL   | Tele  | 1,3                 | 0,45 | 0,28 |  |
| NP14ZL    | Geniş | 1,1                 | 0,41 | 0,26 |  |
|           | Tele  | 2,1                 | 0,47 | 0,29 |  |
| NP15ZL    | Geniş | 1,8                 | 0,43 | 0,27 |  |
|           | Tele  | 2,5                 | 0,38 | 0,24 |  |
| NP40ZL    | Geniş | 0,2                 | 0,30 | 0,19 |  |
|           | Tele  | 0,4                 | 0,39 | 0,24 |  |
| NP41ZL    | Geniş | 0,3                 | 0,26 | 0,16 |  |
|           | Tele  | 1,2                 | 0,41 | 0,26 |  |
|           | Geniş | 1,3                 | 0,43 | 0,27 |  |
| INP43ZL   | Tele  | 2,4                 | 0,39 | 0,24 |  |

## Uygulanabilir mercek: NP44ML

#### PA1004UL-W/PA1004UL-B

#### PA804UL-W/PA804UL-B

| Marral  | Teh | ılike bölges | i (m) | Manaak | Tehlike bölgesi (m) |      |      |
|---------|-----|--------------|-------|--------|---------------------|------|------|
| wiercek | TM  | Y            | D     | Mercek | TM                  | Y    | D    |
| NP44ML  | 0,2 | 0,69         | 0,43  | NP44ML | 0,2                 | 0,69 | 0,43 |

# Önlem bölgesinin dikkate alındığı kurulum örneği (NP44ML dışında mercek üniteleri için)

1) Zemin veya masaüstü kurulum örneği

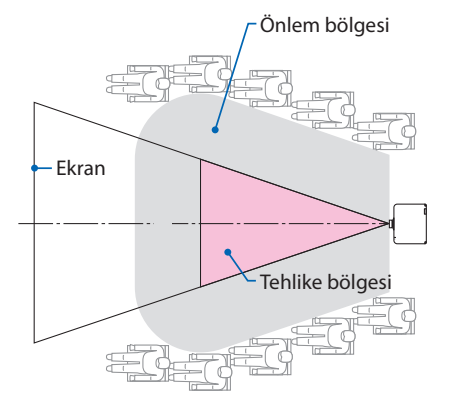

# Ekran Tehlike bölgesi Önlem bölgesi

\_\_\_\_ zemin

**Δ** DİKKAT

Kurulumu tavana yapıldığında, izleyicilerin tehlike bölgesine gireceği bekleniliyorsa (örneğin, zemin ile önlem bölgesi arasındaki mesafe 2 m veya daha azsa) izleyicilerin bu alana girmesini önlemek gerekir.

(2) Tavana kurulum örneği

# (3) Tavana monte edilmiş aşağı yönlü projeksiyon örneği

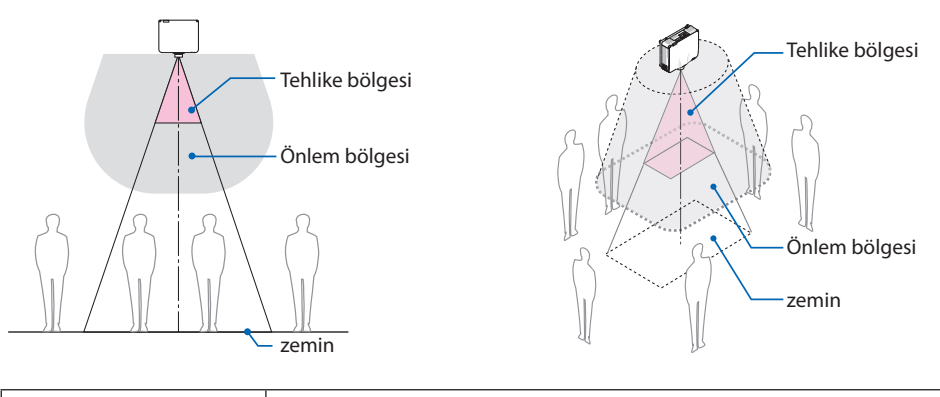

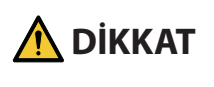

Zemin ile tehlike bölgesi arasında önlem bölgesi sağlanamıyorsa, sağdaki şekilde gösterildiği gibi izleyicilerin ekranın etrafındaki alana girmesini önlemek gerekir.

 Mercek kaydırma kullanıyorsanız, lütfen yansıtılan görüntünün lens kaydırma hacmine göre kaymasını göz önünde bulundurun. Önlem bölgesinin dikkate alındığı kurulum örneği (NP44ML dışındaki mercek üniteleri için)

### Önlem bölgesinin dikkate alındığı kurulum örneği (NP44ML için)

1) Zemin veya masaüstü kurulum örneği

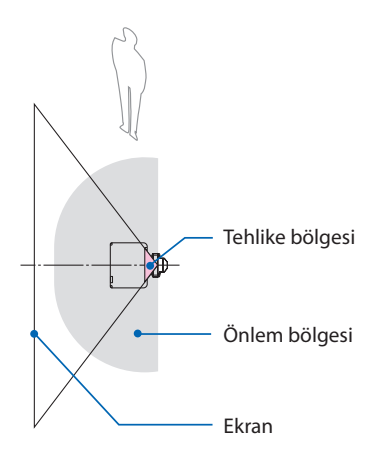

DİKKAT

NP44ML'nin kurulumunu yaparken, projek-

tör üzerindeki düğmeleri kullanırken tehlike

bölgesine ve önlem bölgesine giriş yapma

Güvenlik için uzaktan kumandanın kullanıl-

riski vardır.

ması önerilir.

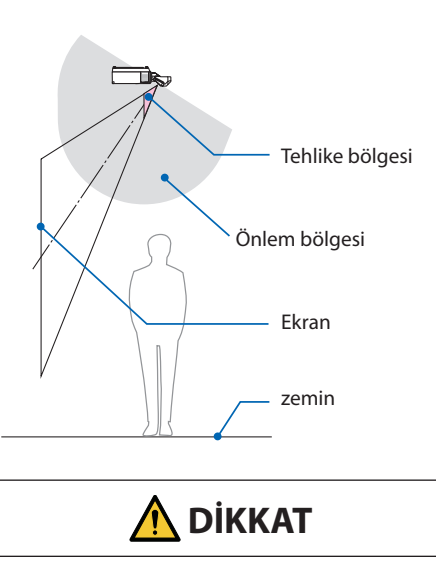

(2) Tavana kurulum örneği

Zemin ile tehlike bölgesi arasında önlem bölgesi sağlanamıyorsa, izleyicilerin projektör ile ekran arasındaki boşluğa girmesi engellenmelidir.

 Yukarıdaki şekil tipik bir kurulum örneğidir. Ayrıca, projektörün kurulumu açılı olarak yapıldığında da önlem bölgesi sağlanması gerekir.

# <u>Λ</u> DİKKAT

#### Lütfen tüm güvenlik önlemlerine uyun.

#### Projektörün kurulumu

- Bu projektör bir RG3 ürünüdür. Projektör profesyonel kullanım içindir ve güvenliğin sağlandığı bir yere kurulmalıdır. Bu nedenle, mercek ünitesinin kurulum ve takma/sökme işlemlerinin profesyonel bir servis personeli tarafından gerçekleştirilmesi gerektiğinden bayinize danışın. Projektörün kurulumunu hiçbir zaman kendiniz yapmaya çalışmayın. Bu, görme bozukluğu vb. ile sonuçlanabilir.
- Projektörün yerleşimini planlarken, kurulum kılavuzunda listelenen güvenlik önlemlerine uyduğunuzdan emin olun.
- Tehlikeyi önlemek için cihazın kurulumunu bir duvar prizine kolayca ulaşılabilecek bir yere yapın ya da acil durumda projektörün elektrik bağlantısını kesmek için kesici gibi bir cihaz sağlayın.
- İnsan gözlerinin tehlike bölgesine girmesini önlemek için güvenlik önlemleri alın.
- Kurulum konumu için uygun bir mercek seçin ve her bir mercek için belirlenen güvenlik bölgesini sağlayın.

Projektörü çalıştırırken, ışığı ayarlarken vb. uygun güvenlik önlemlerinin alındığından emin olun.

- Takılan mercek için uygun güvenlik bölgesinin yeterince sağlanıp sağlanmadığını kontrol edin. Bölgeyi periyodik olarak kontrol edin ve bir doğrulama kaydı tutun.
- Projektörü çalıştırmadan önce projektörün yöneticisini (operatör) güvenlik konusunda eğitin.

#### Projektörün kullanılması

- Projektörü açmadan önce, projektörün yöneticisine (operatör) incelemeler (projektör tarafından yayılan ışık üzerindeki güvenlik kontrolleri dahil olmak üzere) gerçekleştirmesi için talimat verin.
- Projektörün yöneticisine (operatör) projektör acil bir durumda her açıldığında projektörü kontrol edebilme konusunda eğitim verin.
- Projektörün yöneticisine (operatör) kurulum kılavuzunu, kullanım kılavuzunu ve inceleme kayıtlarını, ulaşması kolay bir yerde tutma talimatı verin.
- Projektörün her ülke ve bölgenin standartlarına uygun olup olmadığını belirleyebilmeleri konusunda eğitim verin.

## Kablo bilgileri

Radyo ve televizyon sinyalleri ile çakışmaması için blendajlı kabloları veya ferrit çekirdekli kabloları kullanın.

Ayrıntılar için, lütfen bu kullanım kılavuzundaki "5. Bağlantıların Kurulması" bölümüne bakın.

# Elektromanyetik Parazit (EMI) ile İlgili Uyarı

#### UYARI:

Bu cihazın bir yerleşim ortamında kullanılması radyo parazitine neden olabilir.

#### Kullanılmış ürünlerinizin atılması

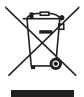

#### Avrupa Birliği'nde

AB genelinde, her Üye Devlet'te uygulanan mevzuat, kullanılmış elektrik ve elektronik ürünlerden (soldaki) işareti taşıyanların normal evsel atıklardan ayrı olarak imha edilmesini gerektirir. Bu, projektörleri ve bunların elektrikli aksesuarlarını içermektedir. Bu gibi ürünlerin imha ederken, lütfen yerel yetkililerinizin talimatlarına uyun ve/veya ürünü satın aldığınız mağazaya sorun.

Kullanılmış ürünler toplandıktan sonra, tekrar kullanılır ve uygun şekilde geri dönüştürülürler. Bu çaba, atıkları azaltmanın yanı sıra insan sağlığına ve çevreye olan negatif etkiyi en aza indirmemize yardımcı olacaktır.

Elektrikli ve elektronik ürünler üzerindeki işaret sadece mevcut Avrupa Birliği Üyesi Ülkelerde geçerlidir.

#### Avrupa Birliği Dışında

Avrupa birliği dışında, kullanılmış elektrikli ve elektronik ürünleri imha etmek istiyorsanız, lütfen yerel yönetimle iletişim kurun ve doğru imha etme yöntemi hakkında bilgi alın.

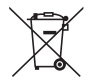

**AB için:** Üzeri çarpı ile çizilmiş tekerlekli çöp kutusu, bataryaların genel evsel atığa atılmaması gerektiğini gösterir! Kullanılmış bataryalar için mevzuata uygun olarak uygun işleme ve geri dönüşüm sağlamak üzere ayrı bir toplama sistemi vardır.

AB 2006/66/EC yönergesine göre, bataryalar uygun olmayan şekilde imha edilemez. Batarya yerel hizmet tarafından toplanmak üzere ayrılmalıdır.

#### Projektörün performansını sağlamak için uyarılar

- Titreşimlere veya darbelere maruz kalan yerlere kurulum yapmayın.
   Projektör, güç kaynaklarından ve benzerlerinden kaynaklanan titreşimlerin iletildiği yerlere veya araçlara ya da gemilere vb. kurulursa, dahili parçalara zarar verebilecek ve arızaya yol açabilecek titreşimler veya çarpmalardan etkilenebilir.
   Titresimlere veva darbelere maruz kalmayan bir yere kurulum yapın.
- Yüksek gerilim hatlarının veya güç kaynaklarının yakınına kurulum yapmayın.
   Projektörün kurulumu bir yüksek gerilim hattının ya da bir güç kaynağının yakınında yapılırsa, parazitten etkilenebilir.
- Aşağıda tarif edilen yerlerde kurulumunu yapmayın veya depolamayın. Bunun yapılması, arızaya yol açabilir.
  - Güçlü manyetik alanların oluşturulduğu yerler
  - Aşındırıcı gazların oluşturulduğu yerler
- Lazer ışınları gibi yoğun ışık mercekten içeri girerse bu, arızaya neden olabilir.
- Yoğun sigara dumanı veya toz olan yerlerde kullanmadan önce satıcınıza danışın.
- Projektörü art arda günlerce kullanmaya devam etmeniz durumunda, [FAN MODU] öğesinde [YÜKSEK] seçeneğini seçin.
- Aynı durağan görüntü bir bilgisayar vb. ile uzun bir süre boyunca yansıtıldığında, görüntü deseni projeksiyon durdurulduktan sonra ekranda kalabilir, ancak bir süre sonra gözden kaybolacaktır. Bu, sıvı kristal panellerin özellikleri dolayısıyla gerçekleşir ve bir arıza değildir. Bilgisayar tarafında bir ekran koruyucu kullanmanızı öneririz.
- Projektörü yaklaşık 5500 feet/1700 metre veya daha yüksek irtifalarda kullanırken, [FAN MODU] öğesini [YÜKSEK İRTİFA] olarak ayarladığınızdan emin olun. Bu yapılmazsa, projektörün içi ısınabilir ve arızaya neden olabilir.
- Projektör yüksek irtifalarda (atmosfer basıncının düşük olduğu yerlerde) kullanıldığında, optik parçaların normalden daha kısa sürede değiştirilmesi gerekebilir.
- Projektörün taşınması hakkında
  - Satıcınızdan mercek ünitesini bir kez çıkarmasını isteyin ve merceği çizmemek için mercek kapağını taktığınızdan emin olun. Ayrıca, projektöre toz koruyucu bir kapak takın.
  - Projektörü titreşimlere veya güçlü darbelere maruz bırakmayın.

Aksi takdirde projektör hasar görebilir.

- Eğim ayaklarını projektörün eğimini ayarlamanın dışında bir amaç için kullanmayın.
   Projektörü eğim ayaklarından tutarak taşımak veya duvara dayalı olarak kullanmak gibi yanlış kullanım, arızaya neden olabilir.
- Projeksiyon merceğinin yüzeyine çıplak ellerle dokunmayın.
   Projeksiyon merceği yüzeyindeki parmak izleri veya kir büyütülecek ve ekrana yansıtılacaktır.
   Projeksiyon merceğinin yüzeyine dokunmayın.
- Projeksiyon sırasında, güç kablosunu projektörden veya elektrik prizinden çıkarmayın. Bunun yapılması, projektörün AC IN terminalinin veya elektrik fişi kontağının bozulmasına neden olabilir. Görüntüleri yansıtılırken AC güç kaynağını kesintiye uğratmak için, bir güç uzatma kablosu anahtarı, bir kesici vb. kullanın.
- Uzaktan kumandanın kullanılması hakkında
  - Projektörün uzaktan kumanda sinyal sensörü veya uzaktan kumandanın sinyal vericisi güçlü bir ışığa maruz kalırsa veya aralarında sinyalleri engelleyen engeller varsa, uzaktan kumanda çalışmayacaktır.
  - Uzaktan kumandayı projektörden 20 metre mesafede ve projektörün uzaktan kumanda sinyal sensörüne doğrultarak kullanın.

- Uzaktan kumandayı düşürmeyin veya uygun olmayan bir şekilde kullanmayın.
- Su veya başka sıvıların uzaktan kumandaya girmesine izin vermeyin. Uzaktan kumanda ıslanırsa derhal kurulayın.
- Sıcak ve nemli yerlerde mümkün olduğunca kullanmaktan kaçının.
- Uzaktan kumandayı uzun süre kullanmamayı planladığınızda, her iki pili de çıkarın.
- Harici ışığın ekran üzerine parlamaması için önlemler alın.
   Yalnızca projektörden gelen ışığın ekrana yansıdığından emin olun. Ekranda ne kadar az harici ışık olursa, kontrast o kadar yüksek ve görüntüler o kadar güzel olur.
- Ekranlar hakkında Ekranınızda kir, çizikler, renk bozulması vb. olması durumunda, görüntüler net olmayacaktır. Ekranı uçucu maddelerden, çiziklerden ve kirden koruyarak özenli bir şekilde kullanın.

## Projektörü açılı olarak kurarken alınacak önlemler

Bu projektör, evrensel olarak her açıda kurulabilir. Projektörü aşağıda gösterilen açılarda kurarken, ayrı olarak satılan opsiyon kapağının projektöre takılması gerekir. Satıcınızdan opsiyon kapağını takmasını istediğinizden emin olun.

# 🛆 UYARI

- Güvenlik nedeniyle, opsiyon kapağını taktığınızdan emin olun.
- Projektörün gücü açıldığında, opsiyon kapağını projektöre taktığınızdan emin olun. Bu, yangına neden olabilir.

#### Opsiyon kapağının model adı

PA1004UL-W/PA804UL-W için NP13CV-W PA1004UL-B/PA804UL-B için NP13CV-B

İki kapak, NP13CV-W ve NP13CV-B opsiyon kapağı ile paketlenmiştir.

| Opsiyon kapağı A: bağlantı terminal alanına takmak için |  |
|---------------------------------------------------------|--|
| Opsiyon kapağı B: çıkış havalandırmasına takmak için    |  |

Aşağıdaki çizimler A ve B opsiyon kapağını takmak için gereken kurulum açısını göstermektedir.

- Projektörün kurulum konumuna bağlı olarak, her iki opsiyon kapağı A ve B'nin takılması gerekebilir.
- Opsiyon kapağının mevcut kurulum konumuna takılmasının gerekip gerekmediği, ekran menüsünün [BİLGİ] ekranında kontrol edilebilir (→ sayfa 157, 158).

#### Opsiyon kapağı A'yı takmak için gerekli kurulum açıları

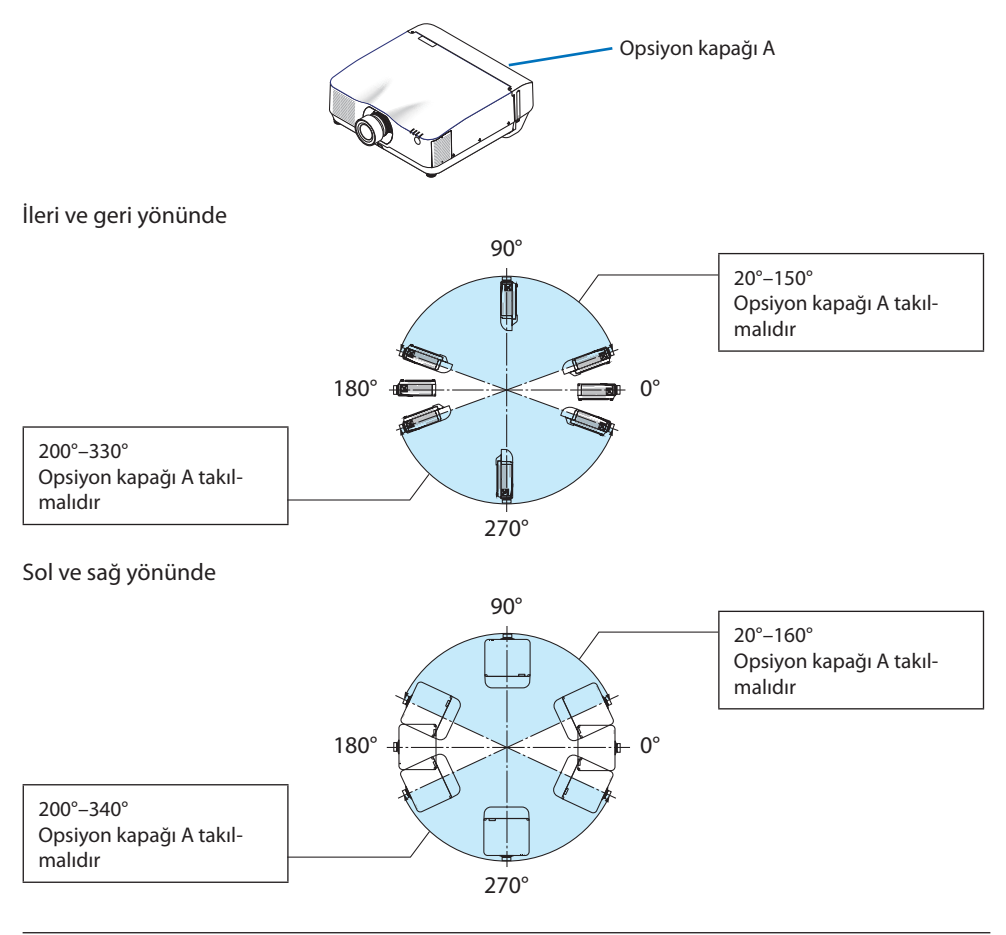

NOT:

• Çizimler, kurulum açısının görüntüsünü referans olarak göstermektedir. Onlar gerçek olandan biraz farklıdır.

#### Opsiyon kapağı B′yi takmak için gerekli kurulum açıları

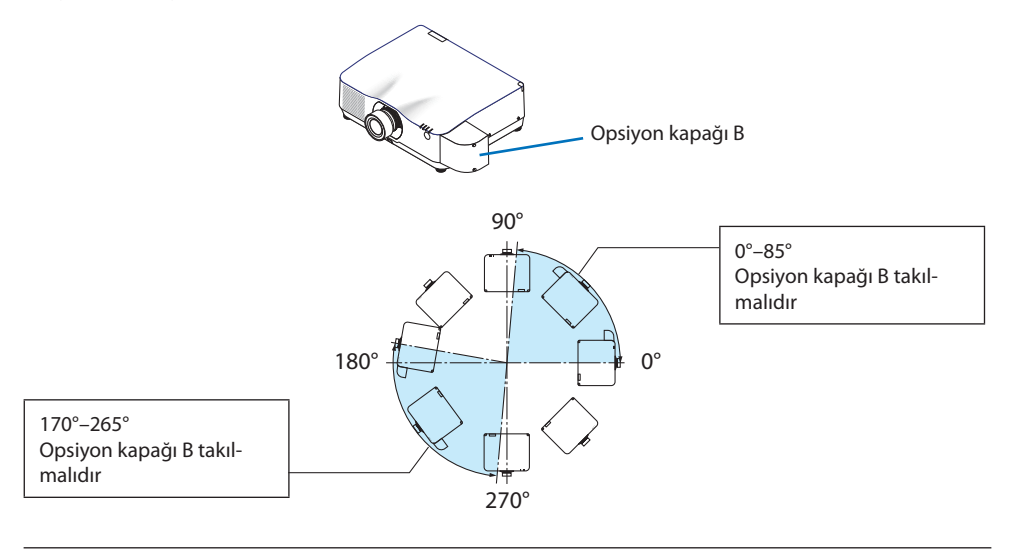

#### NOT:

• Çizimler, kurulum açısının görüntüsünü referans olarak göstermektedir. Onlar gerçek olandan biraz farklıdır.

# Projektörün Kurulumu için Boşluk

 Projektörün kurulumunu yaparken, aşağıda açıklandığı üzere etrafında yeterli boşluk bırakın. Bırakmazsanız, projektörden yayılan sıcak hava tekrar içeri alınabilir.

Ayrıca, bir klimadan gelen esintinin projektöre vurmadığından emin olun.

Projektörün ısı kontrol sistemi bir anormallik (sıcaklık hatası) algılayabilir ve otomatik olarak gücü kesebilir.

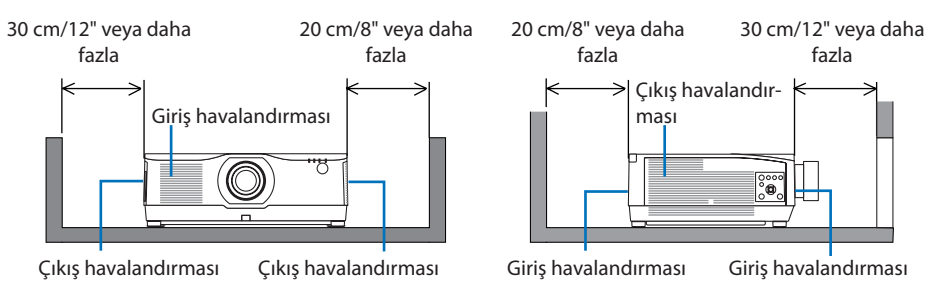

#### NOT:

- Yukarıdaki şekilde, projektörün üzerinde yeterli boşluk olduğu varsayılmaktadır.
- Birden fazla projektörü, çok ekranlı yansıtma için bir arada kullanırken projektörlerin arasında hava girişi ve çıkışı için yeterli boşluk sağlayın. Giriş ve çıkış kanalları engellendiğinde, projektörün içindeki sıcaklık artacaktır ve bu bir arızaya neden olabilir.

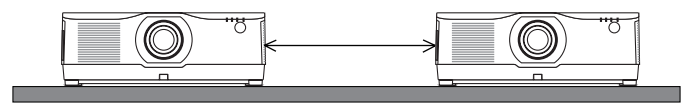

# Tavana Kurulum için Önlemler

Projektörü aşağıdaki yerlere kurmayın. Yağ, kimyasallar gibi yapışan maddeler ve nem kasanın deformasyonuna veya çatlamasına, metal parçaların korozyonuna veya arızaya neden olabilir.

- Dış mekanlar ve nemli veya tozlu yerler
- Yağ dumanına veya buharına maruz kalan yerler
- Aşındırıcı gazların oluşturulduğu yerler

# Projeksiyonla gösterilen orijinal resimlerin Telif Hakkı hakkında:

Bu projektörün ticari amaçla ya da kahve dükkanı veya otel gibi bir yerde halkın ilgisini çekmek amacıyla kullanılmasının, ekrandaki görüntünün aşağıdaki fonksiyonların kullanımı ile sıkıştırılması veya genişletilmesinin telif hakkı yasaları ile korunmakta olan telif haklarının ihlali hakkında edişe yaratabileceğini lütfen unutmayın.

GÖRÜNÜS ORANİ[GÖRÜNÜS ORANİ], [KİLİTTASİ], Büyütme özelliği ve diğer benzer özellikler.

# [OTOMATİK KAPANMA] İşlevi

[OTOMATİK KAPANMA] için varsayılan fabrika ayarı 15 dakikadır. 15 dakika boyunca giriş sinyali alınmazsa ve projektör üzerinde herhangi bir işlem yapılmazsa, güç tüketiminden tasarruf etmek için projektör otomatik olarak kapanır. Projektörü harici bir cihazla kontrol etmek için, [OTOMATİK KAPANMA]] öğesini [ KAPALI] olarak ayarlayın. Ayrıntılar için, lütfen sayfa 154'e bakınız.

#### xxviii

# Ticari Markalar

- NaViSet, ProAssist ve Virtual Remote, Sharp NEC Dısplay Solutions, Ltd.'nin Japonya, Birleşik Devletler ve diğer ülkelerdeki ticari markaları veya tescilli ticari markalarıdır.
- Apple, Mac, iMac ve MacBook, Apple Inc.'in ABD ve diğer ülkelerdeki tescil edilmiş ticari markalarıdır.
- Microsoft, Windows ve PowerPoint, Microsoft Corporation'ın Amerika Birleşik Devletleri ve/veya diğer ülkelerdeki tescilli ticari markaları veya ticari markalarıdır.
- HDMI ve HDMI High-Definition Multimedia Interface terimleri ve HDMI Logosu, HDMI Licensing Administrator, Inc. şirketinin ABD'deki ve diğer ülkelerdeki ticari markası ya da tescilli markasıdır.

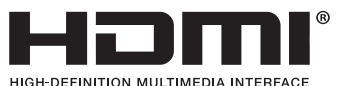

DisplayPort ve DisplayPort Uyumluluk Logosu, Video Electronics Standards Association'a ait ticari markalardır.

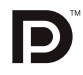

• HDBaseT <sup>™</sup>, HDBaseT Alliance'ın ticari bir markasıdır.

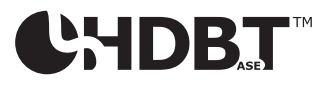

- PJLink ticari markası, Japonya, Amerika Birleşik Devletleri ve diğer ülkeler ile bölgelerde ticari marka hakları için uygulanan bir ticari markadır.
- Blu-ray, Blu-ray Disc Association'ın ticari markasıdır.
- CRESTRON ve CRESTRON ROOMVIEW, Amerika Birleşik Devletleri ve diğer ülkelerde Crestron Electronics, Inc.'in ticari markaları veya tescilli ticari markalarıdır.
- Extron ve XTP, Amerika Birleşik Devletleri'nde RGB Systems, Inc.'nin tescilli ticari markalarıdır.
- Ethernet, Fuji Xerox Co., Ltd.'nin tescilli ticari markası veya ticari markasıdır.
- Art-Net, Artistic License tarafından icat edilmiş bir Ethernet protokolüdür. Art-Net<sup>™</sup> Designed by and Copyright Artistic Licence Holdings Ltd.
- Bu kullanım kılavuzunda bahsedilen diğer ürün ve şirket isimleri, kendileri ile ilgili hak sahiplerinin ticari markaları veya tescilli ticari markaları olabilirler.
- Virtual Remote Tool WinI2C/DDC kütüphanesini kullanır, © Nicomsoft Ltd.

# 1. Ürüne genel bakış bölümünü, birlikte verilen öğeleri ve parça adlarını kontrol edin

# 1-1. Projektöre Giriş

Bu bölüm size yeni projektörünüzü tanıtır ve özellikleri ile kontrollerini açıklar.

## Genel

## Likit kristal tip yüksek parlaklıklı/yüksek çözünürlüklü projektör

Bu projektör, 1920 nokta  $\times$  1200 satır (WUXGA) ekran çözünürlüğüne ve 16:10 en boy oranına sahiptir. Daha parlak bir ekran için [REF. IŞIK MODU] altında [ARTIR] öğesini seçin.

| Model                 | Parlaklık                          |
|-----------------------|------------------------------------|
| PA1004UL-W/PA1004UL-B | NORMAL: 9000 lm<br>ARTIR: 10000 lm |
| PA804UL-W/PA804UL-B   | NORMAL: 7500 lm<br>ARTIR: 8200 lm  |

[ARTIR] öğesi seçildiğinde, soğutma fanı gürültüsü artar. Optik bileşenlerin ömrü de çalışma ortamına bağlı olarak kısalabilir.

#### • Yüksek toz geçirmezlik performansı sağlayan tescilli kapalı yapı

Mükemmel toz geçirmezlik performansından dolayı, projektör filtre ile donatılmamıştır. Bu nedenle, filtre değişimine gerek yoktur.

#### • Sızdırmaz yapı kullanan sessiz tasarım

Sessiz bir konferans salonunda veya sınıfta dahi rahatsız edici fan gürültüsü olmayan sessiz bir tasarım.

# lşık kaynağı • Parlaklık

#### Işık modülünde uzun ömürlü bir lazer diyot bulunmaktadır

Ürün, lazer ışık kaynağı değiştirme veya bakım gerektirmeden uzun süre kullanılabildiği için düşük maliyetle çalıştırılabilir.

#### • Parlaklık geniş bir aralık dahilinde ayarlanabilir

Sıradan ışık kaynaklarından farklı olarak, parlaklık %1'lik artışlarla %50 ila %100 arasında ayarlanabilir.

#### • [SABİT PARLAKLIK] modu

Parlaklık normal olarak kullanımla azalır, ancak [SABİT PARLAKLIK] modunun seçilmesiyle, projektör içindeki sensörler çıktıyı algılar ve otomatik olarak ayarlar böylece ışık modülünün ömrü boyunca sabit parlaklık sürdürülür.

Ancak, parlaklık çıkışı maksimum değere ayarlanırsa, parlaklık kullanımla azalacaktır.

# 1. Ürüne genel bakış bölümünü, birlikte verilen öğeleri ve parça adlarını kontrol edin

#### Kurulum

#### Kurulum yerine göre kullanabileceğiniz çok çeşitli opsiyonel mercek seçenekleri mevcuttur

Bu projektör, çeşitli kurulum yerlerine ve projeksiyon yöntemlerine uyarlanmış bir dizi mercek sunarak 9 tip isteğe bağlı merceği destekler.

Fabrikadan çıkışında herhangi bir merceğin takılmadığını unutmayın. Lütfen isteğe bağlı mercekleri ayrı olarak satın alın.

#### • 360 derece serbest projeksiyon

Bu projektör, evrensel olarak her açıda kurulabilir.

Bununla birlikte, projektörün montaj açısına bağlı olarak, ayrı olarak satılan opsiyon kapağının projektöre takılması gerektiğini unutmayın.

Hassas eğimi kontrol etmek için eğim ayağını kullanın. Kurulum açısını kontrol etmek üzere projektörü desteklemek için, uygun bir metal ve yeterince güçlü bir platform kurulumu yapın.

#### Videolar

#### • Geniş giriş/çıkış terminalleri yelpazesi (HDMI, DisplayPort, HDBaseT, vb.)

Projektör çeşitli giriş/çıkış terminalleri ile donatılmıştır: HDMI (giriş  $\times$  2), DisplayPort, HDBaseT (giriş  $\times$  1, çıkış  $\times$  1), bilgisayar (analog), vb.

Projektörün HDMI girişi, DisplayPort giriş terminalleri ve HDBaseT Bağlantı Noktaları HDCP'yi destekler.

HDMI ve HDBaseT, HDCP 2.2/1.4'ü destekler

DisplayPort HDCP 1.3'ü destekler

#### • 2 görüntünün eş zamanlı olarak gösterimi (PIP/RESİM RESİME)

İki görüntü tek bir projektörle eş zamanlı olarak yansıtılabilir.

İki görüntü için iki tip yerleşim vardır: alt resmin ana resim üzerinde görüntülendiği [RESİM İÇİNDE RESİM] ve ana ve alt resmin yan yana görüntülendiği [RESİM RESİME].

#### • Birden fazla projektör kullanarak çoklu ekran projeksiyonu

Bu projektör, HDBaseT IN/Ethernet ve HDBaseT OUT/Ethernet bağlantı noktalarına sahiptir. Dört üniteye kadar aynı parlaklıktaki birden fazla projektör, bir LAN\* kablosu ile bu terminaller üzerinden bir papatya dizimine bağlanabilir. Yüksek çözünürlüklü videoları çeşitli projektörler arasında bölerek ve yansıtarak yüksek kaliteli bir görüntü elde edilir.

Ayrıca, ekranların sınırları bir kenar kaynaştırma işlevi kullanılarak düzeltirilir.

- \* Piyasada satılan bir CAT 5e STP kablosu veya daha yüksek teknik özelliğe sahip bir kablo kullanın.
- Sinyal değiştirilirken, daha yumuşak ekran değişiklikleri için kusursuz geçiş fonksiyonu Giriş konektörü değiştirildiğinde, değişim öncesindeki görüntü yeni görüntüye geçerken sinyal yokluğu sebebiyle görüntü kesilmesi olmaması amacıyla tutulur.

# 1. Ürüne genel bakış bölümünü, birlikte verilen öğeleri ve parça adlarını kontrol edin

#### HDMI 3B formatini destekler

Bu projektör, piyasada satılan aktif perdeli tip 3B gözlükler ve XPANDVISION 3B'yi destekleyen 3B yayıcılar kullanarak 3B videoları izlemek için kullanılabilir.

# Ağ

#### Kablolu LAN'ı destekler

LAN ve HDBaseT/Ethernet (RJ-45) bağlantı noktarını donatır. Bu bağlantı noktalarına bağlı bir kablolu LAN'ı kullanarak projektörün bir bilgisayar tarafından kontrol edilmesine olanak sağlar.

#### CRESTRON ROOMVIEW ve Extron XTP uyumluluğu

Projektör, CRESTRON ROOMVIEW ve Extron XTP'yi destekleyerek ağa bağlı birden fazla cihazın bir bilgisayardan yönetilmesini ve kontrol edilmesini sağlar. Ayrıca, projektöre bağlı bir Extron XTP vericisi üzerinden görüntü çıkışı ve kontrolünü sağlar.

- Yazılım uygulamalarımızla uyumludur (NaViSet Administrator 2, ProAssist, Virtual Remote Tool vb.). Projektör, kablolu LAN bağlanan bir bilgisayardan kontrol edilebilir.
  - NaViSet Administrator 2

Projektörün durumunu izleyebilir ve çeşitli işlevleri kontrol edebilirsiniz.

• ProAssist

Çoklu ekran projeksiyonu için gerekli ayarlamalar sorunsuz bir şekilde yapılabilir.

Virtual Remote Tool

Projektörü açma/kapatma, sinyalleri değiştirme vb. gibi basit kontrolleri gerçekleştirmek için bilgisayar ekranında sanal bir uzaktan kumanda görüntülenir. Projektörün arka plan logosunu değiştirmek de mümkündür. (→ sayfa 190)

Lütfen her yazılımı indirmek için web sitemizi ziyaret edin.

URL: https://www.sharp-nec-displays.com/dl/en/index.html

# Enerji tasarrufu

## 0,22 W (100-130 V AC) / 0,28 W (200-240 V AC) bekleme güç tüketimi ile enerji tasarrufu sağlayan tasarım

Menüden [GÜÇ TASARRUFU] için [AÇMA] öğesinin seçilmesi projektörü güç tasarrufu moduna geçirebilir.

Ağ etkinleştirildiğinde: 0,8 W

Ağ devre dışı bırakıldığında: 0,22 W (100-130 V AC)/0,28 W (200-240 V AC)

#### • Düşük güç tüketimi ve "Karbon Ölçer" ekranı için [IŞIK MODU]

Projektör, kullanım sırasında güç tüketimini azaltmak üzere bir [REF. IŞIK MODU] ile donatılmıştır. Ayrıca, [EKO1] ve [EKO2] seçenekleri arasından bir seçenek ayarlandığındaki güç tasarrufu etkisi, CO<sub>2</sub> emisyonlarını azaltma miktarına dönüştürülür ve bu, güç kapatıldığında görüntülenen onay mesajında ve ekran menüsündeki [BİLGİ] (KARBON SAYACI) içinde gösterilir.

# 1-2. Kutuda Neler Var?

Listedeki her şeyin kutuda olduğundan emin olun. Eksik bir şey varsa satıcınızla görüşün. Projektörünüzü göndermenizi gerektirecek durumlar için lütfen orijinal kutuyu ve ambalajları saklayın.

#### Projektör

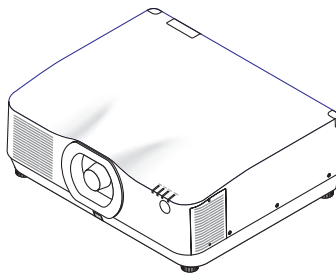

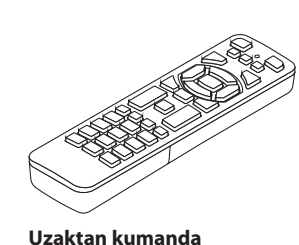

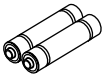

AAA alkalin pil (x2)

Lens için toz kapağı (24F56481)

 Projektör lens olmadan gönderilir. Lens tipleri ve atış mesafeleri için bkz. sayfa 171.

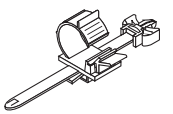

(7N901322)

**Güç kablosu** (ABD: 7N080534, AB: 7N080032)

Güç kablosu stoperi (24C10881)

#### Dokümanlar

 $(\rightarrow bkz. sonraki sayfa)$ 

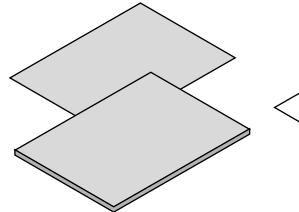

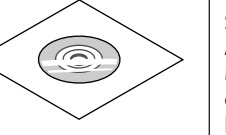

Yalnızca ABD ve Kanada için Sınırlı garanti Avrupa'daki müşteriler için Mevcut geçerli Garanti Politikamızı Web Sitemizde bulabilirsiniz: https://www.sharpnecdisplays.eu

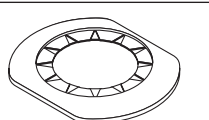

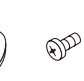

Lens maskesi (24FU2831) Lens hırsızlık önleme vidası (24V00941) Satıcınızdan lens ünitesiyle birlikte lens maskesini ve lens hırsızlık önleme vidasını takmasını talep edin.

# Ekli belgeler hakkında

| Dokümanlar                                      | ABD, Kanada ve Güney Amerika<br>için modeller                            | Diğer ülkeler için modeller      |  |
|-------------------------------------------------|--------------------------------------------------------------------------|----------------------------------|--|
| NEC Projektör CD-ROM Kullanım<br>kılavuzu (PDF) | Ek yok<br>• Kullanım Kılavuzu Web Sitesin-<br>de yayınlanmıştır.         | 1 adet<br>(7N952962)             |  |
| Önemli Bilgi                                    | 2 adet<br>(ABD için: 7N8R0161, Kanada/Gü-<br>ney Amerika için: 7N8R0512) | 1 adet<br>(7N8R0152)             |  |
| Hızlı Kurulum Kılavuzu                          | 1 adet<br>(7N8R0171)                                                     | 2 adet<br>(7N8R0171 ve 7N8R0181) |  |
| Güvenlik Etiketi                                | 1 adet<br>• Güvenlik şifresi etkin olduğunda bu etiketi kullanın.        |                                  |  |

# 1-3. Projektör Parçalarının İsimleri

# Ön

Lens ayrıca satılır. Aşağıdaki açıklama NP41ZL lens takıldığı zaman geçerlidir.

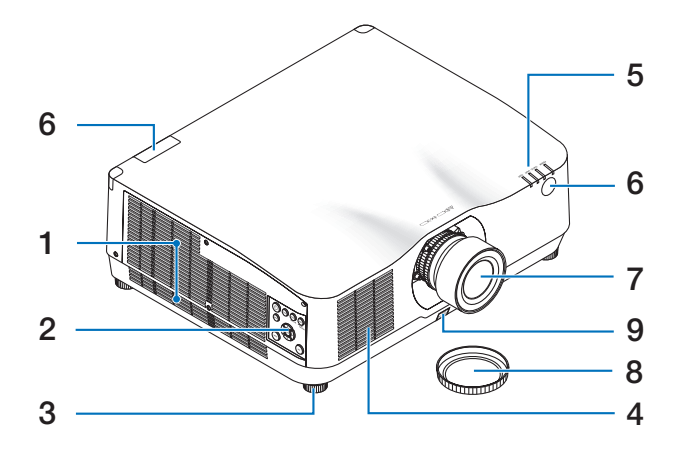

# 1. Çıkış havalandırması

Sıcak hava buradan dışarı verilir (→ sayfa xxviii, 170)

2. Kontroller

 $(\rightarrow sayfa 8)$ 

- 3. Ayarlanabilir Eğim Ayağı
- 4. Giriş havalandırması

 $(\rightarrow sayfa xxviii, 170)$ 

5. Gösterge Bölümü

 $(\rightarrow sayfa 8, 191)$ 

6. Uzak Sensör

 $(\rightarrow sayfa 14)$ 

7. Mercek

# 8. Lens Kapağı

(Opsiyonel lens, lens kapağı ile birlikte gönderilir.)

# 9. Lens Çıkartma Düğmesi

Lens ünitesini çıkarmak için bunu kullanın. Satıcınızdan lens ünitesini takmasını veya çıkarmasını talep edin.
#### Arka

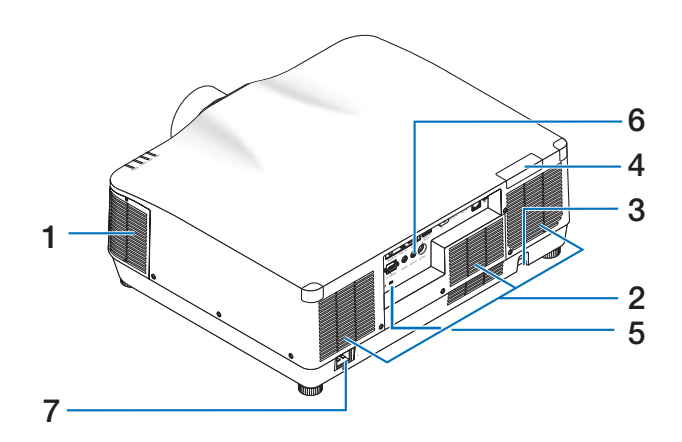

#### 1. Çıkış havalandırması

 $(\rightarrow sayfa xxviii, 170)$ 

**2.** Giriş havalandırması  $(\rightarrow sayfa xxviii, 170)$ 

#### 3. Güvenlik Çubuğu

Bir hırsızlık önleme cihazı takın. Güvenlik çubuğu, çapı en fazla 4,6 m olan güvenlik telleri veya zincirleri için uygundur.

#### 4. Uzak Sensör

(önde ve arkada bulunmaktadır) ( $\rightarrow$  sayfa 14)

### 5. Güvenlik Yuvası ( 🛱 )\*

#### 6. Terminaller

 $(\rightarrow sayfa 9)$ 

#### 7. AC IN Terminali

Temin edilen güç kablosunun üç pimli fişini buraya takın ve diğer ucu çalışan bir duvar prizine takın.

 $(\rightarrow sayfa 17)$ 

\* Güvenlik ve hırsızlığa karşı koruma kilidi, Kensington güvenlik kabloları/ekipmanları ile uyumludur. Ürünler için Kensington'ın web sitesini ziyaret edin.

### Kontroller/Göstergeler

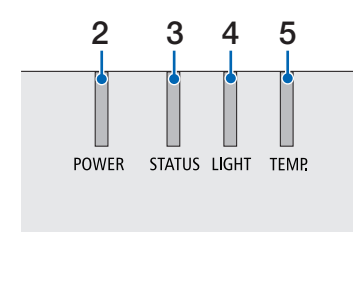

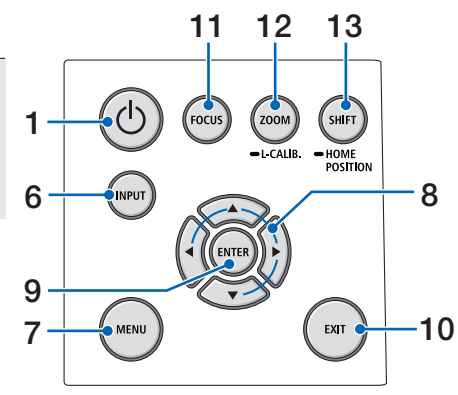

1. 🕐 (POWER) Düğmesi

Projektörün gücünü açık ve bekleme durumları arasında değiştirir.

 $(\rightarrow say fa 20, 37)$ 

- 2. POWER Göstergesi (→ sayfa 17, 20, 37, 191)
- STATUS Göstergesi (→ sayfa 191)
- LIGHT Göstergesi
   (→ sayfa 191)
- 5. TEMP. Göstergesi  $(\rightarrow sayfa \ 191)$ 
  - $(\rightarrow sayta 191)$
- 6. INPUT Düğmesi

 $(\rightarrow sayfa 23)$ 

7. MENU Düğmesi

 $(\rightarrow sayfa \ 82)$ 

8. ▲▼◀► / Ses Düğmeleri ◀►

 $(\rightarrow sayfa 27, 36, 82)$ 

9. ENTER Düğmesi

 $(\rightarrow sayfa \ 82)$ 

- **10. EXIT Düğmesi** (→ sayfa 82)
- 11. FOCUS Düğmesi

 $(\rightarrow sayfa 31)$ 

- 12. ZOOM/L-CALIB. Düğmesi (→ sayfa 21, 34)
- 13. SHIFT/HOME POSITION Düğmesi

 $(\rightarrow sayfa 27)$ 

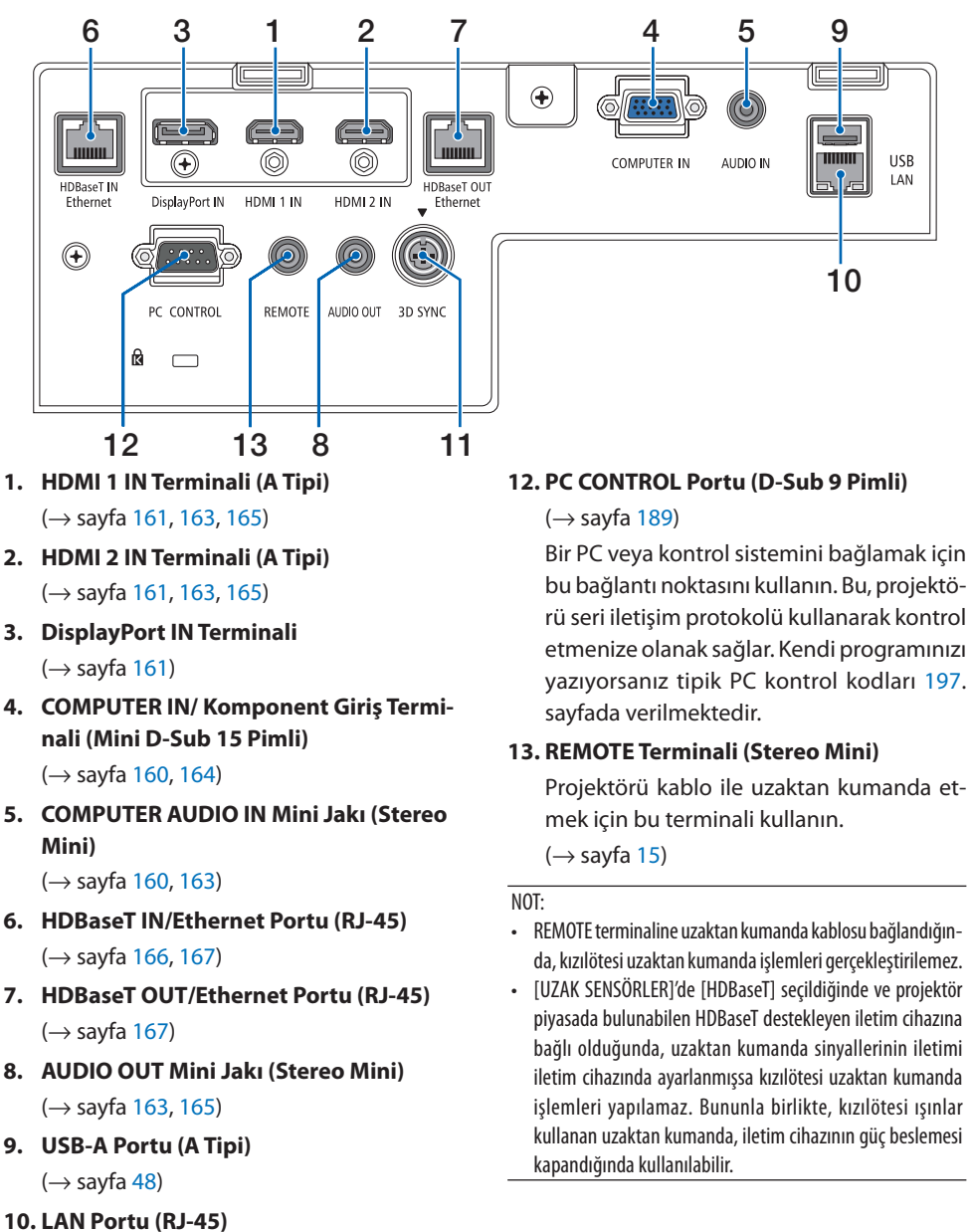

### Terminal Paneli Özellikleri

11. 3D SYNC Terminali (Mini DIN 3 Pimli)

 $(\rightarrow sayfa 53)$ 

 $(\rightarrow sayfa 168)$ 

### 1-4. Uzaktan Kumandanın Parça İsimleri

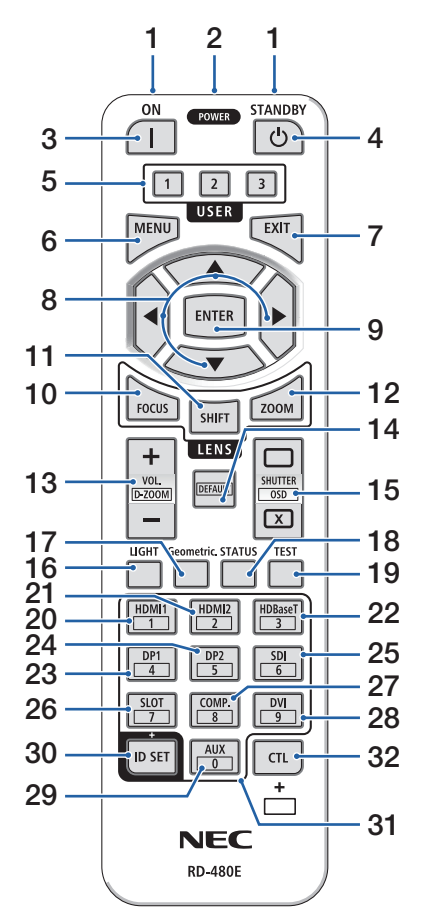

### 1. Kızılötesi Verici

 $(\rightarrow sayfa 14)$ 

### 2. Uzaktan Kumanda Jakı

Kablolu kullanım için buraya piyasada satılan bir uzaktan kumanda kablosu bağlayın.

 $(\rightarrow sayfa 15)$ 

### 3. POWER ON Düğmesi ( | )

 $(\rightarrow sayfa 20)$ 

4. POWER STANDBY Düğmesi (也)

 $(\rightarrow sayfa 37)$ 

### 5. USER 1/2/3 Düğmesi

(Bu projektör serisinde mevcut değildir. Gelecekteki geliştirmeler için)

### 6. MENU Düğmesi

 $(\rightarrow sayfa 82)$ 

7. EXIT Düğmesi

 $(\rightarrow sayfa 82)$ 

8. ▲▼◀► Düğmesi

 $(\rightarrow sayfa \ 82)$ 

9. ENTER Düğmesi

 $(\rightarrow sayfa \ 82)$ 

### 10. FOCUS Düğmesi

Uygulanabilir lens ünitesi: NP40ZL/NP41ZL/ NP43ZL/NP44ML

 $(\rightarrow sayfa 31)$ 

### 11. SHIFT Düğmesi

 $(\rightarrow sayfa 27)$ 

### 12. ZOOM Düğmesi

Uygulanabilir lens ünitesi: NP40ZL/NP41ZL/ NP43ZL/NP44ML

 $(\rightarrow sayfa 34)$ 

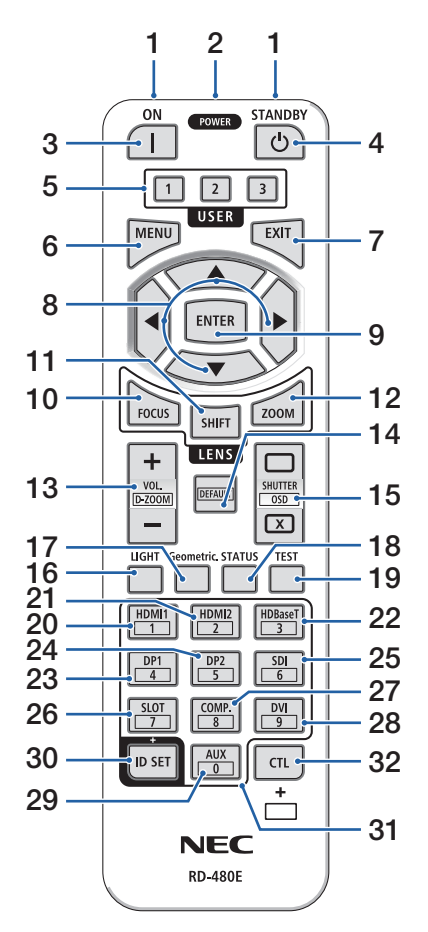

13. VOL./D-ZOOM (+)(–) Düğmesi

 $(\rightarrow sayfa 36, 40)$ 

#### 14. DEFAULT Düğmesi

(Bu projektör serisinde mevcut değildir. Gelecekteki geliştirmeler için)

### 15. SHUTTER/OSD OPEN ( )/CLOSE ( ) Düğme-

si

 $(\rightarrow sayfa 39)$ 

16. LIGHT Düğmesi

 $(\rightarrow sayfa 42)$ 

17. Geometric. Düğmesi

 $(\rightarrow sayfa 45, 113)$ 

18. STATUS Düğmesi

 $(\rightarrow sayfa 156)$ 

#### 19. TEST Düğmesi

 $(\rightarrow sayfa 92)$ 

20. HDMI1 Düğmesi

 $(\rightarrow sayfa 23)$ 

21. HDMI2 Düğmesi

 $(\rightarrow sayfa 23)$ 

22. HDBaseT Düğmesi

 $(\rightarrow sayfa 23)$ 

### 23. DP1 Düğmesi

 $(\rightarrow sayfa 23)$ 

24. DP2 Düğmesi

(Bu projektör serisinde mevcut değildir.)

25. SDI Düğmesi

(Bu projektör serisinde mevcut değildir.)

### 26. SLOT Düğmesi

(Bu projektör serisinde mevcut değildir.)

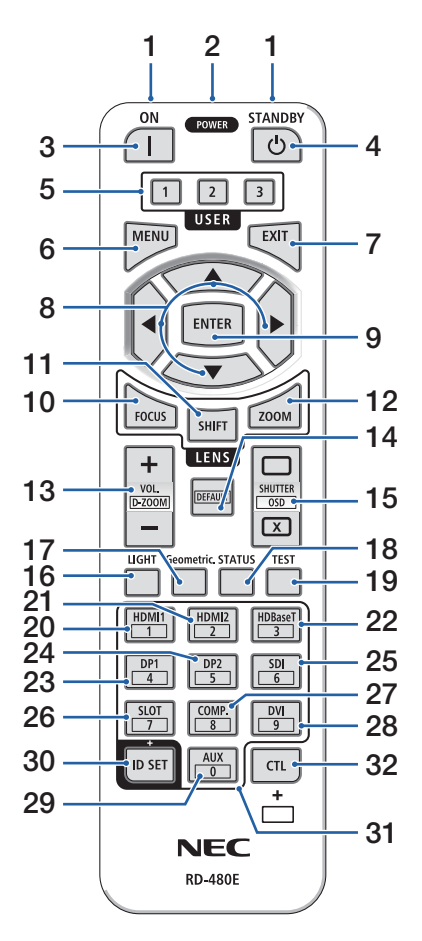

### 27. COMP. Düğmesi

 $(\rightarrow sayfa 23)$ 

### 28. DVI Düğmesi

(Bu projektör serisinde mevcut değildir.)

#### 29. AUX Düğmesi

(Bu projektör serisinde mevcut değildir. Gelecekteki geliştirmeler için)

#### 30. ID SET Düğmesi

 $(\rightarrow sayfa 139)$ 

### 31. Sayısal Tuş Takımı Düğmesi

 $(\rightarrow sayfa 139)$ 

#### 32. CTL Düğmesi

 $(\rightarrow sayfa 39, 40)$ 

### Pilin Takılması

1. Tutucuya basın ve pil kapağını çıkartın.

2. Yenilerini (AAA) takın. Pillerin (+/-) kutuplarının doğru hizalandığından emin olun.

3. Kapağı tam olarak yerine oturana kadar geriye doğru kaydırın.

#### NOT:

• Farklı tiplerdeki pilleri veya yeni ve eski pilleri karıştırmayın.

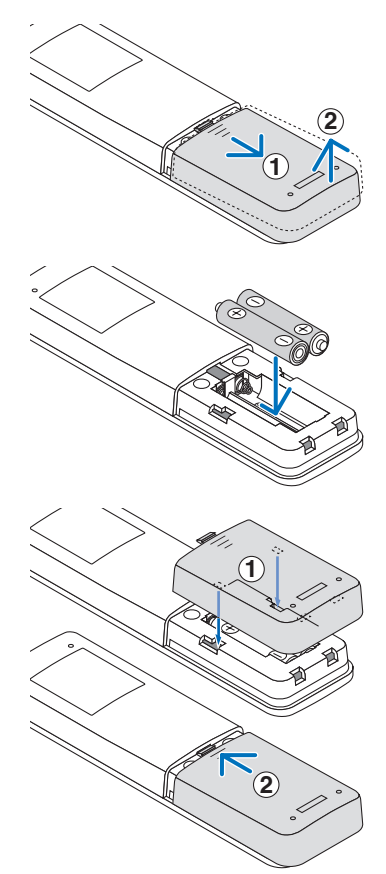

### Uzaktan Kumanda Önlemleri

- Uzaktan kumandayı dikkatlice kullanın.
- Uzaktan kumanda ıslanırsa hemen kurulayın.
- Aşırı ısı ve nemden kaçının.
- Pilleri kısa devre yaptırmayın, ısıtmayın veya sökmeyin.
- Pilleri ateşe atmayın.
- Uzaktan kumandayı uzun süre kullanmayacaksanız pilleri çıkarın.
- Pillerin (+/–) kutuplarının doğru hizalandığından emin olun.
- Eski ve yeni pilleri veya farklı türdeki pilleri birlikte kullanmayın.
- Kullanılmış pilleri yerel yönetmeliklere uygun şekilde atın.
- Birbirine yakın birden fazla projektör kurulmuşsa lütfen uzaktan kumandayı kullanarak güçü açtığınızda diğer projektörlerin istemeden açılabileceğini unutmayın.

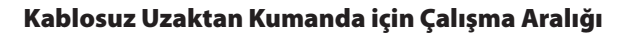

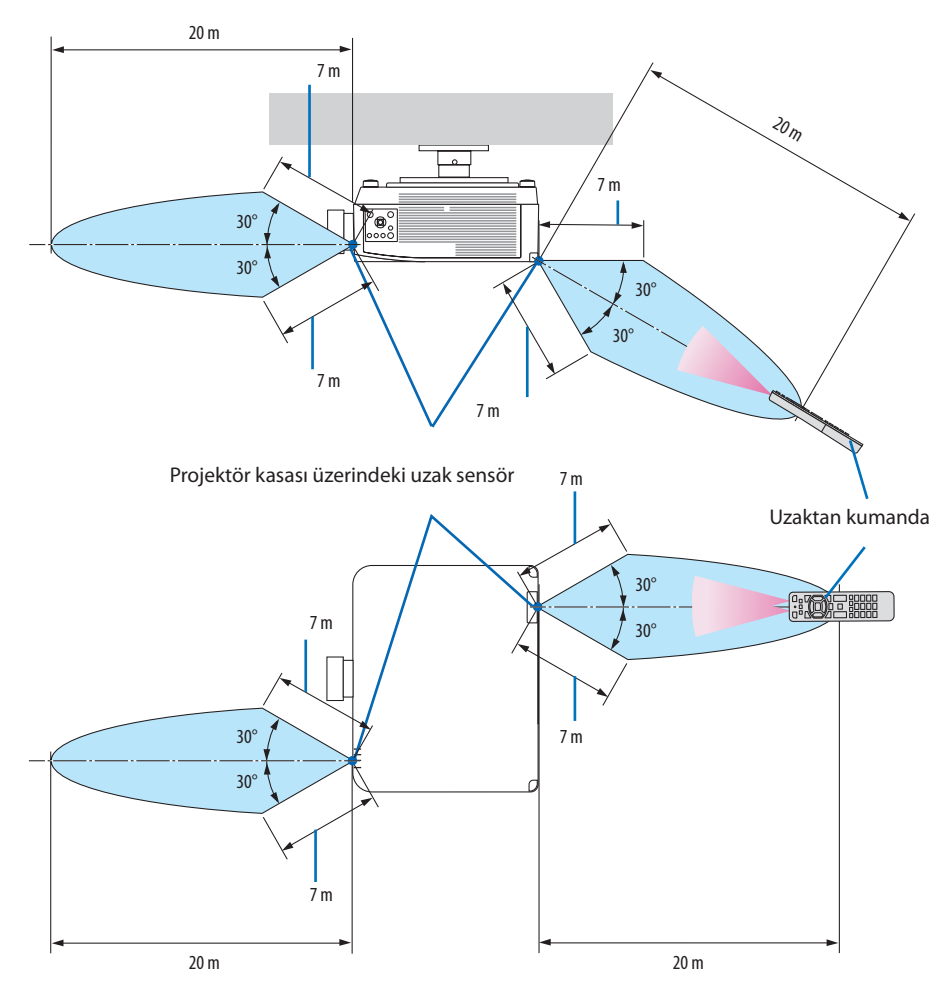

• Uzaktan kumanda ve sensör arasında bir engel olduğunda veya sensör şiddetli bir ışık etkisi altında kaldığında projektör yanıt vermez. Uzaktan kumanda, pil zayıfladığında da projektörü düzgün bir şekilde çalıştırmayacaktır.

### Uzaktan Kumandayı Kablolu Kullanımda Kullanma

Uzaktan kumanda kablosunun bir ucunu REMOTE terminaline, diğer ucunu ise uzaktan kumanda üzerindeki uzaktan kumanda jakına bağlayın.

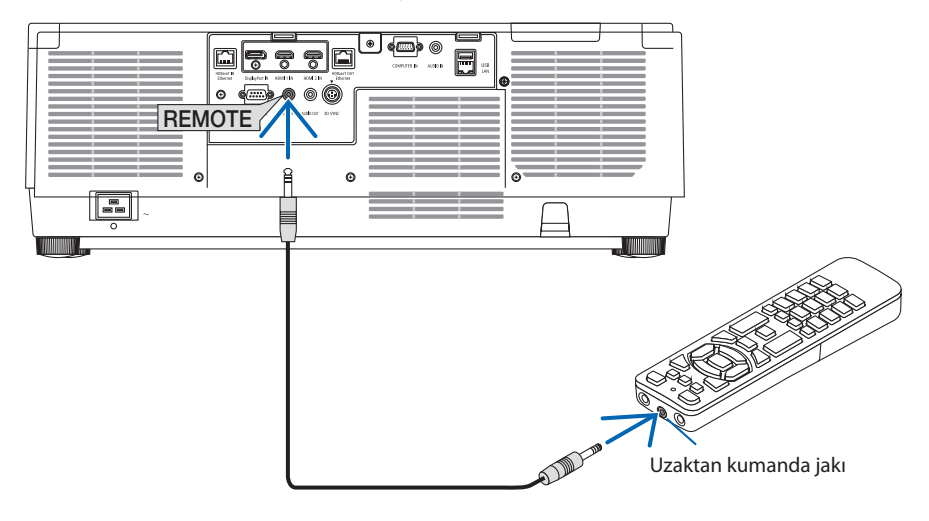

- REMOTE terminaline bir uzaktan kumanda kablosu takılmışsa uzaktan kumanda kızılötesi kablosuz iletişim için çalışmaz.
- REMOTE jakı üzerinden projektörden uzaktan kumandaya güç beslenmeyecektir. Uzaktan kumanda kablolu kullanımda kullanıldığında pil gerekir.

# 2. Görüntü Yansıtma (Temel İşlem)

Bu bölüm projektörün nasıl açılacağını ve ekran üzerine görüntünün nasıl yansıtılacağını anlatır.

### 2-1. Görüntü Yansıtma Akışı

### 1. Adım

• Bilgisayarınızı bağlama/Güç kablosunu bağlama (ightarrow sayfa 17)

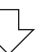

### 2. Adım

• Projektörü açma ( $\rightarrow$  sayfa 20)

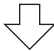

### 3. Adım

• Kaynak seçme ( $\rightarrow$  sayfa 23)

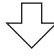

### 4. Adım

- Resim boyutunu ve konumunu ayarlama ( $\rightarrow$  sayfa 26)
- Kilittaşı distorsiyonunu düzeltme [KÖSETASİ] ( $\rightarrow$  sayfa 45)

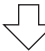

### 5. Adım

• Görüntü ve sesi ayarlama (→ sayfa 36)

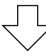

### 6. Adım

• Bir sunum yapma

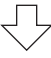

### 7. Adım

• Projektörü kapatma (→ sayfa 37)

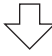

### 8. Adım

• Kullanımdan sonra ( $\rightarrow$  sayfa 38)

### 2-2. Bilgisayarınızı Bağlama/Güç Kablosunu Bağlama

### 1. Bilgisayarınızı projektöre bağlayın.

Bu bölüm içinde temel bir bilgisayar bağlantısının nasıl yapılacağı anlatılmaktadır. Diğer bağlantılar ile ilgili daha ayrıntılı bilgi için bkz. "6. Diğer Ekipmanlara Bağlama", sayfa 159.

Bilgisayardaki (mini D-sub 15 pimli) ekran çıkış terminalini projektördeki bilgisayar video girişi terminaline piyasada satılan (ferrit çekirdekli) bir bilgisayar kablosu ile bağlayın ve ardından sabitlemek için konektörler üzerindeki düğmeleri çevirin.

### 2. Ürünle birlikte verilen güç kablosunu projektöre takın.

Önce ürünle birlikte verilen güç kablosunun üç pimli fişini projektörün AC IN terminaline bağlayın ve sonrasında ürünle birlikte verilen güç kablosunun başka bir fişini doğrudan duvar prizine takın. Hiçbir fiş dönüştürücü kullanmayın.

# \land DİKKAT:

 Bu cihaz güç kablosunun topraklama hattına bağlı olması koşulu altında kullanım için tasarlanmıştır. Güç kablosunun topraklama hattına bağlı olamaması durumunda, elektrik çarpmasına neden olabilir. Lütfen güç kablosunun düzgün bir şekilde topraklandığından emin olun.

2 çekirdekli priz dönüştürme adaptörü kullanmayın.

- Projektörü ve bilgisayarı (sinyal kaynağı) aynı topraklama noktasına bağladığınızdan emin olun. Projektör ve bilgisayar (sinyal kaynağı) farklı topraklama noktalarına bağlanırsa, topraklama potansiyelindeki dalgalanmalar yangına veya dumana neden olabilir.
- Güç kablosunun gevşemesini önlemek amacıyla güç kablosu stoperini kullanmadan önce güç kablosunun fişinin tüm uçlarının projektörün AC IN terminaline tam olarak takılı olduğundan emin olun. Güç kablosunun gevşek temas etmesi, yangına veya elektrik çarpmasına sebep olabilir.

Güç kablosunun bağlanmasından sonra, projeksiyon cihazındaki POWER göstergesi yanacaktır. (→ sayfa 191)

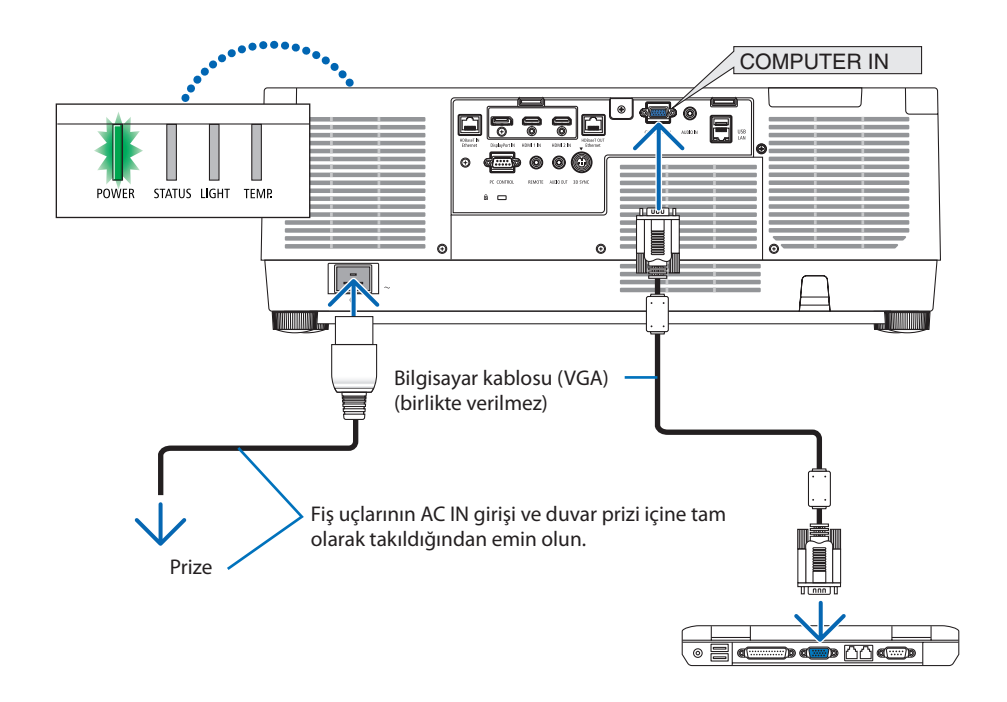

## **М** DİKKAT:

Projeksiyon cihazının normal çalışması sırasında projeksiyon cihazı POWER düğmesi veya AC güç kaynağının bağlantısının kesilmesi ile kapatıldığında projeksiyon cihazının bazı parçaları geçici olarak ısınabilir.

Projeksiyon cihazını kaldırırken dikkatli olun.

### Güç kablosu stoperinin kullanımı

Güç kablosunun kazayla projektörün AC IN terminalinden çıkmasını önlemek amacıyla güç kablosu stoperini kullanın.

# \land DİKKAT:

Güç kablosunun gevşemesini önlemek amacıyla, güç kablosunu sabitlemek için güç kablosu stoperini kullanmadan önce, güç kablosunun tüm uçlarının projektörün AC IN terminaline tam olarak takılı olduğundan emin olun. Güç kablosunun gevşek temas etmesi, yangına veya elektrik çarpmasına sebep olabilir.

#### NOT:

Konektör sabitken güç kaynağı kablosunu çekerseniz ana ünite düşebilir ve hasar görebilir.

### Güç kablosu stoperinin takılması

- Kenetleyici güç kaynağı kablosuna bakacak şekilde güç kaynağı kablosu stoperinin ucunu AC IN terminalinin altındaki delik ile hizalayın ve içeri itin.
- ② Güç kaynağı kablosunu kenetleyiciden geçirin ve sabitlemek için kenetleyiciye bastırın.
- ③ Kenetleyiciyi elektrik fişinin tabanına kadar kaydırın.

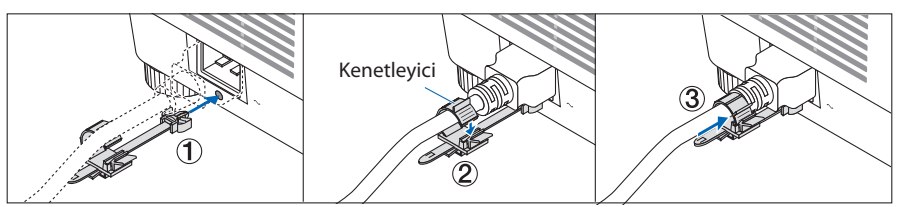

### Güç kablosunun çıkarılması

- ① Güç kablosu stoperinin düğmesine basarken uygun bir konuma çekin.
- ② Kenetleyiciyi açmak için kenetleyicinin düğmesine basın ve güç kablosunu çıkarın.
- ③ Güç kablosunun takılan parçasını ana üniteden çıkarmak için soldan ve sağdan bastırıp çekin.

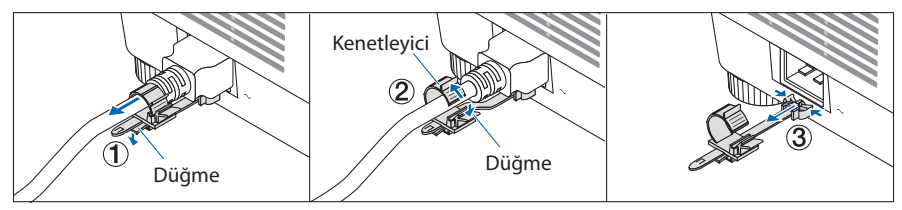

### 2-3. Projektörü Açma

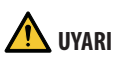

Projektör güçlü bir ışık oluşturur. Gücü açarken, projektörün yanından veya arkasından (tehlike bölgesinin dışından) çalıştırın. Ayrıca, gücü açarken, projeksiyon mesafesinde bulunan hiç kimsenin merceğe bakmadığından emin olun.

1. Lens kapağını çıkartın.

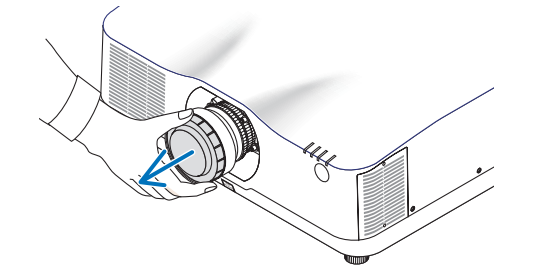

2. Projektör kasası üzerindeki 🕑 (POWER) düğmesine veya uzak kumanda üzerindeki POWER ON düğmesine basın.

Yeşil yanan POWER göstergesi mavi yanıp sönmeye başlayacaktır. Ardından, görüntü ekrana yansıtılacaktır.

İPUCU:

 "PROJEKTÖR KİLİTLİ! ŞİFRENİZİ GİRİN." mesajı görüntülendiğinde, [GÜVENLİK] özelliği devrede demektir. (→ sayfa 50)

Projektörü çalıştırdıktan sonra, bilgisayar veya video kaynağının açık olduğundan emin olun.

NOT:

 Sinyal girişi olmadığında mavi bir ekran (mavi fon) görüntülenecektir (fabrika varsayılan menü ayarları olarak).

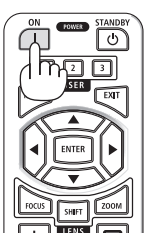

### Mercek Kalibrasyonunun Gerçekleştirilmesi

Ayrıca edinilebilen lens ünitesini monte ettikten ya da bir lens ünitesini değiştirdikten sonra, kasa üzerindeki ZOOM/L-CALIB. düğmesini iki saniyeden uzun süre basılı tutarak [MERCEK KALİBRASYONU] işlemini gerçekleştirin.

Kalibrasyon ayarlanabilir zumu, kaydırmayı ve netleme aralığını düzeltir. Kalibrasyon gerçekleştirilmezse lens için netlemeyi ve zumu ayarlasanız bile en iyi netlemeyi ve zumu elde edemeyebilirsiniz.

 [MERCEK KALİBRASYONU] NP44ML mercek ünitesi için mevcut değildir.

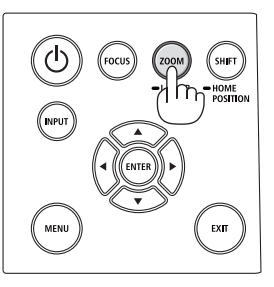

### Başlatma ekranı (Menü Dil Seçim ekranı) ile ilgili not

Projektör ilk defa çalıştırıldığında, Başlat menüsü görüntülenecektir. Bu menü size 30 menü dili arasından birini seçme olanağı sağlar.

Bir menü dili seçmek için aşağıdaki adımları izleyin:

Menüden 30 dil arasından birini seçmek için
 ▲, ▼, ◄ veya ► düğmesini kullanın.

|   | LAN<br>PLE                                                                                  | IGUAGE ½<br>ASE SELECT                                                                                           | A MENU                                       | LANGUAGE.                                                                                         |              |                                                                                              |  |
|---|---------------------------------------------------------------------------------------------|----------------------------------------------------------------------------------------------------|----------------------------------------------|---------------------------------------------------------------------------------------------------|--------------|----------------------------------------------------------------------------------------------|--|
| Í | •<br>•<br>•<br>•<br>•<br>•<br>•<br>•<br>•<br>•<br>•<br>•<br>•<br>•<br>•<br>•<br>•<br>•<br>• | <mark>DEUTSCH</mark><br>DEUTSCH<br>FRANÇAIS<br>ITALIANO<br>ESPAÑOL<br>SVENSKA<br>РУССКИЙ<br>حرب<br>گۇيمۇر<br>日本語 | <b>0</b> 00000000000000000000000000000000000 | DANSK<br>PORTUGUÊS<br>ČEŠTINA<br>MAGYAR<br>POLSKI<br>NEDERLANDS<br>БЪЛГАРСКИ<br>依<br>简体中文<br>繁體中文 | 000000000000 | SUOMI<br>NORSK<br>TÜRKÇE<br>ROMÂNĂ<br>HRVATSKI<br>INDONESIA<br>EAAHNIKA<br>한국어<br>TIÉNG VIỆT |  |
| į | ENTE                                                                                        | REXIT                                                                                                    | EXIT : EX                                    | IT \$:SELEC                                                                                       | Т            | SELECT                                                                                       |  |

2. Seçimi yürütmek için ENTER düğmesine basın.

Bunu yaptıktan sonra, menü işlemlerine devam edebilirsiniz.

İsterseniz menü dilini daha sonra da seçebilirsiniz.

 $(\rightarrow$  [DİL] sayfa 86 ve 123)

- [LÜTFEN "TARİHİ VE SAATİ" AYARLAYIN.] mesajı gösterilirse lütfen geçerli tarihi ve saati ayarlayın. (→ sayfa 137)
- Mesajın gösterilmemesi durumunda [TARİH VE SAAT AYARI] öğesinin tamamlanması tavsiye edilir.
- Projektörün gücü açıkken lens kapağını lensten çıkartın. Lens kapağı takılıysa yüksek sıcaklık sebebiyle bükülebilir.
- Güç düğmesine basıldığında STATUS göstergesi turuncu yanıyorsa [KUMANDA PANELİ KİLİDİ] [AÇMA] durumunda olduğundan projektör açılmayacaktır. Kilidi kapatarak iptal edin. (→ sayfa 137)
- POWER göstergesi kısa sürelerle mavi renkte yanıp sönerken projektör güç tuşu kullanılarak kapatılamaz.

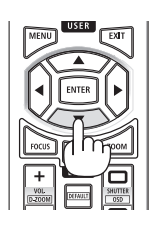

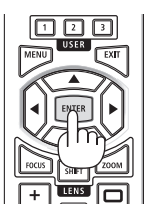

### 2-4. Bir Kaynak Seçme

### Bilgisayar veya video kaynağı seçimi

#### NOT:

• Projektör ile bağlantılı bilgisayar veya video kaynak cihazını açın.

#### Sinyalin Otomatik Olarak Algılanması

1 saniye veya daha uzun süre INPUT düğmesine basın. Projektör mevcut giriş kaynağını arayacak ve onu görüntüleyecektir. Giriş kaynağı aşağıda verilen biçimde değişir:

 $\begin{array}{l} \mathsf{HDMI1} \to \mathsf{HDMI2} \to \mathsf{DisplayPort} \to \mathsf{B}\dot{\mathsf{I}}\mathsf{L}\mathsf{G}\dot{\mathsf{I}}\mathsf{S}\mathsf{A}\mathsf{Y}\mathsf{A}\mathsf{R} \to \mathsf{HD}\mathsf{B}\mathsf{a}\mathsf{s}\mathsf{e}\mathsf{T} \\ \to \mathsf{HDMI1} \to \dots \end{array}$ 

[GİRİŞ] ekranını görüntülemek için kısa bir süre basın.

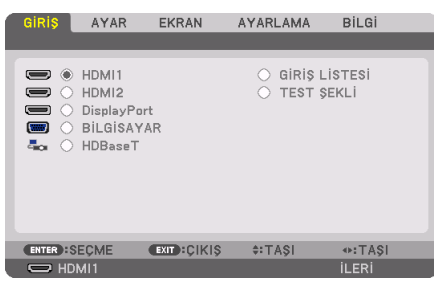

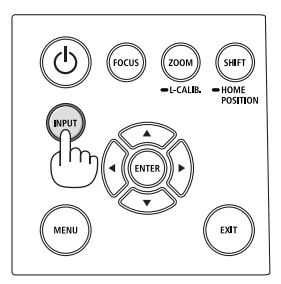

 Hedef giriş terminalini eşleştirmek için ▼/▲ düğmelerine basın ve ardından girişi değiştirmek için ENTER düğmesine basındüğmesine basın. [GİRİŞ] ekranında menü ekranını silmek için MENU veya EXIT düğmesine basındüğmesine basın.

ipucu:

Herhangi bir giriş sinyali yoksa giriş atlanacaktır.

### Uzaktan Kumandayı Kullanma

HDMI1, HDMI2, HDBaseT, DP1 veya COMP. düğmelerinden birine basın.

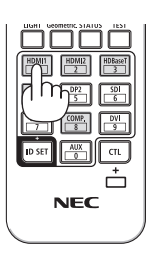

#### Varsayılan Kaynak Seçimi

Bir kaynağı varsayılan kaynak olarak ayarlayabilirsiniz böylece projektör her çalıştırıldığında bu kaynak görüntülenir.

1. MENU düğmesine basın.

Menü görüntülenecektir.

- 2. [AYARLAMA] öğesini seçmek için ► düğmesine basındüğmesine basın ve ▼ düğmesine ya da ENTER düğmesine basarak [MENÜ(1)] öğesini seçin.
- 3. [KAYNAK SEÇENEKLERİ] öğesini seçmek için ► düğmesine basındüğmesine basın ve ▼ düğmesine ya da ENTER düğmesine basındüğmesine basın.
- 4. [VARSAYILAN GİRİŞ SEÇ] öğesini seçmek için ▼ düğmesine üç defa basın ve ENTER düğmesine basındüğmesine basın.

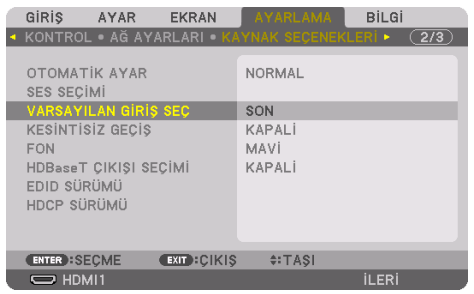

[VARSAYILAN GİRİŞ SEÇ] ekranı görüntülenecektir.

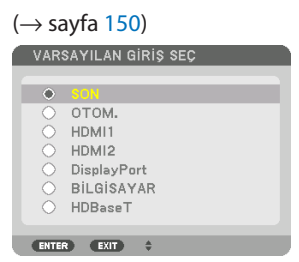

- 5. Varsayılan kaynak olarak bir kaynak seçin ve ENTER düğmesine basındüğmesine basın.
- 6. Menüyü kapatmak için EXIT düğmesine birkaç defa basın.
- 7. Projektörü yeniden başlatın.

5. adımda seçilen kaynak görüntülenecektir.

NOT:

 [OTOM.] açıldığında bile, [HDBaseT] otomatik olarak seçilmez. Ağınızı varsayılan kaynak olarak ayarlamak için [HDBaseT] öğesini seçin.

| :   | <br>  |
|-----|-------|
| 101 |       |
| IPI | <br>U |
|     | ••    |

- Projektör Bekleme modunda olduğunda, COMPUTER IN girişi ile bağlantılı bir bilgisayar üzerinden alınan bir bilgisayar sinyali kullanılarak projektör çalıştırılır ve aynı anda bilgisayar görüntüsü yansıtılır. ([OTOM. ÇALIŞMA SEÇME] → sayfa 154)
- Windows 10 klavyesi üzerindeki Windows ve P tuşlarının bir arada kullanılması, harici ekranın kolay ve çabuk bir şekilde ayarlanmasına olanak sağlar.

### 2-5. Resim Boyutu ve Konumunu Ayarlama

Resim boyutu ve konumunu ayarlamak için lens kaydırmayı, ayarlanabilir eğim ayağını, zumu ve netlemeyi kullanın.

Çizimler ve kablolar anlaşılırlık için bu bölüme dahil edilmemiştir.

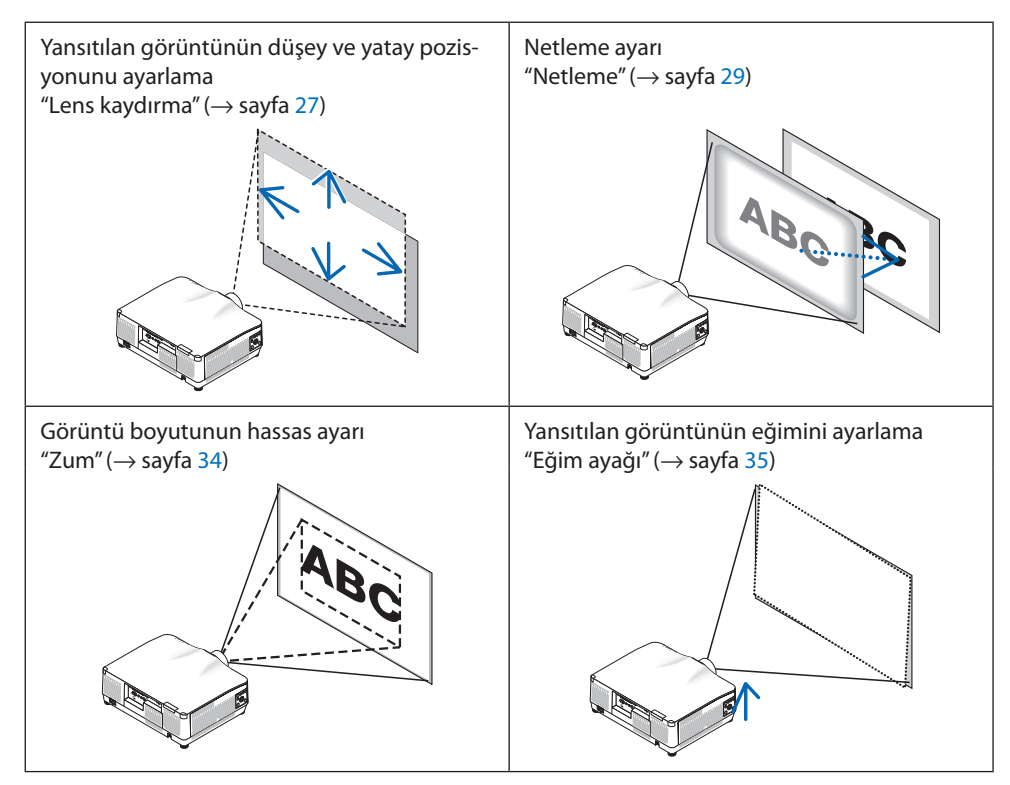

### Yansıtılan bir görüntünün düşey pozisyonunun ayarlanması (Lens kaydırma)

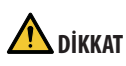

- Ayarlamayı arkadan veya projektörün yanından yapın. Ayarlamaların ön taraftan gerçekleştirilmesi durumunda, gözleriniz güçlü ışığa maruz kalabilir ve yaralanabilir.
- Lens kaydırma gerçekleştirirken ellerinizi lens takma kısmından uzak tutun. Bunun yapılmaması, parmakların hareket eden lens arasında sıkışmasına yol açabilir.
- 1. Kasa üzerindeki SHIFT/HOME POSITION düğmesine ya da uzaktan kumanda üzerindeki SHIFT düğmesine basındüğmesine basın.

[LENS KAYMASI] ekranı görüntülenecektir.

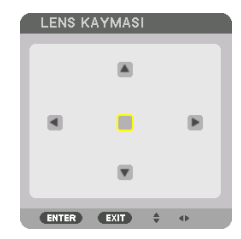

2. Yansıtılan bir görüntüyü hareket ettirmek için ▼▲◀▶ düğmelerine basın.

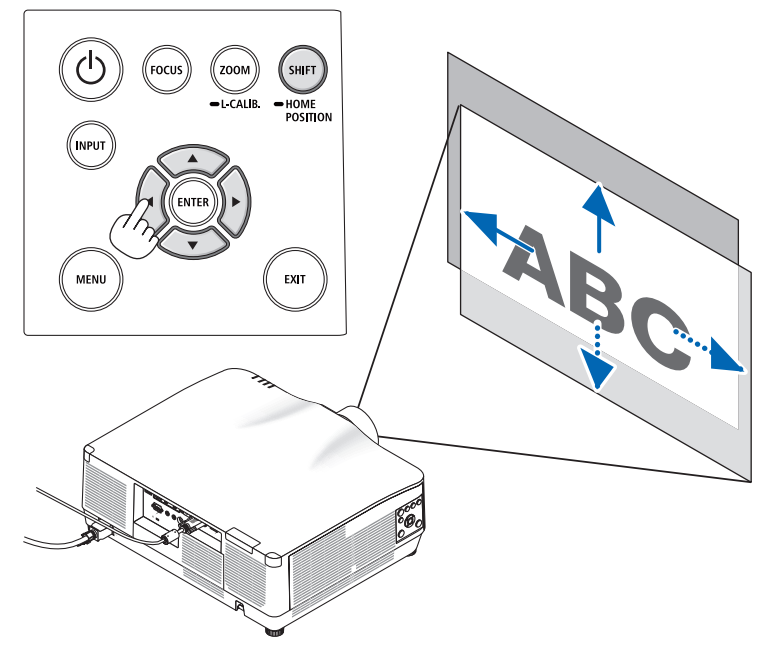

#### Lensi başlangıç konumuna geri ayarlamak için

SHIFT/HOME POSITION düğmesini 2 saniyeden uzun süre basılı tutun. Projektör üzerine monte edilen lens, başlangıç konumuna geri döner. (kabaca orta konuma)

#### NOT:

- · Lens diyagonal yönde maksimuma kaydırıldığında ekranın çevresel alanı kararacak veya gölgelenecektir.
- NP11FL'yi başlangıç konumunda kullanın. Gerekirse lens kaydırma işlevini kullanarak, yansıtılan görüntünün konumuna ince ayar yapın.
- NP44ML, ayrıca satılan destek kiti (NP02LK) kullanılarak mutlaka projektöre sabitlenmelidir. Destek braketinin vidalarını gevşetin, lens kaydırmaya ince ayar yapabilirsiniz. Destek kitini satıcınıza monte ettirin ve ayarlattırın.

İPUCU:

 Aşağıdaki şekilde NP41ZL lens kaydırma ünitesinin lens kaydırma ayar aralığı (yansıtma yöntemi: Masaüstü/Ön) gösterilmektedir. Diğer lens üniteleri için bkz. sayfa 175.

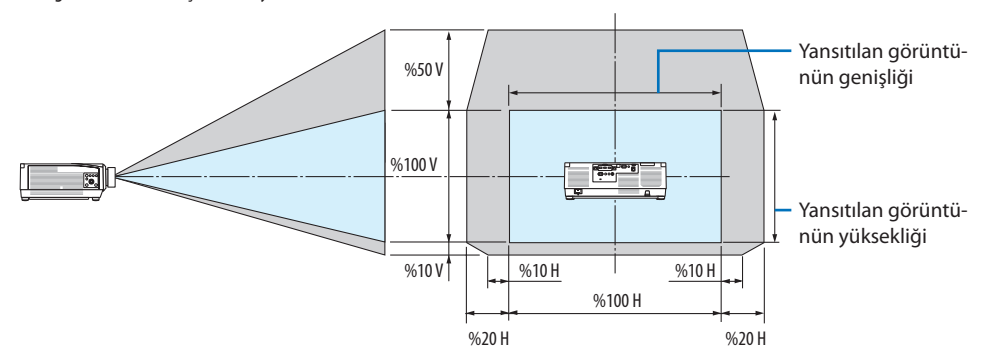

Sembollerin açıklaması: V düşeyi gösterir (yansıtılan görüntünün yüksekliği), H yatayı gösterir (yansıtılan görüntünün genişliği).

### Netleme

Netleme ayarının, projektörü TEST ŞEKLİ durumunda 30 dakikadan uzun bir süre bıraktıktan sonra gerçekleştirilmesi tavsiye edilir.

TEST ŞEKLİ ile ilgili olarak lütfen Kullanma Kılavuzundaki 92. sayfaya başvurun.

### Uygulanabilir lens: NP12ZL/NP13ZL/NP14ZL/NP15ZL (Manuel netleme)

En iyi netlemeyi elde etmek için netleme halkasını kullanın.

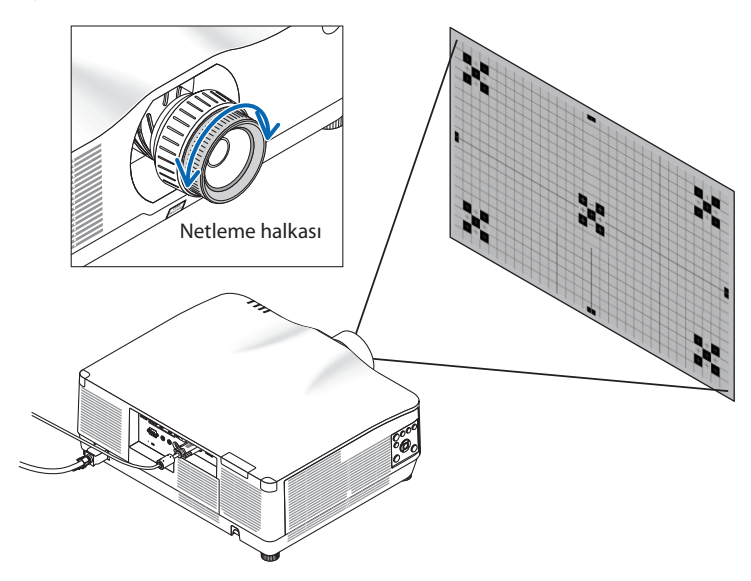

### Uygulanabilir lens: NP11FL (Manuel netleme)

NP11FL lens ile netleme ve görüntü bozulmasını ayarlayın. **Hazırlıklar:** 

Lensi başlangıç konumuna geri kaydırmak için kasa üzerindeki SHIFT/HOME POSITION düğmesini 2 saniyeden uzun bir süre basılı tutun.

Bozulma halkası

Netleme kolu

1. Bozulma halkasını sol kenara çevirin.

2. Ekranın ortasındaki netlemeyi ayarlamak için netleme kolunu saat yönünde ve saat yönünün tersine çevirin.

3. Ekranın bozulmasını düzeltmek için bozulma halkasını kullanın.

(Bu, aynı zamanda ekran çevresel alanını netlemeye getirir.)

- 4. Ekranın genel netlemesini ayarlamak için netleme kolunu kullanın.
  - \* Ekranın ortasındaki netleme tam olması gerektiği gibi değilse bozulma halkasını biraz saat yönünün tersine çevirin. Ekranın ortasındaki netleme artık netleme kolu ile ayarlanabilir.

#### Uygulanabilir lens: NP40ZL/NP41ZL (Motorlu netleme)

#### 1. FOCUS düğmesine basın.

[LENS ODAĞI] kontrol ekranı görüntülenecektir.

| LENS ODAĞI                                  | _ |          |        |   |
|---------------------------------------------|---|----------|--------|---|
| ORTA<br>ÇEVRE<br>(Inter):çikiş (Exit):çikiş |   | •        |        | Þ |
|                                             |   | \$:TA\$I | ↔:AYAF | 2 |

Netlemeyi ayarlamak için **◄►** düğmelerine basın.

- İmleç ekran menüsünde [ORTA] konumda olduğunda netlemeyi optik eksen etrafında hizalamak için ◀ veya ► düğmesine basındüğmesine basın.
  - Resimde lens kaydırmanın yukarıya doğru hareket etmesinin bir örneği gösterilmektedir. Ekranın alt bölümündeki netleme hizalanır.

Lens ortadayken ekranın ortası için netleme hizalanır.

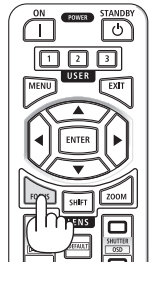

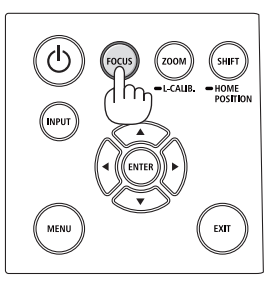

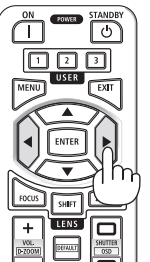

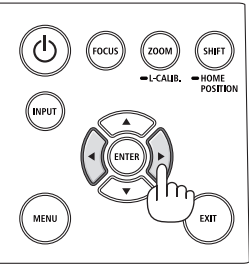

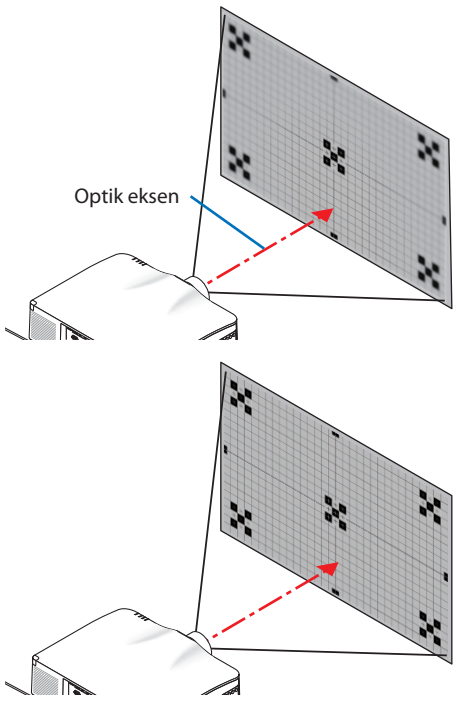

 Ekran menüsünde [ÇEVRE] öğesini seçmek için ▼ düğmesine basındüğmesine basın ve ardından ekran çevresel alanının netlemesini hizalamak için ◀ veya ► düğmesine basındüğmesine basın. Bu işlem sırasında optik eksen etrafındaki netleme korunacaktır.

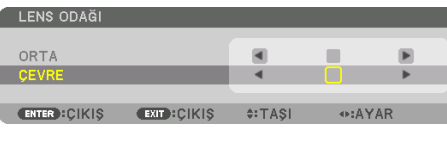

### Uygulanabilir lens: NP43ZL (Motorlu netleme)

### 1. FOCUS düğmesine basın.

[LENS ODAĞI] kontrol ekranı görüntülenecektir.

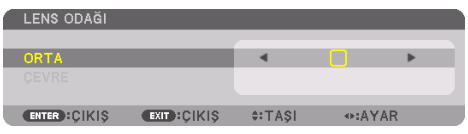

Netlemeyi ayarlamak için ◀► düğmelerine basın.

\* [ÇEVRE] LENS NETLEME bu ünitede mevcut değildir.

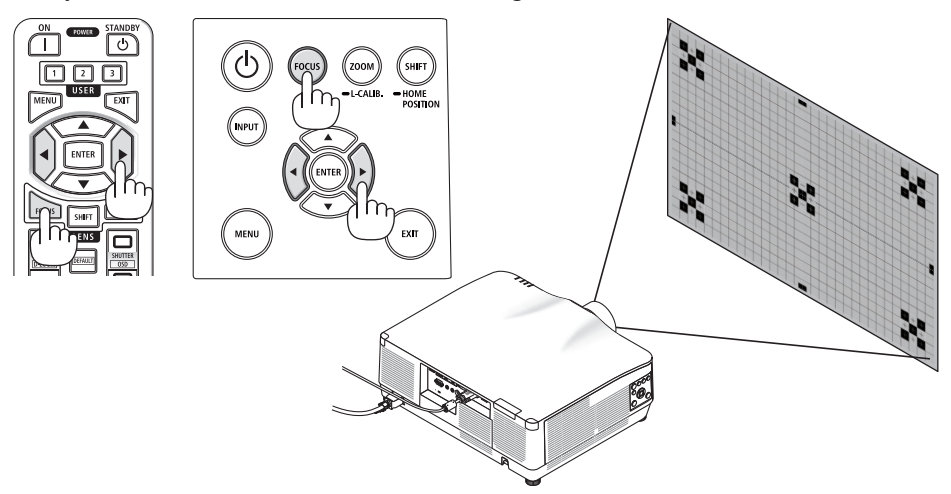

### Uygulanabilir lens: NP44ML (Motorlu netleme)

- NP44ML kurulumu yapılmış ana ünitedeki düğmeleri çalıştırırken, tehlike bölgesine ve önlem bölgesinin 1 m mesafesine izinsiz giriş riski vardır. Güvenlik nedeniyle üniteyi çalıştırmak için uzaktan kumandayı kullanmanızı öneririz.
- NP44ML, ayrıca satılan destek kiti (NP02LK) kullanılarak mutlaka projektöre sabitlenmelidir. Destek kitini satıcınıza monte ettirin ve ayarlattırın. Destek kiti bu çizimde gösterilmemektedir.

### 1. FOCUS düğmesine basın.

[LENS ODAĞI] kontrol ekranı görüntülenecektir.

|   | LENS ODAĞI    | _    | _      |       |   |
|---|---------------|------|--------|-------|---|
| 1 | ORTA          | _    | •      |       | • |
|   | ÇEVRE         |      |        | 11/15 |   |
|   | ENTER : ÇIKIŞ | EXIT | ≑∶TAŞI | AYAR  |   |

Ekranın ortasındaki netlemeyi ayarlamak için **A** düğmelerine basın.

\* [ÇEVRE] LENS NETLEME bu ünitede mevcut değildir.

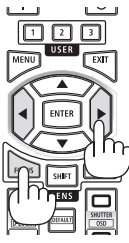

# 2. Kasanın üzerindeki ZOOM/L-CALIB. düğmesine basındüğmesine basın.

[LENS ZUMU] kontrol ekranı görüntülenecektir.

 Başka bir yöntemle, uzaktan kumanda üzerindeki ZOOM düğmesine basındüğmesine basın.

| LENS YAKINLAŞTIR         |   |       |    |  |  |  |
|--------------------------|---|-------|----|--|--|--|
|                          |   |       |    |  |  |  |
| ZUM                      | • |       | ►  |  |  |  |
|                          |   |       |    |  |  |  |
| ENTER: ÇIKIŞ EXIT: ÇIKIŞ |   | <>:AY | 4R |  |  |  |

Ekran çevresel alanının netlemesini hizalamak için ◀► düğmelerine basın.

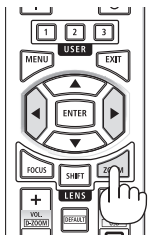

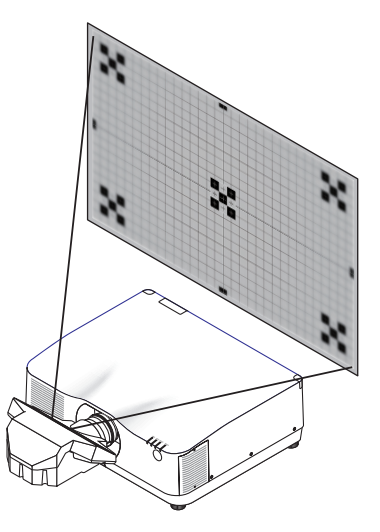

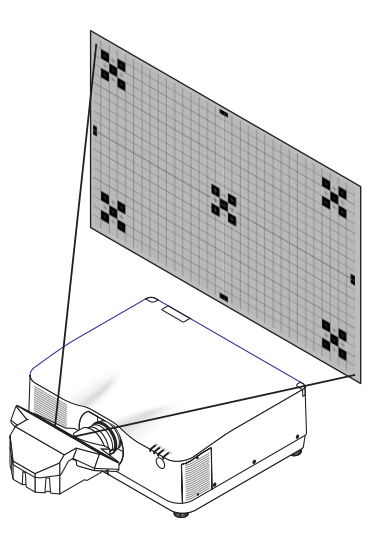

### Yakınlaştırma

### Uygulanabilir lens: NP12ZL/NP13ZL/NP14ZL/NP15ZL (Manuel netleme)

Zum halkasını saat yönünde ve saat yönünün tersine çevirin.

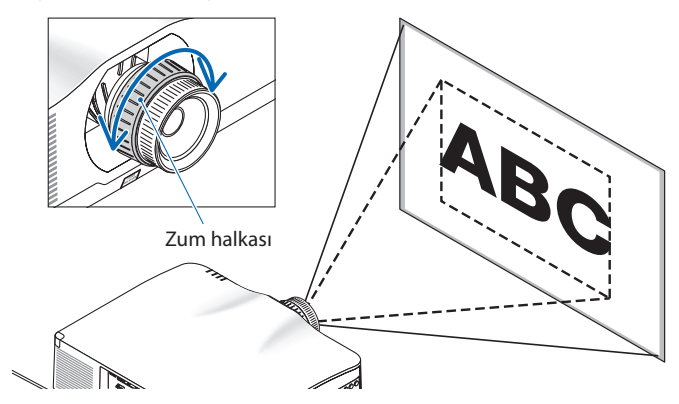

Uygulanabilir lens: NP40ZL/NP41ZL/NP43ZL (Motorlu netleme)

1. ZOOM/L-CALIB. düğmesine basındüğmesine basın.

[ZOOM] ayarlama ekranı görüntülenecektir.

| LENS YAKINLAŞTIR           |   |        |   |  |
|----------------------------|---|--------|---|--|
| 71114                      | 4 |        | • |  |
| 2014                       | - |        | , |  |
| ENTER : ÇİKİŞ EXIT : ÇİKİŞ | 5 | <>:AYA | R |  |

\* Başka bir yöntemle, uzaktan kumanda üzerindeki ZOOM düğmesine basındüğmesine basın.
 Zumu ayarlamak için ◀► düğmelerine basın.

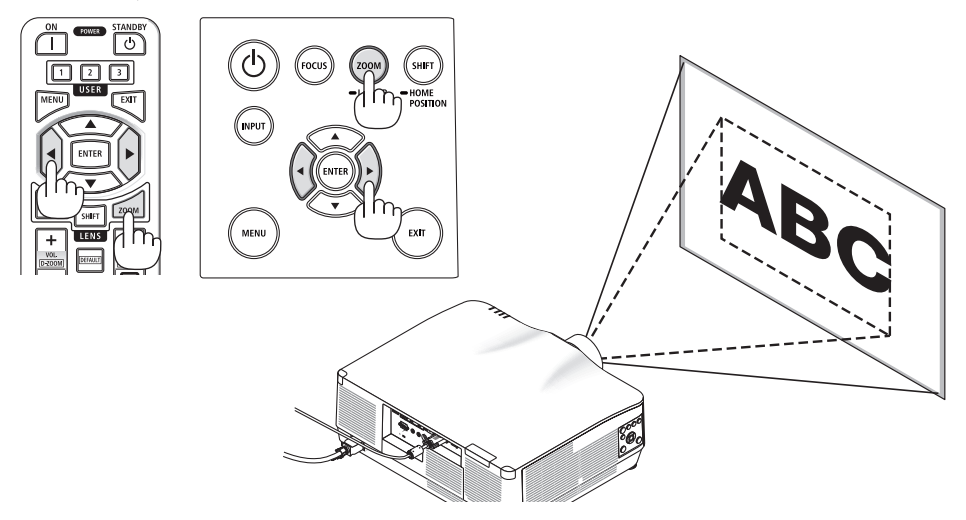

### Eğim Ayağının Ayarlanması

1. Ayarlamak için sol ve sağ eğim ayağını döndürün.

Eğim ayağı çevrildiğinde uzar ve kısalır.

Görüntünün dengede olması için eğim ayaklarından birini döndürün.

- Yansıtılan görüntü çarpıksa bkz. "3-5 Yatay ve Düşey Kilittaşı Distorsiyonunu Düzeltme [KÖSETASİ]" (→ sayfa 45) ve "[GEOMETRİK DÜZELTME]" (→ sayfa 113).
- Eğim ayağı maksimum 10 mm uzatılabilir.
- Eğim ayağı kullanılarak projektör maksimum 1,4° eğilebilir.

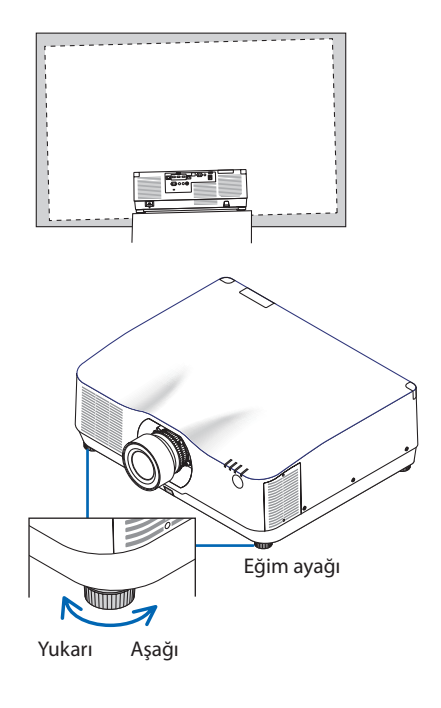

- Eğim ayağını 10 mm'den daha fazla uzatmayın. Bunun yapılması projektörü dengesiz hale getirecektir.
- Eğim ayağını projektörün kurulum açısının eğimini ayarlamanın dışında bir amaç için kullanmayın.
   Eğim ayağını uygun olmayan şekilde kullanmak, örneğin eğim ayağından tutarak projektörü taşımak veya duvara eğim ayağından asmak, projektöre zarar verebilir.

### 2-6. Görüntü ve sesi ayarlama

### Görüntünün ayarlanması

Ekran menüsünü görüntüleyin ve görüntüyü ayarlayın. (→ sayfa 96)

### Sesin Açılması veya Kısılması

AUDIO OUT terminalinden gelen ses seviyesi ayarlanabilir.

Önemli:

 Projektörün AUDIO OUT terminaline bağlı harici hoparlör sistemindeki ses seviyesini maksimum seviyeye çıkarmayın. Bunu yapmak, projektörün açılma veya kapanma anında beklenmeyen yüksek bir ses oluşturabilir, bu da işitme duyunuzda zarara yol açabilir. Harici hoparlör sistemindeki ses seviyesini ayarlarken, hoparlör sistemindeki ses seviyesini derecelendirmesinin yarısına ayarlayın ve uygun ses seviyesini elde etmek için projektördeki ses seviyesini ayarlayın.

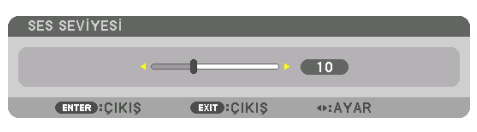

İPUCU: Herhangi bir menü görüntülenmediğinde, projektör kasası üzerindeki ◀ ve ► düğmeleri ses kontrolü için kullanılabilir.

 Uzaktan kumandada VOL./D-ZOOM (+) veya (-) düğmesine basındüğmesine basın.

- Aşağıdaki durumlarda ses ◀ veya ► düğmesi kullanılarak ayarlanamaz.
  - Ekran menüsü görüntülendiğinde
  - Uzaktan kumandada CTL düğmesini basılı tutarken ekran VOL./D-ZOOM (+)(-) düğmelerine basılarak büyütüldüğünde

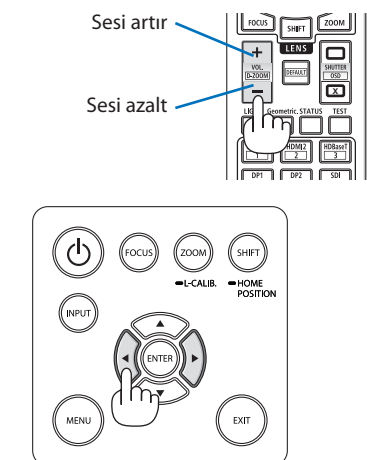

### 2-7. Projektörü Kapatma

Projektörü kapatmak için:

1. İlk önce, projektör kasası üzerindeki 🕑 (POWER) düğmesine veya uzaktan kumanda üzerindeki POWER STANDBY düğmesine basındüğmesine basın.

[KAPALI / EMİN MİSİNİZ? / KARBON TASARRU-FU-OTURUM 0.000[g-CO2]] mesajı görüntülenir.

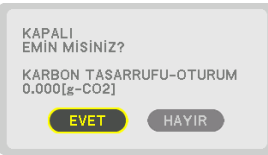

2. İkinci olarak ENTER düğmesine basındüğmesine basın veya (() (POWER) veya POWER STANDBY düğmesine tekrar basın.

lşık kaynağı kapanacak ve güç kaynağı kesilecektir.

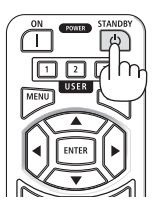

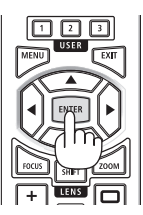

# 🔨 DİKKAT

 Projeksiyon cihazının normal çalışması sırasında projeksiyon cihazı POWER düğmesi veya AC güç kaynağının bağlantısının kesilmesi ile kapatıldığında projeksiyon cihazının bazı parçaları geçici olarak ısınabilir. Projeksiyon cihazını kaldırırken dikkatli olun.

- POWER göstergesi kısa sürelerle mavi renkte yanıp sönerken, güç kapatılamaz.
- Projektör çalıştırıldıktan ve bir görüntü görüntülendikten hemen sonra projektörü 60 saniye boyunca kapatamazsınız.
- Bir görüntü yansıtılırken güç kablosunu projektörden veya prizden çıkartmayın. Bunu yapmak projektörün AC IN terminalini veya elektrik fişinin kontağını bozabilir. Bir görüntü yansıtılırken AC gücünü kapatmak için uzatma kablosu anahtarını, devre kesiciyi vb. kullanın.
- Bir ayar değişikliği sonrasında menüyü kapattıktan sonraki 10 saniye içinde AC güç kaynağının projektörle bağlantısını kesmeyin. Böyle yapılması ayar ve değişikliklerin kaybedilmesine neden olabilir.

### 2-8. Kullanım Sonrası

- 1. Güç kablosunu prizden çekin.
- 2. Diğer tüm kabloları çıkartın.
- 3. Lens kapağını lense takın.
- 4. Projektörü taşımadan önce uzatılmış olan eğim ayağını döndürerek içeri alın.

# 3. Kullanışlı Özellikler

### 3-1. Projektörün ışığını kapatın (LENS PERDESİ)

### 1. Uzaktan kumanda üzerindeki SHUTTER CLO-SE (IX) düğmesine basındüğmesine basın.

lşık kaynağı geçici olarak kapanacaktır. Ekranın tekrardan aydınlanmasını sağlamak için SHUTTER OPEN (()) düğmesine tekrar basın.

• Kademeli olarak açılma veya karartmak için yansıtma ışığını ayarlayabilirsiniz.

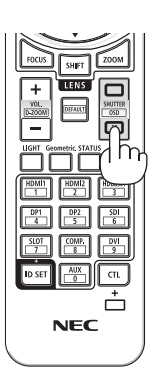

### 3-2. Ekran Menüsünü Kapatma (Ekran Sessiz)

1. Uzaktan kumanda üzerinde CTL düğmesini basılı tutun ve OSD CLOSE (X) düğmesine basındüğmesine basın.

Ekran menüsü, giriş terminali vb. kaybolacaktır.

 Ekran gösterimini görüntülemek için uzaktan kumanda üzerindeki CTL düğmesini basılı tutarken OSD OPEN (
) düğmesine basındüğmesine basın.

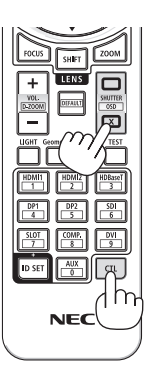

### ipucu:

- Ekran sessizleştirme işlevini açık olduğunu onaylamak için MENU düğmesine basındüğmesine basın. MENU düğmesine basmanıza rağmen ekran menüsü görüntülenmezse ekran sessizleştirmenin açık olduğu anlamına gelir.
- Projektör kapatıldığında bile ekran sessizleştirme sürdürülür,
- Projektör kasası üzerindeki MENU düğmesini en az 10 saniye basılı tutmak ekran sessizleştirmeyi kapatacaktır.

### 3-3. Görüntüyü Büyütme

Resmi dört kata kadar büyütebilirsiniz.

#### NOT:

- Giriş sinyaline bağlı olarak, azami büyütme oranı dört kattan daha az olabilir veya işlev sınırlandırılabilir.
- 1. CTL düğmesini basılı tutun ve ardından resmi büyütmek için uzaktan kumanda üzerindeki VOL./D-ZOOM (+) düğmesine basındüğmesine basın.

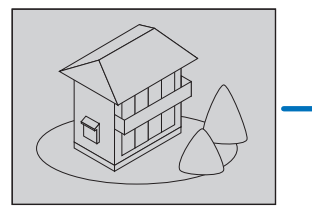

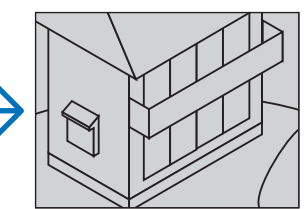

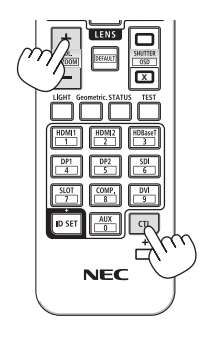

### 2. ▲▼◀► düğmesine basın.

Görüntünün büyütülmüş kısmı taşınacaktır

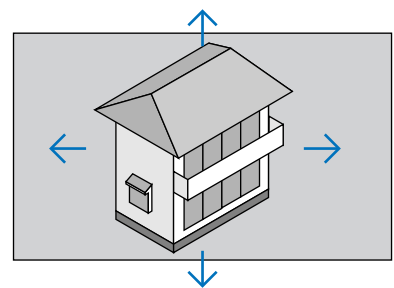

3. CTL düğmesini basılı tutun ve ardından uzaktan kumanda üzerindeki VOL./D-ZOOM (–) düğmesine basındüğmesine basın.

Düğmeye her basıldığında görüntü küçülür.

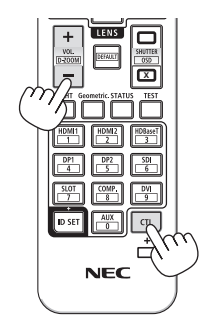

- Görüntü ekranın ortasında büyüyecek veya küçülecektir.
- Menünün görüntülenmesi mevcut büyütmeyi iptal edecektir.

### 3-4. Parlaklığın ayarlanması (parlaklık) ve enerji tasarrufu etkisi

Ünitenin çıkış gücünü %50–100 aralığına (%1'lik artışlarda) ayarlayabilirsiniz ve ayarlamadan sonra parlaklığı sabit tutmak için kontrol edebilirsiniz. Aynı zamanda, parlaklığı ve çalışma sesini düşürmek için [REF. IŞIK MODU] seçeneğini [EKO1] veya [EKO2] olarak ayarlayın. Enerji tüketiminde tasarruf yaparak bu projektörden yayılan CO<sub>2</sub> emisyonu azaltılabilir. Işık modunu ayarlamanın iki yolu vardır.

| İşlev adı                                                                                                    |                                                                                                    | Aç                         | iklama                                                                                                    | Sayfa |  |
|----------------------------------------------------------------------------------------------------|----------------------------------------------------------------------------------------------------|----------------------------|----------------------------------------------------------------------------------------------------|-------|--|
| REF. IŞIK MODU                                                                                                    | [REF. IŞIK MODU]'nun ayar değerleri ve parlaklık tüm giriş sinyalleri için ortak bir ayar olarak<br>kaydedilecektir.<br>[MOD] (→ sayfa 96) [STANDART] olarak ayarlandığında geçerlidir. |                            |                                                                                                    |       |  |
|                                                                                                    | REF. IŞIK MODU                                                                                                    | Menünün altındaki<br>simge | Açıklama                                                                                                    |       |  |
|                                                                                                    | ARTIRMA                                                                                                    |                            | Görüntü [NORMAL] moddan daha parlak olur.<br>Bununla birlikte, soğutma fanının parlaklığına<br>göre kontrol edilmesi nedeniyle çalışma<br>gürültüsü ve güç tüketimi de artacaktır. Optik<br>bileşenlerin ömrü de çalışma ortamına bağlı<br>olarak kısalabilir. |       |  |
|                                                                                                    | NORMAL                                                                                                    |                            | %100 parlaklık<br>Alternatif olarak, [REF. LAMBA AYARI]<br>kullanılarak çıkış gücünü %50 ila 100 arasında<br>ayarlayabilirsiniz.                                                                                                    |       |  |
|                                                                                                    | EK01                                                                                                    | Ø                          | Parlaklık yaklaşık %80 olacaktır.<br>Soğutma fanı da uygun bir şekilde yavaşla-<br>yacaktır.<br>Daha düşük güç tüketimi                                                                                                    |       |  |
|                                                                                                    | EKO2                                                                                                    | Ø                          | Parlaklık yaklaşık %50 olacaktır.<br>Soğutma fanı da uygun bir şekilde yavaşla-<br>yacaktır.<br>Büyük ölçüde daha düşük güç tüketimi                                                                                                    |       |  |
| IŞIK MODU Parlaklığı ayarlayın ve her giriş sinyali için kaydedin.<br>[MOD] (→ sayfa 96) [PROFESYONEL] olarak ayarlandığında geçerlidir. |                                                                                                    | 99                         |                                                                                                    |       |  |

### [IŞIK MODU] ekranını görüntüleyin

1. Uzaktan kumanda üzerindeki LIGHT düğmesine basındüğmesine basın.

#### [MOD] için [STANDART] seçildiğinde

| REF. IŞIK MODU                             |          |
|--------------------------------------------|----------|
| REF. IŞIK MODU                             | NORMAL   |
| <b>REF. LAMBA AYARI</b><br>SABİT PARLAKLIK |          |
| ENTER:SEÇME EXIT:ÇIKIŞ                     | \$:TA\$I |

[REF. IŞIK MODU] ekranı görüntülenecektir.

### [MOD] için [PROFESYONEL] seçildiğinde

| Î | IŞIK MODU     |              |         |                                                    |  |
|---|---------------|--------------|---------|----------------------------------------------------|--|
|   |               |              |         |                                                    |  |
|   | LAMBA AYARI   |              |         |                                                    |  |
|   | SABIT PARLAKL | .IK          | KAPALİ  |                                                    |  |
|   |               |              |         |                                                    |  |
|   | ENTER : ÇİKİŞ | EXIT : ÇİKIŞ | \$:TAŞI | Intersection → A A A A A A A A A A A A A A A A A A |  |
|   |               |              | -       |                                                    |  |

[IŞIK MODU] ekranı görüntülenecektir.

### [LAMBA AYARI] işlemi gerçekleştirin

Burada [REF. IŞIK MODU] ekranı kullanılarak bir açıklama verilmiştir.

1. İmleci [REF. LAMBA AYARI]'na getirmek için ▼ düğmesine basındüğmesine basın.

| REF. IŞIK MOD | U            |          |      | 1 |
|---------------|--------------|----------|------|---|
| REF. IŞIK MOD | U            | NORMAL   |      |   |
| REF. LAMBA A  | YARI         |          |      |   |
|               |              |          |      |   |
| ENTER: CIKIS  | EXIT : ÇİKİŞ | \$:TA\$I | AYAR |   |

### 2. Ayarlamak için **I** düğmesine basındüğmesine basın.

Ayarlamadan sonra parlaklığı sabit tutmak için [SABİT PARLAKLIK] seçeneğini [AÇMA] olarak ayarlayın.

Menü ekranını iptal etmek için MENU düğmesine basındüğmesine basın.

İPUCU:

 Parlaklık normal olarak kullanımla azalır, ancak [SABİT PARLAKLIK] modunun seçilmesiyle, projektör içindeki sensörler parlaklığı algılar ve çıkışı otomatik olarak ayarlar, böylece ışık modülünün ömrü boyunca sabit bir parlaklık sürdürülür. Ancak, çıktı halihazırda maksimum seviyede ise, parlaklık kullanımla azalacaktır.

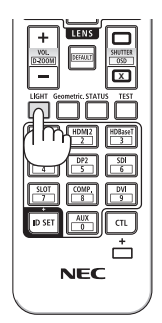
## [REF. IŞIK MODU]'nu değiştirin

1. İmleç [REF. IŞIK MODU] üzerindeyken, ENTER düğmesine basın.

| 1 | REF. IŞIK MODU                                        |         |  |
|---|-------------------------------------------------------|---------|--|
|   | REF. IŞIK MODU<br>REF. LAMBA AYARI<br>SABİT PARLAKLIK | NORMAL  |  |
|   | ENTER:SEÇME EXIT:ÇIKIŞ                                | \$:TAŞI |  |

[REF. IŞIK MODU] seçim ekranı görüntülenecektir.

2. Bir seçim yapmak için **▼▲** düğmelerini kullanın ve ENTER düğmesine basındüğmesine basın.

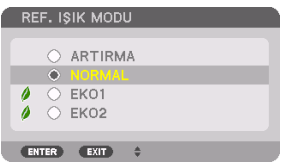

Ekran [REF. IŞIK MODU] ekranına dönecektir ve seçilen seçenek uygulanacaktır.

Orijinal ekrana dönmek için MENU düğmesine basındüğmesine basın.

NOT:

- Işık modülünün kullanıldığı süre saat olarak menüdeki [KULLANIM SÜRESİ] seçeneğinde kontrol edilebilir. [BİLGİ] öğesini seçin → [KULLANIM SÜRESİ].
- Projektörün mavi, siyah veya logo ekranını görüntülemesinden 1 dakika geçtikten sonra, [REF. IŞIK MODU] otomatik olarak [EKO] seçeneğine geçiş yapacaktır.
- lşık şiddeti (parlaklık) çalışma ortamının sıcaklığına ve [REF. IŞIK MODU] ayarına bağlı olarak geçici olarak azalabilir.
   Bu, "Zorunlu EKO MODU" olarak adlandırılan, koruma fonksiyonlarından biridir. "Zorunlu EKO MODU" çalışırken TEMP. gösterge ışığı turuncu renkte yanar. Aynı anda, Termometre sembolü [
   menü ekranının sağ alt kısmında görüntülenir. Projektörün içindeki sıcaklık, oda sıcaklığının düşürülmesinden, "Zorunlu EKO MODU" nun iptal edilmesinden ve orijinal parlaklığa geri dönülmesinden dolayı azalır.

## Enerji-Tasarrufu Etkisini Kontrol Etme [KARBON ÖLÇER]

Bu özellik, projektörün [IŞIK MODU]; [EKO1] veya [EKO2] olarak ayarlandığında enerji tasarrufu etkisini CO₂ salınımı düşüşü (kg) olarak gösterecektir. Bu özellik [KARBON ÖLÇER] olarak adlandırılır.

İki mesaj vardır: [TOP. KARBON TASARRUFU] ve [KARBON TASARRUFU-OTURUM]. [TOP. KARBON TASARRUFU] iletisi sevkiyat tarihinden bu yana toplam CO₂ salınımı miktarındaki azalmayı göstermektedir. Bu bilgiyi menünün [BİLGİ] öğesinin [KULLANIM SÜRESİ] seçeneğinden kontrol edebilirsiniz. (→ sayfa 156)

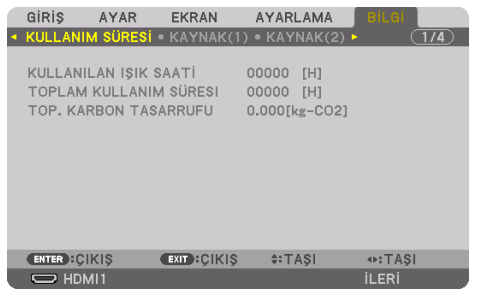

[KARBON TASARRUFU-OTURUM] mesajı projektörün çalıştırılması sonrasında [IŞIK MODU]'nun seçilmesi ile projektörün kapatılması arasında geçen süre içinde CO<sub>2</sub> salınımındaki azalma miktarını gösterir. [KARBON TASARRUFU-OTURUM] mesajı projektörün kapatılması sırasında verilen [GÜÇ KAPAT / EMİN MİSİNİZ?] iletisi içinde görüntülenecektir.

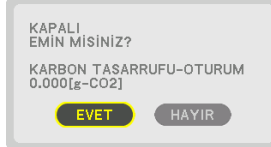

#### IPUCU:

- Aşağıda gösterilen formül, CO<sub>2</sub> salınımındaki azalma miktarının hesaplanması için kullanılır. CO<sub>2</sub> salınım miktarındaki azalma = ([NORMAL] [REF. IŞIK MODU]'ndaki güç tüketimi – Mevcut ayardaki güç tüketimi) × CO<sub>2</sub> dönüştürme faktörü.\* Enerji tasarruflu bir [IŞIK MODU] seçildiğinde veya Lens Perdesi kullanıldığında, CO<sub>2</sub> emisyonunda daha da fazla bir azalma olacaktır.
  - \* CO<sub>2</sub> salınım miktarındaki azalma hesaplaması bir OECD yayını olan "Yakıt Yanması ile Oluşan CO<sub>2</sub> Salınımları, 2008 Baskısı"na dayanmaktadır.
- [TOP. KARBON TASARRUFU] 15 dakikalık aralıklarla kaydedilen tasarruflar baz alınarak hesaplanmaktadır.
- Projektör bekleme modundaykenki güç tüketimi, CO<sub>2</sub> emisyonundaki azalma miktarının hesaplamasının dışında bırakılır.

## 3-5. Yatay ve Düşey Kilittaşı Distorsiyonunu Düzeltme [KÖSETASİ]

Kilittaşı (trapezoid) distorsiyonunu düzelterek üst veya alt ve sol ya da sağ kenarları daha uzun veya daha kısa yaparak yansıtılan görüntünün dikdörtgen biçimli olmasını sağlamak amacıyla [KÖSETASİ] özelliğini kullanın.

1. Ekranın ızgara alanından daha küçük olacağı bir görüntü yansıtın.

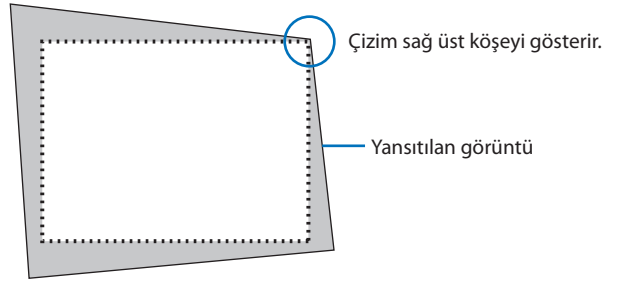

2. Köşelerden herhangi birini alın ve görüntünün köşesini ekranın bir köşesi ile hizalayın.

|    |   | _          |    |
|----|---|------------|----|
|    |   | - <b>n</b> |    |
|    |   | - 1        |    |
|    | - | - 1        |    |
|    |   | - 44       |    |
|    |   | - 24       |    |
|    |   | - 11 -     |    |
|    |   | - 11       |    |
|    | - | - 11       |    |
|    |   | - 416 -    |    |
|    | - |            |    |
|    | - | - 1        |    |
|    |   | - 11       |    |
|    |   | - 11       |    |
|    | - |            |    |
|    |   | - AL 1     |    |
|    | - | - 211      |    |
|    | - | - 1        |    |
|    |   | - 11       | ٤. |
|    | - |            | Ł  |
|    | - |            | Ł  |
|    |   |            | A  |
|    |   |            | а  |
|    | - | -          | а  |
|    |   |            | 8  |
|    |   |            | 8  |
|    |   |            |    |
|    |   |            |    |
|    | - |            |    |
|    | - |            |    |
| ۱. | • |            |    |
|    |   |            |    |
| L  |   |            |    |
| U. |   |            | -  |

- **3. Kasa veya uzaktan kumanda üzerindeki Geometric. düğmesine basındüğmesine basın.** Ekran menüsünün [GEOMETRİK DÜZELTME] ekranını görüntüleyin.
- 4. İmleci ▼ düğmesiyle [MOD] üzerine taşıyın ve ENTER düğmesine basındüğmesine basın.

Mod seçim ekranı görüntülenecektir.

|   | GiRiş                                                                             | AYAR     | EKRAN      | AYARLAMA            | Bilgi  |       |   |
|---|-----------------------------------------------------------------------------------|----------|------------|---------------------|--------|-------|---|
| ٩ | PIP/RESil                                                                         | M RESIME | GEOMET     | RİK DÜZELTMI        | E N    | (1/2) | ł |
|   | MOD<br>KİLİTTAS<br>KÖSETAS<br>YATAY K<br>DÜŞEY KÖ<br>BÜKME<br>PC ARACI<br>SIFIRLA |          |            | KAPALİ              |        |       |   |
|   | ENTER :SE                                                                         | ÇME      | EXIT: ÇIKI | \$ <b>\$:</b> TA\$I | •:TA\$ | \$1   |   |
|   |                                                                                   | 111      |            |                     | ileri  |       |   |

#### 5. [KÖSETASİ] öğesini seçin ve ENTER düğmesine basındüğmesine basın.

Ekran menüsünün [GEOMETRİK DÜZELTME] ekranını görüntülemek için geri dönün.

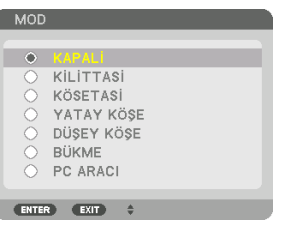

6. [KÖSETASİ] ile hizalamak için ▼ düğmesine basındüğmesine basın ve sonra ENTER düğmesine basındüğmesine basın.

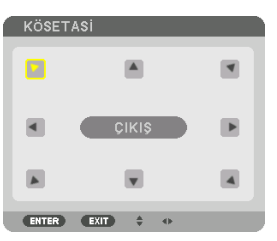

Çizim sol üst simgenin (♥) seçildiğini gösterir.

Ekran [KÖSETASİ] ekranına geçecektir.

- 7. Yansıtılan görüntü çerçevesini hareket ettirmek istediğiniz yönü gösteren bir simgeyi (▲) seçmek için ▲▼◀▶ düğmesini kullanın.
- 8. ENTER düğmesine basın.
- 9. Yansıtılan görüntü çerçevesini örnekteki gibi taşımak amacıyla ▲▼◀▶ düğmesini kullanın.

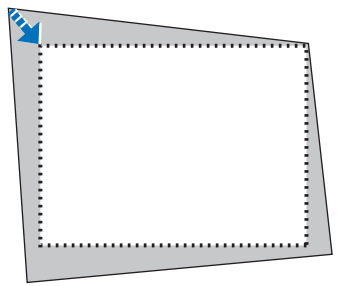

10. ENTER düğmesine basın.

#### 11. Yönü gösteren başka bir simge seçmek için ▲▼◀▶ düğmesini kullanın.

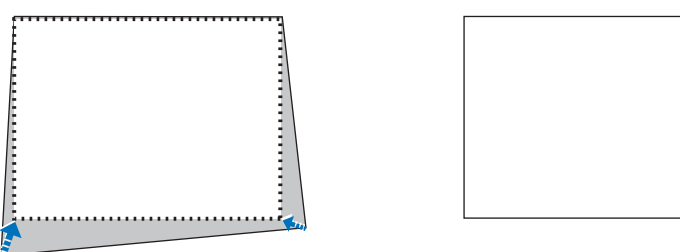

[KÖSETASİ] ekranında, [EXIT] seçeneğini seçin veya uzaktan kumanda üzerindeki EXIT düğmesine basındüğmesine basın.

| KÖSETASI         |             |         |         |
|------------------|-------------|---------|---------|
| ÇİKİS AYAR MODU. |             |         |         |
| ОК               | IPTAL       | SIFIRLA | GERI AL |
| ENTER : ÇİKIŞ    | EXIT: ÇIKIŞ | ♦:AYAR  |         |

Onay ekranı görüntülenir.

12. [OK] öğesini vurgulamak için ◀ veya ► düğmesine basındüğmesine basın ve sonra ENTER düğmesine basındüğmesine basın.

Bu [KÖSETASİ] düzeltmesini tamamlayacaktır.

 [İPTAL] öğesini seçin ve [KÖSETASİ] ekranına dönmek için ENTER düğmesine basındüğmesine basın.

[İPTAL] öğesini seçmek değişiklikleri kaydetmeden ayarlama ekranına döndürür (3. Adım). [SİFİRLA] öğesini seçmek fabrika varsayılanına döndürür. [GERİ AL] öğesi seçildiğinde değişiklikler kaydedilmeden çıkılır.

NOT:

- Projektör açıldığında bile, son kullanılan düzeltme değerleri uygulanır.
- [KÖSETASİ] ayarlama değerini silmek için aşağıdaki işlemlerden birini yapın.
  - 11. Adımda, [SİFİRLA] öğesini seçin ve ardından ENTER düğmesine basındüğmesine basın.
  - [GEOMETRİK DÜZELTME]'de [MOD] için [KÖSETASİ] seçildiğinde:
    - \* Geometric. düğmesine 2 saniye veya daha uzun süre basın.
    - \* Ekran menüsünde [EKRAN]  $\rightarrow$  [GEOMETRİK DÜZELTME]  $\rightarrow$  [SİFİRLA] öğesini çalıştırın.
- [KÖSETASİ] düzeltmesinin kullanılması, düzeltme elektronik olarak yapıldığı için görüntünün hafifçe bulanıklaşmasına neden olabilir.
- Piyasada satılan bir USB fare [KÖSETASİ] düzeltmesi için kullanılabilir.

## 3-6. Ekran Menüsünün piyasada satılan bir USB fare ile kullanılması

Piyasada satılan USB fare bu projektöre bağlandıktan sonra ekran menüsünün ve geometrik düzeltme işleminin kolayca gerçekleştirilmesine olanak sağlar.

NOT:

• Piyasada bulunan tüm USB farelerin performansı garanti edilmez.

#### Menü kullanımı

- 1. Sağ tıklayarak ekran menüsünü görüntüleyin.
- 2. İstediğiniz menüyü seçin ve sol tıklama ile ayarlama yapın.

Ayarlama çubuğu sürükle bırak ile kontrol edilebilir.

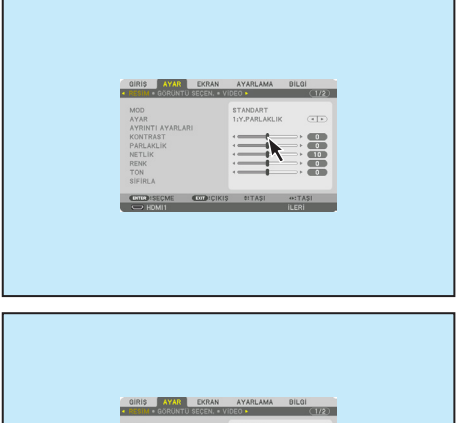

 Önceki seviyeye geri dönmek için menünün altında görüntülenen [EXIT] öğesini sola tıklayarak seçin. İmleç ana menü seçeneği üzerindeyse menüyü kapamak için çalışır. (Uzaktan kumanda üzerindeki EXIT düğmesi ile aynı performansı gösterir.)

| GIRIŞ AYAR<br>RESIM • GÖRÜNTÜ S                                                              | EKRAN<br>IEGEN. • VID | AYARLAMA                  | BILGI<br>(11/2) |  |
|----------------------------------------------------------------------------------------------|-----------------------|---------------------------|-----------------|--|
| MOD<br>AYAR<br>AYRINTI AYARLARI<br>KONTRAST<br>PARLARLIK<br>NETLIK<br>RENK<br>TON<br>SIFIRLA |                       | STANDART<br>11Y.PARLAKLIK |                 |  |
| SIFIRLA                                                                                      |                       | OITASI                    | e:TASI          |  |

## Geometrik düzeltme

USB fare [KÖSETASİ] DÜZELTME, [YATAY KÖŞE], [DÜŞEY KÖŞE] ve [BÜKME] için kullanılabilir. Bu maddede bir USB fare ile [KÖSETASİ] DÜZELTME bir örnek olarak açıklanmıştır.

- 1. [KÖSETASİ] ayarlama ekranı görüntülenirken yansıtma ekranına sağ tıklayın. Fare imlecinin şekli değişecek ve düzeltme kullanılabilir duruma gelecektir.
- 2. Ekranın köşesinde sol tıklayın. Yansıtma ekranı köşesi fare ile tıklanan konuma taşınacaktır.

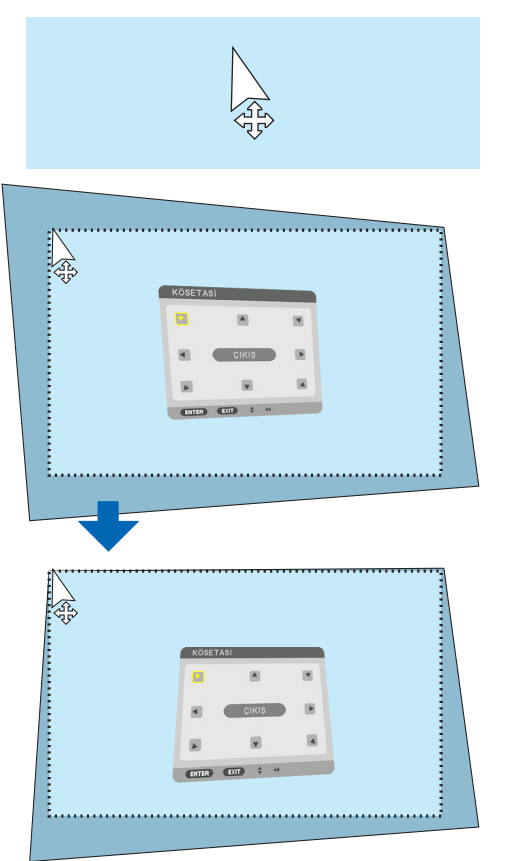

- 3. Tüm distorsiyonu düzeltmek için 2. adımı tekrarlayın. Bozulma düzeltme tamamlandıktan sonra yansıtma ekranında sağ tıklayın. Fare imlecinin şekli normale dönecektir.
- 4. Bitirmek için düzeltme ekranında [EXIT] öğesine sol tıklayın.

## 3-7. Projektörün Yetkisiz Kullanımının Önlenmesi [GÜVENLİK]

Yetkisiz bir kullanıcı tarafından çalıştırılmasını önlemek için Menü kullanılarak projektörünüz için bir anahtar kelime belirlenebilir. Bir anahtar kelime belirlendiğinde, projektör açıldığında Anahtar kelime giriş ekranı açılacaktır. Doğru anahtar kelime girilmedikçe, projektör görüntü yansıtamaz. • [GÜVENLİK] ayarı menünün [SİFİRLA] seçeneği kullanılarak iptal edilemez.

#### Güvenlik işlevini etkinleştirmek için:

#### 1. MENU düğmesine basın.

Menü görüntülenecektir.

- 2. ► düğmesine iki kez basarak [AYARLAMA] öğesini seçin ve ▼ düğmesine ya da ENTER düğmesine basarak [MENÜ(1)] öğesini seçin.
- 3. [KONTROL]'ü seçmek için ► düğmesine basındüğmesine basın.
- 4. ▼ düğmesine üç kez basarak [GÜVENLİK] öğesini seçin ve ENTER düğmesine basındüğmesine basın.

| ſ | GiRiŞ     | AYAR     | EKRAN        | AYARLAMA     | Bilgi             |     |
|---|-----------|----------|--------------|--------------|-------------------|-----|
|   |           | • AĞ AYA | RLARI • KA   | YNAK SEÇENEI | <li>LERİ 🕨 (</li> | 2/3 |
|   |           |          |              |              |                   |     |
|   | ARAÇLAR   |          |              |              |                   |     |
|   | KUMANDA   | PANELI   | (ilidi       | KAPALİ       |                   |     |
|   | GÜVENLİK  |          |              | KAPALİ       |                   |     |
|   | HABERLES  | SME HİZİ |              | 38400bps     |                   |     |
|   | PC KONTE  | ROLU(HDE | aseT)        | KAPALİ       |                   |     |
|   | KONTROL   | KİMLİĞİ  |              |              |                   |     |
|   | UZAK SEN  | ISÖRLER  |              | ÖN/ARKA      |                   |     |
|   |           |          |              |              |                   |     |
|   |           |          |              |              |                   |     |
|   |           |          |              |              |                   |     |
|   | ENTER :SE | ÇME      | EXIT : CIKIS | \$:TASI      |                   |     |
|   |           | 11       |              |              | ileri             |     |
| - |           |          |              |              |                   |     |

[KAPALİ]/[AÇMA] menüsü görüntülenecektir.

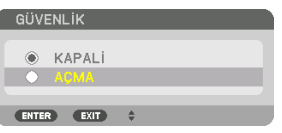

[GÜVENLİK ANAHTAR SÖZCÜĞÜ] ekranı görüntülenecektir.

6. Dört ▲▼◀▶ düğmesinin bir kombinasyonunu girin ve ENTER düğmesine basındüğmesine basın.

NOT:

• Bir anahtar kelime 4 ila 10 basamaklı olmalıdır.

| GÜVENLİK   | ANAHTAR SÖZCÜĞÜ | j         | _                                                                                                    |  |
|------------|-----------------|-----------|----------------------------------------------------------------------------------------------------|--|
|            |                 |           |                                                                                                    |  |
|            |                 |           |                                                                                                    |  |
| ENTER :GIR | EXIT: ÇIKIŞ     | \$:GiRi\$ | Interpretation → Sector A sector A sector A |  |

[ANAHTAR SÖZCÜK DOĞRULA] ekranı görüntülenecektir.

NOT:

- Şifrenizi not edin ve güvenli bir yerde saklayın.
- 7. ▲▼◀▶ düğmelerinin aynı kombinasyonunu girin ve ENTER düğmesine basındüğmesine basın.

| GÜVENLİK ANA | AHTAR SÖZCÜĞÜ |                 |                                                                                                    |  |
|--------------|---------------|-----------------|----------------------------------------------------------------------------------------------------|--|
| **           | **            |                 |                                                                                                    |  |
| ENTER GIR    | EXIT:ÇIKIŞ    | <b>≑:</b> GiRiŞ | Interpretation → Interpretation → In |  |

Onay ekranı görüntülenecektir.

8. [EVET] seçeneğini seçin ve ENTER düğmesine basın.

| GÜVENLİK FONKSİYONU DEVREYE GİRER.<br>EMİN MİSİNİZ? |
|-----------------------------------------------------|
| EVET HAYIR                                          |

[GÜVENLİK] fonksiyonu etkinleştirilmiştir.

#### [GÜVENLİK] etkin durumda projektörü çalıştırmak için:

1. POWER ON düğmesine basın.

Projektör açılır ve projektörün kilitli olduğuna ilişkin bir ileti görüntülenir.

2. MENU düğmesine basın.

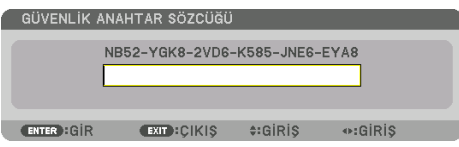

3. Doğru anahtar kelimeyi girin ve ENTER düğmesine basındüğmesine basın. Projektör bir görüntü verecektir.

| GÜVENLİK  | ANAHTAR SÖZCÜĞÜ        | j                |                                                                                                    |  |
|-----------|------------------------|------------------|----------------------------------------------------------------------------------------------------|--|
|           | NB52-YGK8-2VD6<br>**** | -K585-JNE6-      | EYA8                                                                                                    |  |
| ENTER:GIR | EXIT:ÇIKIŞ             | <b>≑:</b> GiRi\$ | Interpretation → Sector Action Action Ac |  |

NOT:

Güvenlik devre dışı modu, ana güç kapatılmadıkça veya güç kablosu prizden çekilmedikçe devrede kalır.

## [GÜVENLİK] fonksiyonunu devre dışı bırakmak için:

#### 1. MENU düğmesine basın.

Menü görüntülenecektir.

2. [AYARLAMA] → [KONTROL] → [GÜVENLİK] seçeneğini seçin ve ENTER düğmesine basındüğmesine basın.

|   | GiRiŞ     | AYAR      | EKRAN       | AYARLAMA      | Bilgi        |   |
|---|-----------|-----------|-------------|---------------|--------------|---|
| ٠ | KONTROL   | • AĞ AYA  | ARLARI • KA | YNAK SEÇENEKÎ | .eri 🕨 🤇 2/3 | ) |
|   | ARAÇLAR   |           |             |               |              |   |
|   | KUMANDA   | PANELI    | KILIDI      | KAPALİ        |              |   |
|   | GÜVENLİK  |           |             | AÇMA          |              |   |
|   | HABERLES  | sme hizi  |             | 38400bps      |              |   |
|   | PC KONTE  | ROLU(HDE  | BaseT)      | KAPALİ        |              |   |
|   | KONTROL   | . KİMLİĞİ |             |               |              |   |
|   | UZAK SEN  | ISÖRLER   |             | ÖN/ARKA       |              |   |
|   |           |           |             |               |              |   |
|   |           |           |             |               |              |   |
|   |           |           |             | 4-7401        |              |   |
|   | ENTER ISE | ÇME       | EXIL PÇIKIŞ | ≑: LA\$I      |              |   |
|   | D HDM     | 11        |             |               | ileri        |   |

[KAPALİ]/[AÇMA] menüsü görüntülenecektir.

3. [KAPALİ] öğesini seçin ve ENTER düğmesine basındüğmesine basın.

| GÜV  | ENLİK  |    |  |
|------|--------|----|--|
| •    | KAPALI |    |  |
| ۲    | AÇMA   |    |  |
| ENTE | R EXIT | \$ |  |

[GÜVENLİK ANAHTAR SÖZCÜĞÜ] ekranı görüntülenecektir.

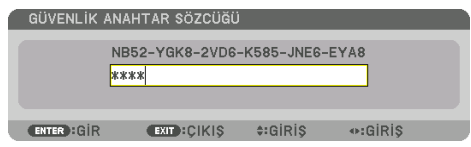

#### 4. Anahtar kelimenizi girin ve ENTER düğmesine basındüğmesine basın.

Doğru anahtar kelime girildiğinde [GÜVENLİK] işlevi devre dışı kalır.

NOT:

 Anahtar kelimenizi unuttuysanız satıcınıza başvurun. Satıcınız talep kodunuza karşılık size bir anahtar kelime sağlayacaktır. Talep kodunuz Anahtar Kelime Onay ekranında görüntülenecektir. Bu örnekte [NB52-YGK8-2VD6-K585-JNE6-EYA8] bir istek kodudur.

## 3-8. 3 boyutlu videoları yansıtma

Bu projektör piyasada satılan aktif perdeli tip 3 boyutlu gözlükler kullanılarak 3 boyutlu videoları izlemek için kullanılabilir. 3 boyutlu videoyu ve gözlüğü senkronize etmek için, piyasada satılan 3 boyutlu yayıcı projektöre (projektör tarafında) bağlı olmalıdır.

3 boyutlu gözlük, 3 boyutlu yayıcıdan bilgi alır, sol ve sağda açma ve kapama gerçekleştirir.

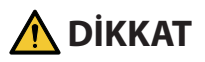

#### Sağlık önlemleri

Kullanımdan önce, 3 boyutlu gözlükler ve 3 boyutlu video yazılımı (Blu-ray oynatıcı, oyunlar, bilgisayar animasyon dosyaları vb.) ile birlikte verilen kullanım kılavuzlarında belirtilebilecek tüm sağlık önlemlerini okuduğunuzdan emin olun.

Olumsuz sağlık etkilerini önlemek için aşağıdakilere lütfen dikkat edin.

- Lütfen 3 boyutlu gözlükleri 3 boyutlu videoları izlemek dışında bir amaçla kullanmayın.
- Lütfen videoları izlerken ekrandan en az 2 m'lik bir mesafede durun. Ekrana çok yakın video izlemek göz yorgunluğunu artıracaktır.
- Lütfen videoları çok uzun bir süre boyunca aralıksız olarak izlemeyin. Lütfen her bir saatlik izlemeden sonra 15 dakikalık bir mola verin.
- Lütfen sizde ve ailenizin herhangi bir üyesinde ışığa duyarlılıktan dolayı nöbet geçirme geçmişi varsa izlemeden önce bir doktora danışın.
- İzlerken fiziksel olarak iyi hissetmiyorsanız (kusma, baş dönmesi, mide bulantısı, baş ağrısı, yanan gözler, bulanık görme, kramplar ve kol ve bacaklarda uyuşma vb.) lütfen derhal izlemeyi bırakın ve dinlenin. Belirtiler devam ederse lütfen bir doktora danışın.
- Lütfen 3 boyutlu bir videoyu doğrudan ekranın önünden izleyin. 3 boyutlu bir videoyu bir açıyla kenarlardan izlerseniz bu fiziksel yorgunluğa ve göz yorgunluğuna neden olabilir.

## 3 boyutlu gözlük ve 3 boyutlu yayıcı hazırlıkları

Lütfen VESA standardına uyan aktif perde tipi 3 boyutlu gözlük kullanın. Piyasada satılan XPANDVISION tarafından üretilen RF tipi tavsiye edilir.

| 3D gözlük | XPAND X105-RF     |
|-----------|-------------------|
| 3D verici | XPAND AD025-RF-X1 |

#### 3 boyutlu videoları bu projektörü kullanarak izleme prosedürü

- 1. Video cihazını projektöre bağlayın.
- 2. Projektöre giden güç beslemesini açın.
- 3. 3 boyutlu video yazılımını çalıştırın ve videoyu projektörü kullanarak yansıtın.

Bu fabrikadan gönderilirken otomatik olarak ayarlanmıştır. Bir 3 boyutlu video yansıtılamadığında, 3 boyutlu algılama sinyallerinin olmamasından veya projektör tarafından algılanamamasından dolayı olabilir.

Lütfen formatı manuel olarak seçin.

#### 4. 3 boyutlu video formatını seçin.

Ekran menüsünü görüntülemek için MENU düğmesine basındüğmesine basın ve [AYAR] →
 [3 BOYUTLU AYARLAR] öğesini seçin.

| GIRIŞ AYAR      | EKRAN       | AYARLAMA  | Bilgi    |
|-----------------|-------------|-----------|----------|
| 3 BOYUTLU AYARL | AR • LENS B | 3ELLEĞİ 🕨 | (2/2)    |
|                 |             |           |          |
| BİÇİM           |             | OTOM.     |          |
| SAĞ/SOL ÇEVİRME |             | KAPALİ    | ()<br>() |
|                 |             |           |          |
| ENTER HSECME    | EXIT        | ≑:TAŞI    |          |
|                 |             |           | ileri    |

(2) İmleci [BİÇİM] ile hizalamak için ▼ düğmesine basındüğmesine basın ve ardından ENTER düğmesine basındüğmesine basın.

Format ekranı görüntülenecektir.

(3) ▼ düğmesini kullanarak giriş sinyali formatını seçin ve ardından ENTER düğmesine basındüğmesine basın.

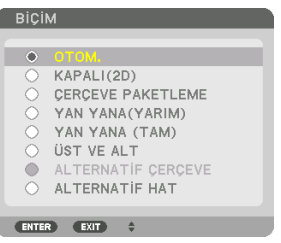

3 boyutlu ayarlar ekranı kaybolacak ve 3 boyutlu video yansıtılacaktır.

MENU düğmesine basındüğmesine basın ve ekran menüsü kaybolacaktır.

Bir 3 boyutlu videoya geçerken 3 boyutlu uyarı mesajı ekranı görüntülenecektir (gönderildiğinde varsayılan fabrika ayarı). Lütfen videoları doğru bir şekilde izlemek için bir önceki sayfadaki "Sağlık Önlemleri"ni okuyun. Ekran 60 saniye sonra veya ENTER düğmesine basıldığında kaybolacaktır. (→ sayfa 124)

#### 5. 3 boyutlu gözlüklere giden güç beslemesini açın ve videoyu izlemek için gözlükleri takın.

2 boyutlu bir video girişi olduğunda normal bir video gösterilecektir.

3 boyutlu bir videoyu 2 boyutlu olarak izlemek için, yukarıdaki (3) no.lu maddede bahsedilen [BİÇİM] ekranında [KAPALI(2D)] seçeneğini seçin. NOT:

- 3 boyutlu görüntüye geçildiğinde, aşağıdaki işlevler iptal edilecek ve devre dışı kalacaktır. [BOŞLUK], [PIP/RESİM RESİME], [GEOMETRİK DÜZELTME], [KENAR HARMANLAMA] ([GEOMETRİK DÜZELTME] ve [KENAR HARMANLAMA]'nın ayarlanan değerleri korunduğu için 2 boyutlu resme geçtiğinizde ayarlanan ekran tekrar görüntülenecektir.)
- Çıkış, 3 boyutlu giriş sinyaline bağlı olarak 3 boyutlu bir videoya otomatik olarak geçmeyebilir.
- Blu-ray oynatıcısının kullanıcı kılavuzunda tarif edilen çalışma koşullarını kontrol edin.
- Lütfen 3 boyutlu yayıcının DIN terminalini ana projektörün 3D SYNC terminaline bağlayın.
- 3 boyutlu gözlükler, 3 boyutlu yayıcıdan çıkan senkronize optik sinyalleri alarak videoların 3 boyutlu olarak izlenmesine olanak sağlar.

Bunun bir sonucu olarak, 3 boyutlu görüntü kalitesi ortamın parlaklığı, ekran boyutu, izleme mesafesi vb. gibi koşullardan etkilenebilir.

- Bir bilgisayarda 3 boyutlu video yazılımı oynatırken, 3 boyutlu görüntü kalitesi bilgisayarın CPU ve grafik çipi performansı düşükse etkilenebilir. 3 boyutlu video yazılımı ile birlikte verilen kullanım kılavuzunda belirtilen gerekli bilgisayar çalışma ortamını lütfen kontrol edin.
- Sinyale bağlı olarak, [BİÇİM] ve [SAĞ/SOL ÇEVİRME] seçilemeyebilir. Lütfen bu durumda sinyali değiştirin.

## Videolar 3 boyutlu olarak izlenemediğinde

Lütfen videolar 3 boyutlu olarak izlenemediğinde aşağıdaki noktaları kontrol edin. Aynı zamanda lütfen 3 boyutlu gözlüklerle birlikte verilen kullanım kılavuzunu okuyun.

| Muhtemel sebepler                                                                                                    | Çözümler                                                                                                    |
|----------------------------------------------------------------------------------------------------|----------------------------------------------------------------------------------------------------|
| Seçilen sinyal 3 boyutlu çıktıyı desteklemiyor.                                                                                                    | Lütfen video sinyal girişini 3 boyutu destekleyen bir<br>sinyalle değiştirin.                                          |
| Seçilen sinyal için format [KAPALI(2D)]'ye dönüştü-<br>rülmüş.                                                                                              | Lütfen formatı ekran menüsünde [OTOM.] olarak veya 3 boyutluyu destekleyen bir formata değiştirin.                     |
| Projektör tarafından desteklenmeyen bir gözlük<br>kullanılıyor.                                                                                             | Lütfen piyasada satılan 3 boyutlu bir gözlük veya 3<br>boyutlu bir yayıcı (tavsiye edilir) satın alın. (→ sayfa<br>53) |
| Bir video, projektör tarafından desteklenen 3 boyutlu<br>bir gözlük kullanılarak 3 boyutlu olarak izlenemiyorsa<br>lütren aşağıdaki noktaları kontrol edin. |                                                                                                    |
| 3 boyutlu gözlüklerin güç beslemesi kapalıdır.                                                                                                    | Lütfen 3 boyutlu gözlüklerin güç beslemesini açın.                                                                     |
| 3 boyutlu gözlüklerin dahili pili bitmiştir.                                                                                                    | Lütfen pili şarj edin veya değiştirin.                                                                                 |
| İzleyici ekrandan çok uzaktadır.                                                                                                    | Lütfen video 3 boyutlu olarak görülebilene kadar<br>ekrana yaklaşın.                                                   |
|                                                                                                    | Lütfen ekran menüsündeki [SAĞ/SOL ÇEVİRME]'yi<br>[KAPALİ] olarak değiştirin.                                           |
| Aynı anda aynı bölgede birden fazla 3 boyutlu<br>projektörün çalışması nedeniyle, projektörler                                                              | Lütfen projektörler arasındaki yeterli mesafeyi koruyun.                                                               |
| birbirleriyle karışabilir. Alternatif olarak, ekrana                                                                                                    | Lütfen ışık kaynağını ekrandan uzaklaştırın.                                                                           |
| yakın parlak bir ışık kaynağı olabilir.                                                                                                    | Lütfen ekran menüsündeki [SAĞ/SOL ÇEVİRME]'yi<br>[KAPALİ] olarak değiştirin.                                           |
| 3 boyutlu gözlüklerin optik alıcısı ve 3 boyutlu yayıcı arasında bir engel var.                                                                             | Lütfen engeli kaldırın.                                                                                                |
| 3 boyutlu video içeriklerinin 3 boyutlu biçimi destek-<br>lenmiyor.                                                                                         | Lütfen 3 boyutlu video içerikleri satan şirketle kontrol edin.                                                         |

## 3-9. HTTP Tarayıcı Kullanarak Projektörü Kontrol Etme

#### **Genel Bakış**

Projektörün HTTP sunucusu ekranını web tarayıcı kullanarak görüntüleyebilir ve projektörü bilgisayar veya akıllı telefon ile kullanabilirsiniz.

#### HTTP sunucusu ekranında muhtemel işlemler

Projektörü çalıştırın.

Projektörü açma/kapama, giriş teminali geçişi ve lens kontrolü vb. gibi işlemler uygulanabilir.

- Resim ayarı, geometrik düzeltme, kenar harmanlama vb. gibi resmi ve yansıtma ekranını ayarlamak mümkündür.
- Ağ ayarları (akıllı telefonlar desteklenmez)
   Ağa bağlı projektörü kullanırken, çeşitli ayarları yapılandırın (kablolu LAN). Ayrıca bağlantı ayarlarını çeşitli kontrol sistemleri ile yapılandırmak mümkündür.

Ayarlar ve ayarlamalar hakkında ayrıntılar için ekran menüsündeki açıklamaya bakın.

Önemli:

- Bu projektörün varsayılan [KABLOLU LAN] ayarı fabrikadan sevk edildiğinde [DEVRE DIŞI] olarak ayarlanır. Ağa bağlanmak için ekran menüsünü görüntüleyin ve [KABLOLU LAN]'ı etkinleştirmek için [AĞ AYARLARI]'ndaki [KABLOLU LAN] profil ayarını [DEVRE DİSİ] yerine [PROFİL 1] veya [PROFİL 2] olarak değiştirin.
- Üniteyi satın aldıktan sonra ilk kez bir [KABLOLU LAN] ayarlarken [AG SIFRESI]'ni ayarladığınızdan emin olun.

#### HTTP sunucusu ekranını görüntülemek için

#### Bilgisayarlar için

- 1. Projektörü bilgisayara piyasada satılan bir LAN kablosu ile bağlayın. (ightarrow sayfa 168)
- 2. Ağ ayarlarını yapılandırmak için ekran menüsünde [AYARLAMA]  $\rightarrow$  [AĞ AYARLARI]  $\rightarrow$  [KABLOLU LAN] öğesini seçin. ( $\rightarrow$  sayfa 143)
- 3. Bilgisayarınızda web tarayıcısını başlatın ve adresi veya URL'yi giriş alanına girin. Adresi veya URL'yi "http://<Projektörün IP Adresi>/index.html" olarak girin. HTTP sunucusu ekranı görüntülenecektir.

#### Akıllı telefonlar için

- 1. Piyasada satılan bir LAN kablosu ile kablosuz LAN uyumlu bir yönlendiriciyi projektöre bağlayın.
- 2. Ağ ayarlarını yapılandırmak için ekran menüsünde [AYARLAMA]  $\rightarrow$  [AĞ AYARLARI]  $\rightarrow$  [KABLOLU LAN] öğesini seçin. ( $\rightarrow$  sayfa 143)
- 3. Projektöre bağlanabilmesi için akıllı telefonun ağ ayarlarını yapılandırın.

#### 4. Web tarayıcısını başlatın ve adresi veya URL'yi giriş alanına girin.

Adresi veya URL'yi "http://<Projektörün IP Adresi>/index.html" olarak girin. HTTP sunucusu ekranı görüntülenecektir.

NOT:

- Projektörün bir ağ içinde kullanılması için ağ ayarları ile ilgili olarak ağ yöneticinize danışın.
- Ekran veya düğmenin yanıtı yavaşlatılabilir veya ağınızın ayarlarına bağlı olarak çalışma kabul edilmeyebilir.
   Bu olduğu takdirde ağ yöneticinize danışın. Projektör düğmelere kısa aralıklarla sık sık basıldığı takdirde yanıt vermeyebilir. Bu olduğu takdirde biraz bekleyin ve tekrar deneyin. Hala yanıt alamıyorsanız projektörü kapatın ve açın.
- PROJECTOR NETWORK SETTINGS ekranı web tarayıcıda belirmezse Ctrl+F5 tuşlarına basarak web tarayıcınızdaki sayfayı yenileyin (ya da ön belleği silin).
- Bu projektör "JavaScript" ve "Çerezler" kullanır ve tarayıcı bu işlevleri kabul edecek şekilde yapılandırılmalıdır. Ayar yöntemi tarayıcının sürümüne bağlı olarak farklılık gösterir. Lütfen yardım dosyalarına ve yazılım ile birlikte gelen diğer bilgilere bakın.

#### Kullanımdan önce hazırlık

Tarayıcı işlemini başlatmadan önce projektörü piyasada bulunabilen bir LAN kablosuna bağlayın. (→ sayfa 168)

Proxy sunucu türüne ve ayar metoduna bağlı olarak proxy sunucu kullanan bir tarayıcıyı çalıştırmak mümkün olmayabilir. Her ne kadar proxy sunucu tipi bir faktörse de, gerçekte ayarlanmış olan öğelerin ön bellek verimliliğine bağlı olarak gösterilmemesi mümkündür ve tarayıcıdan ayarlanmış olan içerik çalışmaya yansıtılamayabilir. Mümkün olduğu sürece proxy sunucu kullanılmaması tavsiye edilir.

## Tarayıcı Üzerinden Çalışma için Adres Kullanımı

Adres için girilmiş olan gerçek adres veya projektörün çalışması web tarayıcı üzerinden olduğunda URL sütununa girilen adres, projektörün IP adresine karşılık gelen ana bilgisayar adı ağ yöneticisi tarafından alan adı sunucusuna kaydedilmişse ya da projektörün IP adresine karşılık gelen ana bilgisayar adı kullanılan bilgisayardaki "HOSTS" (ANA BİLGİSAYARLAR) dosyasına ayarlanmışsa, ana bilgisayar adı olduğu gibi kullanılabilir.

Örnek 1: Projektörün ana bilgisayar adı "pj.nec.co.jp" olarak ayarlandığında, adres veya URL'nin giriş sütunu için

http://pj.nec.co.jp/index.html belirtilerek ağ ayarına erişim sağlanır.

Örnek 2: Projektörün IP adresi "192.168.73.1" olduğunda, adres veya URL'nin giriş sütunu için http://192.168.73.1/index.html belirtilerek ağ ayarına erişim sağlanır.

#### HTTP sunucusu ekranı

Kullanılmakta olan terminalin ekran boyutu, bilgisayar ekranını veya akıllı telefon ekranını görüntülemek için otomatik olarak belirlenir.

Ayrıca bilgisayar ekranı ile akıllı telefon ekranı arasında manuel olarak geçiş yapabilirsiniz.

- Ekranı bir bilgisayardan bir akıllı telefona değiştirirken Ekranın sağ üst köşesindeki [SWITCH TO MOBILE] düğmesine basındüğmesine basın.
- Ekranı bir akıllı telefondan bir bilgisayara değiştirirken Ekranın sol üst köşesindeki menü düğmesine basındüğmesine basın ve [SWITCH TO PC PAGE] öğesini seçin.

Akıllı telefon ekranı

#### Bilgisayar ekranı

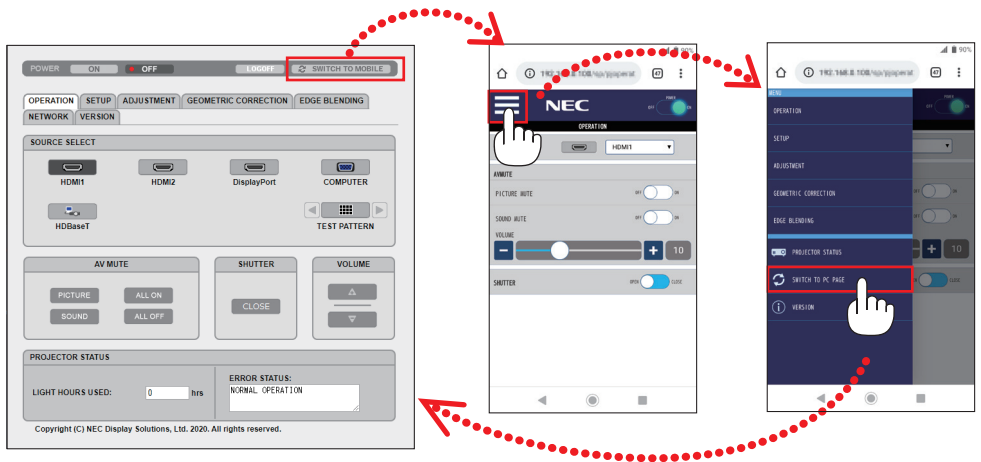

# 3-10. Lens Kaydırma, Zum ve Netleme Değişikliklerini Saklama [LENS BELLEĞİ]

Bu işlev, projektörün [LENS KAYMASI], motorlu [ZUM] ve motorlu [ODAKLAMA] işlevlerini kullanırken ayarlanan değerleri kaydetmenize yarar. Ayarlanan değerler seçtiğiniz sinyale uygulanabilir. Bu, kaynak seçimi sırasında lens kaydırma, netleme ve zumu ayarlama ihtiyacını ortadan kaldıracaktır. Lens kaydırma, zum ve netleme için ayarlanan değerleri kaydetmenin iki yolu vardır.

| İşlev adı         | Açıklama                                                                                                    | Sayfa |
|-------------------|----------------------------------------------------------------------------------------------------|-------|
| REF. LENS BELLEĞİ | Tüm giriş sinyalleri için ortak olan ayarlanmış değerler. Kurulum sırasında, iki tür<br>ayarlanan değer depolanabilir.<br>[LENS BELLEĞİ] öğesine herhangi bir ayarlanmış değer kaydedilmemişse lens [REF.<br>LENS BELLEĞİ] ile ayarlanmış değerleri uygulayacaktır. | 130   |
| LENS BELLEĞİ      | Her bir giriş sinyali için ayarlanan değerler.<br>Farklı görünüş oranına veya çözünürlüğüne sahip sinyal için ayarlanan değerleri<br>kullanın. Ayarlanan değerler, kaynak seçimi sırasında uygulanabilir.                                                           | 108   |

NOT:

• Lensi değiştirdikten sonra, [MERCEK KALİBRASYONU] işlemini gerçekleştirdiğinizden emin olun.

• [LENS BELLEĞİ] ve [MERCEK KALİBRASYONU], NP44ML lens ünitesi için kullanılamaz.

Ayarlanan değerlerinizi [REF. LENS BELLEĞİ]'nde kaydetmek için:

1. MENU düğmesine basın.

|   | GIRIŞ                                                                            | AYAR                | EKRAN        | AYARLAMA                  | Bilgi |
|---|----------------------------------------------------------------------------------|---------------------|--------------|---------------------------|-------|
| • |                                                                                  |                     |              |                           | (1/2) |
|   | MOD<br>AYAR<br>AYRINTI<br>KONTRAS<br>PARLAKL<br>NETLİK<br>RENK<br>TON<br>SİFİRLA | AYARLAF<br>ST<br>İK | 1            | STANDART<br>1:Y.PARLAKLIK |       |
|   | ENTER :SE                                                                        | ÇME                 | EXIT : ÇIKIŞ | \$:TA\$I                  | IASI  |
|   |                                                                                  | 111                 |              |                           | ileri |

Menü görüntülenecektir.

2. ► düğmesine basarak [AYARLAMA] seçeneğini seçin ve ENTER düğmesine basındüğmesine basın.

|   | GiRiş          | AYAR                                                                   | EKRAN             | AYARLAMA                                                       | Bilgi      |
|---|----------------|------------------------------------------------------------------------|-------------------|----------------------------------------------------------------|------------|
| • | MENÜ(1)        | <ul> <li>MENÜ(2)</li> </ul>                                            | ) • KURULU        | M(1) • KURULU                                                  | M(2) • 1/3 |
|   | DIL CONTRACTOR | CİMİ<br>LAKLIĞI<br>RANI<br>ÖSTERGES<br>ÖSTERGES<br>LU UYARI<br>E SAATİ | i<br>Si<br>MESAJI | TÜRKÇE<br>RENK<br>10<br>AÇMA<br>AÇMA<br>AÇMA<br>AÇMA<br>MANUEL |            |
|   | ENTER :SE      | ÇME                                                                    | EXIT : ÇIKIŞ      | \$:TA\$I                                                       | I ASI      |
|   |                | 111                                                                    |                   |                                                                | ileri      |

3. [KURULUM(2)] seçeneğini seçmek için ► düğmesine basındüğmesine basın.

| _ |                                                                      |                                                                |                |                  |            | _ |
|---|----------------------------------------------------------------------|----------------------------------------------------------------|----------------|------------------|------------|---|
|   | GIRIŞ                                                                | AYAR                                                           | EKRAN          | AYARLAMA         | Bilgi      |   |
| 1 | MENÜ(1)                                                              | <ul> <li>MENÜ(2)</li> </ul>                                    | • KURULU       | M(1) • KURULU    | M(2) 🛌 🗍 🕅 | D |
|   | PERDE AY<br>REF. LENS<br>LENS KON<br>MERCEK I<br>RENK TEH<br>GAMA(AR | YARLARI<br>S BELLEĞİ<br>NUMU<br>KALİBRASİ<br>KDUZELIĞİ<br>(AC) | YONU<br>(ARAC) | KAPALİ<br>KAPALİ |            |   |
|   | ENTER :SE                                                            | ÇME (                                                          | EXIT): ÇIKIŞ   | \$:TAŞI          | I ASI      |   |
|   | 🗢 ном                                                                | 111                                                            |                |                  | ileri      |   |

4. ▼ düğmesine basarak [REF. LENS BELLEĞİ] seçeneğini seçin ve ENTER düğmesine basındüğmesine basın.

| Ċ | GiRiŞ                                     | AYAR                                   | EKRAN          | AYARLAM          | A Bilgi   | i     |   |
|---|-------------------------------------------|----------------------------------------|----------------|------------------|-----------|-------|---|
| ٠ | MENÜ(1)                                   | <ul> <li>MENÜ(2)</li> </ul>            | • KURULU       | M(1) • KURL      | JLUM(2) ► | (1/3) |   |
|   | PERDE A'                                  | YARLARI<br><mark>S BELLEĞİ</mark>      | _              |                  |           |       |   |
|   | LENS KOP<br>MERCEK<br>RENK TEI<br>GAMA(AR | NUMU<br>KALİBRAS`<br>KDUZELIGI<br>XAC) | YONU<br>(ARAC) | KAPALİ<br>KAPALİ |           |       |   |
|   | ENTER :SE                                 | ÇME (                                  | EXIT : ÇIKIŞ   | \$:TA\$I         |           |       |   |
|   | HDM                                       | 111                                    |                |                  | İLERİ     |       | ļ |

[REF. LENS BELLEĞİ] ekranı görüntülenecektir.

5. [PROFİL] öğesini vurguladığınızdan ve sonrasında ENTER düğmesine bastığınızdan emin olun.

| REF. LENS BELLEĞİ      |          |
|------------------------|----------|
|                        |          |
| PROFIL                 | 1        |
| KAYİT                  |          |
|                        |          |
|                        |          |
| SİNYALE GÖRE YÜKLE     | KAPALİ   |
| ZORUNLU SESSIZ HAL     | KAPALİ   |
|                        |          |
| ENTER:SEÇME EXIT:ÇIKIŞ | \$:TA\$I |

[PROFİL] seçim ekranı görünür.

6. ▼/▲ düğmelerine basarak [PROFİL] numarasını seçin ve ardından ENTER düğmesine basındüğmesine basın.

| PROF     | Fil |      |    |  |
|----------|-----|------|----|--|
| <u>^</u> |     |      |    |  |
| č        | 2   |      |    |  |
|          | -   |      |    |  |
| ENTER    | 9   | EXIT | \$ |  |

[REF. LENS BELLEĞİ] ayarlar ekranına geri dönün.

7. [KAYİT] seçeneğini seçin ve ENTER düğmesine basındüğmesine basın.

| 1 | REF. LENS BELLEĞİ                        |                  |  |
|---|------------------------------------------|------------------|--|
|   | pporiu                                   | 1                |  |
|   | KAYIT                                    |                  |  |
|   | TAŞI<br>SIFIRLA                          |                  |  |
|   | SİNYALE GÖRE YÜKLE<br>Zorunlu sessiz hal | KAPALI<br>KAPALI |  |
|   | ENTER :SECME EXIT :CIKIS                 | \$:TASI          |  |

Onay ekranı görüntülenecektir.

-----

8. [EVET] öğesini seçmek için ◀ düğmesine basındüğmesine basın ve ENTER düğmesine basındüğmesine basın.

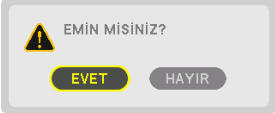

Bir [PROFİL] numarası seçin ve ayarlanan [LENS KAYMASI], [ZUM] ve [ODAKLAMA] değerlerini buraya kaydedin.

9. MENU düğmesine basın.

Menü kapanacaktır.

**İPUCU**:

• Her bir giriş kaynağı için ayarlanan değerleri kaydetmek için [LENS BELLEĞİ] işlevini kullanın. (→ sayfa 108)

#### [REF. LENS BELLEĞİ]'nden ayarlanan değerlerinizi geri çağırmak için:

1. MENU düğmesine basın.

| 1 | GiRiş                                                                          | AYAR                   | EKRAN        | AYARLAMA                  | Bilgi |
|---|--------------------------------------------------------------------------------|------------------------|--------------|---------------------------|-------|
|   |                                                                                |                        | SEÇEN. • Vİ  | DEO 🕨                     | (1/2) |
|   | MOD<br>AYAR<br>AYRINTI<br>KONTRA<br>PARLAK<br>NETLIK<br>RENK<br>TON<br>SIFIRLA | I AYARLAR<br>ST<br>LİK | 1            | STANDART<br>1:Y.PARLAKLIK |       |
|   | ENTER :S                                                                       | EÇME                   | EXIT : ÇIKIŞ | \$:TA\$I                  | I ASI |
|   | O HDI                                                                          | MI1                    |              |                           | ILERI |

Menü görüntülenecektir.

2. ► düğmesine basarak [AYARLAMA] seçeneğini seçin ve ENTER düğmesine basındüğmesine basın.

|   | GiRiş                                                                                 | AYAR                                                                    | EKRAN             | AYARLAMA                                                       | Bilgi      |
|---|---------------------------------------------------------------------------------------|-------------------------------------------------------------------------|-------------------|----------------------------------------------------------------|------------|
| ٠ | MENÜ(1)                                                                               | <ul> <li>MENÜ(2)</li> </ul>                                             | ) • KURULU        | M(1) • KURULU                                                  | M(2) ► 1/3 |
|   | DIL CON RENK SEC<br>OSD PAR<br>GIRIŞ EKI<br>MESAJ G<br>KIMLIK G<br>3 BOYUT<br>GÖSTERG | ÇİMİ<br>LAKLIĞI<br>RANI<br>ÖSTERGES<br>ÖSTERGES<br>LU UYARI<br>DE SAATİ | i<br>Si<br>MESAJI | TÜRKÇE<br>RENK<br>10<br>ACMA<br>ACMA<br>ACMA<br>ACMA<br>MANUEL | ¢Þ         |
|   | ENTER :SE                                                                             | ÇME                                                                     | EXIT : ÇIKIŞ      | \$:TA\$I                                                       | Image: ASI |
|   |                                                                                       | 111                                                                     |                   |                                                                | ileri      |

- 3. [KURULUM(2)] seçeneğini seçmek için ▶ düğmesine basındüğmesine basın.
- 4. ▼ düğmesine basarak [REF. LENS BELLEĞİ] seçeneğini seçin ve ENTER düğmesine basındüğmesine basın.

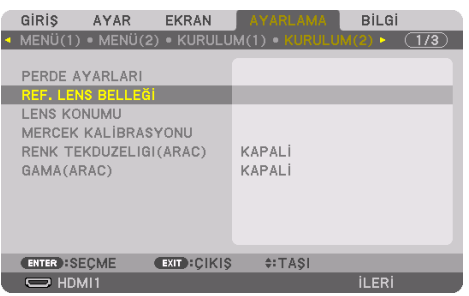

[REF. LENS BELLEĞİ] ekranı görüntülenecektir.

5. [PROFİL] öğesini vurguladığınızdan ve sonrasında ENTER düğmesine bastığınızdan emin olun.

| REF. LENS BELLEĞİ      |          |
|------------------------|----------|
| PROFIL                 | 1        |
| KAYIT                  |          |
| TAŞI<br>SIFIRLA        |          |
| SINYALE GÖRE YÜKLE     | KAPALI   |
| ZORUNLU SESSIZ HAL     | KAPALI   |
| ENTER:SEÇME EXIT:ÇIKIŞ | \$:TA\$I |

[PROFİL] seçim ekranı görünür.

6. ▼/▲ düğmelerine basarak [PROFİL] numarasını seçin ve ardından ENTER düğmesine basındüğmesine basın.

| 1 | PRO   | Fil |      |   |  |   |
|---|-------|-----|------|---|--|---|
| í | •     | 1   |      |   |  |   |
| ľ | Ŏ     | 2   |      |   |  | - |
|   | -     |     | _    |   |  | - |
|   | ENTER | 2   | EXIT | ŧ |  |   |

[REF. LENS BELLEĞİ] ayarlar ekranına geri dönün.

7. [TAŞI] seçeneğini seçin ve ENTER düğmesine basındüğmesine basın.

| REF. LENS BELLEĞİ                                   |                  |
|-----------------------------------------------------|------------------|
| PROFIL<br>KAYIT                                     | 1                |
| TAŞI                                                |                  |
| SİFİRLA<br>SİNYALE GÖRE YÜKLE<br>ZORUNLU SESSİZ HAL | KAPALI<br>KAPALI |
| ENTER:SEÇME EXIT:ÇIKIŞ                              | \$:TA\$I         |

Lens, seçilen [PROFİL] içinde kayıtlı ayarlanmış değerlere göre kayacaktır.

8. [EVET] öğesini seçmek için ◀ düğmesine basındüğmesine basın ve ENTER düğmesine basındüğmesine basın.

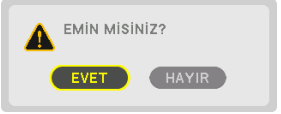

Ayarlanan değerler mevcut sinyale uygulanacaktır..

#### 9. MENU düğmesine basın.

Menü kapanacaktır.

**İPUCU**:

#### Kayıtlı değerleri [LENS BELLEĞİ]'nden çağırmak için:

1. Menüden [AYAR] → [LENS BELLEĞİ] → [TAŞI] seçeneğini seçin ve ENTER düğmesine basındüğmesine basın.

|   | GIRIŞ AYAR                                                          | EKRAN      | AYARLAMA         | Bilgi |   |
|---|---------------------------------------------------------------------|------------|------------------|-------|---|
| • | 3 BOYUTLU AYARLAI                                                   | R • LENS E | BELLEĞİ 🕨        | 2/2   | ) |
|   | KAYİT<br>TAŞI<br>SIFIRLA<br>SİNYALE GÖRE YÜKL<br>ZORUNLU SESSİZ HAİ | E          | KAPALI<br>KAPALI |       |   |
|   | ENTER : SEÇME                                                       | xit):Çikiş | \$:TA\$I         |       |   |
|   | D HDMI1                                                             |            |                  | İLERİ |   |

Onay ekranı görüntülenecektir.

 [EVET] öğesini seçmek için ◄ düğmesine basındüğmesine basın ve ENTER düğmesine basındüğmesine basın. Yansıtma sırasında, bir giriş sinyali için ayarlanan değerler kaydedilmişse lens kayacaktır. Kaydedilmemişse lens, seçilen [REF. LENS BELLEĞİ] → [PROFİL] numarası içinde kayıtlı ayarlanmış değerlere göre kayacaktır.

#### Kaynak seçimi sırasında kaydedilen değerleri otomatik olarak uygulamak için:

1. Menüden, [AYARLAMA] → [REF. LENS BELLEĞİ] → [SİNYALE GÖRE YÜKLE] seçeneğini seçin ve ENTER düğmesine basındüğmesine basın.

| REF. LENS BELLEĞİ                  |          |
|------------------------------------|----------|
| PROFIL<br>KAYİT<br>TAŞI<br>SIFIRLA | 1        |
| SINYALE GÖRE YÜKLE                 | KAPALİ   |
| ZORUNLU SESSIZ HAL                 | KAPALI   |
| ENTER : SEÇME EXIT : ÇIKIŞ         | \$:TA\$I |

2. ▼ düğmesine basarak [AÇMA] öğesini seçin ve ENTER düğmesine basındüğmesine basın.

Bu, ayarlanan değerlere göre lensi kaynak seçimi sırasındaki konuma otomatik olarak taşıyacaktır.

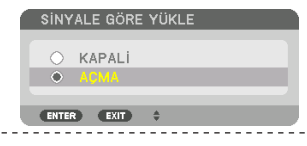

NOT:

 [LENS BELLEĞİ] işlevi, projektörde kayıtlı ayarlanmış değerleri kullanarak (lenslerdeki toleranslardan dolayı) tam olarak hizalanmış bir görüntü oluşturamayabilir. [LENS BELLEĞİ] işlevinden kayıtlı değerleri çağırdıktan ve bu değerleri uyguladıktan sonra, mümkün olan en iyi görüntüyü oluşturmak için lens kaydırmayı, motorlu zumu ve motorlu netlemeyi hassas bir şekilde ayarlayın.

## 4. Çoklu Ekrana Yansıtma

Bu projektör tek başına veya çoklu ekrana yansıtma için birden fazla ünite ile kullanılabilir.

## 4-1. Çoklu ekrana yansıtma kullanılarak yapılabilecekler

## 1. Durum Tek bir projektörü iki tip video yansıtmak için kullanma [PIP/RESİM RESİME]

## Bağlantı örneği ve yansıtılan görüntü

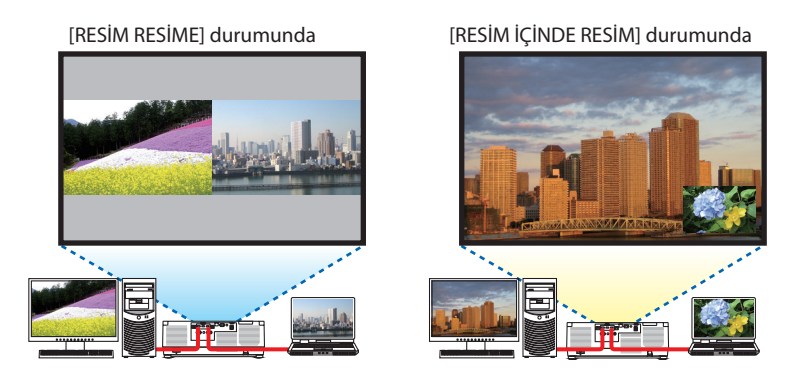

2. Durum Daha büyük bir ekrana daha yüksek çözünürlüklü bir görüntü yansıtmak için birden fazla projektörü sıralayın. [BİRLEŞTİRME]

Bağlantı örneği ve yansıtılan görüntü

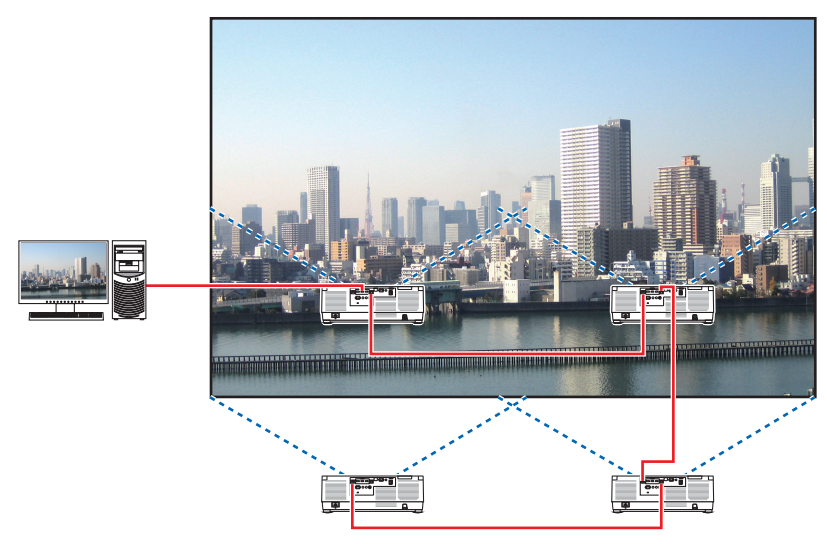

## 4-2. Tek bir projektörü aynı anda iki tip video yansıtmak için kullanma [PIP/RESİM RESİME]

Projektör iki farklı sinyali eş zamanlı olarak görüntülemenize izin veren bir özelliğe sahiptir. İki mod vardır: [RESİM İÇİNDE RESİM] modu ve [RESİM RESİME] modu.

İlk ekran görüntüsünde yansıtılan video ana ekran olarak bilinir, daha sonra yansıtılan video ise alt-ekran olarak bilinir.

Ekran menüsündeki [EKRAN]  $\rightarrow$  [PIP/RESİM RESİME]  $\rightarrow$  [MOD] altından yansıtma işlevini seçin (sevk edildiğindeki varsayılan fabrika ayarı [RESİM İÇİNDE RESİM]'dir). ( $\rightarrow$  sayfa 111)

Güç açıldığında tek bir ekran yansıtılır.

## Resim içinde Resim işlevi

Ana ekranın içinde küçük bir alt ekran görüntülenir. Alt ekran aşağıdaki gibi kurulabilir ve ayarlanabilir. (→ sayfa 111, 112)

- Alt ekranın sağ üstte, sol üstte, sağ altta veya sol altta görüntülenmesini seçin (alt ekranın boyutu seçilebilir ve konumu ince ayarlanabilir)
- Ana ekranı alt ekranla değiştirin

## Resim resime işlevi

Ana ekranı ve alt ekranı yan yana görüntüleyin. Ana ekran ve alt ekran aşağıdaki gibi kurulabilir ve ayarlanabilir. (→ sayfa 111, 112)

- Ana ekran ve alt ekranın, ekran sınırlarını (oranını) seçme
- Ana ekranı ve alt ekranı değiştirin

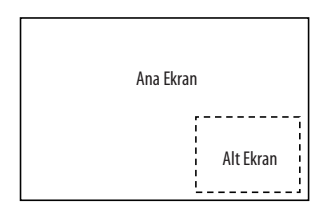

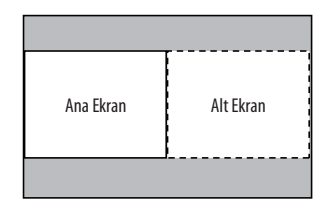

## Ana ekran ve alt ekran için kullanılabilen giriş terminalleri.

Ana ekran ve alt ekran aşağıdaki giriş terminallerini sağlayabilirler.

• Ana ekran ve alt ekran, WUXGA@60HzRB'ye kadar olan bilgisayar sinyallerini destekler.

|           |             | Alt ekran veya ilave ekran |       |             |            |         |  |
|-----------|-------------|----------------------------|-------|-------------|------------|---------|--|
|           |             | HDMI1                      | HDMI2 | DisplayPort | BİLGİSAYAR | HDBaseT |  |
|           | HDMI1       | Hayır                      | Evet  | Evet        | Evet       | Evet    |  |
|           | HDMI2       | Evet                       | Hayır | Evet        | Evet       | Evet    |  |
| Ana Ekran | DisplayPort | Evet                       | Evet  | Hayır       | Evet       | Evet    |  |
|           | BİLGİSAYAR  | Evet                       | Evet  | Evet        | Hayır      | Evet    |  |
|           | HDBaseT     | Evet                       | Evet  | Evet        | Evet       | Hayır   |  |

NOT:

• Bazı sinyaller çözünürlüğe bağlı olarak gözükmeyebilir.

#### İki ekran yansıtma

1. Ekran menüsünü görüntülemek için MENU düğmesine basındüğmesine basın ve [EKRAN] → [PIP/RESİM RESİME] seçeneğini seçin.

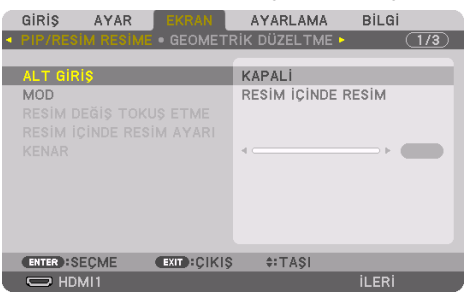

Bu, ekran menüsündeki [PIP/RESİM RESİME] ekranını görüntüler.

- 2. ▼/▲ düğmelerini kullanarak [ALT GİRİŞ] seçeneğini seçin ve ENTER tuşuna basın. Bu, [ALT GİRİŞ] ekranını görüntüler.
- 3. ▼/▲ düğmelerini kullanarak giriş sinyalini seçin ve ENTER düğmesine basındüğmesine basın.

| ALT GİF | RİŞ         |
|---------|-------------|
|         | MARALI      |
| ŏ       | HDMI1       |
|         | HDMI2       |
|         | DisplayPort |
| 💹 🔿     | BILGISAYAR  |
| 🏎 🔿     | HDBaseT     |
|         |             |
| ENTER   | EXIT \$     |

\* Bu ekran bir HDBaseT modeline aittir.

[MOD] altında kurulan [RESİM İÇİNDE RESİM] veya [RESİM RESİME] ekranı yansıtılır. ( $\rightarrow$  sayfa 111)

Sinyal adı gri görüntülendiğinde, bu seçilemeyeceği anlamına gelir.

#### 4. MENU düğmesine basın.

Ekran menüsü kaybolacaktır.

5. Tek ekrana geri dönerken, [PIP/RESİM RESİME] ekranını bir kez daha görüntüleyin ve 3. Adımın [ALT GİRİŞ] ekranında [KAPALİ] seçeneğini seçin.

**İPUCU**:

• Çift ekran yansıtma sırasında, seçilen giriş alt ekran tarafından desteklenmiyorsa alt ekran siyah bir ekran olarak görünecektir.

#### Ana ekranı alt ekranla değiştirmek ve tersi

1. Ekran menüsünü görüntülemek için MENU düğmesine basındüğmesine basın ve [EKRAN] → [PIP/RESİM RESİME] seçeneğini seçin.

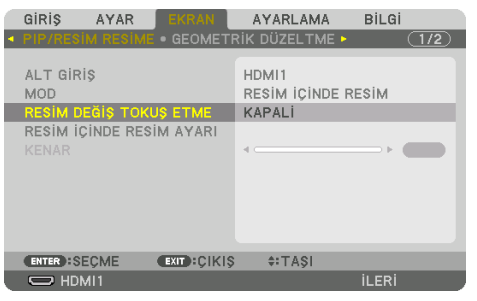

Bu, ekran menüsündeki [PIP/RESİM RESİME] ekranını görüntüler.

2. ▼/▲ düğmelerini kullanarak [RESİM DEĞİŞ TOKUŞ ETME] öğesini seçin ve ENTER düğmesine basındüğmesine basın.

Ekran konumlarını değiştirmek için ekranı görüntüleyin.

3. ▼ düğmesini kullanarak [AÇMA] öğesini seçin ve ardından ENTER düğmesine basındüğmesine basın.

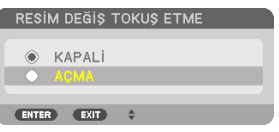

Ana ekranın videousu alt ekranınkiyle değişecektir.

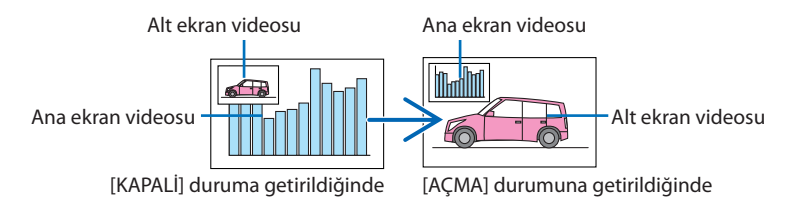

HDBaseT OUT/Ethernet terminalindeki sinyal çıkışı ekran konumları değiştirilse bile değişmez.

#### 4. MENU düğmesine basın.

Ekran menüsü kaybolacaktır.

#### Sınırlamalar

- Aşağıdaki işlemler yalnızca ana ekran için etkindir.
  - Sesli-görsel ayarlamalar
  - Kısmi VOL./D-ZOOM (+)(–) düğmeleri kullanılarak video büyütme/sıkıştırma. Bununla birlikte, büyütme/sıkıştırma yalnızca [RESİM RESİME] [KENAR] ile ayarlanan konumlara kadardır.
  - TEST ŞEKLİ
- [PIP/RESİM RESİME] 3 boyutlu bir video görüntülenirken kullanılamaz.
- [PIP/RESİM RESİME] işlevini kullanırken [DİNAMİK KONTRAST] kullanılamaz.
- [PIP/RESİM RESİME] sinyal girişi çözünürlüğü 1920 × 1200 veya daha fazla olduğunda kullanılamaz.
- HDBaseT OUT/Ethernet portunun tekrarlayıcı işlevi vardır. Çıkış çözünürlüğü bağlı monitörün ve projektörün maksimum çözünürlüğü ile sınırlıdır.

## 4-3. Daha büyük bir ekrana daha yüksek çözünürlüklü bir görüntü yansıtmak için birden fazla projektörü sıralayın [BİRLEŞTİRME]

Bu bölümde dört projektör kullanarak 3840  $\times$  2160 (4K UHD) çözünürlüğe sahip bir görüntü yansıtma prosedürü sağlanmaktadır.

## Hazırlık:

- Dört projektörü 2 × 2 düzeninde ayarlayın.
   Video çıkış ekipmanınızı dört projektöre bağlayın (→ sayfa 167).
- Aynı dört görüntüyü yansıtmak için tüm cihazların gücünü açın

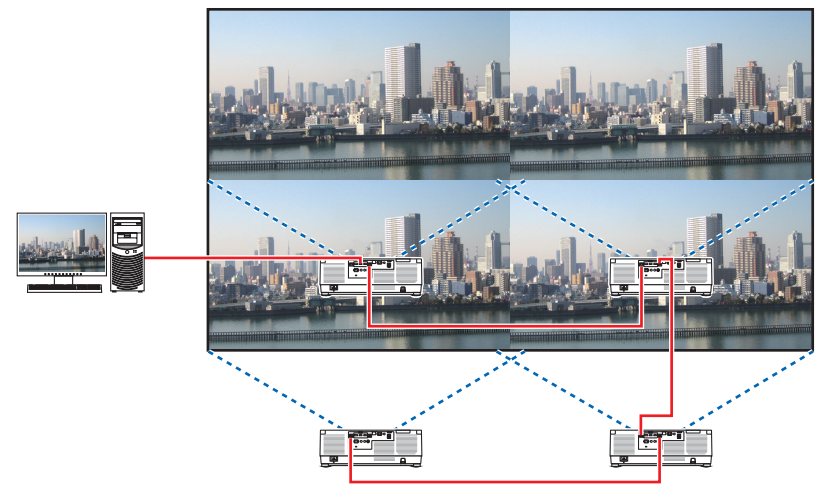

Bir adet uzaktan kumandayı kullanarak ayarları gerçekleştirirken veya ayarlamaları yaparken, diğer projektörleri etkinleştirmemek üzere her bir projektöre kimlik atamak için [KONTROL KİMLİĞİ]'ni etkinleştirin. (→ sayfa 138)

NOT:

- Projektörü kurarken, her projektöre özgün bir kontrol kimliği atayın.
- Blu-ray oynatıcınız veya bilgisayarınızdaki "Renk ayarı" ve "Derin Renk ayarını" "Otomatik" olarak ayarlayın. Daha fazla bilgi için Blu-ray oynatıcınız veya bilgisayarınızla birlikte verilen kullanıcı kılavuzuna başvurun.
- Blu-ray oynatıcınız veya bilgisayarınızın bir HDMI çıkışını ilk projektöre bağlayın ve ardından ikinci ve takip eden projektörlerin HDBaseT IN/Ethernet portuna bağlayın.
- İkinci ve takip eden projektörlerde farklı bir giriş kaynağı seçmek HDBaseT tekrarlayıcı işlevini devre dışı bırakacaktır.

## Ayar [BİRLEŞTİRME]

 Ekran menüsünü görüntülemek için MENU düğmesine basındüğmesine basın ve [EK-RAN] → [RESİM AYARI] → [MOD] seçeneğini seçin.

Bu, [MOD] ekranını görüntüler.

 ▼/▲ düğmelerini kullanarak [BİRLEŞTİR-ME] öğesini seçin ve ENTER düğmesine basın.

Ekran [RESİM AYARI] ekranına geri döner.

 ▼/▲ düğmelerini kullanarak [BİRLEŞTİR-ME] öğesini seçin ve ENTER düğmesine basın.

Bu, [BİRLEŞTİRME] ekranını görüntüler.

#### 4. [GENİŞLİK], [YÜKSEKLİK], [YATAY POZİSYON] ve [DÜŞEY POZİSYON] seçeneklerini ayarlayın.

- (1) Yatay ünite sayısını ayarlama ekranında, [2 ÜNİTE] seçeneğini seçin. (yatay yöndeki ünite sayısı)
- (2) Düşey ünite sayısını ayarlama ekranında, [2 ÜNİTE] seçeneğini seçin. (düşey yöndeki ünite sayısı)
- (3) Yatay sırayı ayarlama ekranında, [1. ÜNİTE] veya [2. ÜNİTE] seçeneğini seçin. (ekranlara bakın, soldaki ünite [1. ÜNİTE], sağdaki ise [2. ÜNİTE]'dir)
- (4) Düşey sırayı ayarlama ekranında, [1. ÜNİTE] veya [2. ÜNİTE] seçeneğini seçin. (ekranlara bakın, üstteki ünite [1. ÜNİTE], alttaki ise [2. ÜNİTE]'dir)

1.-4. adımlar için ayarları tamamladıktan sonra ekranı doldurmak için tek bir görüntü görüntülenecektir.

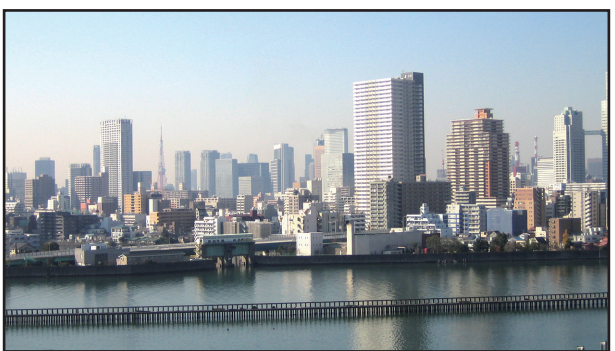

| GIRIŞ AY   | rar   | EKRAN                    | AYARLAMA | BILGI  |
|------------|-------|--------------------------|----------|--------|
| KENAR HARN | IANLA |                          |          | 2/3    |
|            |       |                          |          |        |
| MOD        |       |                          | KAPALİ   |        |
| ZUM        |       |                          |          |        |
|            |       |                          |          |        |
|            |       |                          |          |        |
|            |       |                          |          |        |
|            |       |                          |          |        |
|            |       |                          |          |        |
|            |       |                          |          |        |
|            |       |                          |          |        |
|            |       |                          |          |        |
| ENTER SECM | F     | EXIT : CIKIS             | ≜:TASI   |        |
|            |       | - Children of the second | . I Ayi  | il EDİ |
|            |       |                          |          | ILENI  |
|            | MOD   |                          |          |        |
|            | INIOD |                          |          |        |
|            |       | KADALI                   |          |        |
|            | ×     |                          |          |        |
|            | ~~~~  | 20M                      |          |        |
|            |       | EINLEY LINK              | (E       |        |
|            | _     |                          |          |        |
|            | ENTER | EXIT 🗘                   |          |        |
|            |       | _                        |          |        |
| BIRLEŞTIRM | E     | _                        |          |        |
|            |       |                          |          |        |
| GENIŞLIK   |       |                          | 1 UNITE  |        |
| YUKSEKLIK  |       |                          | 1 UNITE  |        |
| YATAY POZ  | ISYON |                          | 1. UNITE |        |
| DÜŞEY POZİ | SYON  |                          | 1. ÜNİTE |        |
|            |       |                          |          |        |

ENTER SECME EXIT CIKIS OTAS

#### 5. MENU düğmesine basın.

Ekran menüsü kaybolacaktır.

Yansıtılan bir görüntünün sınırları daha az fark edilir hale getirmek için sınırları ayarlamak için [KENAR HARMANLAMA] işlevini kullanın. (→ sonraki sayfa)

## 4-4. Yansıtılan bir görüntünün sınırlarını ayarlayın [KENAR HARMANLAMA]

Bu projektör bir yansıtma ekranının kenarlarını (sınırlarını) birbirinden ayırt edilemez hale getiren bir "[KENAR HARMANLAMA] İşlevi"ne sahiptir.

NOT:

- Kenar Harmanlama İşlevini gerçekleştirmeden önce, projektörü görüntü uygun boyutta kare olacak şekilde doğru konumda yerleştirin ve ardından optik ayarlamalar yapın (lens kaydırma, netleme ve zum).
- [REF. IŞIK MODU] altındaki [REF. LAMBA AYARI] seçeneğini kullanarak her bir projektörün parlaklığını ayarlayın. Ayrıca, [REFERANS BEYAZ DENGE]'sini kullanarak [KONTRAST], [PARLAKLİK] ve [TEKLİK] seçeneklerini ayarlayın.

Aşağıdaki prosedürde 2 × 2 düzende dört projektör örneği gösterilmektedir.

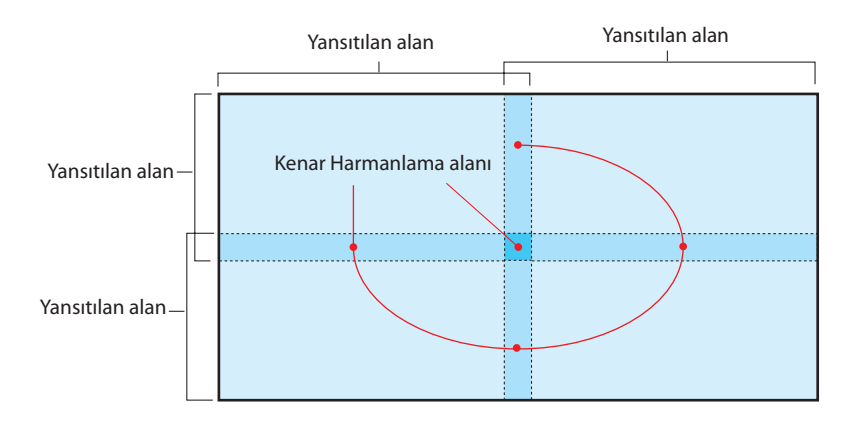

#### Yansıtma ekranlarının üst üste geçmesini ayarlama

#### ①[KENAR HARMANLAMA]'yı etkinleştirin.

1. MENU düğmesine basın.

Menü görüntülenecektir.

#### 2. [EKRAN] $\rightarrow$ [KENAR HARMANLAMA] öğesini seçin.

[KENAR HARMANLAMA] ekranı görüntülenecektir. İmleci [MOD] ile hizalayın ve ardından ENTER düğmesine basındüğmesine basın. Mod ekranı görüntülenecektir.

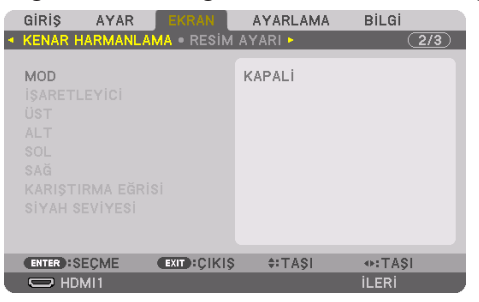

3. [MOD]  $\rightarrow$  [AÇMA] seçeneğini seçin ve ENTER düğmesine basındüğmesine basın.

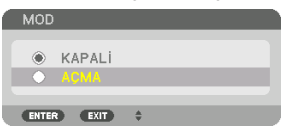

Bu Kenar Harmanlama işlevini etkinleştirir. Aşağıdaki menü öğeleri kullanılabilir: [İŞARETLEYİCİ], [ÜST], [ALT], [SOL], [SAĞ], [KARIŞTIRMA EĞRİSİ] ve [SİYAH SEVİYESİ]

|   | GIRIŞ AYAR                              | EKRAN        | AYARLAMA       | Bilgi |
|---|-----------------------------------------|--------------|----------------|-------|
| ٩ | KENAR HARMANLA                          | MA • RESIM   | AYARI 🕨        | 2/3   |
|   | MOD<br>İŞARETLEYİCİ<br>ÜST<br>ALT       |              | AÇMA<br>KAPALİ |       |
|   | SOL                                     |              |                |       |
|   | SAĞ<br>KARIŞTIRMA EĞR<br>SİYAH SEVİYESİ | isi          | KAPALİ         |       |
|   | ENTER : SEÇME                           | EXIT : ÇİKİŞ | ≑:TAŞI         |       |
|   | C HDMI1                                 |              |                | ileri |

4. Üst üste binen kenar alanı için [ÜST], [ALT], [SOL] ve [SAĞ] arasında uygun öğeyi seçin ve [KONTROL]'ü açın.

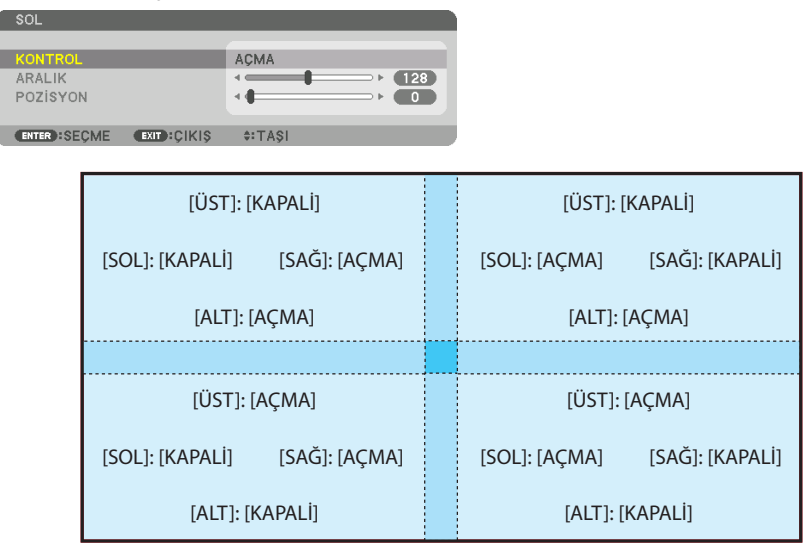

# ②Her projektörden yansıtılan görüntülerin üst üste geçen kenarlarından oluşan bir alan belirlemek için [POZİSYON] ve [ARALIK]'ı ayarlayın.

[İŞARETLEYİCİ] [AÇMA] olarak ayarlandığında dört rengin işaretleyicileri ekranda görüntülenir. Siyan ve yeşil işaretleyiciler görüntülerin üst üste bindiği bölgelerin kenarlarını temsil eder, magenta ve kırmızı işaretleyiciler ise üst üste binme aralığını temsil eder (bölge/genişlik).

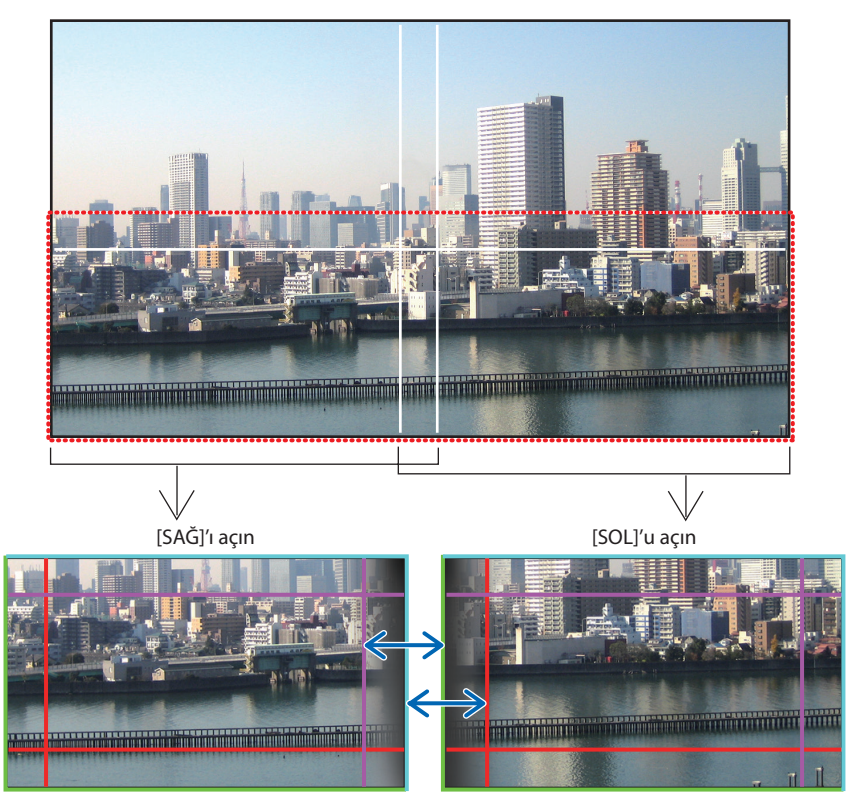

\* 2 ekran, şekilde açıklayıcı sebeplerden ötürü ayrılmıştır.

#### 4. Çoklu Ekrana Yansıtma

Üst üste binen alanın kenarını [POZİSYON] ile görüntünün kenarına getirin, ardından üst üste binen alanı (genişlik) [ARALIK] ile ayarlayın. Önceki sayfadaki şeklin olması durumunda, ilk önce siyan işaretleyiciyi soldaki ekrandaki görüntünün kenarına ve yeşil işaretleyiciyi sağdaki ekrandaki görüntünün kenarına ayarlayın. Ardından, soldaki ekrandaki magenta işaretleyiciyi sağdaki ekrandaki yeşil işaretleyici üzerine ve sağdaki ekrandaki kırmızı işaretleyiciyi soldaki ekrandaki siyan işaretleyici üzerine ayarlayın. İşaretleyiciler üst üste geldiğinde ve beyaza dönüştüğünde ayarlama tamamlanır. İşaretleyiciyi kapatmak için [İŞARETLEYİCİ] seçeneğini kapatın.

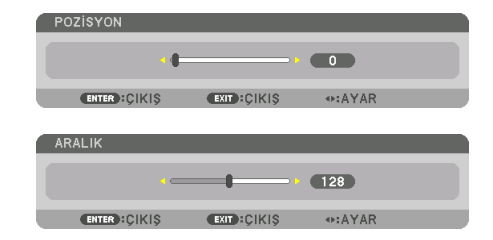

#### IPUCU:

- Farklı bir çözünürlükte bir sinyal görüntülerken, Kenar Harmanlama işlevini baştan yapın.
- [İŞARETLEYİCİ] ayarı kaydedilmeyecektir ve projektör kapatıldığında [KAPALİ]'ya dönecektir.
- Projektör çalışırken işaretleyici görüntülemek veya gizlemek için menüden [İŞARETLEYİCİ]'yi açın veya kapatın.

## [KARIŞTIRMA EĞRİSİ]

Ekranların kesişen bölümünün parlaklığını ayarlayın. İhtiyaca göre [KARIŞTIRMA EĞRİSİ] VE [SİYAH SEVİYESİ] ile ekranların kesişen bölümünün parlaklığını ayarlayın.

• [KARIŞTIRMA EĞRİSİ] ve [SİYAH SEVİYESİ]'ni seçmek için [MOD]'u [AÇMA] durumuna getirin.

#### [KARIŞTIRMA EĞRİSİ] için bir seçenek seçme

Ekranlar üzerindeki kesişen bölgenin derecelendirmesini kontrol ederek yansıtılan ekranlar üzerindeki kenarı fark edilmez hale getirir. Dokuz seçenek arasından en elverişlisini seçin.

1. Ekran Menüsünde imleci [EKRAN] → [KENAR HARMANLAMA] → [KARIŞTIRMA EĞRİSİ] öğesine taşıyın ve ENTER düğmesine basındüğmesine basın. [KARIŞTIRMA EĞRİSİ] için seçenek ayarlama ekranı görüntülenir.

| 1 | GiRi\$                                     | AYAR     | EKRAN       | AYARLAM        | A BİLG | i     |
|---|--------------------------------------------|----------|-------------|----------------|--------|-------|
| ٩ | KENAR H                                    | ARMANLA  | MA • RESIM  | AYARI 🕨        |        | (2/3) |
|   | MOD<br>İŞARETL<br>ÜST<br>ALT<br>SOL<br>SAĞ | EYİCİ    |             | AÇMA<br>KAPALİ |        |       |
|   | KARIŞTI                                    | RMA EĞRİ | Si          | KAPALİ         |        |       |
|   | SİYAH SI                                   | EVİYESİ  |             |                |        |       |
|   | ENTER :S                                   | EÇME     | EXIT: CIKIS | \$:TA\$I       |        |       |
|   |                                            | vII 1    |             |                | İLER   |       |
2. ▲ veya ▼ düğmeleriyle dokuz seçenek arasından bir seçenek seçin.

| KAR  | IŞTIRMA EĞRİSİ | h |
|------|----------------|---|
| _    |                |   |
| ۲    |                |   |
| 0    | 1              |   |
| 0    | 2              |   |
| 0    | 3              |   |
| 0    | 4              |   |
| 0    | 5              |   |
| 0    | 6              |   |
| 0    | 7              |   |
| 0    | 8              |   |
| 0    | 9              |   |
|      |                |   |
| ENTE |                |   |

#### Siyah Seviyesi Ayarlama

Bu, çoklu ekranın üst üste geçen ve üst üste geçmeyen alanının siyah seviyesini ayarlar (KENAR HARMANLAMA).

Farkın çok fazla olduğunu düşünüyorsanız parlaklık seviyesini ayarlayın.

NOT:

• Ayarlanabilir alan, [ÜST], [ALT], [SOL] ve [SAĞ]'ın hangi kombinasyonunun açık olduğuna göre değişir.

Sol alttaki projektörün siyah seviyesi şekilde gösterildiği gibi ayarlanır.

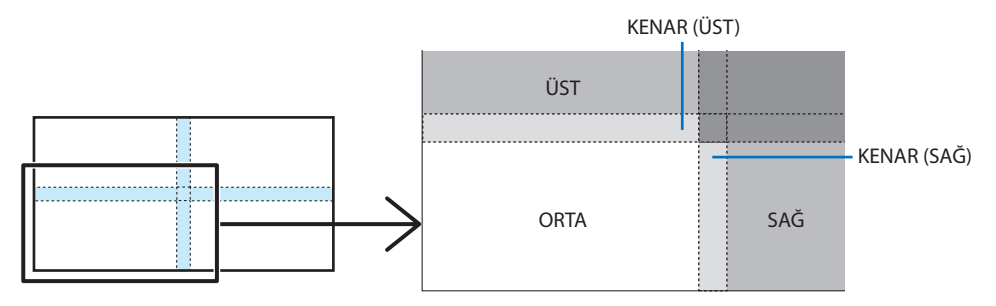

1. [EKRAN] → [KENAR HARMANLAMA] → [SİYAH SEVİYESİ] öğesini seçin ve ENTER düğmesine basındüğmesine basın.

Ekran siyah seviyesi ayarlama ekranına geçecektir.

|   | GiRiŞ                                     | AYAR     | EKRAN       | AYARLAMA       | Bilgi |     |
|---|-------------------------------------------|----------|-------------|----------------|-------|-----|
| ٩ | KENAR                                     | HARMANLA | MA • RESIM  | AYARI 🕨        |       | 2/3 |
|   | MOD<br>İŞARET<br>ÜST<br>ALT<br>SOL<br>SAĞ | LEYİCİ   |             | AÇMA<br>KAPALİ |       |     |
|   | KARIŞT                                    | IRMA EĞR | isi         | KAPALİ         |       |     |
|   | SIYAH :                                   | SEVIYESI |             |                |       |     |
|   |                                           |          |             |                |       |     |
|   | ENTER                                     | SEÇME    | EXIT: ÇIKIŞ | \$:TA\$I       |       |     |
|   | Он                                        | MI1      |             |                | ileri |     |

2. Bir öğe seçmek için ◀, ▶, ▼ veya ▲ düğmelerini kullanın ve siyah seviyesini ayarlamak için ◀ ya da ▶ düğmesini kullanın.

Bunu gerekirse diğer projektör için de yapın.

| ORTA • ÜST • A                                  |             |                 |       | (1/2) |   |
|-------------------------------------------------|-------------|-----------------|-------|-------|---|
| REFERANS<br>KIRMIZI<br>YEŞİL<br>MAVİ<br>SIFIRLA |             |                 |       |       |   |
| ENTER :SEÇME                                    | EXIT :ÇIKIŞ | <b>≑:</b> TA\$I | I\$A: |       | ļ |
|                                                 |             |                 |       |       |   |

#### **İPUCU**:

 Siyah Seviyesi ayarlaması için 9 parçalı kısımlar Ortadaki projektörün siyah seviyesi şekilde gösterildiği gibi ayarlanır.

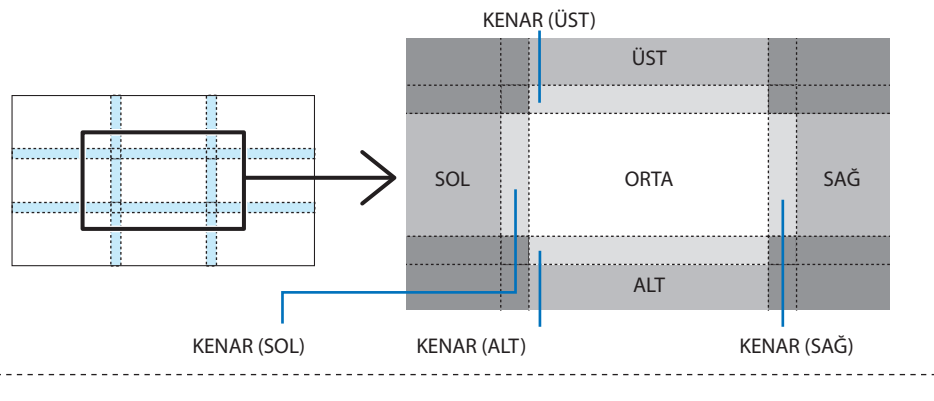

#### İPUCU:

- Siyah seviyesi bölüm ekranlarının sayısı seçilen kenar harmanlama konumlarının sayısına göre değişir (üst, alt, sağ, sol). Ayrıca, üst/alt ve sol/sağ uçları seçildiğinde, köşe bölüm ekranı görünür.
- Kenar harmanlama genişliği aralıkta ayarlanan genişliktir ve köşe üst/alt uçların veya sol/sağ uçların kesişen alanı tarafından oluşturulmaktadır.
- [SİYAH SEVİYESİ] yalnızca onu daha parlak hale getirmek için ayarlanabilir.

#### Bir bilgisayar veya akıllı telefon kullanarak ayarlayın

[KENAR HARMANLAMA] işlemi bir ağ üzerinde projektörlere bağlı bir bilgisayar veya akıllı telefon kullanılarak kolayca gerçekleştirilebilir.

HTTP sunucusuna bağlanın ( $\rightarrow$  sayfa 56) ve [KENAR HARMANLAMA] sekmesini görüntüleyin.

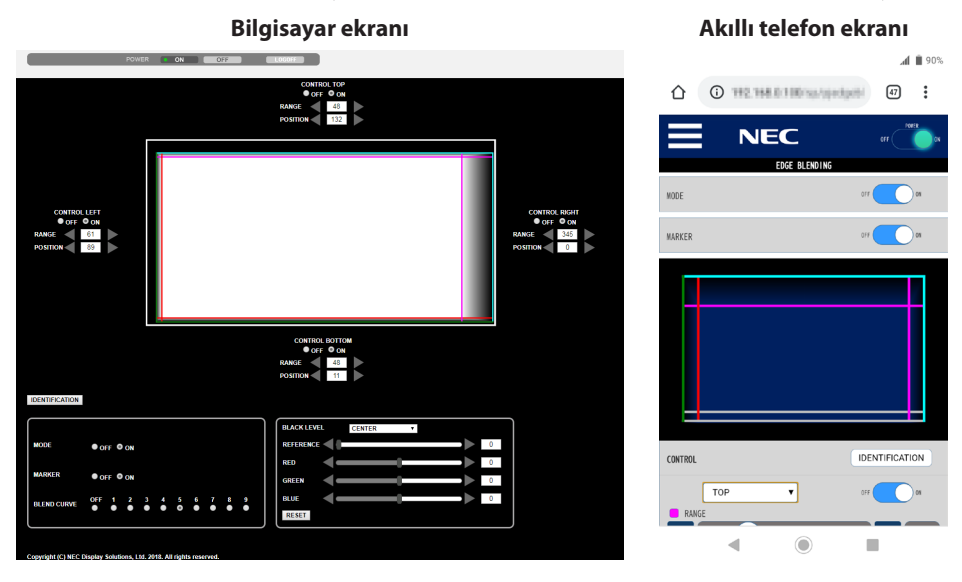

[KENAR HARMANLAMA] ayarı/ayarlaması öğeleri bir adet ekranda görüntülenir ve bilgisayarın faresi veya akıllı telefonun dokunmatik ekranı kullanılarak çalıştırılabilir. Her bir ayarın/ayarlamanın ayrıntıları için Ekran Menüsü açıklamasına başvurun.

- [POZİSYON] ve [ARALIK] fareyle tıklayarak ve sürükleyerek (veya akıllı telefonu kaydırarak) işaretleyicileri (siyan, yeşil, magenta, kırmızı çizgi) hareket ettirerek ayarlanabilir.
- Aşağıdaki ayarlama değerleri klavye üzerindeki ←/→ düğmesi ile ince ayarlanabilir:
  - POZÍSYON
  - ARALIK
  - [SİYAH SEVİYESİ], [KIRMIZI], [YEŞİL], MAVİ] için [REFERANS]
- Projektörün hangi ekranını ayarladığınızı kontrol etmek için [KİMLİK] düğmesine basındüğmesine basın. Kimlik mesajı (IP adresi) 3 saniye boyunca ekranda görüntülenecektir.

# 5-1. Menülerin Kullanılması

NOT:

- Geçmeli taramalı hareketli video görüntüsünün yansıtılması sırasında ekran menüsü doğru bir şekilde görüntülenmeyebilir.
- 1. Menüyü görüntülemek için uzaktan kumanda veya projektör kasası üzerindeki MENU düğmesine basın.

| 1 | GiRiş                                                                          | AYAR                   | EKRAN       | AYARLAMA                  | Bilgi |
|---|--------------------------------------------------------------------------------|------------------------|-------------|---------------------------|-------|
|   |                                                                                | GÖRÜNTÜ                | SEÇEN. • Vİ | DEO 🕨                     | (1/2) |
|   | MOD<br>AYAR<br>AYRINTI<br>KONTRA<br>PARLAK<br>NETLIK<br>RENK<br>TON<br>SIFIRLA | I AYARLAF<br>ST<br>LİK | RI          | STANDART<br>1:Y.PARLAKLIK |       |
|   | ENTER :S                                                                       | EÇME                   | EXIT: CIKIS | \$:TAŞI                   | IA\$I |
|   | O HDI                                                                          | MI1                    |             |                           | ILERI |
|   |                                                                                |                        |             |                           |       |

NOT:

• Alt kısımdaki ENTER, EXIT, ▲▼, ◀► gibi komutlar yapacağınız işlem için kullanılabilir düğmeleri gösterir.

- 2. Alt menüyü görüntülemek için uzaktan kumanda veya projektör kasası üzerindeki **4** düğmelerine basın.
- 3. En üst öğeyi veya ilk sekmeyi vurgulamak için uzaktan kumanda üzerindeki veya projektör kasasındaki ENTER düğmesine basındüğmesine basın.
- 4. Ayarlamak istediğiniz öğeyi seçmek için uzaktan kumanda veya projektör kasası üzerindeki ▲▼ düğmelerini kullanın.

İsteğiniz sekmeyi seçmek için uzaktan kumanda veya projektör kasası üzerindeki **I** düğmelerini kullanabilirsiniz.

- 5. Alt menü penceresini görüntülemek için uzaktan kumanda veya projektör kasası üzerindeki ENTER düğmesine basındüğmesine basın.
- 6. Uzaktan kumanda veya projektör kasası üzerindeki ▲▼◀► düğmelerini kullanarak seviyeyi ayarlayın veya seçilen öğeyi açıp kapatın.

Değişiklikler yeniden ayarlanana kadar kaydedilir.

7. İlave bir öğeyi ayarlamak için 2-6 arasındaki adımları tekrar edin veya menü ekranından çıkmak için uzaktan kumanda ya da projektör kasası üzerindeki EXIT düğmesine basındüğmesine basın.

NOT:

• Bir menü veya mesaj görüntülendiğinde, sinyal veya ayarlara bağlı olarak bir kaç satır bilgi kaybolabilir.

#### 8. Menüyü kapatmak için MENU düğmesine basındüğmesine basın.

Önceki menüye dönmek için EXIT düğmesine basındüğmesine basın.

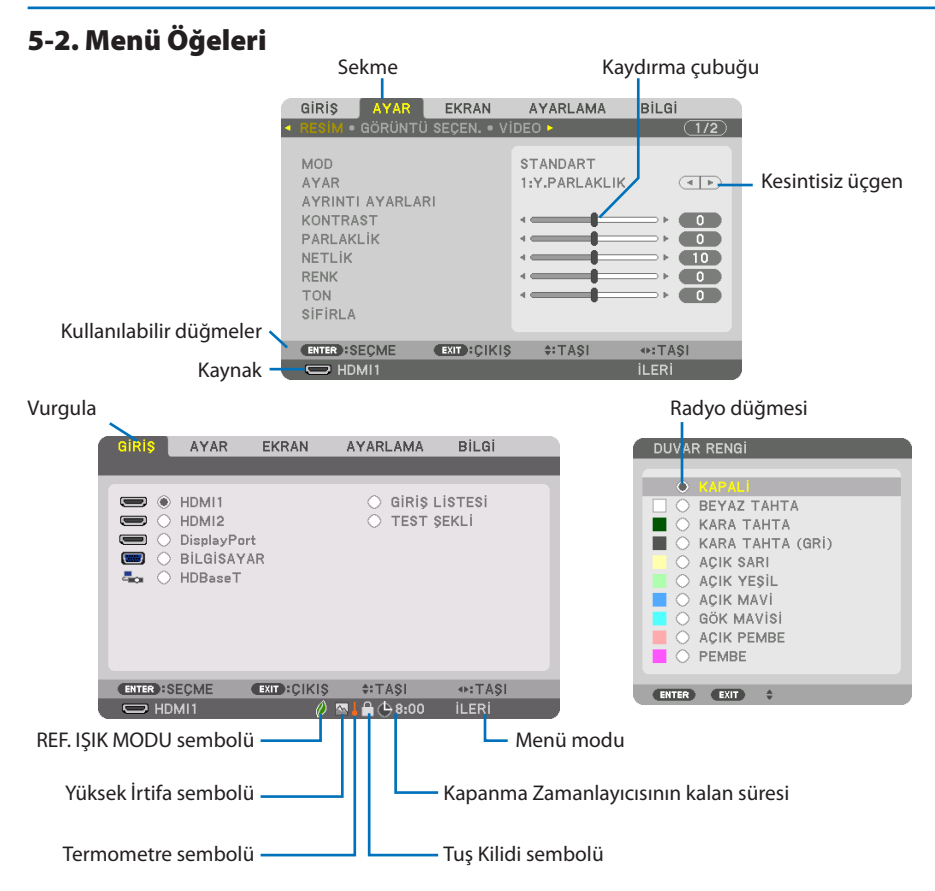

#### Menü pencereleri veya iletişim kutuları genel olarak aşağıdaki öğelere sahiptir:

| Vurgula                  | Seçilen menü veya öğeyi gösterir.                                                                   |
|--------------------------|----------------------------------------------------------------------------------------------------|
| Kesintisiz üçgen         | Diğer seçeneklerin mevcut olduğunu gösterir. Vurgulanmış üçgen öğenin aktif olduğunu gösterir.      |
| Sekme                    | Bir iletişim kutusundaki bir grup özelliği gösterir. Herhangi bir sekmeyi seçmek onun sayfasını öne |
|                          | getirir.                                                                                            |
| Radyo düğmesi            | Bu yuvarlak düğmeyi iletişim kutusu içindeki seçeneği seçmek için kullanın.                         |
| Kaynak                   | Mevcut seçili kaynağı gösterir.                                                                     |
| Menü modu                | Geçerli menü modunu gösterir: [BASİT] veya [İLERİ].                                                 |
| Kapanma Zamanlayıcısının | [ZAMANLAYICI KAPALI] önceden ayarlandığında kalan geri sayım süresini gösterir.                     |
| kalan süresi             |                                                                                                    |
| Kaydırma çubuğu          | Ayarları veya ayarın yönünü gösterir.                                                               |
| REF. IŞIK MODU sembolü   | [REF. IŞIK MODU] ayarlanmıştır.                                                                     |
| Tuş Kilidi sembolü       | [KUMANDA PANELİ KİLİDİ]'nin etkin olduğunu gösterir.                                                |
| Termometre sembolü       | İç sıcaklık çok yüksek olduğu için zorunlu olarak [IŞIK MODU]'nun [AÇMA] moduna ayarlandığını       |
|                          | gösterir.                                                                                           |
| Yüksek İrtifa sembolü    | [FAN MODU]'nun [YÜKSEK İRTİFA] moduna ayarlı olduğunu gösterir.                                     |

# 5-3. Menü Öğelerinin Listesi

Giriş kaynağına bağlı olarak bazı menü öğeleri kullanılamaz.

| Menü Öğesi |               |                  |                  |                 |          | Seçenekler                                                                        |
|------------|---------------|------------------|------------------|-----------------|----------|-----------------------------------------------------------------------------------|
| GİRİŞ      | HDMI1         |                  |                  |                 | *        |                                                                                   |
|            | HDMI2         |                  |                  | *               |          |                                                                                   |
|            | DisplayPort   |                  |                  |                 | *        |                                                                                   |
|            | BİLGİSAYAR    |                  |                  |                 | *        |                                                                                   |
|            | HDBaseT       |                  |                  |                 |          |                                                                                   |
|            | GIRIŞ LİSTESİ |                  |                  |                 |          |                                                                                   |
|            | TEST ŞEKLİ    |                  |                  |                 |          |                                                                                   |
| AYAR       | RESIM         | MOD              |                  |                 | STANDART | STANDART, PROFESYONEL                                                             |
|            |               | AYAR             |                  |                 | *        | OTOM., 1:Y.PARLAKLIK, 2:SUNUM, 3:VIDEO, 4:FİLM,<br>5:GRAFİK, 6:SRGB, 7:DICOM SIM. |
|            |               | AYRINTI AYARLARI | GENEL            |                 |          |                                                                                   |
|            |               |                  | REFERANS         |                 | *        | Y.PARLAKLIK, SUNUM, VİDEO, FİLM, GRAFİK, sRGB,<br>DICOM SIM.                      |
|            |               |                  | GAMA AYARI*1     |                 |          |                                                                                   |
|            |               |                  | EKRAN BOYUTU*2   |                 | *        | BÜYÜK, ORTA, KÜÇÜK                                                                |
|            |               |                  | RENK SİCAKLİGİ*3 |                 | *        |                                                                                   |
|            |               |                  | DİNAMİK KONTRAST |                 | *        | KAPALİ, HAREKETLİ GÖRÜNTÜ, DURAĞAN GÖRÜNTÜ                                        |
|            |               |                  | IŞIK MODU        | LAMBA AYARI     | *        |                                                                                   |
|            |               |                  |                  | SABİT PARLAKLIK | KAPALİ   | KAPALİ, AÇMA                                                                      |
|            |               |                  | BEYAZ DENGESİ    |                 |          |                                                                                   |
|            |               |                  | KONTRAST R       |                 | 0        |                                                                                   |
|            |               |                  | KONTRAST G       |                 | 0        |                                                                                   |
|            |               |                  | KONTRAST B       |                 | 0        |                                                                                   |
|            |               |                  | PARLAKLİK R      |                 | 0        |                                                                                   |
|            |               |                  | PARLAKLİK G      |                 | 0        |                                                                                   |
|            |               |                  | PARLAKLİK B      |                 | 0        |                                                                                   |
|            |               |                  | RENK DÜZELTMESİ  |                 |          |                                                                                   |
|            |               |                  | KIRMIZI          |                 | 0        | TON, DOYGUNLUK                                                                    |
|            |               |                  | YEŞİL            |                 | 0        | TON, DOYGUNLUK                                                                    |
|            |               |                  | MAVİ             |                 | 0        | TON, DOYGUNLUK                                                                    |
|            |               |                  | SARI             |                 | 0        | TON, DOYGUNLUK                                                                    |
|            |               |                  | MAGENTA          |                 | 0        | TON, DOYGUNLUK                                                                    |
|            |               |                  | SİYAN            |                 | 0        | TON, DOYGUNLUK                                                                    |
|            |               | KONTRAST         |                  |                 | 50       |                                                                                   |
|            |               | PARLAKLİK        |                  |                 | 50       |                                                                                   |
|            |               | NETLİK           |                  |                 | 10       |                                                                                   |
|            |               | RENK             |                  |                 | 50       |                                                                                   |
|            |               | TON              |                  |                 | 0        |                                                                                   |
|            |               | SIEIRIA          |                  |                 |          |                                                                                   |

\* Yıldız (\*) varsayılan ayarın sinyale göre değiştiğini gösterir.

- \*1 [GAMA AYARI] öğesi [REFERANS] için [DICOM SIM.] dışında bir öğe seçildiğinde kullanılabilir.
- \*2 [EKRAN BOYUTU] öğesi [REFERANS] için [DICOM SIM.] seçildiğinde kullanılabilir.
- \*3 [REFERANS] içinde [Y.PARLAKLIK] seçildiğinde [RENK SİCAKLİGİ] kullanılamaz.

|       | Menü Öăesi            |                          |                                       |                       | Secenekler                                                                                                    |
|-------|-----------------------|--------------------------|---------------------------------------|-----------------------|----------------------------------------------------------------------------------------------------|
| AYAR  | GÖRÜNTÜ SECEN.        | SAAT                     |                                       | *                     |                                                                                                    |
|       | ,,,,,,,,,             | FA7                      | · · · · · · · · · · · · · · · · · · · | *                     |                                                                                                    |
|       |                       | YATAY                    |                                       | *                     |                                                                                                    |
|       |                       | DÜSEY                    |                                       | *                     |                                                                                                    |
|       |                       | BOSLUK                   |                                       | *                     | ÜST. ALT. SOL. SAĞ                                                                                                    |
|       |                       | ASIRI TARAMA             |                                       |                       | OTOM., 0[%], 5[%], 10[%]                                                                                                    |
|       |                       | GÖRÜNÜS ORANİ            |                                       | OTOM.                 | (HDTV/SDTV) OTOM., NORMAL, 4:3, MEKTUP KUTUSU,<br>GENİS EKRAN, ZUM, DOLU                                                    |
|       |                       |                          |                                       | OTOM.                 | (BİLGİSAYAR) OTOM., NORMAL, 4:3, 5:4, 16:9, 15:9, 16:10,<br>DOLU, DOGAL                                                     |
|       |                       | GİRİŞ ÇÖZÜNÜRLÜĞÜ*4      |                                       | *                     | -                                                                                                    |
|       | VİDEO                 | GÜRÜLTÜ AZALTMA          | RASGELE GÜR. AZALTMA                  | *                     | KAPALİ, DÜSÜK, ORTA, YÜKSEK                                                                                                 |
|       |                       |                          | SİVRİSİNEK GÜR.AZALTMA                | KAPALİ                | KAPALİ, DÜSÜK, ORTA, YÜKSEK                                                                                                 |
|       |                       |                          | BLOK GÜRÜLTÜ AZALTMA                  | KAPALİ                | KAPALİ, DÜSÜK, ORTA, YÜKSEK                                                                                                 |
|       |                       | AYIRMA                   |                                       | NORMAL                | NORMAL, FİLM, RESİM                                                                                                    |
|       |                       | KONTRAST GELİŞTİRME      | MOD                                   | OTOM.                 | KAPALİ, OTOM., NORMAL                                                                                                    |
|       |                       |                          | KAZANC                                |                       |                                                                                                    |
|       |                       | SİNYAL TİPİ              | 3                                     | OTOM.                 | OTOM., RGB, REC601, REC709, REC2020                                                                                         |
|       |                       | VİDEO DÜZEYİ             | · · · ·                               | OTOM.                 | OTOM., NORMAL, GELISTIRILMIS, SÜPER BEYAZ                                                                                   |
|       |                       | HDR MODU*5               |                                       | OTOM.                 | OTOM., KAPALI, ACMA                                                                                                    |
|       | 3 BOYUTLU<br>Ayarlar  | BİÇİM                    |                                       | OTOM.                 | OTOM., KAPALI(2D), ÇERÇEVE PAKETLEME, YAN<br>YANA(YARIM), YAN YANA (TAM), ÜST VE ALT, ALTERNATİF<br>ÇERÇEVE, ALTERNATİF HAT |
|       |                       | SAĞ/SOL ÇEVİRME          |                                       | KAPALİ                | KAPALİ, AÇMA                                                                                                    |
|       | LENS BELLEĞİ          | KAYİT                    |                                       |                       |                                                                                                    |
|       |                       | TAŞI                     |                                       |                       |                                                                                                    |
|       |                       | SIFIRLA                  |                                       |                       |                                                                                                    |
|       |                       | SİNYALE GÖRE YÜKLE       |                                       | KAPALİ                | KAPALI, ACMA                                                                                                    |
|       |                       | ZORUNLU SESSIZ HAL       |                                       | KAPALİ                | KAPALİ, AÇMA                                                                                                    |
| EKRAN | PIP/RESİM<br>RESİME   | ALT GİRİŞ                |                                       | KAPALİ                | KAPALİ, HDMI1, HDMI2, DisplayPort, BİLGİSAYAR,<br>HDBaseT                                                                   |
|       |                       | MOD                      |                                       | RESİM İÇİNDE<br>RESİM | RESİM İÇİNDE RESİM, RESİM RESİME                                                                                            |
|       |                       | RESİM DEĞİŞ TOKUŞ ETME   |                                       | KAPALİ                | KAPALİ, AÇMA                                                                                                    |
|       |                       | RESİM İÇİNDE RESİM AYARI | BAŞLANGIÇ KONUMU                      | ÜST-SOL               | ÜST-SOL, ÜST-SAĞ, ALT-SOL, ALT-SAĞ                                                                                          |
|       |                       |                          | YATAY POZİSYON                        |                       |                                                                                                    |
|       |                       |                          | DÜŞEY POZİSYON                        |                       |                                                                                                    |
|       |                       |                          | BOYUT                                 | ORTA                  | BÜYÜK, ORTA, KÜÇÜK                                                                                                    |
|       |                       | KENAR                    |                                       |                       |                                                                                                    |
|       | GEOMETRİK<br>DÜZELTME | MOD                      |                                       | KAPALİ                | KAPALİ, KİLİTTASİ, KÖSETASİ, YATAY KÖŞE, DÜŞEY KÖŞE,<br>Bükme, PC Aracı                                                     |
|       |                       | KİLİTTASİ                | YATAY                                 |                       |                                                                                                    |
|       |                       |                          | DÜSEY                                 |                       |                                                                                                    |
|       |                       |                          | EĞİM                                  |                       |                                                                                                    |
|       |                       |                          | ATMA ORANI                            |                       |                                                                                                    |
|       |                       | KÖSETASİ                 |                                       |                       | ÜST-SOL, ÜST, ÜST-SAĞ, SOL, SAĞ, ALT-SOL, ALT, ALT-SAĞ                                                                      |
| YA    |                       | YATAY KÖŞE               |                                       |                       | ÜST-SOL, ÜST, ÜST-SAĞ, SOL, SAĞ, ALT-SOL, ALT, ALT-SAĞ                                                                      |
|       |                       | DÜŞEY KÖŞE               |                                       |                       | ÜST-SOL, ÜST, ÜST-SAĞ, SOL, SAĞ, ALT-SOL, ALT, ALT-SAĞ                                                                      |
|       |                       | BÜKME                    |                                       |                       | ÜST-SOL, ÜST, ÜST-SAĞ, SOL, SAĞ, ALT-SOL, ALT, ALT-SAĞ                                                                      |
|       |                       | PC ARACI                 |                                       | KAPALİ                | KAPALİ, 1, 2, 3                                                                                                    |
|       |                       | SIFIRLA                  |                                       |                       |                                                                                                    |

\*4 [GİRİŞ ÇÖZÜNÜRLÜĞÜ] öğesi [BİLGİSAYAR] girişi için seçilebilir.

\*5 [HDR MODU] öğesi sadece 4K sinyali için mevcuttur.

|          |             | Menü Öğesi             |                           | Varsayılan | Seçenekler                                                                          |
|----------|-------------|------------------------|---------------------------|------------|-------------------------------------------------------------------------------------|
| EKRAN    | KENAR       | MOD                    |                           | KAPALİ     | KAPALİ, AÇMA                                                                        |
|          | HARMANLAMA  | İŞARETLEYİCİ           |                           | KAPALİ     | KAPALİ, AÇMA                                                                        |
|          |             | ÜST                    | KONTROL                   | AÇMA       | KAPALİ, AÇMA                                                                        |
|          |             |                        | ARALIK                    |            |                                                                                     |
|          |             |                        | POZÍSYON                  |            |                                                                                     |
|          |             | ALT                    | KONTROL                   | AÇMA       | KAPALİ, AÇMA                                                                        |
|          |             |                        | ARALIK                    |            |                                                                                     |
|          |             |                        | POZİSYON                  |            |                                                                                     |
|          |             | SOL                    | KONTROL                   | AÇMA       | KAPALİ, AÇMA                                                                        |
|          |             |                        | ARALIK                    |            |                                                                                     |
|          |             |                        | POZİSYON                  |            |                                                                                     |
|          |             | SAĞ                    | KONTROL                   | AÇMA       | KAPALİ, AÇMA                                                                        |
|          |             |                        | ARALIK                    |            |                                                                                     |
|          |             |                        | POZİSYON                  |            |                                                                                     |
|          |             | KARIŞTIRMA EĞRİSİ      |                           | 5          | KAPALİ, 1, 2, 3, 4, 5, 6, 7, 8, 9                                                   |
|          |             | SİYAH SEVİYESİ         | ORTA, ÜST, ALT, SOL, SAĞ, |            | REFERANS, KIRMIZI, YEŞİL, MAVİ, SİFİRLA                                             |
|          |             |                        | KENAR(ÜST), KENAR(ALT),   |            |                                                                                     |
|          |             |                        | KENAR(SOL), KENAR(SAG)    |            | ·······                                                                             |
|          | RESIM AYARI | MOD                    | 1                         | KAPALI     | KAPALI, ZUM, BIRLEŞTIRME                                                            |
|          |             | ZUM                    | YATAY ZUM                 |            |                                                                                     |
|          |             |                        | DUŞEY ZUM                 |            |                                                                                     |
|          |             |                        | YATAY POZISYON            |            |                                                                                     |
|          |             |                        | DUŞEY POZISYON            |            | - Roden - Roden - Roden                                                             |
|          |             | BIRLEŞTIRME            | GENIŞLIK                  |            | 1 UNITE, 2 UNITE, 3 UNITE, 4 UNITE                                                  |
|          |             |                        | YUKSEKLIK                 |            | 1 UNITE, 2 UNITE, 3 UNITE, 4 UNITE                                                  |
|          |             |                        | YATAY POZISYON            |            | 1. UNITE, 2. UNITE, 3. UNITE, 4. UNITE                                              |
|          |             |                        | DUŞEY POZISYON            |            | 1. UNITE, 2. UNITE, 3. UNITE, 4. UNITE                                              |
|          | ÇOKLU EKRAN | BEYAZ DENGESI          | MOD                       | KAPALI     | KAPALI, AÇMA                                                                        |
|          |             |                        | CONTRAST W                |            |                                                                                     |
|          |             |                        | KONTRAST R                |            |                                                                                     |
|          |             |                        | KONTRAST G                |            |                                                                                     |
|          |             |                        | KONTRAST B                |            |                                                                                     |
|          |             |                        | PARLAKLIK B               |            |                                                                                     |
|          |             |                        | PARLAKLIK R               |            |                                                                                     |
|          |             |                        | PARLAKLIK G               |            |                                                                                     |
|          |             | - 1.                   | PARLAKLIK B               |            |                                                                                     |
| AYARLAMA | MENU(1)     | DIL                    |                           | ENGLISH    | ENGLISH, DEUTSCH, FRANÇAIS, ITALIANO, ESPANOL,<br>SVENSKA, 日本語                      |
|          |             |                        |                           |            | DANSK, PORTUGUÊS, ČEŠTINA, MAGYAR, POLSKI,<br>Nederlands, suomi                     |
|          |             |                        |                           |            | NORSK, TÜRKÇE, РУССКИЙ, دربی, Еλληνικά, 简体中<br>文, 한국어                               |
|          |             |                        |                           |            | ROMÅNĂ, HRVATSKA, БЪЛГАРСКИ, INDONESIA, हिन्दी,<br>ไทย, نُعِبَوْر, 繁體中文, Tiếng Việt |
|          |             | RENK SEÇİMİ            |                           | RENK       | RENK, SIYAH-BEYAZ                                                                   |
|          |             | OSD PARLAKLIĞI         |                           | 10         | 1, 2, 3, 4, 5, 6, 7, 8, 9, 10                                                       |
|          |             | GİRİŞ EKRANI           |                           | AÇMA       | KAPALİ, AÇMA                                                                        |
|          |             | MESAJ GÖSTERGESİ       |                           | AÇMA       | KAPALİ, AÇMA                                                                        |
|          |             | KİMLİK GÖSTERGESİ      |                           | AÇMA       | KAPALİ, AÇMA                                                                        |
|          |             | 3 BOYUTLU UYARI MESAJI |                           | AÇMA       | KAPALİ, AÇMA                                                                        |
|          |             | GÖSTERGE SAATİ         |                           | OTOMATİK   | MANUEL, OTOMATIK 5 SN, OTOMATIK 15 SN, OTOMATIK                                     |
|          |             |                        |                           | 45 SN      | 45 SN                                                                               |

|          | Menü Öğesi |                        |                      | Varsayılan | Seçenekler                                                                                                    |
|----------|------------|------------------------|----------------------|------------|----------------------------------------------------------------------------------------------------|
| AYARLAMA | MENÜ(2)    | MENÜ AÇISI             |                      | 0°         | 0°, 90°, 270°                                                                                                    |
|          |            | MENÜ POZİSYONU         |                      | ORTA       | ÜST-SOL, ÜST-ORTA, ÜST-SAĞ, ORTA-SOL, ORTA, ORTA-<br>Sağ, Alt-Sol, Alt-Orta, Alt-Sağ                                     |
|          | KURULUM(1) | YÖNLENDİRME            |                      | OTOM.      | OTOM., MASAÜSTÜ ÖN, TAVAN ARKA, MASAÜSTÜ ARKA,<br>Tavan ön                                                               |
|          |            | EKRAN EKRAN TİPİ       |                      | SERBEST    | SERBEST, 4:3 EKRANI, 16:9 EKRAN, 16:10 EKRAN                                                                             |
|          |            |                        | POZİSYON             |            |                                                                                                    |
|          |            | DUVAR RENGI            | DUVAR RENGI          |            | KAPALİ, BEYAZ TAHTA, KARA TAHTA, KARA TAHTA (GRİ),<br>AÇIK SARI, AÇIK YEŞİL, AÇIK MAVİ, GÖK MAVİSİ, AÇIK<br>PEMBE, PEMBE |
|          |            | FAN MODU               |                      | OTOM.      | OTOM., NORMAL, YÜKSEK, YÜKSEK İRTİFA                                                                                     |
|          |            | REF. IŞIK MODU         | REF. IŞIK MODU       | NORMAL     | ARTIRMA, NORMAL, EKO1, EKO2                                                                                              |
|          |            |                        | REF. LAMBA AYARI     |            |                                                                                                    |
|          |            |                        | SABİT PARLAKLIK      | KAPALİ     | KAPALİ, AÇMA                                                                                                    |
|          |            | REFERANS BEYAZ DENGE   | KONTRAST R           |            |                                                                                                    |
|          |            |                        | KONTRAST G           |            |                                                                                                    |
|          |            |                        | KONTRAST B           |            |                                                                                                    |
|          |            |                        | PARLAKLİK R          |            |                                                                                                    |
|          |            |                        | PARLAKLİK G          |            |                                                                                                    |
|          |            |                        | PARLAKLİK B          |            |                                                                                                    |
|          |            |                        | TEKLİK R             |            |                                                                                                    |
|          |            |                        | TEKLİK B             |            |                                                                                                    |
|          |            | STATİK BİRLEŞME        | YATAY R              |            |                                                                                                    |
|          |            |                        | YATAY G              |            |                                                                                                    |
|          |            |                        | YATAY B              |            |                                                                                                    |
|          |            |                        | DÜŞEY R              |            |                                                                                                    |
|          |            |                        | DÜŞEY G              |            |                                                                                                    |
|          |            |                        | DÜŞEY B              |            |                                                                                                    |
|          | KURULUM(2) | PERDE AYARLARI         | GÜÇ AÇMA PERDESİ     | AÇMA       | АСМА, КАРАТМА                                                                                                    |
|          |            |                        | RESIM SESSIZ PERDESI | AÇMA       | АСМА, КАРАТМА                                                                                                    |
|          |            |                        | AÇILMA SÜRESİ        |            | (Bu işlev mevcut değildir.)                                                                                              |
|          |            |                        | KARARMA SÜRESİ       | 0          | 0-10 SN                                                                                                    |
|          |            | REF. LENS BELLEĞİ      | PROFIL               | 1          | 1,2                                                                                                    |
|          |            |                        | KAYİT                |            |                                                                                                    |
|          |            |                        | TAŞI                 |            |                                                                                                    |
|          |            |                        | SIFIRLA              |            |                                                                                                    |
|          |            |                        | SİNYALE GÖRE YÜKLE   | KAPALİ     | KAPALİ, AÇMA                                                                                                    |
|          |            |                        | ZORUNLU SESSİZ HAL   | KAPALİ     | KAPALİ, AÇMA                                                                                                    |
|          |            | LENS KONUMU            | BASLANGIC            |            |                                                                                                    |
|          |            | MERCEK KALİBRASYONU    | ·                    |            |                                                                                                    |
|          |            | RENK TEKDUZELIGI(ARAC) |                      | KAPALİ     | KAPALİ, 1, 2, 3                                                                                                    |
|          |            | GAMA(ARAÇ)             |                      | KAPALİ     | KAPALİ, 1, 2, 3                                                                                                    |

|          |             | 1                    | Menü Öğesi    |                            |         |         | Varsayılan                     | Seçenekler                                      |
|----------|-------------|----------------------|---------------|----------------------------|---------|---------|--------------------------------|-------------------------------------------------|
| AYARLAMA | KONTROL     | ARAÇLAR              | YÖNETİCİ MODU | MENÜ MODU                  |         | ILERI   | ILERI, BASIT                   |                                                 |
|          |             | ,                    |               | KAYDETMEME AYARI DEĞERLERİ |         |         | KAPALİ                         | KAPALİ, AÇMA                                    |
|          |             |                      |               | YENİ ŞİFRE                 |         |         |                                |                                                 |
|          |             |                      |               | ŞİFREYİ DOĞRI              | JLA     |         | 1                              |                                                 |
|          |             |                      | PROGRAM       | ETKİN                      |         |         | KAPALİ                         | KAPALİ, AÇMA                                    |
|          |             |                      | ZAMANLAYICISI | AYARLAR                    | DE-     | ETKİN   |                                |                                                 |
|          |             |                      |               |                            | ĞİŞ-    | GÜN     |                                |                                                 |
|          |             |                      |               |                            | TİR     | ZAMAN   |                                |                                                 |
|          |             |                      |               |                            |         | İŞLEV   |                                |                                                 |
|          |             |                      |               |                            |         | İLERİ   | 1                              |                                                 |
|          |             |                      |               |                            |         | AYARLAR |                                |                                                 |
|          |             |                      |               |                            |         | TEKRAR  |                                |                                                 |
|          |             |                      | TARİH VE SAAT | SAAT DİLİMİ A'             | (ARLARI |         |                                |                                                 |
|          |             |                      | AYARLARI      | TARİH VE SAAT AYARLARI     |         |         |                                |                                                 |
|          |             |                      |               | YAZ SAATİ AYA              | RLARI   |         |                                |                                                 |
|          |             |                      | FARE          | DÜGMESİ                    |         |         | SAG EL                         | SAG EL, SOL EL                                  |
|          |             |                      |               | HASSASİYETİ                |         |         | ORTA                           | HİZLİ, ORTA, YAVAS                              |
|          |             | KUMANDA              | PANELİ KİLİDİ |                            |         |         | KAPALİ                         | KAPALİ, AÇMA                                    |
|          |             | GÜVENLİK             |               |                            |         |         | KAPALİ                         | KAPALİ, AÇMA                                    |
|          |             | HABERLESME HİZİ      |               |                            |         |         | 38400bps                       | 4800bps, 9600bps, 19200bps, 38400bps, 115200bps |
|          | PC<br>KO    | PC KONTROLU(HDBaseT) |               |                            |         |         | KAPALİ                         | KAPALİ, AÇMA                                    |
|          |             | KONTROL              | KİMLİĞİ       | KONTROL KİMLİĞİ NUMARASI   |         |         | 1                              | 1–254                                           |
|          |             |                      |               | KONTROL KİMI               | İĞİ     |         | KAPALİ                         | KAPALİ, AÇMA                                    |
|          | UZAK SE     |                      | SÖRLER        |                            |         |         | ÖN/ARKA                        | ÖN/ARKA, ÖN, ARKA, HDBaseT                      |
|          | AĞ AYARLARI | AG SIFRES            | I             |                            |         |         |                                |                                                 |
|          |             | KABLOLU I            | LAN           | ARAYÜZ                     |         |         |                                | LAN, HDBaseT                                    |
|          |             |                      |               | PROFILLER                  |         |         | DEVRE DİSİ, PROFİL 1, PROFİL 2 |                                                 |
|          |             |                      |               | DHCP                       |         |         | KAPALİ, AÇMA                   |                                                 |
|          |             |                      |               | IP ADRESİ                  |         |         |                                |                                                 |
|          |             |                      |               | ALTŞEBEKE MASKI            |         |         |                                |                                                 |
|          |             |                      |               | GEÇİT                      |         |         |                                |                                                 |
|          |             |                      |               | OTOMATIK DNS               |         |         | KAPALİ, AÇMA                   |                                                 |
|          |             |                      |               | DNS KONFİGÜI               | RASYONI | J       |                                |                                                 |
|          |             |                      |               | YENİDEN BAĞLAN             |         |         |                                |                                                 |
|          |             | PROJEKTÖ             | RISMİ         | PROJEKTÖR ISMİ             |         |         | PJ-*****                       |                                                 |
|          |             | ALAN                 |               | ANA BİLGİSAY/              | AR ADI  |         |                                | pj-******                                       |
|          |             |                      |               | ALAN ADİ                   |         |         |                                |                                                 |
|          |             | POSTA ALA            | ARMI          | POSTA ALARM                |         |         |                                | KAPALI, AÇMA                                    |
|          |             |                      |               | ANA BILGISAY               | AR ADI  |         | ļ                              | pj-*****                                        |
|          |             |                      |               | ALAN ADI                   |         |         |                                |                                                 |
|          |             |                      |               | GONDERENIN                 | ADRESI  |         |                                |                                                 |
|          |             |                      |               | SMTP SUNUCU                | ADI     |         |                                |                                                 |
|          |             |                      |               | ALICININ ADRE              | SI 1    |         |                                |                                                 |
|          |             |                      |               | ALICININ ADRE              | SI 2    |         |                                |                                                 |
|          |             |                      |               | ALICININ ADRE              | SI 3    |         |                                |                                                 |
|          |             |                      |               | POSTA TESTİ                |         |         |                                |                                                 |

|          |                 | Men                  | ü Öğesi        |                                          |                                                              | Varsayılan  | Seçenekler                                                    |
|----------|-----------------|----------------------|----------------|------------------------------------------|--------------------------------------------------------------|-------------|---------------------------------------------------------------|
| AYARLAMA | AĞ AYARLARI     | AĞ SERVİSİ           | SERVİSLER      | HTTP SUNUCU                              | HTTP SUNUCUSU                                                |             | KAPALİ, AÇMA, YETKİ                                           |
|          |                 |                      |                | PJLink                                   | YENİ ŞİFRE                                                   |             |                                                               |
|          |                 |                      |                |                                          | ŞİFREYİ DOĞRULA                                              |             |                                                               |
|          |                 |                      |                |                                          | SINIF                                                        |             | SINIF1, SINIF2                                                |
|          |                 |                      |                |                                          | HEDEF                                                        |             |                                                               |
|          |                 |                      |                | AMX BEACON                               |                                                              | KAPALİ      | KAPALİ, AÇMA                                                  |
|          |                 |                      |                | CRESTRON                                 | ROOMVIEW                                                     | KAPALİ      | KAPALİ, AÇMA                                                  |
|          |                 |                      |                |                                          | CRESTRON CONTROL<br>(ETKIN, CONTROLLER<br>IP ADDRESS, IP ID) |             |                                                               |
|          |                 |                      |                | Extron XTP                               |                                                              | KAPALİ      | KAPALİ, AÇMA                                                  |
|          |                 |                      |                | PC CONTROL                               |                                                              | AÇMA        | KAPALİ, AÇMA                                                  |
|          |                 |                      |                | YETKİ PC KON                             | rolü                                                         | AÇMA        | KAPALİ, AÇMA                                                  |
|          |                 |                      |                | Art-Net                                  | Art-Net                                                      | KAPALİ      | KAPALİ, AÇMA                                                  |
|          |                 |                      |                |                                          | [2.x.x.x]                                                    |             |                                                               |
|          |                 |                      |                |                                          | [10.x.x.x]                                                   |             |                                                               |
|          |                 |                      |                |                                          | AYARLAR                                                      |             |                                                               |
|          |                 |                      |                |                                          | KANAL                                                        |             |                                                               |
|          |                 |                      | HESAP          | KULLANICI1,                              | KAYDETME                                                     |             |                                                               |
|          |                 |                      |                | KULLANICI2,<br>KULLANICI3                | KULLANICI ADI<br>Değişt.                                     |             |                                                               |
|          |                 |                      |                |                                          | SIFRE DEĞİSTİRME                                             |             |                                                               |
|          |                 |                      |                |                                          | ETKİN                                                        | ACMA        | KAPALİ, AÇMA                                                  |
|          |                 |                      |                |                                          | SILME                                                        |             |                                                               |
|          |                 |                      | ŞİFRE          |                                          |                                                              |             |                                                               |
|          | KAYNAK          | OTOMATIK AYAR        |                |                                          |                                                              | NORMAL      | KAPALI, NORMAL, INCE                                          |
|          | SEÇENEKLERİ     | SES SEÇİMİ           |                | HDMI1<br>HDMI2<br>DisplayPort<br>HDBaseT |                                                              | HDMI1       | HDMI1, BİLGİSAYAR                                             |
|          |                 |                      |                |                                          |                                                              | HDMI2       | HDMI2, BİLGİSAYAR                                             |
|          |                 |                      |                |                                          |                                                              | DisplayPort | DisplayPort, BİLGİSAYAR                                       |
|          |                 |                      |                |                                          |                                                              | HDBaseT     | HDBaseT, BİLGİSAYAR                                           |
|          |                 | VARSAYILAN GİRİŞ SEÇ |                |                                          |                                                              | SON         | SON, OTOM., HDMI1, HDMI2, DisplayPort, BİLGİSAYAR,<br>HDBaseT |
|          |                 | KESİNTİSİZ GEÇİŞ     |                |                                          |                                                              | KAPALİ      | KAPALİ, AÇMA                                                  |
|          |                 | FON                  |                |                                          |                                                              | MAVİ        | MAVİ, SİYAH, AMBLEM                                           |
|          |                 | HDBaseT ÇIKIŞ        | I SEÇİMİ       |                                          |                                                              | KAPALİ      | KAPALİ, OTOM., HDMI1, HDMI2, DisplayPort, HDBaseT             |
|          |                 | EDID SÜRÜMÜ          |                | HDMI1                                    |                                                              | MOD1        | MOD1, MOD2                                                    |
|          |                 |                      |                | HDMI2                                    |                                                              | MOD1        | MOD1, MOD2                                                    |
|          |                 | HDCP SÜRÜMÜ          | j              | HDMI1                                    |                                                              | HDCP 2.2    | HDCP 2.2, HDCP 1.4                                            |
|          |                 |                      |                | HDMI2                                    |                                                              | HDCP 2.2    | HDCP 2.2. HDCP 1.4                                            |
|          |                 |                      |                | HDBaseT                                  |                                                              | HDCP 1.4    | HDCP 2.2. HDCP 1.4                                            |
|          | GÜC SECENEKLERİ | GÜC TASARRU          | FU             | 1                                        |                                                              | ACMA        | KAPALİ, ACMA                                                  |
|          |                 | DOĞRUDAN AC          | MA             |                                          |                                                              | KAPALİ      | KAPALI, ACMA                                                  |
|          |                 | OTOM. ÇALIŞN         | IA SEÇME       |                                          |                                                              | KAPALİ      | KAPALİ, HDMI1, HDMI2, DisplayPort, BİLGİSAYAR,<br>HDBaseT     |
|          |                 | OTOMATIK KAR         | ANMA           |                                          |                                                              | 0:15        | KAPALİ, 0:05, 0:10, 0:15, 0:20, 0:30, 1:00                    |
|          |                 | ZAMANLAYICI          | KAPALI         |                                          |                                                              | KAPALİ      | KAPALI, 0:30, 1:00, 2:00, 4:00, 8:00, 12:00, 16:00            |
|          | SIFIRLA         | AKİM SİNYALİ         |                |                                          |                                                              |             |                                                               |
|          |                 | <b>BÜTÜN VERİLE</b>  | R              |                                          |                                                              | 1           |                                                               |
|          |                 | <b>BÜTÜN VERİLE</b>  | R (GİRİŞ LİSTE | Sİ DAHİL)                                |                                                              | İ           |                                                               |
|          |                 |                      |                |                                          |                                                              |             |                                                               |

|           |             | Menü Öğesi             | Varsayılan | Seçenekler |
|-----------|-------------|------------------------|------------|------------|
| BİLGİ     | KULLANIM    | KULLANILAN IŞIK SAATİ  |            |            |
|           | SÜRESİ      | TOPLAM KULLANIM SÜRESI |            |            |
|           |             | TOP. KARBON TASARRUFU  |            |            |
| KAYNAK(1) |             | GIRIS TERMINALI        |            |            |
|           |             | ÇÖZÜNÜRLÜK             |            |            |
|           |             | YATAY FREKANS          |            |            |
|           |             | DÜSEY FREKANS          |            |            |
|           |             | SENK TİPİ              |            |            |
|           |             | SENKRON. POLARITESI    |            |            |
|           |             | TARAMA TİPİ            |            |            |
|           |             | KAYNAK İSMİ            |            |            |
|           |             | GIRIŞ NO.              |            |            |
|           | KAYNAK(2)   | SİNYAL TİPİ            |            |            |
|           |             | BİT DERİNLİĞİ          |            |            |
|           |             | VİDEO DÜZEYİ           |            |            |
|           |             | ÖRNEKLEME FREKANSI     |            |            |
|           |             | 3 BOYUTLU BİÇİM        |            |            |
|           | KAYNAK(3)   | GIRIS TERMINALI        |            |            |
|           |             | ÇÖZÜNÜRLÜK             |            |            |
|           |             | YATAY FREKANS          |            |            |
|           |             | DÜSEY FREKANS          |            |            |
|           |             | SENK TİPİ              |            |            |
|           |             | SENKRON. POLARITESI    |            |            |
|           |             | TARAMA TİPİ            |            |            |
|           |             | KAYNAK İSMİ            |            |            |
|           |             | GIRIŞ NO.              |            |            |
|           | KAYNAK(4)   | SINYAL TIPI            |            |            |
|           |             | BİT DERİNLİĞİ          |            |            |
|           |             | VİDEO DÜZEYİ           |            |            |
|           |             | ÖRNEKLEME FREKANSI     |            |            |
|           |             | 3 BOYUTLU BİÇİM        |            |            |
|           | KABLOLU LAN | IP ADRESI              |            |            |
|           |             | ALTŞEBEKE MASKI        |            |            |
|           |             | GEÇİT                  |            |            |
|           |             | MAC ADRESİ             |            |            |
|           |             | DNS                    |            |            |
|           | VERSION     | YAZILIM                |            |            |
|           | DİĞERLERİ   | TARİH SAAT             |            |            |
|           |             | PROJEKTÖR ISMİ         |            |            |
|           |             | MODEL NO.              |            |            |
|           |             | SERIAL NUMBER          |            |            |
|           |             | KONTROL KİMLİĞİ*5      |            |            |
|           |             | LENS KİMLİĞİ           |            |            |
|           | KOŞULLAR    | GİRİŞ SICAKLIĞI        |            |            |
|           |             | ÇIKIŞ SICAKLIĞI        |            |            |
|           |             | ATMOSFER BASINCI       |            |            |
|           |             | KURULUM KONUMU         |            |            |
|           |             | X EKSENİ               |            |            |
|           |             | Y EKSENİ               |            |            |
|           |             | Z EKSENİ               |            |            |
|           |             | OPTION COVER           |            |            |

\*6 [KONTROL KİMLİĞİ], [KONTROL KİMLİĞİ] ayarlandığı zaman görüntülenecektir.

| Menü Öğesi |            | Varsayılan      | Seçenekler |  |
|------------|------------|-----------------|------------|--|
| BİLGİ      | HDBaseT    | SINYAL KALITESI |            |  |
|            |            | ÇALIŞMA MODU    |            |  |
|            |            | BAĞLANTI DURUMU |            |  |
|            |            | HDMI DURUMU     |            |  |
|            | Art-Net(1) | Kanal1          |            |  |
|            |            | Kanal2          |            |  |
|            |            | Kanal3          |            |  |
|            |            | Kanal4          |            |  |
|            |            | Kanal5          |            |  |
|            |            | Kanal6          |            |  |
|            |            | Kanal7          |            |  |
|            |            | Kanal8          |            |  |
|            |            | Kanal9          |            |  |
|            | Art-Net(2) | Kanal10         |            |  |
|            |            | Kanal11         |            |  |
|            |            | Kanal12         |            |  |

# 5-4. Menü Açıklamaları ve Fonksiyonlar [GİRİŞ]

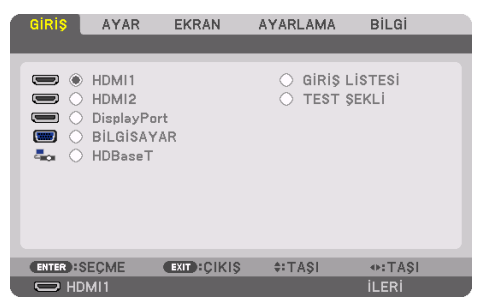

#### HDMI1

Bu, HDMI 1 IN terminaline bağlı cihazın videosunu yansıtır.

#### HDMI2

Bu, HDMI 2 IN terminaline bağlı cihazın videosunu yansıtır.

## DisplayPort

Bu, DisplayPort IN terminaline bağlı cihazın videosunu yansıtır.

## BİLGİSAYAR

Bu, bilgisayar video giriş terminaline bağlı cihazın videosunu yansıtır. (Bu, analog RGB sinyalini veya komponent sinyalini yansıtır.)

## HDBaseT

HDBaseT sinyalinin yansıtılması.

# **GIRIŞ LISTESI**

Sinyallerin bir listesini görüntüler. Takip eden sayfalara bakın.

## TEST ŞEKLİ

Menüyü kapatır ve test şekli ekranına geçer.

## Giriş Listesini Kullanma

Herhangi bir kaynak ayarı yapıldığında, ayarlar Giriş Listesine otomatik olarak kaydedilir. Kaydedilmiş sinyallerin (ayar değerleri) gerektiğinde Giriş Listesinden yüklenebilir.

Bununla birlikte Giriş Listesine en fazla 100 şekil kaydedilebilir. Giriş Listesine 100 şekil kaydedildiğinde, bir hata mesajı görüntülenir ve başka ilave şekil kaydedilemez. Bu yüzden artık ihtiyacınız olmayan sinyalleri (ayar değerlerini) silmeniz gerekir.

#### Giriş Listesini Görüntüleme

1. MENU düğmesine basın.

Menü görüntülenecektir.

2. [GİRİŞ] seçeneğini seçmek için ◀ veya ► düğmesine basın.

[GİRİŞ] listesi görüntülenecektir.

| GiRiş    | AYAR                                                 | EKRAN       | AYARLAMA              | Bilgi          |
|----------|------------------------------------------------------|-------------|-----------------------|----------------|
|          | HDMI1<br>HDMI2<br>DisplayPor<br>BILGISAY/<br>HDBaseT | t<br>AR     | ⊖ Giriş L<br>⊖ Test ş | istesi<br>ekli |
| ENTER :S | EÇME                                                 | EXIT: ÇIKIŞ | \$:TAŞI               | IASI           |
| O HD     | MI1                                                  |             |                       | ileri          |

- \* Bu ekran bir HDBaseT modeline aittir.
- 3. [GİRİŞ LİSTESİ] öğesini seçmek için ◀, ►, ▲ veya ▼düğmesini kullanın ve ENTER düğmesine basındüğmesine basın.

[GİRİŞ LİSTESİ] penceresi görüntülenecektir.

[GİRİŞ LİSTESİ] penceresi görüntülenmediyse menüyü [İLERİ] seçeneğine getirin.

Menüyü [İLERİ] ile [BASİT] arasında değiştirmek için [AYARLAMA]  $\rightarrow$  [KONTROL]  $\rightarrow$  [ARAÇLAR]  $\rightarrow$  [YÖNETİCİ MODU]  $\rightarrow$  [MENÜ MODU] öğesini seçin. ( $\rightarrow$  sayfa 132)

| Gir | IŞ LISTESI     |            |             |              |              |
|-----|----------------|------------|-------------|--------------|--------------|
| NO. | KAYNAK İSMİ    | ÇÖZÜNÜRLÜK | GiRiŞ       | 🔒 🗙 🔺        |              |
| 001 | 1280x1024 60Hz | 1024 x 768 | HDMI1       | ~~           | -            |
| 002 | NTSC358        | 1024 x 768 | HDMI2       |              | Y            |
| 003 | AAA            | 1024 x 768 | DisplayPort |              |              |
| 004 | 004            | 1024 x 768 | HDMI1       | ~ ~          |              |
| 005 | 005            | 1024 x 768 | HDMI2       | $\checkmark$ | u            |
| 006 | 006            | 1024 x 768 | DisplayPort |              |              |
| 007 | 007            | 1024 x 768 | HDMI1       | ~ ~          |              |
| 008 | 008            | 1024 x 768 | HDMI2       | ~            |              |
| 009 | 009            | 1024 x 768 | DisplayPort |              |              |
| 010 | 010            | 1024 x 768 | HDMI1       | ~ ~          |              |
| 011 | 011            | 1024 x 768 | HDMI2       | ~            |              |
| 012 | 012            | 1024 x 768 | DisplayPort |              | ×.           |
| 013 | 013            | 1024 x 768 | HDMI1       | ✓ ✓ ▼        | $\checkmark$ |
|     |                |            |             |              |              |
|     |                |            |             |              |              |
| ENT |                | ≜:TASI     | 4P:TASI     |              |              |
|     | FORLE GIRIS    | ** I MgI   | ***TA91     |              | _            |

Yansıtılmakta olan sinyali Giriş Listesine girme [📥 (KAYİT)]

- 1. Herhangi bir sayı seçmek için ▲ veya ▼ düğmesine basındüğmesine basın.
- 2. ◀ veya ► düğmesine basarak [🛃 (KAYİT)] öğesini seçin ve ENTER düğmesine basındüğmesine basın.

| Gif | IŞ LISTESI   |           |            |             |     |            |
|-----|--------------|-----------|------------|-------------|-----|------------|
| NO. | KAYNAK İSMİ  |           | ÇÖZÜNÜRLÜK | GiRiŞ       | 🔒 🗙 | · 🏠        |
| 001 | 1280x1024 60 | )Hz       | 1024 x 768 | HDMI1       | ~ ~ |            |
| 002 | NTSC358      |           | 1024 x 768 | HDMI2       | ~   | - <u> </u> |
| 003 | AAA          |           | 1024 x 768 | DisplayPort |     |            |
| 004 | 004          |           | 1024 x 768 | HDMI1       | ~ ~ |            |
| 005 | 005          |           | 1024 x 768 | HDMI2       | ~   | U          |
| 006 | 006          |           | 1024 x 768 | DisplayPort |     | 122        |
| 007 | 007          |           | 1024 x 768 | HDMI1       | ~ ~ |            |
| 008 | 008          |           | 1024 x 768 | HDMI2       | ~   |            |
| 009 | 009          |           | 1024 x 768 | DisplayPort |     | -          |
| 010 | 010          |           | 1024 x 768 | HDMI1       | ~ ~ |            |
| 011 | 011          |           | 1024 x 768 | HDMI2       | ~   |            |
| 012 | 012          |           | 1024 x 768 | DisplayPort |     |            |
| 013 | 013          |           | 1024 x 768 | HDMI1       | ~ ~ | - 💙        |
| -   |              | _         |            |             |     |            |
| _   |              |           |            |             |     |            |
|     |              |           | ATT 4 01   |             |     | KANIT      |
| EN  | ER SEÇME     | EXT CIKIS |            | •FI AŞI     |     | KAYII      |

Giriş Listesinden bir sinyal çağırma [ 🏠 (YÜKLE)]

1. Düzenlemek istediğiniz sinyali seçmek için ▲ veya ▼ düğmesine basındüğmesine basın ve ENTER düğmesine basındüğmesine basın.

Giriş Listesinden bir sinyali düzenleme [ [ [ (DEĞİŞTİR)]

- 1. Düzenlemek istediğiniz sinyali seçmek için ▲ veya ▼ düğmesine basındüğmesine basın.
- 2. ◀, ▶, ▲ veya ▼ düğmesine basarak [ []] (DEĞİŞTİR)] öğesini seçin ve ENTER düğmesine basındüğmesine basın.

[DEĞİŞTİR] penceresi görüntülenecektir.

| 1 | DEĞİŞTİR                                                                   |             |                                                    |       |  |
|---|----------------------------------------------------------------------------|-------------|----------------------------------------------------|-------|--|
|   | GİRİŞ NO.<br>KAYNAK İSMİ<br>ÇÖZÜNÜRLÜK<br>GİRİŞ<br>☐ ▲ KİLİTLE<br>☐ ¥ ATLA | _           | 6<br><mark>006</mark><br>1024 x 768<br>DisplayPort |       |  |
|   |                                                                            |             | ок                                                 | İPTAL |  |
|   | ENTER SECME                                                                | EXIT :ÇIKIŞ | \$:TAŞI                                            |       |  |

| KAYNAK İSMİ | Sinyal adı girin. En fazla 18 alfanümerik karakter kullanılabilir.                                                                                            |
|-------------|----------------------------------------------------------------------------------------------------|
| GIRIŞ       | Giriş terminali değiştirilebilir. HDMI1/HDMI2/DisplayPort/BİLGİSAYAR/HDBaseT arasında geçiş                                                                   |
| -           | yapmak mümkündür.                                                                                                    |
| 🔒 KİLİTLE   | Seçilen sinyal [ ( TÜMÜNÜ SİL)] yürütüldüğünde silinmeyecek şekilde ayarlayın. KİLİTLE yürütme gerçekleştirildikten sonra yapılan değişiklikler kaydedilemez. |
| 🔀 ATLA      | Otomatik arama sırasında seçilen sinyal atlanacak şekilde ayarlayın.                                                                                          |

# 3. Yukarıdaki öğeleri ayarlayın ve [OK] öğesini seçin ve ENTER düğmesine basındüğmesine basın.

NOT:

<sup>•</sup> Giriş terminali yansıtılmakta olan sinyale değiştirilemez.

Giriş Listesinden bir sinyali kesme [🐹 (KES)]

- 1. Silmek istediğiniz sinyali seçmek için ▲ veya ▼ düğmesine basındüğmesine basın.
- 2. ◀, ▶, ▲ veya ▼ düğmesine basarak [ 🔛 (KES)] öğesini seçin ve ENTER düğmesine basındüğmesine basın.

Sinyal Giriş Listesinden silinecektir ve silinen sinyal Giriş Listesinin altında panoda gösterilecektir.

NOT:

- Yansıtılmakta olan sinyal silinemez.
- Kilitli sinyal seçildiğinde, kullanılabilir olmadığını göstermek için gri olarak gösterilecektir.

**İPUCU**:

- Panodaki veri Giriş Listesine aktarılabilir.
- Panodaki veri Giriş Listesi kapatıldıktan sonra kaybolmayacaktır.

#### Giriş Listesinden bir sinyal kopyalama ve yapıştırma [ 🛅 (KOPYA)] / [ 🛅 (YAPŞTR)]

- 1. Kopyalamak istediğiniz sinyali seçmek için ▲ veya ▼ düğmesine basındüğmesine basın.
- 2. ◀, ▶, ▲ veya ▼ düğmesine basarak [ⓐ (KOPYA)] öğesini seçin ve ENTER düğmesine basındüğmesine basın.

Kopyalanan sinyal Giriş Listesinin altındaki panoda gösterilecektir.

- 3. Listeye taşımak için ◀ veya ► düğmesine basındüğmesine basın.
- 4. Sinyal seçmek için ▲ veya ▼ düğmesine basındüğmesine basın.
- 5. ◀, ▶, ▲ veya ▼ düğmesine basarak [ ( YAPŞTR)] öğesini seçin ve ENTER düğmesine basındüğmesine basın.

Panodaki veri sinyale yapıştırılacaktır.

#### Giriş Listesinden tüm sinyalleri silme [ 💼 (TÜMÜNÜ SİL)]

1. ◀, ▶, ▲ veya ▼ düğmesine basarak [ 💼 (TÜMÜNÜ SİL)] seçeneğini seçin ve ENTER düğmesine basındüğmesine basın.

Onay mesajı görüntülenecektir.

2. ◀ veya ► düğmesine basarak [EVET] seçeneğini seçin ve ENTER düğmesine basındüğmesine basın.

NOT:

• Kilitli olan sinyal silinemez.

## Test Şeklini Kullanma [TEST ŞEKLİ]

Projektör kurulumu sırasında ekrandaki distorsiyonu ve netlemeyi ayarlamak üzere test şeklini görüntüler. Ekran menüsünde [TEST ŞEKLİ] seçildikten sonra ayarlama şekli görüntülenecektir. Şekil üzerinde distorsiyon bulursanız projektörün kurulum açısını ayarlayın ya da distorsiyonu uzaktan kumanda üzerindeki Geometric. düğmesine basarak düzeltin. Netleme ayarı gerekiyorsa [ODAKLAMA] ayarlama ekranını görüntülemek için uzaktan kumanda üzerindeki FOCUS düğmesine basındüğmesine basın ve ardından [ODAKLAMA] ayarını ◀ veya ► düğmesine basarak ayarlayın. Netleme ayarının, projektörü TEST ŞEKLİ durumunda 30 dakikadan uzun bir süre bıraktıktan sonra gerçekleştirilmesi tavsiye edilir. Test şeklini kapatmak ve menüye geri dönmek için EXIT düğmesine basındüğmesine basın.

# 5-5. Menü Açıklamaları ve Fonksiyonlar [AYAR]

# [RESİM]

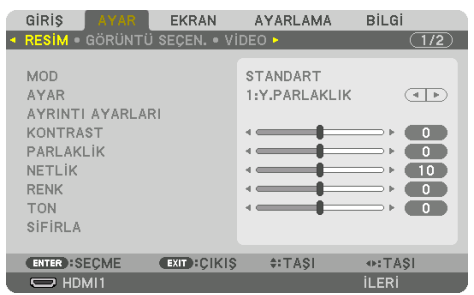

#### [MOD]

Bu işlev her bir giriş için [AYAR] öğesinin [AYRINTI AYARLARI] seçeneği için ayarları nasıl kaydedeceğinizi belirlemenize imkan tanır.

| STANDART    | Her bir [AYAR] öğesi için ayarları kaydeder (Ayarlar 1 ila 7) |
|-------------|---------------------------------------------------------------|
| PROFESYONEL | Her giriş için [RESİM] ayarlarının tümünü kaydeder.           |

#### NOT:

## [AYAR]

Bu işlev, yansıtılan görüntünüz için en uygun ayarları seçmenizi sağlar.

Sarı, siyan ve magenta için doğal tonu ayarlayabilirsiniz.

Farklı tiplerde görüntüler için optimize edilen yedi fabrika ayarı vardır. Her gamayı veya rengi kişiye özel hale getirmek amacıyla kullanıcı tarafından ayarlanabilen ayarları yapmak için [AYRINTI AYAR-LARI] seçeneğini de kullanılabilirsiniz.

Ayarlarınız [AYAR] 1 ila [AYAR] 7 içine kaydedilebilir.

| OTOM.       | Giriş sinyali için en elverişli ayarı otomatik olarak ayırt eder. |
|-------------|-------------------------------------------------------------------|
| Y.PARLAKLIK | Aydınlatması parlak odalarda kullanım için önerilir.              |
| SUNUM       | Bir PowerPoint dosyası kullanarak sunum yapmak için önerilir.     |
| VIDEO       | Tipik TV programı izleme için önerilir.                           |
| FILM        | Filmler için önerilir.                                            |
| GRAFİK      | Grafikler için önerilir.                                          |
| sRGB        | Standart renk değerleri                                           |
| DICOM SIM.  | DICOM simülasyon formatı için önerilir.                           |

NOT:

• [DICOM SIM.] seçeneği sadece eğitim/referans içindir ve gerçek teşhis için kullanılmamalıdır.

 DICOM Digital Imaging and Communications in Medicine (Tıpta Dijital Görüntüleme ve Haberleşme) anlamına gelmektedir. American College of Radiology (ACR) ve National Electrical Manufacturers Association (NEMA) tarafından geliştirilmiş bir standarttır. Bu standart dijital görüntü verilerinin bir sistemden diğer sisteme nasıl taşınabileceğini belirler.

<sup>• [</sup>TEST ŞEKLİ] görüntülendiğinde, [MOD] seçilemez.

#### [AYRINTI AYARLARI]

| AYRINTI AVARLARI<br>GENEL • BEYAZ DENGESI • RENK DÜZELTMESI                                       | AYRINTI AYAHLARI<br>GENEL • <b>BEYAZ DENGESI •</b> RENK DÜZELTMESI                                 |
|---------------------------------------------------------------------------------------------------|----------------------------------------------------------------------------------------------------|
| REFERANS<br>GAMA AYARI<br>EKRAN BOYUTU<br>RENK SICAKLIGI<br>DINAMIK KONTRAST<br>ISIK MODU         | KONTRAST R       KONTRAST G       KONTRAST B       PARLAKLIK R       PARLAKLIK G       PARLAKLIK B |
| ENTER:SECME EXT:CIKIS +:TASI +:TASI<br>AMAINTI AMAMAMI<br>GENEL & REVAZ DENGESI • BENK DÜZELTMESI | ENTER:SECME EXTT:ÇIKIŞ \$:TAŞI •:TAŞI                                                              |
| KIRMIZI<br>YEŞİL<br>MAVİ<br>SARI<br>MAGENTA<br>ŞİYAN                                              |                                                                                                    |
| ENTER:SEÇME EXID:ÇIKIŞ \$TAŞI +TAŞI                                                               |                                                                                                    |

## [GENEL]

#### Özel Ayarlarınızı Saklama [REFERANS]

Bu işlev özel ayarlarınızı [AYAR 1] ila [AYAR 7] içinde kaydetmenizi sağlar.

Önce [REFERANS] içinden baz ön ayar modunu seçin, sonra [GAMA AYARI] ve [RENK SİCAKLİGİ] ayarını yapın.

| Y.PARLAKLIK | Aydınlatması parlak odalarda kullanım için önerilir.          |
|-------------|---------------------------------------------------------------|
| SUNUM       | Bir PowerPoint dosyası kullanarak sunum yapmak için önerilir. |
| VIDEO       | Tipik TV programı izleme için önerilir.                       |
| FILM        | Filmler için önerilir.                                        |
| GRAFİK      | Grafikler için önerilir.                                      |
| sRGB        | Standart renk değerleri.                                      |
| DICOM SIM.  | DICOM simülasyon formatı için önerilir.                       |

#### Görüntünün tonlamasını ayarlama [GAMA AYARI]

Görüntünün tonlamasını ayarlar. Bununla birlikte, karanlık alanlar bile canlı bir şekilde görüntülenebilir.

NOT:

• Bu işlev [AYRINTI AYARLARI] için [DICOM SIM.] seçildiğinde kullanılamaz.

#### DICOM SIM için Ekran Boyutu seçme [EKRAN BOYUTU]

Bu işlev, ekran boyutu için uygun gama düzeltmesini yapacaktır.

| BÜYÜK | 300" ekran boyutu için |
|-------|------------------------|
| ORTA  | 200" ekran boyutu için |
| KÜÇÜK | 100" ekran boyutu için |

NOT:

• Bu işlev yalnızca [AYRINTI AYARLARI] için [DICOM SIM.] seçildiğinde kullanılabilir.

#### Renk Sıcaklığını Ayarlama [RENK SİCAKLİGİ]

Bu seçenek istediğiniz renk sıcaklığını seçmenizi sağlar. 5000 K ve 10500 K arasındaki bir değer 100 K'lık birimlerde ayarlanabilir.

NOT:

• [REFERANS] içinde [Y.PARLAKLIK] seçildiğinde bu işlev kullanılamaz.

#### Parlaklık ve Kontrastın Ayarlanması [DİNAMİK KONTRAST]

Ayarlandığında, videoya göre en uygun kontrast oranı ayarlanır.

| KAPALİ            | Dinamik kontrast devre dışı bırakılır.                                                               |
|-------------------|----------------------------------------------------------------------------------------------------|
| HAREKETLİ GÖRÜNTÜ | Hareketli görüntüler için en uygun ayarlar.                                                          |
| DURAĞAN GÖRÜNTÜ   | Durağan görüntüler için en uygun ayarlar. Videodaki herhangi bir değişikliği hızlı bir şekilde takip |
|                   | eder.                                                                                                |

NOT:

- [DİNAMİK KONTRAST] aşağıdaki durumlarda seçilemez.[]
  - [REF. IŞIK MODU] seçeneği [EKO2] olarak ayarlandığında
  - [PIP/RESİM RESİME] altında [ALT GİRİŞ] için giriş terminali seçildiğinde
  - [GEOMETRİK DÜZELTME] işlemi gerçekleştirirken
  - [KENAR HARMANLAMA]  $\rightarrow$  [MOD] seçeneği [AÇMA] olarak ayarlandığında
  - [RESİM AYARI] → [MOD] seçeneği [ZUM] veya [BİRLEŞTİRME] olarak ayarlandığında
  - [ÇOKLU EKRAN] → [BEYAZ DENGESİ] → [MOD] seçeneği [AÇMA] olarak ayarlandığında
  - [FAN MODU], [YÜKSEK] veya [YÜKSEK İRTİFA] olarak ayarlandığında
  - Portre yönünde yansıtma gerçekleştirirken

#### Parlaklığı Ayarlama [IŞIK MODU]

Projektörün parlaklığını ayarlayın ve parlaklık değerini her giriş sinyali için kaydedin. [REF. IŞIK MODU] [NORMAL] olarak ayarlıyken, [RESİM] → [MOD] seçeneği [PROFESYONEL] olarak ayarlıysa ayar geçerli olacaktır. (→ sayfa 96, 128)

| LAMBA AYARI            |      | Parlaklık, %1'lik artışlarla %50 ila %100 arasında ayarlanabilir.                                                                                                    |
|------------------------|------|----------------------------------------------------------------------------------------------------|
| SABİT PARLAKLIK KAPALİ |      | [SABİT PARLAKLIK] modu iptal edilecektir.                                                                                                    |
|                        | AÇMA | <ul> <li>[AÇMA] öğesi seçildiğinde etkin olan parlaklığı korur. [KAPALİ] öğesi seçilmediği<br/>sürece, projektör kapatılsa bile aynı ayarlar etkin olacaktır.</li> <li>Parlaklığı yeniden ayarlamak için, daha fazla ayarlamalar yapmadan önce bu<br/>ayarı [KAPALİ] olarak ayarlayın.</li> <li>NOT:</li> </ul> |
|                        |      | [SABİT PARLAKLIK] ayarı her giriş sinyali için kaydedilmeyecektir.                                                                                                    |

#### Beyaz Dengesini Ayarlama [BEYAZ DENGESİ]

Bu beyaz dengesini ayarlamanızı sağlar. Ekranın beyaz seviyesini ayarlamak için her rengin (RGB) kontrastı; Ekranın siyah seviyesini ayarlamak amacıyla her renk (RGB) için parlaklık kullanılır.

## [RENK DÜZELTMESİ]

Tüm sinyaller için rengi düzeltir. Kırmızı, yeşil, mavi, sarı, magenta ve siyan renkleri için ton ayarı yapar.

| KIRMIZI | TON       | + Yönü | Magenta yönü |  |
|---------|-----------|--------|--------------|--|
|         |           | — Yönü | Sarı yönü    |  |
|         | DOYGUNLUK | + Yönü | Canlı        |  |
|         |           | — Yönü | Zayıf        |  |
| YEŞİL   | TON       | + Yönü | Sarı yönü    |  |
|         |           | — Yönü | Siyan yönü   |  |
|         | DOYGUNLUK | + Yönü | Canlı        |  |
|         |           | — Yönü | Zayıf        |  |
| MAVİ    | TON       | + Yönü | Siyan yönü   |  |
|         |           | — Yönü | Magenta yönü |  |
|         | DOYGUNLUK | + Yönü | Canlı        |  |
|         |           | — Yönü | Zayıf        |  |
| SARI    | TON       | + Yönü | Kırmızı yönü |  |
|         |           | — Yönü | Yeşil yönü   |  |
|         | DOYGUNLUK | + Yönü | Canlı        |  |
|         |           | — Yönü | Zayıf        |  |
| MAGENTA | TON       | + Yönü | Mavi yönü    |  |
|         |           | — Yönü | Kırmızı yönü |  |
|         | DOYGUNLUK | + Yönü | Canlı        |  |
|         |           | — Yönü | Zayıf        |  |

| SİYAN | TON       | + Yönü | Yeşil yönü |
|-------|-----------|--------|------------|
|       |           | — Yönü | Mavi yönü  |
|       | DOYGUNLUK | + Yönü | Canlı      |
|       |           | — Yönü | Zayıf      |

#### [KONTRAST]

Gelen sinyale göre görüntünün yoğunluğunu ayarlar.

#### [PARLAKLİK]

Parlaklık seviyesini veya arka ızgara yoğunluğunu ayarlar.

## [NETLİK]

Görüntünün detayını kontrol eder.

#### [RENK]

Renk doygunluk seviyesini artırır veya azaltır.

#### [TON]

Renk seviyesini +/- yeşilden +/- maviye değiştirir. Kırmızı seviye referans olarak kullanılır.

NOT:

• [TEST ŞEKLİ] görüntülendiğinde, [KONTRAST], [PARLAKLİK], [NETLİK], [RENK] ve [TON] ayarlanamaz.

## [SİFİRLA]

[RESİM] için ayarlar ve ayarlamalar aşağıdakilerin dışında fabrika varsayılan ayarlarına döndürülecektir; [AYAR] ekranı içindeki ön ayar numaraları ve [REFERANS].

[AYAR] ekranında [AYRINTI AYARLARI] altında mevcut olarak seçilmemiş olan ayarlar ve ayarlamalar sıfırlanmayacaktır.

# [GÖRÜNTÜ SEÇEN.]

| GiRiş AY/                                                                             | R EKRAN            | AYARLAMA       | Bilgi                          |
|---------------------------------------------------------------------------------------|--------------------|----------------|--------------------------------|
| RESIM • GÖRÜ                                                                          | INTÜ SEÇEN. • VI   |                | (1/2)                          |
| SAAT<br>FAZ<br>YATAY<br>DÜSEY<br>BOŞLUK<br>ASİRİ TARAM<br>GÖRÜNÜS OR/<br>GİRİŞ ÇÖZÜNÜ | A<br>ANÎ<br>JRLÜĞÜ | отом.<br>отом. | 220<br>220<br>35<br>4 P<br>4 P |
| ENTER : SEÇME                                                                         | EXIT:ÇİKİŞ         | \$:TA\$I       | I ASI                          |
| D HDMI1                                                                               |                    |                | ileri                          |

#### Saati ve Fazı Ayarlama [SAAT/FAZ]

[SAAT] ve [FAZ]'ı manuel olarak ayarlamanıza imkan verir.

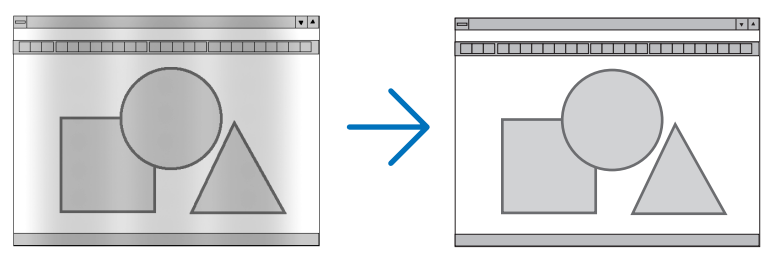

SAATBu öğeyi bilgisayar görüntüsünün ince ayarını yapmak veya oluşabilecek dikey çizgileri yok etmek<br/>için kullanın. Bu işlev görüntüdeki yatay çizgileri yok etmek için saat frekanslarını ayarlar.<br/>Bu ayar bilgisayarınızı ilk bağlayışınızda gerekli olabilir.

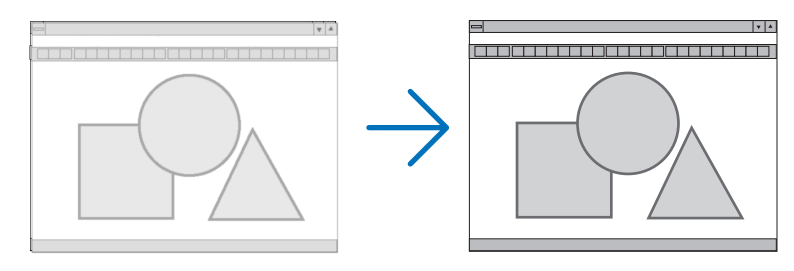

| FAZ | Bu öğeyi saat fazını ayarlamak veya video gürültüsünü, nokta parazitini ya da ses karışmasını |
|-----|-----------------------------------------------------------------------------------------------|
|     | azaltmak için kullanın. (Bu, görüntünün bir bölümü titremeye başladığında fark edilir.)       |
|     | [FAZ] sadece [SAAT] tamamlandıktan sonra kullanılmalıdır.                                     |

NOT:

• [SAAT] ve [FAZ] öğeleri sadece RGB sinyalleri için kullanılabilir.

## Yatay/Düşey Pozisyonu Ayarlama [YATAY/DÜSEY]

Görüntü konumunu yatay ve düşey olarak ayarlar.

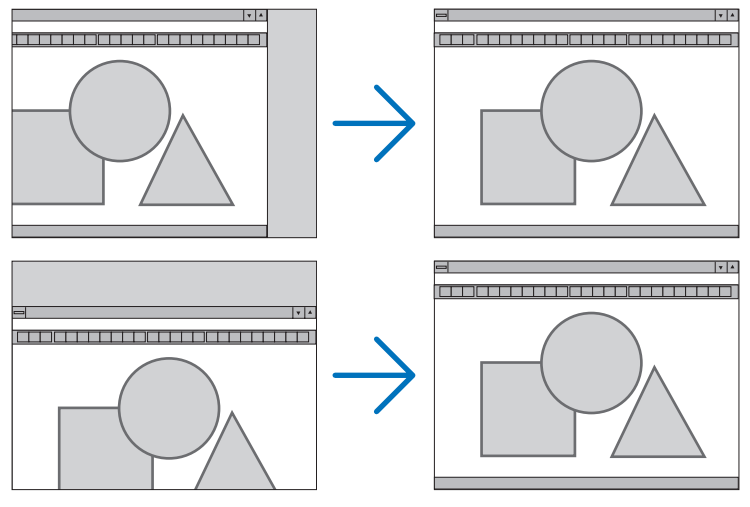

NOT:

- Görüntü [SAAT] ve [FAZ] ayarı sırasında bozulabilir. Bu bir arıza değildir.
- [SAAT], [FAZ], [YATAY] ve [DÜSEY] ayarları geçerli sinyal için belleğe kaydedilecektir. Aynı çözünürlük, yatay ve düşey frekansa sahip sinyali bir sonraki yansıtışınız sırasında ayarlar bellekten çağrılacak ve uygulanacaktır.
   Bellekte kayıtlı ayarları silmek için menüden [AYARLAMA] → [SİFİRLA] → [AKİM SİNYALİ] seçeneğini seçin ve ayarları sıfırlayın.

## [BOŞLUK]

Görüntüleme aralığını (boşluk) giriş sinyalinin üst, alt, sol ve sağ kenarlarında ayarlar.

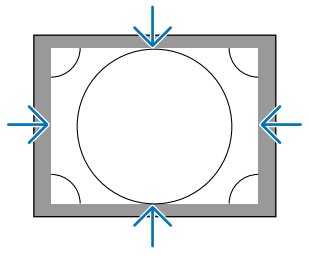

NOT:

• Bu, [3 BOYUTLU AYARLAR]  $\rightarrow$  [BİÇİM] [KAPALI(2D)] olarak ayarlandığında, ayarlanabilir.

## Aşırı Tarama Yüzdesi Seçme [ASİRİ TARAMA]

Sinyal için aşırı tarama yüzdesini seçin (Otom., %0, %5 ve %10).

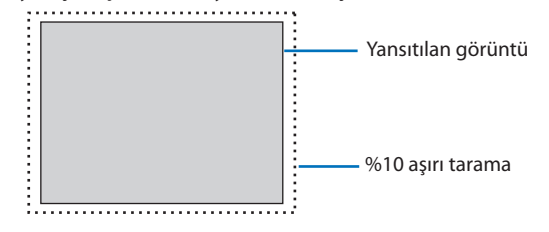

NOT:

- [ASİRİ TARAMA] öğesi şu durumlarda kullanılamaz:
- [GÖRÜNÜS ORANİ] için [DOGAL] seçildiğinde.

# Görünüş Oranını Seçme [GÖRÜNÜS ORANİ]

Ekranın enine:boyuna görünüş oranını seçmek için bu işlevi kullanın. Projektör girilen sinyali otomatik olarak tanır ve en uygun görünüş oranını ayarlar.

|   | <b>Bil</b><br>Gör | <b>gisayar sinyali için</b><br>ünüs orani |
|---|-------------------|-------------------------------------------|
|   | •                 | отом.                                     |
|   | 0                 | NORMAL                                    |
|   | $\odot$           | 4:3                                       |
|   | $\odot$           | 5:4                                       |
|   | $\circ$           | 16:9                                      |
|   | $\odot$           | 15:9                                      |
|   | $\odot$           | 16:10                                     |
|   | $\circ$           | DOLU                                      |
|   | 0                 | DOGAL                                     |
| t | ENTE              | R EXIT \$                                 |

#### HDTV/SDTV sinyalleri için

| G | ÖRİ        | ÜNÜS ORANI    |
|---|------------|---------------|
|   |            |               |
|   | 0          |               |
|   | $^{\circ}$ | NORMAL        |
|   | $\odot$    | 4:3           |
|   | $^{\circ}$ | MEKTUP KUTUSU |
|   | $^{\circ}$ | GENIS EKRAN   |
|   | $^{\circ}$ | ZUM           |
|   | Ö          | DOLU          |
|   |            |               |
| C | INTER      | R) (EXIT) \$  |
| - |            |               |

| Çözünürlük |             | En Boy Oranı  |
|------------|-------------|---------------|
| VGA        | 640 × 480   | 4:3           |
| SVGA       | 800 × 600   | 4:3           |
| XGA        | 1024 × 768  | 4:3           |
| WXGA       | 1280 × 768  | 15:9          |
| WXGA       | 1280 × 800  | 16:10         |
| HD(FWXGA)  | 1366 × 768  | yaklaşık 16:9 |
| WXGA+      | 1440 × 900  | 16:10         |
| SXGA       | 1280 × 1024 | 5:4           |
| SXGA+      | 1400 × 1050 | 4:3           |
| WXGA++     | 1600 × 900  | 16:9          |
| UXGA       | 1600 × 1200 | 4:3           |
| WSXGA+     | 1680 × 1050 | 16:10         |
| FHD(1080P) | 1920 × 1080 | 16:9          |
| WUXGA      | 1920 × 1200 | 16:10         |
| WQXGA      | 2560 × 1600 | 16:10         |
| Quad HD    | 3840 × 2160 | 16:9          |
| Quad HD    | 4096 × 2160 | 19:7          |

| Seçenekler | İşlev                                                                                             |  |
|------------|---------------------------------------------------------------------------------------------------|--|
| OTOM.      | Projektör gelen sinyali otomatik olarak belirler ve bunu görünüş oranında görüntüler.             |  |
|            | Projektör sinyale bağlı olarak görünüş oranını hatalı şekilde belirleyebilir. Bu olduğu takdirde, |  |
|            | aşağıdaki görünüş oranlarından uygun olanını seçin.                                               |  |
| NORMAL     | Görüntü giriş sinyalinin orijinal görünüş oranında görüntülenir.                                  |  |
| 4:3        | Görüntü 4:3 görünüş oranında gösterilir.                                                          |  |
| 5:4        | Görüntü 5:4 görünüş oranında gösterilir                                                           |  |
| 16:9       | Görüntü 16:9 görünüş oranında gösterilir                                                          |  |
| 15:9       | Görüntü 15:9 görünüş oranında gösterilir                                                          |  |
| 16:10      | Görüntü 16:10 görünüş oranında gösterilir                                                         |  |

| Seçenekler    | İşlev                                                                                                    |  |
|---------------|----------------------------------------------------------------------------------------------------|--|
| DOGAL         | Bilgisayarın giriş sinyali projektörün doğal çözünürlüğünden daha düşük veya daha yüksek oldu-<br>ğunda, projektör mevcut görüntüyü gerçek çözünürlüğünde görüntüler. (→ sayfa 182)<br>Gelen bilgisayar sinyali projektörün doğal çözünürlüğünden daha yüksek bir çözünürlüğe olduğun-<br>da görüntünün merkezi gösterilecektir. |  |
|               | $\overset{4:3}{\longrightarrow} {\longrightarrow}$                                                                                                    |  |
| MEKTUP KUTUSU | Mektup Kutusu sinyali görüntüsü (16:9) ekrana sığacak şekilde yatay ve düşey yönlerde eşit<br>miktarda uzatılır.                                                                                                    |  |
|               |                                                                                                    |  |
|               | $  \bigcirc \bigcirc \bigcirc \bigcirc \bigcirc \bigcirc \bigcirc \bigcirc \bigcirc \bigcirc \bigcirc \bigcirc \bigcirc \bigcirc \bigcirc \bigcirc \bigcirc \bigcirc \bigcirc$                                                                                                    |  |
| GENİS EKRAN   | Bir sıkıştırma sinyalinin (16:9) görüntüsü soldan ve sağdan 16:9 oranında uzatılır.                                                                                                    |  |
|               |                                                                                                    |  |
| ZUM           | Bir sıkıştırma sinyalinin (16:9) görüntüsü soldan ve sağdan 4:3 oranında uzatılır.<br>Gösterilen görüntünün sağ ve sol kenarlardaki kısımları kırpıldığı için görüntülenmez.                                                                                                    |  |
|               |                                                                                                    |  |
| DOLU          | Tam ekran boyutuna yansıtır.                                                                                                    |  |

#### **İPUCU**:

- [16:9], [15:9] veya [16:10] görünüş oranları seçildiğinde görüntü pozisyonu [POZİSYON] kullanılarak düşey olarak ayarlanabilir.
- "Mektup Kutusu" terimi 4:3 görüntüye göre daha yatay yönlü bir görüntüdür, 4:3 video kaynağı için standart görünüş oranıdır. Mektup kutusu görünüş oranı, sinema filmleri için ya görünüm boyutu "1,85:1" ya da sinemaskop boyutu "2,35:1" şeklindedir.
- "Sıkıştırma" terimi görünüş oranı 16:9'dan 4:3'e dönüştürülmüş sıkıştırılmış görüntüler anlamına gelmektedir.

# [GİRİŞ ÇÖZÜNÜRLÜĞÜ]

Bilgisayar video giriş terminalinden (analog RGB) gelen giriş sinyalinin çözünürlüğü ayırt edilemediğinde çözünürlük otomatik olarak atanır.

#### [VIDEO]

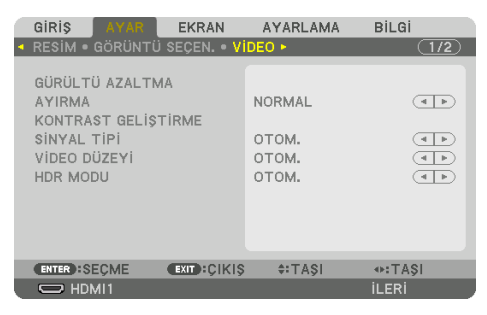

#### Gürültü Azaltmayı Kullanma [GÜRÜLTÜ AZALTMA]

Bir video görüntüsü yansıtırken, ekran gürültüsünü (pürüzlülük ve distorsiyon) azaltmak için [GÜ-RÜLTÜ AZALTMA] işlevini kullanabilirsiniz. Bu cihaz üç tip gürültü azaltma işlevine sahiptir. Gürültü tipine göre işlevi seçin. Gürültü düzeyine bağlı olarak, gürültü azaltma etkisi [KAPALİ], [DÜSÜK], [ORTA] veya [YÜKSEK] olarak ayarlanabilir. [GÜRÜLTÜ AZALTMA]; SDTV, HDTV sinyali ve komponent sinyal girişi için seçilebilir.

| RASGELE GÜR. AZALTMA   | Görüntü içerisindeki rastgele gürültü titremesini azaltır.                               |
|------------------------|------------------------------------------------------------------------------------------|
| SİVRİSİNEK GÜR.AZALTMA | Blu-Ray oynatma sırasında görüntünün kenarlarında oluşan sivrisinek gürültüsünü azaltır. |
| BLOK GÜRÜLTÜ AZALTMA   | Blok gürültüsü veya mozaik benzeri desenleri azaltır.                                    |

#### Geçmeli Aşamalı Dönüşüm İşlemi Modu Seçme [AYIRMA]

Bu işlev video sinyalleri için geçmeliden aşamalıya dönüşüm işlemini seçmenize izin verir.

| NORMAL | Farklı bir görüntü oluşturmak için hareketli bir görüntüyü durağan bir görüntüden otomatik olarak |
|--------|---------------------------------------------------------------------------------------------------|
|        | ayırt eder. Belirgin titreşim ve gürültü varsa lütfen [FİLM] seçeneğini seçin.                    |
| FİLM   | Hareketli görüntüleri yansıtırken seçin. Bu çok titreşimli ve gürültülü sinyaller için uygundur.  |
| RESİM  | Durağan görüntüleri yansıtırken seçin. Video hareketli bir görüntü yansıtıldığında titreşecektir. |

## [KONTRAST GELİŞTİRME]

İnsan gözünün karakteristiklerini kullanarak, bir kontrast ve çözünürlük hissi veren bir resim kalitesi elde edilir.

| KAPALİ | [KONTRAST GELİŞTİRME] işlevi devre dışıdır.                                     |
|--------|---------------------------------------------------------------------------------|
| OTOM.  | Kontrast ve resim kalitesi, bu işlevi kullanarak otomatik olarak iyileştirilir. |
| NORMAL | Kazancı manuel olarak ayarlayın.                                                |

## [SİNYAL TİPİ]

RGB ve komponent sinyallerinin seçimi. Normalde, bu [OTOM.] olarak ayarlıdır. Görüntünün rengi doğal değilse lütfen ayarı değiştirin.

| OTOM.   | RGB ve komponent sinyallerini otomatik olarak ayırt eder.     |  |  |  |
|---------|---------------------------------------------------------------|--|--|--|
| RGB     | aB girişe geçer.                                              |  |  |  |
| REC601  | ITU-R Rec601 standardına uyan bileşen sinyaline geçiş yapar.  |  |  |  |
|         | SDTV görüntülerine uygun ayar.                                |  |  |  |
| REC709  | ITU-R Rec709 standardına uyan bileşen sinyaline geçiş yapar.  |  |  |  |
|         | Hi-Vision görüntülerine uygun ayar.                           |  |  |  |
| REC2020 | ITU-R Rec2020 standardına uyan bileşen sinyaline geçiş yapar. |  |  |  |
|         | 4K görüntülerine uygun ayar.                                  |  |  |  |

## [VIDEO DÜZEYI]

Projektörün HDMI 1 IN terminaline, HDMI 2 IN terminaline, DisplayPort terminaline ve HDBaseT IN terminaline harici bir cihaz bağlarken video sinyal seviyesinin seçimi.

| OTOM.         | Video seviyesi cihazın çıkış sinyalinden gelen bilgiye göre otomatik olarak değiştirilir.             |  |  |  |  |
|---------------|----------------------------------------------------------------------------------------------------|--|--|--|--|
|               | Bağlanmış olan cihaza bağlı olarak bu ayar düzgün olarak yapılamayabilir. Bu durumda menüder          |  |  |  |  |
|               | [NORMAL] veya [GELİŞTİRİLMİŞ] öğelerine geçiş yapın ve optimum ayar ile izleyin.                      |  |  |  |  |
| NORMAL        | Bu gelişmiş modu devre dışı bırakır.                                                                  |  |  |  |  |
| GELİŞTİRİLMİŞ | Bu, görüntünün kontrastını iyileştirir, karanlık ve aydınlık bölgeleri daha dinamik biçimde gösterir. |  |  |  |  |
| SÜPER BEYAZ   | Video kontrastı iyileştirilir ve karanlık alanlar daha dinamik görünür.                               |  |  |  |  |

#### [HDR MODU]

| ОТОМ.  | Otomatik olarak HDR sinyalini ayırt eder.    |
|--------|----------------------------------------------|
| KAPALİ | Görüntüyü giriş sinyaline dayanarak yansıtır |
| AÇMA   | HDR sinyaline uygun görüntüyü yansıtır       |

NOT:

• Bu seçenekler sadece 4K sinyali için mevcuttur.

## [3 BOYUTLU AYARLAR]

| ſ | GIRIŞ AYA             | R EKRAN      | AYARLAMA        | BiLGi  |
|---|-----------------------|--------------|-----------------|--------|
| - | <b>3 BOYUTLU AY</b>   | ARLAR . LENS | BELLEĞİ 🕨       | 2/2    |
|   | BİÇİM<br>SAĞ/SOL ÇEVİ | RME          | OTOM.<br>KAPALİ | ٩      |
|   | ENTER :SECME          | EXIT: ÇIKIŞ  | \$:TA\$I        | I A\$I |
|   | HDMI1                 |              |                 | ileri  |

## [BİÇİM]

3 boyutlu video biçimini seçin (kayıt/iletim biçimi). 3 boyutlu yayını ve 3 boyutlu ortamı eşleştirmek için seçin. Normalde, [OTOM.] seçilidir. Biçimin 3 boyutlu algılama sinyali ayırt edilemediğinde lütfen 3 boyutlu giriş sinyali biçimini seçin.

## [SAĞ/SOL ÇEVİRME]

Sol ve sağ videoların görüntülenme sırasını çevirir. [KAPALİ] seçildiğindeki 3 boyutlu görüntü ile rahat hissetmiyorsanız [AÇMA] seçeneğini seçin.

## Lens Belleği İşlevinin Kullanımı [LENS BELLEĞİ]

| 1 | GiRi\$                                         | AYAR                   | EKRAN       | AYARLAMA         | Bilgi                                                                                                    |     |
|---|------------------------------------------------|------------------------|-------------|------------------|----------------------------------------------------------------------------------------------------|-----|
| ٩ | 3 BOYUT                                        | LU AYAR                | AR • LENS E | BELLEĞİ 🕨 👘      |                                                                                                    | 2/2 |
|   | KAYİT<br>TAŞI<br>SIFIRLA<br>SINYALE<br>ZORUNLU | GÖRE YÜI<br>J SESSİZ H | KLE<br>IAL  | KAPALI<br>KAPALI |                                                                                                    |     |
|   | ENTER :S                                       | EÇME                   | EXIT:ÇIKIŞ  | \$:TAŞI          | Intersection → Intersection → In | 31  |
|   |                                                | vii 1                  |             |                  | İLERİ                                                                                                    |     |

Bu işlev, projektörün [LENS KAYMASI], motorlu [ZUM] ve motorlu [ODAKLAMA] işlevlerini kullanırken her giriş sinyali ayarlanan değerleri kaydetmenize yarar. Ayarlanan değerler seçtiğiniz sinyale uygulanabilir. Bu, kaynak seçimi sırasında lens kaydırma, netleme ve zumu ayarlama ihtiyacını ortadan kaldıracaktır.

| KAYİT              | Her bir giriş sinyali için ayarlanan geçerli değerleri bellekte kaydeder.            |
|--------------------|--------------------------------------------------------------------------------------|
| TAŞI               | Ayarlanan değerleri mevcut sinyale uygular.                                          |
| SİFİRLA            | Ayarlanan değerleri son durumuna döndürür.                                           |
| SİNYALE GÖRE YÜKLE | Sinyal değiştirildiğinde lensi, kayıtlı lens ayar konumuna getirir.                  |
| ZORUNLU SESSIZ HAL | Lensi hareket ettirirken görüntünün sessizleştirilip sessizleştirilmeyeceğini seçin. |

• Bu işlev NP44ML mercek ünitesi için mevcut değildir.

. İPUCU:

Lens belleği ayarları [GİRİŞ LİSTESİ]'ne otomatik olarak kaydedilecektir. Bu lens belleği ayarları [GİRİŞ LİSTESİ]'nden yüklenebilir.
 (-> sayfa 93)

[GİRİŞ LİSTESİ]'nde [KES] veya [TÜMÜNÜ SİL] işleminin gerçekleştirilmesinin lens belleği ayarlarının yanı sıra kaynak ayarlarını da sileceğini unutmayın. Diğer ayarlar yüklenene kadar bu silme işlemi etkin olmayacaktır.

 Her [LENS KAYMASI], motorlu [ZUM] ve motorlu [ODAKLAMA] ayarını tüm giriş sinyalleri için ortak bir değer olarak kaydetmek için onları [REF. LENS BELLEĞİ] olarak kaydedin.

#### Ayarlanan değerlerinizi [LENS BELLEĞİ] içinde kaydetmek için:

- 1. Ayarlamak istediğiniz bağlantılı cihaz sinyalini yansıtın.
- 2. SHIFT/HOME POSITION, ZOOM +/- ve FOCUS +/- düğmeleriyle yansıtılan görüntünün konumunu, boyutunu ve netlemesini ayarlayın.
  - Ayarlama uzaktan kumandayla gerçekleştirilebilir. Lütfen 26. sayfadaki "2-5 Resim Boyutu ve Konumunu Ayarlama" bölümüne bakın.
  - Projektörün konumunu hareket ettirerek ve eğim ayağıyla ufak ayarlamalar yapılması [LENS BELLEĞİ]'nin konusu değildir.
- 3. İmleci [KAYİT] öğesinin üzerine getirin ve ENTER düğmesine basındüğmesine basın.

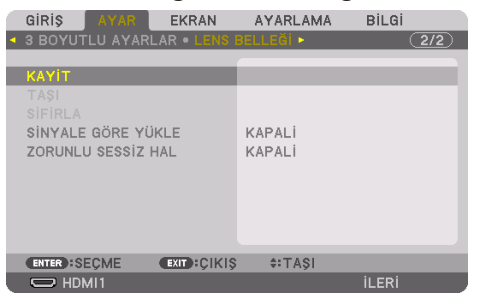

4. İmleci [EVET] öğesinin üzerine getirin ve ENTER düğmesine basındüğmesine basın.

Ayarlanan değerleri [LENS BELLEĞİ]'nden çağırmak için:

1. Menüden [AYAR] → [LENS BELLEĞİ] → [TAŞI] seçeneğini seçin ve ENTER düğmesine basındüğmesine basın.

|   | GiRiş    | AYAR     | EKRAN        | AYARLAMA | Bilgi |     |
|---|----------|----------|--------------|----------|-------|-----|
| 4 | 3 BOYUT  |          | LAR • LENS I |          |       | 2/2 |
|   |          |          |              |          |       |     |
|   | KAYİT    |          |              |          |       |     |
|   | TAŞI     |          |              |          |       |     |
|   | SIFIRLA  |          |              |          |       |     |
|   | SINYALE  | GÖRE YÜ  | İKLE         | KAPALİ   |       |     |
|   | ZORUNL   | U SESSIZ | HAL          | KAPALİ   |       |     |
|   |          |          |              |          |       |     |
|   |          |          |              |          |       |     |
|   |          |          |              |          |       |     |
|   |          |          |              |          |       |     |
|   |          |          |              |          |       |     |
|   | ENTER :S | EÇME     | EXIT:ÇIKIŞ   | \$:TA\$I |       |     |
|   |          | MI1      |              |          | ileri |     |

Onay ekranı görüntülenecektir.

2. [EVET] öğesini seçmek için ◀ düğmesine basındüğmesine basın ve ENTER düğmesine basındüğmesine basın.

Yansıtma sırasında, bir giriş sinyali için ayarlanan değerler kaydedilmişse lens kayacaktır. Kaydedilmemişse lens, seçilen [REF. LENS BELLEĞİ] → [PROFİL] numarası içinde kayıtlı ayarlanmış değerlere göre kayacaktır.

Kaynak seçimi sırasında ayarlanan değerleri otomatik olarak uygulamak için:

1. Menüden [SİNYALE GÖRE YÜKLE] öğesini seçin ve ENTER düğmesine basındüğmesine basın.

| GIRIŞ AYAR EKRAN<br>3 BOYUTLU AYARLAR • LENS I | AYARLAMA<br>BELLEGI > | Bilgi |
|------------------------------------------------|-----------------------|-------|
| KAYİT<br>TAŞI<br>SİFIRLA<br>SİNYALE GÖRE YÜKLE | KAPALİ                |       |
| ZORUNLU SESSIZ HAL                             | KAPALI                |       |
| ENTER:SEÇME EXIT:ÇIKIŞ                         | \$:TA\$I              |       |
| O HDMI1                                        |                       | ileri |

2. ▼ düğmesine basarak [AÇMA] öğesini seçin ve ENTER düğmesine basındüğmesine basın.

Bu, ayarlanan değerlere göre lensi kaynak seçimi sırasındaki konuma otomatik olarak taşıyacaktır.

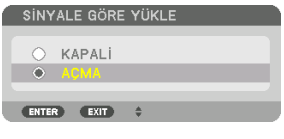

NOT:

 [LENS BELLEĞİ] işlevi, projektörde kayıtlı ayarlanmış değerleri kullanarak (lenslerdeki toleranslardan dolayı) tam olarak hizalanmış bir görüntü oluşturamayabilir. [LENS BELLEĞİ] işlevinden ayarlanmış değerleri çağırdıktan ve bu değerleri uyguladıktan sonra, mümkün olan en iyi görüntüyü oluşturmak için [LENS KAYMASI], [ZUM] ve [ODAKLAMA] seçeneklerini hassas bir şekilde ayarlayın.

# 5-6. Menü Açıklamaları ve İşlevleri [EKRAN]

# [PIP/RESIM RESIME]

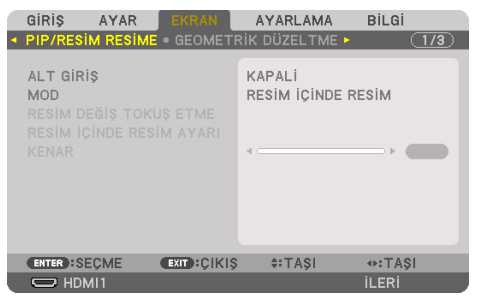

# ALT GİRİŞ

Alt ekranda görüntülenecek giriş sinyalini seçin.

Lütfen işleme ilişkin detaylar için "4-2. Aynı anda iki tip video yansıtmak için tek bir projektör kullanma, işlemle ilgili ayrıntılar için [PIP/RESİM RESİME]" (→ sayfa 67) bölümüne bakın.

## MOD

2 ekranlı görüntüye geçerken [RESİM İÇİNDE RESİM] veya [RESİM RESİME] seçeneklerinden birini seçin.

## RESİM DEĞİŞ TOKUŞ ETME

Ana ekran ve alt ekrandaki videolar değiş tokuş edilecektir.

Lütfen detaylar için "4-2. Aynı anda iki tip video yansıtmak için tek bir projektör kullanma, ayrıntılar için [PIP/RESİM RESİME]" (→ sayfa 67) bölümüne bakın.

## **RESIM İÇİNDE RESIM AYARI**

[RESİM İÇİNDE RESİM] ekranındaki ekran konumunu, konum ayarını ve alt ekranın boyutunu seçin.

| BAŞLANGIÇ KONUMU | [RESİM İÇİNDE RESİM] ekranına geçerken alt ekranın gösterim konumunun seçimi.                          |
|------------------|----------------------------------------------------------------------------------------------------|
| YATAY POZİSYON   | Alt ekranın ekran konumunu yatay yönde ayarlar. İlgili köşeler referans noktaları görevini görecektir. |
| DÜŞEY POZİSYON   | Alt ekranın ekran konumunu düşey yönde ayarlar. İlgili köşeler referans noktaları görevini görecek-    |
|                  | tir.                                                                                                   |
| BOYUT            | Alt ekranın ekran boyutunu seçer.                                                                      |

#### İPUCU:

 [YATAY POZİSYON] ve [DÜŞEY POZİSYON] referans noktalarından hareket miktarıdır. Örneğin, [ÜST-SOL] ayarlandığında, diğer [BAŞLANGIÇ KONUMU] değerleriyle görüntülense bile konum aynı hareket miktarıyla görüntülenir. Maksimum hareket miktarı projektörün çözünürlüğünün yarısıdır.

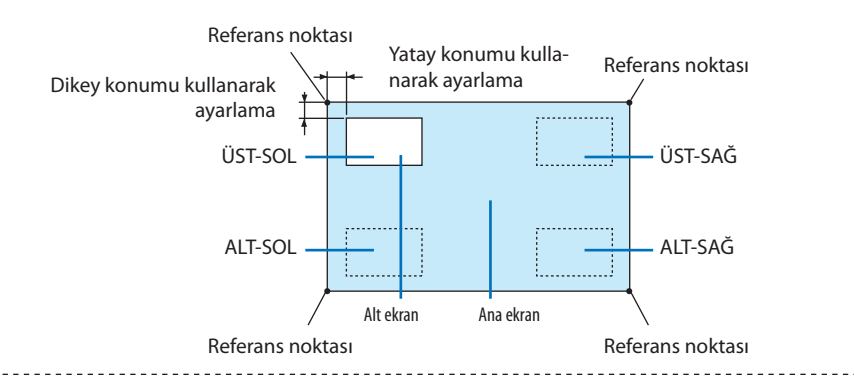

#### KENAR

[RESİM RESİME] ekranının ana ekran ve alt ekran ekran sınırını seçin.

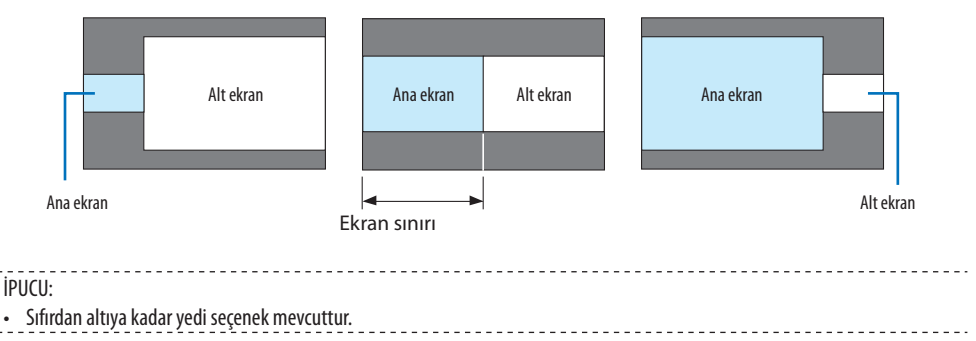

# [GEOMETRİK DÜZELTME]

|   | GIRIŞ                                                                               | AYAR<br>4 RESIME | EKRAN       | AYARLAMA   | Bilgi   |
|---|-------------------------------------------------------------------------------------|------------------|-------------|------------|---------|
| 4 | MOD<br>KİLİTTAS<br>KÖSETASİ<br>YATAY KÖ<br>DÜŞEY KÖ<br>BÜKME<br>PC ARACI<br>SİFİRLA | i<br>İ<br>İŞE    | • GEOME T   | KAPALI     | • (1/2) |
|   |                                                                                     | ÇME<br>I1        | EXIT):ÇIKIŞ | \$ \$:TAŞI | ILERi   |

#### MOD

Bozulmayı düzeltmek için şekil belirleyin. [KAPALİ] seçilirse [GEOMETRİK DÜZELTME] etkisiz hale gelir.

NOT:

- [MENÜ AÇISI] ayarını değiştirmeniz gerekirse bunu [GEOMETRİK DÜZELTME] işlemini gerçekleştirmeden önce değiştirdiğinizden emin olun. [MENÜ AÇISI], [GEOMETRİK DÜZELTME] gerçekleştirildikten sonra değiştirilirse düzeltilen değerler varsayılan değerlere sıfırlanacaktır.
- Bu, [3 BOYUTLU AYARLAR]  $\rightarrow$  [BİÇİM] [KAPALI(2D)] olarak ayarlandığında, ayarlanabilir.

# KİLİTTASİ

Yatay ve düşey yönlerde bozulmayı düzeltin.

| YATAY      | Ekrana çapraz bir yönden yansıtırken yapılan ayarlamalar.                                                            |                  |                              |                  |  |  |
|------------|----------------------------------------------------------------------------------------------------|------------------|------------------------------|------------------|--|--|
| DÜSEY      | Ekrana alt veya üst yönden yansıtırken yapılan ayarlamalar.                                                          |                  |                              |                  |  |  |
| EĞİM       | Lens kaydırma kullanılarak düşey yönde hareket ettirilen ekranla trapezoid düzeltme yapılırken distorsiyonu avarlar. |                  |                              |                  |  |  |
| ATMA ORANI | Kullanılan opsiyonel lensin yansıtma oranına göre ayarlar.                                                           |                  |                              |                  |  |  |
|            | Lens ünitesinin model<br>adı                                                                                         | Ayarlama aralığı | Lens ünitesinin model<br>adı | Ayarlama aralığı |  |  |
|            | NP11FL                                                                                                    | 8                | NP40ZL                       | 8–11             |  |  |
|            | NP12ZL                                                                                                    | 12–15            | NP41ZL                       | 13–30            |  |  |
|            | NP13ZL                                                                                                    | 15-30            | NP43ZL                       | 30–60            |  |  |
|            | NP14ZL                                                                                                    | 29–47            | NP44ML                       | 3                |  |  |
|            | NP15ZL                                                                                                    | 46-71            |                              |                  |  |  |

NOT:

- Cihaza güç verildiğinde, cihazın eğimi değiştirilse dahi daha önce kullanılan [KİLİTTASİ] ayarlama değeri korunur.
- Elektriksel düzeltme [KİLİTTASİ] tarafından yapıldığı için parlaklık azalabilir veya bazen ekran kalitesi bozulabilir.

## KÖSETASİ

4 nokta düzetme ekranını görüntüleyin ve yansıtma ekranının trapezoid distorsiyonunu ayarlayın. İşlemin detayları için lütfen "Yatay ve Düşey Kilittaşı Distorsiyonunu Düzeltme [KÖSETASİ]" (→ sayfa 45) bölümüne başvurun.

## YATAY KÖŞE/DÜŞEY KÖŞE

Duvar yüzeyleri gibi köşe yansıtması için distorsiyon düzeltme.

| YATAY KÖŞE | Yatay yöne bir açıda duran bir duvar üzerine yansıtmak için düzeltme gerçekleştirir. |
|------------|--------------------------------------------------------------------------------------|
|            |                                                                                      |
|            | * Ters açı düzeltmesi de mümkündür.                                                  |
| DÜŞEY KÖŞE | Düşey yöne bir açıda duran bir duvar üzerine yansıtmak için düzeltme gerçekleştirir. |
|            |                                                                                      |
|            | * Ters açı düzeltmesi de mümkündür.                                                  |

NOT:

- Maksimum ayar aralığı aşıldığında, bozukluk ayarı devre dışı bırakılır. Görüntü kalitesinin bozulması distorsiyon ayarlama seviyesi büyüdükçe artacağından projektörü en uygun açıda kurun.
- Ekranın merkezinin sol ve sağ taraflar veya üst ve alt taraflar arasındaki mesafe farkı nedeniyle, köşelerden geçen yansıtmalar için görüntünün netleme dışında kalacağını lütfen unutmayın. Kısa odak noktalarına sahip mercekler, görüntü odaktan çıkacağı için köşeleri kesen projeksiyonlar için de önerilmez.
#### Ayarlama yöntemi

- 1. İmleci [GEOMETRİK DÜZELTME] menüsündeki [YATAY KÖŞE] veya [DÜŞEY KÖŞE] ile hizalayın ve ardından ENTER düğmesine basın.
  - Ayarlama ekranı görüntülenecektir.
- 2. İmleci (sarı kutu) hedef ayarlama noktası ile hizalamak için ▼▲ ◀▶ düğmelerine basın ve ardından ENTER düğmesine basındüğmesine basın.
  - İmleç bir ayarlama noktasına (sarı renkli) dönüşecektir.
- 3. Ekranın köşelerini ve kenarlarını ayarlamak için ▼▲◀▶ düğmelerine basın ve ardından ENTER düğmesine basındüğmesine basın.
  - Ayarlama noktası bir imleç olmaya geri dönecektir (sarı kutu).

Ekran geçişinin açıklaması

- Dört köşenin ayarlama noktaları (çizimdeki a, c, f ve h) bağımsız olarak hareket edecektir.
- Aşağıdaki ayarlama noktaları [YATAY KÖŞE] ve [DÜŞEY KÖŞE]'de farklılık gösterir.

YATAY KÖŞE: Çizimdeki b noktası hareket ettiğinde ve üst kenar ve g noktası hareket ettiğinde, alt kenar paralel bir şekilde hareket edecektir.

DÜŞEY KÖŞE: Çizimdeki d noktası hareket ettirildiğinde ve sol taraf ile e noktası hareket ettirildiğinde, sağ taraf paralel bir şekilde hareket edecektir.

[[YATAY KÖŞE] ekranının ayar noktaları ve projeksiyon ekranının hareket noktaları]

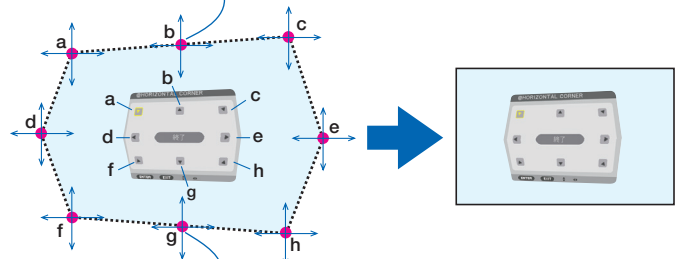

B noktası, a, b, c Noktaları ile aynı anda paralel bir şekilde yer değiştirecektir.

G noktası, f, g, h Noktaları ile aynı anda paralel bir şekilde yer değiştirecektir.

[[DÜŞEY KÖŞE] ekranının ayar noktaları ve projeksiyon ekranının hareket noktaları]

D noktası, a, d, f Noktaları ile aynı anda paralel bir şekilde yer değiştirecektir.

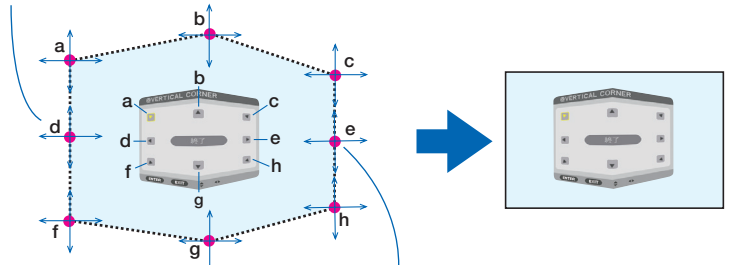

E noktası, f, g, h noktaları ile aynı anda paralel bir şekilde yer değiştirecektir.

- 4. Diğer noktaları ayarlamak için Adım 2'den başlayarak devam edin.
- 5. Ayarlama tamamlandığında, imleci ayarlama ekranındaki [EXIT] öğesi ile hizalamak için ▼▲◀▶ düğmelerine basın ve ardından ENTER düğmesine basındüğmesine basın.
  - [GEOMETRİK DÜZELTME] menü ekranına geçin.
- 6. İmleci [OK] öğesi üzerine getirmek için, ◀ veya ► düğmesine basındüğmesine basın ve ardından [ENTER] düğmesine basın.
  - [YATAY KÖŞE] veya [DÜŞEY KÖŞE] için ayarlanmış değerler saklanır ve ekran görüntüsü [GEOMETRİK DÜZELTME] öğesine geri döner.

**İPUCU**:

• Düzeltmeyi gerçekleştirmek için, ticari olarak mevcut bir USB fare kullanılabilir. ( $\rightarrow$  sayfa 49)

#### BÜKME

Bir sütun veya bir küre gibi belirli bir yüzey üzerine yansıtılan görüntü bozukluğunu düzeltin.

NOT:

- Maksimum ayar aralığı aşıldığında, bozukluk ayarı devre dışı bırakılır. Ayar hacmi arttıkça görüntü kalitesi bozulacağı için projektörü uygun bir açıda ayarlayın.
- Çevre ile ekranın merkezi arasındaki mesafe farkı nedeniyle, bir sütun veya bir küre gibi köşeleri kesen projeksiyonlarda, görüntünün odaktan çıkacağını lütfen unutmayın. Kısa odak noktalarına sahip mercekler, görüntü odaktan çıkacağı için köşeleri kesen projeksiyonlar için de önerilmez.

#### Ayarlama yöntemi

- 1. İmleci [GEOMETRİK DÜZELTME] menüsünün [BÜKME] seçeneği ile hizalayın ve ENTER öğesine basın.
  - Ayar ekranı görüntülenecektir.
- 2. İmleci (mavi kutu) hedef ayarlama noktası ile hizalamak için ▼▲◀▶ düğmelerine basın ve ardından öğesine basın ENTER.
  - İmleç bir ayarlama noktasına (sarı renkli) dönüşecektir.
- 3. Ekranın köşelerini veya kenarları ayarlamak için ▼▲◀▶ düğmelerine basın ve ardından ENTER öğesine basın.
  - İmleç sarı kutuya geri dönecektir.

Bozukluğun düzeltilmesi için açıklama

- Sekiz ayarlama noktası bağımsız olarak hareket ettirilebilir.
- Sol ve sağ taraflar için, bozukluk aralığını ayarlamak için ◀◀/▶▶ düğmelerini kullanın ve bozukluk tepe noktasını ayarlamak için ▼/▲ düğmelerini kullanın.
- Üst ve alt taraflar için, bozukluk aralığını ayarlamak için ▼/▲ düğmelerini kullanın ve bozukluk tepe noktasını ayarlamak için ◀◀/▶▶ düğmelerini kullanın.
- Köşeler için, konumları taşımak için ▼▲◀▶ düğmelerini kullanın.

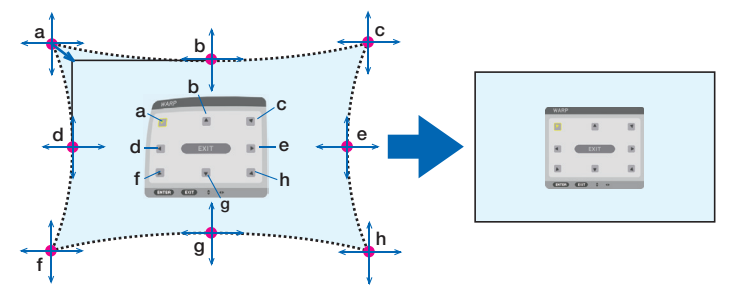

- 4. Diğer noktaları ayarlamak için, Adım2'den itibaren tekrarlayın.
- 5. Ayarlama tamamlandığında, imleci ayarlama ekranında bulunan [EXIT] üzerine getirin ve ENTER öğesine basın.
  - Ekran [GEOMETRİK DÜZELTME] menüsüne değiştirilecektir.

Ayar tamamlama ekranı görüntülenecektir.

- 6. İmleci [OK] öğesi üzerine getirmek için, ◀ veya ► düğmesine basın ve ardından [ENTER] düğmesine basın.
  - [BÜKME] için ayarlanan değerler kaydedilir ve ekran görüntüsü [GEOMETRİK DÜZELTME] öğesine geri döner.

#### **İPUCU**:

• Düzeltmeyi gerçekleştirmek için, ticari olarak mevcut bir USB fare kullanılabilir. (ightarrow sayfa 49)

#### PC ARACI

Projektöre daha önceden kaydedilmiş geometrik düzeltme verilerini çağırın. Üç tip düzeltme verisi kaydedilebilir.

NOT:

• Elektriksel düzeltme geometrik düzeltmede yapıldığından, parlaklık etkilenebilir ve resim kalitesi bozulabilir.

#### SIFIRLA

[GEOMETRİK DÜZELTME] öğesinde [MOD] olarak ayarlanan ayar değerini sıfırlayın (başlangıç değerine dön).

- [MOD], [KAPALI] olarak ayarlandığında bunun etkisi yoktur.
- Sıfırlama işlemi, uzaktan kumanda üzerindeki Geometric. düğmesine 2 saniyeden daha uzun süre basılarak gerçekleştirilebilir.

#### [KENAR HARMANLAMA]

| GIRIŞ<br>KENAR HA                                                   | AYAR<br>ARMANLA | EKRAN<br>MA • RESIM | AYARLAM/<br>AYARI ► | A Bilgi                                                                                                    | 2/3 |
|---------------------------------------------------------------------|-----------------|---------------------|---------------------|----------------------------------------------------------------------------------------------------|-----|
| MOD<br>İŞARETLE<br>ÜST<br>ALT<br>SOL<br>SAĞ<br>KARIŞTIR<br>SİYAH SE |                 |                     | KAPALİ              |                                                                                                    |     |
| ENTER :SE                                                           | ÇME             | EXIT:ÇIKIŞ          | \$:TA\$I            | Image: A and a second second seco | 1   |
| O HDM                                                               | 111             |                     |                     | İLERİ                                                                                                    |     |

Bu, üst, alt, sol ve sağ konumlarda birkaç projektörün bir kombinasyonunu kullanarak yüksek çözünürlüklü videolar yansıtırken, yansıtma ekranının kenarlarını (sınırlarını) ayarlar.

#### MOD

Bu, [KENAR HARMANLAMA] işlevini etkinleştirir veya devre dışı bırakır.

[MOD] [AÇIK] olarak ayarlandığında, [İŞARETLEYİCİ], [ÜST], [ALT], [SOL], [SAĞ], [SİYAH SEVİYESİ], ve [KARIŞIM EĞRİSİ] ayarları yapılabilir.

NOT:

- Bu, [3 BOYUTLU AYARLAR]  $\rightarrow$  [BİÇİM] [KAPALI(2D)] olarak ayarlandığında, ayarlanabilir.

### İŞARETLEYİCİ

Aralık ve ekran konumunu ayarlarken, işaretleyicinin görüntülenip görüntülenmeyeceğini ayarlayın. Açıldığında, aralık ayarını yapmak için eflatun ve kırmızı işaretleyiciler ile ekran konumunu ayarlamak için camgöbeği ve yeşil işaretleyiciler görüntülenecektir.

#### ÜST/ALT/SOL/SAĞ

Bu, ekranın solunda, sağında, üstünde ve altında bulunan [KENAR HARMANLAMA] konumlarını seçer. Aşağıdaki ayarlar bir öğe seçildiğinde ayarlanabilir. (→ sayfa 75)

| KONTROL  | [ÜST], [ALT], [SOL] ve [SAĞ] işlevlerini etkinleştirin. |
|----------|---------------------------------------------------------|
| ARALIK   | Kenar kaynaştırma aralığını (genişliğini) ayarlayın.    |
| POZİSYON | Kenar kaynaştırmanın ekran konumunu ayarlayın.          |

#### KARIŞTIRMA EĞRİSİ

[KENAR HARMANLAMA] bölümleri için parlaklığı ayarlayın. (→ sayfa 78)

#### SİYAH SEVİYESİ

[KENAR HARMANLAMA] bölümünün siyah seviyesini ayarlayın. (→ sayfa 79)

### [RESIM AYARI]

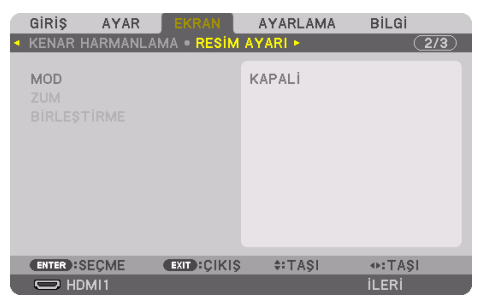

Bu, görüntü alanını küçültmek veya büyütmek ve istenen konumda görüntülemek veya birkaç projektörden oluşan bir kombinasyon kullanarak yansıtmak için bölme koşullarını belirler. Detaylar için, lütfen "4. Çoklu Ekran Projeksiyonu" (→ sayfa 66) bölümüne bakın.

| MOD         | KAPALI         | Projektörü bağımsız bir durumda kullanın.                                                                                                    |
|-------------|----------------|----------------------------------------------------------------------------------------------------|
|             | ZUM            | Bu, bölmek istediğiniz video alanının konumunu ve genişliğini ayarlar. Kenar<br>kaynaştırma genişliği de otomatik olarak bu genişliğe ayarlanacaktır. |
|             | BİRLEŞTİRME    | Bu, bölünmüş ekranları projektörlere atar. Kenar kaynaştırma işlevi de otomatik olarak ayarlanacaktır.                                                |
| ZUM         | YATAY ZUM      | Bu, video alanını yatay yönde büyütür.                                                                                                    |
|             | DÜŞEY ZUM      | Bu, video alanını dikey yönde büyütür.                                                                                                    |
|             | YATAY POZİSYON | Bu, video alanını yatay yönde kaydırır.                                                                                                    |
|             | DÜŞEY POZİSYON | Bu, video alanını dikey yönde kaydırır.                                                                                                    |
| BİRLEŞTİRME | GENİŞLİK       | Bu, yatay olarak ayarlanacak projektör sayısını seçer.                                                                                                |
|             | YÜKSEKLİK      | Bu, dikey olarak ayarlanacak projektör sayısını seçer.                                                                                                |
|             | YATAY POZİSYON | Bu, yatay olarak ayarlanan projektörler arasında soldan başlayarak projektör<br>konumunu seçer.                                                       |
|             | DÜŞEY POZİSYON | Bu, dikey olarak ayarlanan projektörler arasında üstten başlayarak projektö-<br>rün konumunu seçer.                                                   |

#### Döşeme kullanma koşulları

- Tüm projektörler aşağıdaki şartları sağlamalıdır.
  - Panel boyutu aynı olmalıdır
  - Yansıtma ekran boyutu aynı olmalıdır
  - Yansıtma ekranının sol ve sağ uçları veya üst ve alt uçları tutarlı olmalıdır.
  - [KENAR HARMANLAMA] öğesinin [SOL] ve [SAĞ] ayarları aynıdır
  - [KENAR HARMANLAMA] öğesinin [ÜST] ve [ALT] ayarları aynıdır

Döşeme koşulları yerine getirilirse, projektörün her kurulum konumundaki video ekranı otomatik olarak çıkarılacak ve yansıtılacaktır.

Döşeme koşulları yerine getirilmezse, her kurulum konumunda projektörün video ekranını yakınlaştırma işlevini kullanarak ayarlayın.

- Her projektöre benzersiz bir kontrol kimliği atayın.
- Blu-ray oynatıcınız veya bilgisayarınızdaki "Renk ayarı" ve "Derin Renk ayarını" "Otomatik" olarak ayarlayın. Daha fazla bilgi için Blu-ray oynatıcınız veya bilgisayarınızla birlikte verilen kullanıcı kılavuzuna başvurun. Blu-ray oynatıcınızın veya bilgisayarınızın HDMI çıkış sinyalini ilk projektöre bağlayın ve ardından ilk projektör üzerindeki HDBaseT OUT/Ethernet bağlantı noktasını ikinci projektör üzerindeki HDBaseT IN/Ethernet bağlantı noktasına bağlayın ve takip eden projektörler için aynı işlemi tekrarlayın.

#### Birleştirme ayarı örneği) yatay birim sayısı = 2, Dikey birim sayısı = 2

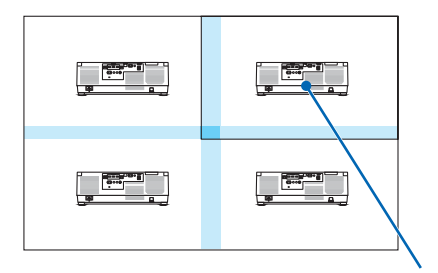

Yatay sıra = İkinci ünite Dikey sıra = Birinci ünite

### [ÇOKLU EKRAN]

| ſ | GiRi\$  | AYAR    | EKRAN | AYARLAMA | Bilgi                                        |     |
|---|---------|---------|-------|----------|----------------------------------------------|-----|
| • | ÇOKLU   | EKRAN 🛌 |       |          | (                                            | 3/3 |
|   |         |         |       |          |                                              |     |
|   | BEYAZ   | DENGESI |       |          |                                              |     |
|   |         |         |       |          |                                              |     |
|   |         |         |       |          |                                              |     |
|   |         |         |       |          |                                              |     |
|   |         |         |       |          |                                              |     |
|   |         |         |       |          |                                              |     |
|   |         |         |       |          |                                              |     |
|   |         |         |       |          |                                              |     |
| - |         |         |       |          |                                              |     |
|   | ENTER : | SEÇME   | EXIT  | S ≑:TAŞI | Image: A = A = A = A = A = A = A = A = A = A |     |
|   | Юн      | DMI1    |       |          | İLERİ                                        |     |

#### **BEYAZ DENGESİ**

Bu, birkaç projektörün bir kombinasyonu kullanılarak projeksiyon yaparken, her projektör için beyaz dengesini ayarlar.

Bu, [MOD] öğesi [AÇIK] olarak ayarlandığında ayarlanabilir.

| KONTRAST W, KONTRAST R, KONTRAST    | Videonun beyaz rengini ayarlama. |
|-------------------------------------|----------------------------------|
| G, KONTRAST B                       |                                  |
| PARLAKLIK W, PARLAKLIK R, PARLAKLIK | Videonun siyah rengini ayarlama. |
| G, PARLAKLIK B                      |                                  |

### 5-7. Menü Açıklamaları ve İşlevleri [AYARLA]

### [MENÜ(1)]

| 1 | GiRiŞ          | AYAR                                                                   | EKRAN             | AYARLAMA                                                       | Bilgi      |
|---|----------------|------------------------------------------------------------------------|-------------------|----------------------------------------------------------------|------------|
| ۲ | MENÜ(1)        | <ul> <li>MENÜ(2)</li> </ul>                                            | • KURULU          | M(1) • KURULU                                                  | M(2) • 1/3 |
|   | DIL CONTRACTOR | CİMİ<br>LAKLIĞI<br>RANI<br>ÖSTERGES<br>ÖSTERGES<br>LU UYARI<br>E SAATİ | i<br>ii<br>Mesaji | TÜRKÇE<br>RENK<br>10<br>AÇMA<br>AÇMA<br>AÇMA<br>AÇMA<br>MANUEL |            |
|   | ENTER :SE      | ÇME (                                                                  | EXIT: ÇIKIŞ       | \$:TA\$I                                                       | IASI       |
|   | 🗢 HDM          |                                                                        |                   |                                                                | ileri ,    |

### Menü Dilini Seçme [DİL] 🛐

Ekran talimatları için 30 dilden birini seçebilirsiniz.

NOT:

• Ayarınız, menüden [SIFIRLA] işlemi yapıldığında bile etkilenmez.

#### Menü Rengini Seçme [RENK SEÇİMİ]

Menü rengi için iki seçenekten birini seçebilirsiniz: [RENK] ve [SİYAH-BEYAZ].

#### Menü Parlaklığını Seçme [OSD PARLAKLIĞI]

Ekran Görüntüsünün (menü, kaynak ekranı ve mesajlar) parlaklığını 10 seviyeden seçin.

#### Kaynak Ekranını Açma / Kapatma [GİRİŞ EKRANI]

Bu seçenek, ekranın sağ üst köşesinde görüntülenecek [HDMI1], [HDMI2], [DisplayPort], [BİLGİSAYAR], [HDBaseT] gibi giriş adı ekranını açar veya kapatır.

#### Mesajları açma ve kapatma [MESAJ GÖSTERGESİ]

Bu seçenek, yansıtılan görüntünün altında projektör mesajlarının görüntülenip görüntülenmeyeceğini seçer.

[KAPALI] öğesi seçilse bile, güvenlik kilidi uyarısı görüntülenir. Güvenlik kilidi uyarısı güvenlik kilidi iptal edildiğinde kapanır.

#### Kontrol Kimliğini Açma / Kapatma [KİMLİK GÖSTERGESİ]

Bu seçenek, uzaktan kumanda üzerindeki ID SET düğmesine basıldığında gösterilen kimlik numarasını açar veya kapatır. ( $\rightarrow$  sayfa 139)

#### [3 BOYUTLU UYARI MESAJI]

Bu, 3B bir videoya geçildiğinde, bir uyarı mesajının görüntülenip görüntülenmeyeceğini seçer. Fabrikadan gönderildiğinde varsayılan durum [AÇIK]'dır.

| KAPALI | 3B uyarı mesajı ekranı görüntülenmeyecektir.                                                    |
|--------|-------------------------------------------------------------------------------------------------|
| AÇMA   | 3B uyarı mesajı ekranı 3B bir videoya geçerken görüntülenecektir. Mesajı iptal etmek için ENTER |
|        | düğmesine basın.                                                                                |
|        | • Mesaj 60 saniye sonra otomatik olarak veya diğer düğmelere basıldığında kaybolacaktır. Otoma- |
|        | tik olarak kaybolursa, 3B uyarı mesajı 3B bir videoya geçerken tekrar görüntülenecektir.        |

#### Menü Görüntüleme Süresini Seçme [GÖSTERGE SAATİ]

Bu seçenek, projektörün menüyü kapatmak için son düğme basılışından sonra ne kadar bekleyeceğini ayarlamanızı sağlar. Önceden ayarlanmış seçenekler [MANUEL], [OTOMATİK 5 SN], [OTOMATİK 15 SN] ve [OTOMATİK 45 SN] şeklindedir. [OTOMATİK 45 SN] fabrika ayarıdır.

### [MENÜ(2)]

|   | GiRiş        | AYAR               | EKRAN        | AYARLAMA      | Bilgi      |
|---|--------------|--------------------|--------------|---------------|------------|
| ٩ | MENÜ(        | 1) • MENÜ(2        | 2) • KURULU  | M(1) • KURULU | M(2) • 1/3 |
|   | MENÜ<br>MENÜ | AÇISI<br>POZİSYONU |              | 0°<br>ORTA    |            |
|   | ENTER        | SEÇME              | EXIT : ÇİKİŞ | \$:TAŞI       | Image: ASI |
|   | Юн           | DMI1               |              |               | İLERİ      |

### [MENÜ AÇISI]

Menüyü görüntüleme yönünü seçin.

#### [MENÜ POZİSYONU]

Menünün görüntülenme konumunu kaydırın. 9 konumdan birini seçebilirsiniz.

İPUCU:

- Menünün ekran konumu, projektörün güç kaynağı kapalı olsa bile kaydedilir.
- [MENÜ AÇISI] öğesini değiştirdiğinizde, menünün ekran konumu fabrikadan ilk gönderildiğindeki orijinal durumuna geri döner.
- Giriş terminali ve mesaj görüntüleme konumu [MENÜ POZİSYONU] öğesinden etkilenmez.

#### [KURULUM(1)]

| Ċ | GiRiŞ                                               | AYAR                             | EKRAN      | AYARLAMA                      | Bilgi             | h |
|---|-----------------------------------------------------|----------------------------------|------------|-------------------------------|-------------------|---|
| • | MENÜ(1)<br>YÖNLENE                                  | • MENÜ(2<br>DIRME                | ) • KURULU | M(1) • KURULUM<br>MASAÜSTÜ ÖN | I(2) ► <u>1/3</u> |   |
|   | EKRAN<br>DUVAR R<br>FAN MOD<br>REF. IŞIK<br>REFERAN | ENGİ<br>DU<br>MODU<br>IS BEYAZ I | DENGE      | KAPALİ<br>OTOM.               |                   |   |
|   | STATIK                                              | BIRLEŞME                         |            |                               |                   |   |
|   | ENTER :SE                                           | EÇME                             | EXIT:ÇIKIŞ | \$:TAŞI                       | IQASI             |   |
|   |                                                     | /11                              |            |                               | ileri             |   |

### Projektör Yönünü Seçme [YÖNLENDİRME]

Bu, yansıtma şeklinize göre görüntünüzü yeniden yönlendirir. Seçenekler şunlardır: masaüstü ön projeksiyonu, tavan arka projeksiyonu, masaüstü arka projeksiyonu ve tavan ön projeksiyonu.

# **A**UYARI

Bu projektör bir RG3 ürünüdür. Projektör profesyonel kullanım içindir ve güvenliğin sağlandığı bir yere kurulmalıdır. Bu nedenle, mercek ünitesinin kurulumu ve takılması/çıkarılması profesyonel bir servis personeli tarafından gerçekleştirilmesi gerektiğinden bayinize danışın. Projektörü asla kendi başınıza kurmaya çalışmayın. Bu, görme bozukluğu vb. ile sonuçlanabilir.

| ОТОМАТІК    | Bu, otomatik olarak [MASAÜSTÜ ÖN] ve [TAVAN ÖN] öğelerini otomatik olarak algılar ve yansıtır. |
|-------------|------------------------------------------------------------------------------------------------|
|             | NOT:                                                                                           |
|             | • [MASAÜSTÜ ARKA] ve [TAVAN ARKA] öğeleri algılanmayacaktır. Lütfen manuel olarak seçin.       |
| MASAÜSTÜ ÖN |                                                                                                |
| TAVAN ARKA  |                                                                                                |

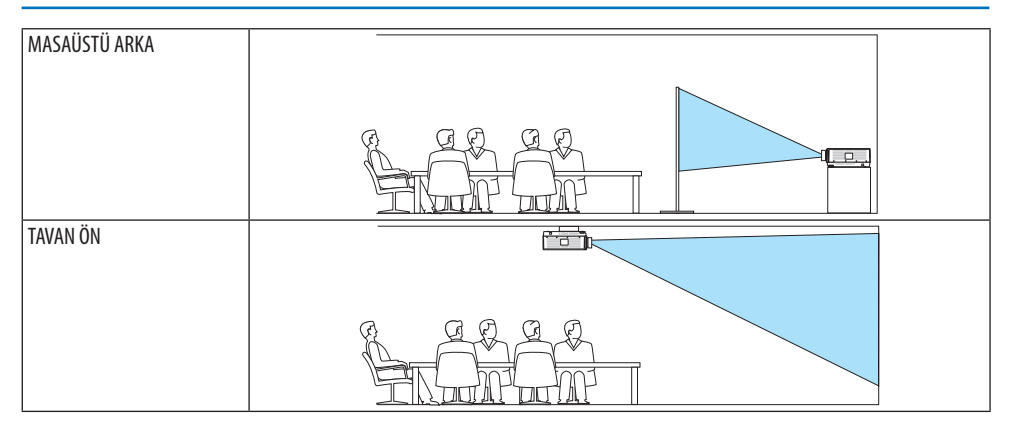

İPUCU:

- Otomatik [MASAÜSTÜ ÖN]'ün yer kurulumu için ±10 derece içinde kurulup kurulmadığını ve [TAVAN ÖN] 'ün tavan kurulumu için
- $\pm$ 10 derece içinde kurulup kurulmadığını kontrol edin. Yansıtma ekranı ters çevrildiğinde manuel olarak seçin.

### Ekran için En Boy Oranı ve Konum Seçme [EKRAN]

### [EKRAN TİPİ]

Yansıtma ekranının en boy oranını ayarlar.

| SERBEST     | Likit kristal panelinin oranı seçilir. Bunu, çoklu ekran ve 17:9 ekran (2K) yansıtırken seçin. |
|-------------|------------------------------------------------------------------------------------------------|
| 4:3 EKRAN   | 4:3 en boy oranına sahip bir ekran için                                                        |
| 16:9 EKRAN  | 16:9 en boy oranına sahip bir ekran için                                                       |
| 16:10 EKRAN | 16:10 en boy oranına sahip bir ekran için                                                      |

NOT:

• Ekran tipini değiştirdikten sonra, menüden [GÖRÜNÜS ORANİ] ayarını kontrol edin. (→ sayfa 104)

#### [POZİSYON]

Ekran konumunu ayarlayın. Kullandığınız modele ve ekran tipine bağlı olarak, işlev etkisiz hale gelebilir ve ayarlanabilir aralık farklılık gösterebilir.

#### Duvar Rengi Düzeltmeyi Kullanma [DUVAR RENGİ]

|                                                                                                    | DUVA    | R RENGI          |
|----------------------------------------------------------------------------------------------------|---------|------------------|
| BEYAZ TAHTA      KARA TAHTA      KARA TAHTA (GRÌ)      AÇIK SARI      AÇIK YEŞİL      AÇIK YEŞİL      GÖK MAVİSİ      GÖK MAVİSİ      AÇIK PEMBE      PEMBE               | ۲       | KAPALI           |
| <ul> <li>KARA TAHTA</li> <li>KARA TAHTA (GRİ)</li> <li>AÇIK ŞARI</li> <li>AÇIK YEŞİL</li> <li>AÇIK MAVİ</li> <li>GÖK MAVİSİ</li> <li>AÇIK PEMBE</li> <li>PEMBE</li> </ul> |         | BEYAZ TAHTA      |
| <ul> <li>KARA TAHTA (GRİ)</li> <li>AÇIK SARI</li> <li>AÇIK YEŞİL</li> <li>AÇIK MAVİ</li> <li>GÖK MAVİŞİ</li> <li>AÇIK PEMBE</li> <li>PEMBE</li> </ul>                     |         | KARA TAHTA       |
| <ul> <li>AÇIK SARI</li> <li>AÇIK YEŞİL</li> <li>AÇIK MAVİ</li> <li>GÖK MAVİSİ</li> <li>AÇIK PEMBE</li> <li>PEMBE</li> </ul>                                               |         | KARA TAHTA (GRİ) |
| <ul> <li>ACIK YEŞİL</li> <li>ACIK MAVİ</li> <li>GÖK MAVİSİ</li> <li>ACIK PEMBE</li> <li>PEMBE</li> </ul>                                                                  | $\circ$ | AÇIK SARI        |
| AÇIK MAVİ     GÖK MAVİSİ     AÇIK PEMBE     PEMBE                                                                                                    |         | AÇIK YEŞİL       |
| GÖK MAVİSİ<br>ACIK PEMBE<br>Ə PEMBE                                                                                                    |         | AÇIK MAVÎ        |
| AÇIK PEMBE                                                                                                    | 0       | GÖK MAVISI       |
|                                                                                                    | 0       | AÇIK PEMBE       |
|                                                                                                    | Ō       | PEMBE            |
|                                                                                                    |         |                  |
|                                                                                                    | ENTER   | EXIT ÷           |

Bu işlev, ekran malzemesinin beyaz olmadığı durumlarda hızlı uyarlanabilir renk düzeltmesine izin verir.

NOT:

• [BEYAZ TAHTA] öğesini seçmek ışık kaynağı parlaklığını azaltır.

#### Fan Modunu Seçme [FAN MODU]

Fan Modu, dahili soğutma fanının hızını ayarlamak için kullanılır.

| MOD | Dört mod arasından birini seçin: [OTOMATİK], [NORMAL], [YÜKSEK] ve [YÜKSEK İRTİFA]. |                                                                                   |  |
|-----|-------------------------------------------------------------------------------------|-----------------------------------------------------------------------------------|--|
|     | OTOMATİK                                                                            | Dahili fanlar, dahili sensör tarafından algılanan sıcaklığa ve atmosfer basıncına |  |
|     |                                                                                     | göre otomatik olarak değişken hızlarda çalışır.                                   |  |
|     | NORMAL                                                                              | Dahili fanlar, dahili sıcaklık sensörünün algıladığı değerlere göre uygun hızda   |  |
|     |                                                                                     | çalışır.                                                                          |  |
|     | YÜKSEK                                                                              | Dahili fanlar yüksek hızda çalışır                                                |  |
|     | YÜKSEK İRTİFA                                                                       | Dahili fanlar yüksek hızda çalışır Bunu, projektörü yaklaşık olarak 5500          |  |
|     |                                                                                     | feet/1700 metre veya daha yüksek irtifalarda kullanırken seçin.                   |  |

NOT:

- Bu cihazı birkaç gün boyunca sürekli kullanırken, hızın [YÜKSEK]] olarak ayarlandığından emin olun.
- Projektörü yaklaşık olarak 5500 feet/1700 metre veya daha yüksek irtifalarda kullanırken, [FAN MODU] seçeneğini [OTOMATİK] veya [YÜKSEK İRTİFA] olarak ayarlayın.
- Projektörü [OTOMATİK] veya [YÜKSEK İRTİFA] olarak ayarlamadan yaklaşık 5500 feet/1700 metre veya daha yüksek irtifalarda kullanmak, projektörün aşırı ısınmasına yol açabilir ve koyucunun kapatmasına neden olabilir. Bu olduğu takdirde, birkaç dakika bekleyin ve projektörü açın.
- Projektörü yaklaşık 5500 feet/1700 metreden daha düşük irtifalarda kullanmak ve [YÜKSEK İRTİFA] olarak ayarlamak, projektörün aşırı soğumasına ve bu sebepten dolayı görüntünün titremesine yol açabilir. [FAN MODU] seçeneğini [OTOMATİK] olarak değiştirin.
- Projektörü yaklaşık olarak 5500 feet/1700 metre veya daha yüksek irtifalarda kullanmak, ışık kaynağı gibi optik bileşenlerin ömrünü kısaltabilir.
- Ayarınız, menüden [SIFIRLA] işlemi yapıldığında bile etkilenmez.

#### **İPUCU:**

• [FAN MODU] için [YÜKSEK İRTİFA] seçildiğinde, menünün en altında bir sembol simgesi 🗠 görüntülenir.

#### [REF. IŞIK MODU]

Projektörün parlaklığını değiştirmek istediğinizde veya projektörü enerji tasarrufu modunda kullanmak istediğinizde, bunu ayarlayın(→ sayfa 41).

Bu, birden fazla projektör kombinasyonu kullanırken, farklı projektörler arasındaki parlaklığı ayarlamak için de kullanılabilir.

| REF. IŞIK MODU   | ARTIRMA | Görüntü [NORMAL] moddan daha parlak olur. Bununla birlikte, soğutma fanının              |
|------------------|---------|------------------------------------------------------------------------------------------|
|                  |         | parlaklığına göre kontrol edilmesi nedeniyle çalışma gürültüsü ve güç tüketimi de        |
|                  |         | artacaktır. Optik bileşenlerin ömrü de çalışma ortamına bağlı olarak kısalabilir.        |
|                  | NORMAL  | lşık modülü luminansı (parlaklığı) %100 olacak ve ekran parlak hale gelecektir.          |
|                  | EKO1    | Seçilen ayara göre parlaklığı ve fan hızını kontrol ederek, enerji tasarrufu yapılabilir |
|                  | EKO2    | ve hareket gürültüsü ile güç tüketimi azaltılabilir.                                     |
| REF. LAMBA AYARI |         | Parlaklık, %1'lik artışlarla %50 ila %100 arasında ayarlanabilir.                        |
| SABİT PARLAKLIK  | KAPALI  | [SABİT PARLAKLIK] modu iptal edilecektir.                                                |
|                  | AÇMA    | [AÇMA] öğesi seçildiğinde etkin olan parlaklığı korur. [KAPALI] öğesi seçilmediği        |
|                  |         | sürece, projektör kapatılsa bile aynı ayarlar etkin olacaktır.                           |
|                  |         | Parlaklığı yeniden ayarlamak için, daha fazla ayarlamalar yapmadan önce bu               |
|                  |         | ayarı [KAPALI] olarak ayarlayın.                                                         |

NOT:

- [DUVAR RENGİ], [BEYAZ TAHTA] olarak ayarlandığında, [REF. IŞIK MODU] seçilemez.
- [SABİT PARLAKLIK], [AÇMA] olarak ayarlandıysa, ardından [REF. IŞIK MODU] ve [REF. LAMBA AYARI] seçilemez.

**İPUCU**:

- Parlaklık normal olarak kullanımla azalır, ancak [SABİT PARLAKLIK] modunun seçilmesiyle, projektör içindeki sensörler parlaklığı algılar ve çıkışı otomatik olarak ayarlar, böylece ışık modülünün ömrü boyunca sabit bir parlaklık sürdürülür. Ancak, çıktı halihazırda maksimum seviyede ise, parlaklık kullanımla azalacaktır. Bu nedenle, çoklu ekrana projeksiyonu kullanırken, parlaklığın biraz daha düşük bir seviyeye ayarlanması ve ardından [SABİT
- PARLAKLIK] modunun [AÇIK] olarak ayarlanması tavsiye edilir.

#### [REFERANS BEYAZ DENGE]

Bu özellik, tüm sinyaller için beyaz dengesini ayarlamanızı sağlar. Sinyalin beyaz ve siyah seviyeleri, optimum renk üretimi için ayarlanır. Benzerlik, ekranın yatay (sol/sağ) yönündeki beyaz rengin kırmızılığı (R) ve maviliği (B) eşit olmadığında da ayarlanır.

| KONTRAST R, KONTRAST G,   | Bunlar resmin beyaz rengini ayarlar.                                                                    |
|---------------------------|----------------------------------------------------------------------------------------------------|
| KONTRAST B                |                                                                                                    |
| PARLAKLIK R, PARLAKLIK G, | Bunlar resmin siyah rengini ayarlar.                                                                    |
| PARLAKLIK B               |                                                                                                    |
| TEKLİK R                  | Bu, + yönde ne kadar fazla ayarlanırsa, resmin sol tarafının kırmızılığı o kadar güçlü olur (sol kenara |
|                           | doğru artar) ve resmin sağ tarafının kırmızılığı o kadar zayıf hale gelir (sağ kenara doğru azalır).    |
|                           | Bu, — yöne doğru ayarlandığında tersine çevrilir.                                                       |
| TEKLİK B                  | Bu, + yönde ne kadar fazla ayarlanırsa, resmin sol tarafının maviliği o kadar güçlü olur (sol kenara    |
|                           | doğru artar) ve resmin sağ tarafının maviliği o kadar zayıf hale gelir (sağ kenara doğru azalır).       |
|                           | Bu, – yöne doğru ayarlandığında tersine çevrilir.                                                       |

### [STATİK BİRLEŞME]

Bu özellikler, resimdeki renk sapmaları için ayar yapmanıza izin verir.

Bu, [YATAY R], [YATAY G] ve [YATAY B] için yatay yönde ve [DÜŞEY R], [DÜŞEY G] ve [DÜŞEY B] için dikey yönde ± 1 piksel birimlerinde ayarlanabilir.

#### [KURULUM(2)]

| Ċ | GiRiŞ                                                          | AYAR                                                         | EKRAN                | AYARLAMA         | Bilgi        |   |
|---|----------------------------------------------------------------|--------------------------------------------------------------|----------------------|------------------|--------------|---|
| ٩ | MENÜ(1)                                                        | • MENÜ(2                                                     | ) • KURULU           | M(1) • KURUI     | .UM(2) ► 1/3 | ) |
|   | PERDE A<br>REF. LEN<br>LENS KO<br>MERCEK<br>RENK TE<br>GAMA(AF | YARLARI<br>IS BELLEĞ<br>NUMU<br>KALİBRAS<br>KDUZELIG<br>RAC) | İ<br>YONU<br>I(ARAC) | KAPALI<br>KAPALI |              |   |
|   | ENTER :S                                                       | EÇME                                                         | EXIT: ÇIKIŞ          | \$:TA\$I         | I\$XTA\$I    |   |
|   |                                                                | /11                                                          |                      |                  | ileri        |   |

#### [PERDE AYARLARI]

Mercek obtüratör işlevini etkinleştirme ve devre dışı bırakma. Uzaktan kumanda üzerindeki SHUT-TER düğmesine basıldığında, ışığın açılmasının ve sönmesinin ne kadar sürede gerçekleştirileceğini de ayarlayabilirsiniz.

| GÜÇ AÇMA PERDESİ     | AÇMA Güç açık olduğunda, ışık kaynağı çalışır ve resim yansıtılır.                      |                                                                                     |  |
|----------------------|-----------------------------------------------------------------------------------------|-------------------------------------------------------------------------------------|--|
|                      | КАРАТМА                                                                                 | Güç açık olduğunda, ışık kaynağı çalışmaz.                                          |  |
|                      |                                                                                         | SHUTTER düğmesine basıldığında, optüratör serbest bırakılır ve ışık kaynağı açılır. |  |
| RESIM SESSIZ PERDESI | Sİ AÇMA Giriş terminallerini değiştirmek için resim kapatıldığında ışık kaynağı hale    |                                                                                     |  |
|                      | КАРАТМА                                                                                 | Giriş terminallerini değiştirmek için görüntü kapatıldığında ışık kaynağı kapanır.  |  |
| AÇILMA SÜRESİ        | (Bu işlev mevcut değildir.)                                                             |                                                                                     |  |
| KARARMA SÜRESİ       | SHUTTER düğmesine basıldıktan sonra, ışığın kararmasının ne kadar süreceğini ayarlayın. |                                                                                     |  |
|                      | Süre, 1 saniyelik artışlarla 0 ila 10 saniye arasında ayarlanabilir.                    |                                                                                     |  |

#### Referans Lens Belleği İşlevinin Kullanımı [REF. LENS BELLEĞİ]

Bu işlev, projektörün veya uzaktan kumandanın [LENS KAYMASI], motorlu [ZUM] ve motorlu [ODAK-LAMA] işlevlerini kullanırken, tüm giriş kaynakları için ortak olarak ayarlanmış değerleri depolamaya yarar. Bellekte saklanan ayarlanmış değerler, mevcut değer için bir referans olarak kullanılabilir.

| PROFIL             | Kayıtlı bir [PROFİL] numarası seçin.                                                                 |
|--------------------|----------------------------------------------------------------------------------------------------|
| KAYİT              | Geçerli olarak ayarlanan değerleri referans olarak hafızaya kaydeder.                                |
| TAŞI               | [KAYIT] içinde saklanan ayarlanmış referans değerlerini mevcut sinyale uygular.                      |
| SIFIRLA            | Seçilen [PROFİL] numarasının [REF. LENS BELLEĞİ] öğesini fabrika varsayılan ayarlarına sıfırlayın.   |
| SİNYALE GÖRE YÜKLE | Sinyalleri değiştirdiğinizde, mercek seçilen [PROFİL] numarası için mercek kaydırma, yakınlaştırma   |
|                    | ve odak değerlerine geçecektir.                                                                      |
|                    | [LENS BELLEĞİ] öğesine herhangi bir ayarlanmış değer kaydedilmemişse lens [REF. LENS BELLEĞİ]        |
|                    | ile ayarlanmış değerleri uygulayacaktır. Alternatif olarak, [REF. LENS BELLEĞİ] öğesine herhangi bir |
|                    | ayarlanmış değer kaydedilmemişse, ünite fabrika varsayılan değerlerine geri dönecektir.              |
| ZORUNLU SESSIZ HAL | Mercek kaydırma sırasında görüntüyü kapatmak için, [EVET] öğesini seçin.                             |

• Bu işlev NP44ML mercek ünitesi için mevcut değildir.

IPUCU:

- Menüden [SİFİRLA] öğesi için [AKİM SİNYALİ] veya [BÜTÜN VERİLER] işlemini gerçekleştirirken, [REF. LENS BELLEĞİ] öğesindeki ayarlanmış değerler varsayılan değerlere geri döndürülmeyecektir.
- Her giriş kaynağı için, ayarlanmış değerleri saklamak üzere Mercek Belleği işlevini kullanın. (→ sayfa 59, 108)

#### [LENS KONUMU]

Merceği başlangıç konumuna geri ayarlayın.

#### [MERCEK KALİBRASYONU]

Takılan merceğin yakınlaştırma, odaklama ve kaydırma ayar aralığı kalibre edilir. Lensi değiştirdikten sonra, [MERCEK KALİBRASYONU] işlemini gerçekleştirdiğinizden emin olun.

• Bu işlev NP44ML mercek ünitesi için mevcut değildir.

#### [RENK TEKDUZELIGI(ARAC)]

ProAssist yazılım uygulaması ile, projektörde kayıtlı benzerlik ayar değerini alır.

#### [GAMA(ARAC)]

ProAssist yazılım uygulaması ile ayarlandıktan sonra, projektörde kayıtlı Gama Tonu ayar değerini alır.

### [KONTROL]

| ſ | GiRi\$                                                                        | AYAR                                                   | EKRAN            | AYARLAMA                                          | Bilgi    |     |
|---|-------------------------------------------------------------------------------|--------------------------------------------------------|------------------|---------------------------------------------------|----------|-----|
|   | KONTROL                                                                       | • AĞ AY                                                | ARLARI • KA      |                                                   | LERİ 🕨 👘 | 2/3 |
|   | ARAÇLAR<br>KUMANDA<br>GÜVENLİH<br>HABERLE:<br>PC KONTI<br>KONTROL<br>UZAK SEN | A PANELİ<br>SME HİZİ<br>ROLU(HDI<br>KİMLİĞİ<br>ISÖRLER | KİLİDİ<br>BaseT) | KAPALİ<br>KAPALİ<br>38400bps<br>KAPALİ<br>ÖN/ARKA |          |     |
|   | ENTER SE                                                                      | ÇME                                                    | EXIT: CIKIS      | \$:TA\$I                                          | TAŞ      | I   |
|   | 🗢 HDM                                                                         | 11                                                     |                  |                                                   | ILERI    |     |

#### ARAÇLAR

| ARAÇLAR                                                                  |          |
|--------------------------------------------------------------------------|----------|
| YÖNETICI MODU<br>PROGRAM ZAMANLAYICISI<br>TARİH VE SAAT AYARLARI<br>FARE |          |
| ENTER:SEÇME EXIT:ÇIKIŞ                                                   | \$:TA\$I |

### YÖNETİCİ MODU

Bu, [MENÜ MODU] öğesini seçmenize, ayarları kaydetmenize ve yönetici modu için bir şifre belirlemenize olanak tanır.

| 1 | YÖNETİCİ MODU                                                     |                                |
|---|-------------------------------------------------------------------|--------------------------------|
| ĺ | MENÜ MODU<br>KAYDETMEME AYARI DE<br>YENI ŞIFRE<br>ŞIFREYI DOĞRULA | iLERI<br>GERLERI<br>* 2<br>* 2 |
|   | (                                                                 | OK IPTAL                       |
|   | (ENTER):SEÇME (EXIT):ÇIKIŞ                                        | \$:TA\$I                       |

| MENÜ MODU                | [BASİT] veya [İLERİ] menüyü seçin.                                     | —                        |
|--------------------------|------------------------------------------------------------------------|--------------------------|
|                          | $(\rightarrow sayfa 83)$                                               |                          |
| KAYDETMEME AYARI         | Bir onay işaretinin eklenmesi projektör ayarlarınızı kaydetmeyecektir. | —                        |
| DEĞERLERİ                | Projektör ayarlarınızı kaydetmek için bu onay kutusunu kaldırın.       |                          |
| YENİ ŞİFRE, ŞİFRE DOĞRU- | Yönetici modu için bir şifre atayın.                                   | 10 alfanümerik karaktere |
| LAMA                     |                                                                        | kadar                    |

#### **PROGRAM ZAMANLAYICISI**

| ſ | PROGRAM ZAMANLAYICISI      |          |  |
|---|----------------------------|----------|--|
|   |                            |          |  |
|   | ETKİN                      | KAPALİ   |  |
|   | AYARLAR                    |          |  |
|   | ENTER : SEÇME EXIT : ÇIKIŞ | \$:TA\$I |  |
|   |                            |          |  |

Bu seçenek, projektörü açar/bekleme moduna sokar ve video sinyallerini değiştirir ve [IŞIK MODU] öğesini otomatik olarak belirlenmiş bir zamanda seçer.

Önemli:

 [PROGRAM ZAMANLAYICISI] öğesini kullanmadan önce, [TARİH VE SAAT AYARLARI] özelliğinin ayarlanmış olduğundan emin olun. (→ sayfa 137)

Projektörün GÜÇ kablosu bağlı bir şekilde bekleme durumunda olduğundan emin olun.

Projektör dahili bir saate sahiptir. Ana güç kaynağı kapatıldıktan sonra, yaklaşık bir ay boyunca saat çalışmaya devam edecektir. Ana güç projektöre bir ay veya daha fazla bir süre için sağlanmazsa, [TARİH VE SAAT AYARLARI] özelliğinin yeniden ayarlanması gerekir.

#### Yeni bir program zamanlayıcısının ayarlanması

1. [PROGRAM ZAMANLAYICISI] ekranında, [AYARLAR] seçeneğini seçmek için ▲ veya ▼ düğmesini kullanın ve ENTER düğmesine basın.

| 1 | PROGRAM ZAMANLAYICISI    |          | I |
|---|--------------------------|----------|---|
|   |                          |          |   |
|   | ETKİN                    | AÇMA     |   |
|   | AYARLAR                  |          |   |
|   | ENTER :SEÇME EXIT :ÇIKIŞ | \$:TA\$I |   |
| - |                          |          |   |

[PROGRAM LİSTESİ] ekranı görüntülenecektir.

2. Boş bir program numarası seçin ve ENTER düğmesine basın.

| NO.       GÜN       ZAMAN       İŞLEV       La       I         01       02       03       04       0       0       0       0       0       0       0       0       0       0       0       0       0       0       0       0       0       0       0       0       0       0       0       0       0       0       0       0       0       0       0       0       0       0       0       0       0       0       0       0       0       0       0       0       0       0       0       0       0       0       0       0       0       0       0       0       0       0       0       0       0       0       0       0       0       0       0       0       0       0       0       0       0       0       0       0       0       0       0       0       0       0       0       0       0       0       0       0       0       0       0       0       0       0       0       0       0       0       0       0       0       0       0       0       0       0       0 | PRO  | GRAM LISTESI |            |          |       |     |   |
|----------------------------------------------------------------------------------------------------|------|--------------|------------|----------|-------|-----|---|
| 01<br>02<br>03<br>04<br>05<br>05<br>06<br>07<br>08<br>09<br>10<br>11<br>12<br>13<br>14<br>15<br>▼▼ ↓<br>↓<br>↓<br>↓<br>↓<br>↓<br>↓<br>↓<br>↓<br>↓<br>↓<br>↓<br>↓<br>↓                                                                                                    | NO.  | GÜN          | ZAMAN      | İŞLEV    |       | ے د |   |
| 02<br>03<br>04<br>05<br>06<br>07<br>07<br>08<br>09<br>10<br>11<br>12<br>13<br>14<br>15<br>▼<br>▼                                                                                                    | 01   |              |            |          |       |     |   |
| 03<br>04<br>05<br>06<br>07<br>08<br>09<br>10<br>11<br>12<br>13<br>14<br>15<br>VTA\$I **TA\$I                                                                                                    | 02   |              |            |          |       |     |   |
| 04<br>05<br>06<br>07<br>07<br>08<br>09<br>10<br>11<br>12<br>13<br>13<br>15<br>••••••••••••••••••••••••••••••                                                                                                    | 03   |              |            |          |       |     |   |
| 05<br>06<br>07<br>08<br>09<br>10<br>11<br>12<br>13<br>14<br>15<br>V                                                                                                    | 04   |              |            |          |       |     |   |
| 06<br>07<br>08<br>09<br>10<br>11<br>12<br>13<br>14<br>15<br>▼<br>▼                                                                                                    | 05   |              |            |          |       |     |   |
| 07<br>08<br>09<br>10<br>11<br>12<br>13<br>14<br>15<br>•••TA\$I                                                                                                    | 06   |              |            |          |       |     | J |
| 08<br>09<br>10<br>11<br>12<br>13<br>14<br>15<br>V                                                                                                    | 07   |              |            |          |       |     | - |
| 09<br>10<br>11<br>12<br>13<br>14<br>15<br>••:TA\$I<br>••:TA\$I                                                                                                    | 08   |              |            |          |       |     |   |
| 10<br>11<br>12<br>13<br>14<br>15<br>▼<br>▼<br>▼<br>▼                                                                                                    | 09   |              |            |          |       |     |   |
| 12<br>13<br>14<br>15<br>▼<br>■<br>■<br>■<br>■<br>■<br>■<br>■<br>■<br>■<br>■<br>■<br>■<br>■<br>■<br>■<br>■<br>■<br>■                                                                                                    | 10   |              |            |          |       |     |   |
| 12<br>13<br>14<br>15<br>••••••••••••••••••••••••••••••••••                                                                                                    | 1.2  |              |            |          |       |     |   |
| 14<br>15<br>■<br>■<br>■<br>■<br>■<br>■<br>■<br>■<br>■<br>■<br>■                                                                                                    | 12   |              |            |          |       |     |   |
| 15 ▼<br>■ TRA::SECME CXID::CIKI\$ ‡:TA\$I •:TA\$I                                                                                                    | 14   |              |            |          |       |     |   |
| ENTER):SEÇME (EXIT):ÇIKIŞ ‡:TAŞI •:TAŞI                                                                                                    | 15   |              |            |          |       | -   |   |
| ENTER:SEÇME (EXID:ÇIKIŞ ‡:TAŞI +:TAŞI                                                                                                    |      |              |            |          |       |     |   |
|                                                                                                    | ENTE | BISEÇME      | XIT):ÇIKIŞ | \$:⊤A\$I | I ASI |     |   |

[ [ DÜZENLEME)] ekranı görüntülenecektir.

#### 3. Her bir öğe için ayarları gerektiği şekilde yapın.

| DEĞİŞTİR              |           |   |
|-----------------------|-----------|---|
| OLAY NO.              | 01        |   |
| ETKIN                 |           |   |
| GÜN                   | PZR       |   |
| ZAMAN                 | 00:00     | - |
| İŞLEV                 | GÜÇ       |   |
| İLERİ AYARLAR         | KAPALİ    |   |
| TEKRAR                |           |   |
|                       | ОК ІРТАL  |   |
| ENTER:SEÇME EXIT:ÇIKI | IŞ ‡:TAŞI |   |

| ETKİN         | Programı etkinleştirmek için bir onay işareti yerleştirin.                                        |
|---------------|---------------------------------------------------------------------------------------------------|
| GÜN           | Program zamanlayıcısı için haftanın günlerini seçin. Programı Pazartesiden Cumaya yürütmek        |
|               | için, [PZT-CUM] öğesini seçin. Programı günlük olarak yürütmek için [HER GÜN] öğesini seçin.      |
| ZAMAN         | Programı yürütmek için saati ayarlayın. Saati 24 saatlik formatta girin.                          |
| İŞLEV         | Yürütülecek bir işlev seçin. [GÜÇ] öğesinin seçilmesi, [İLERİ AYARLAR] ayarını yaparak projektö-  |
|               | rü açıp kapatmanızı sağlar. [GİRİŞ] öğesinin seçilmesi, [İLERİ AYARLAR] ayarını yaparak bir giriş |
|               | terminali seçmenizi sağlar. [IŞIK MODU] öğesinin seçilmesi, [İLERİ AYARLAR] ayarını yaparak       |
|               | [IŞIK MODU] için [ARTIRMA], [NORMAL], [EKO1] ve [EKO2] arasından bir seçenek belirlemenizi        |
|               | sağlar.                                                                                           |
| İLERİ AYARLAR | [İŞLEV] öğesinde seçilen öğe için bir seçenek belirleyin.                                         |
| TEKRAR        | Programı sürekli olarak tekrar etmek için bir onay işareti yerleştirin. Programı sadece bu hafta  |
|               | kullanmak için, onay işaretini kaldırın.                                                          |

#### 4. [OK] seçeneğini seçin ve ENTER düğmesine basın.

Bu, ayarları tamamlayacaktır.

[PROGRAM LİSTESİ] ekranına geri döndürüleceksiniz.

5. [ (JGERİ)] seçeneğini seçin ve ENTER düğmesine basın.

| PRC  | GRAM LISTESI |             |         |        |       |              |
|------|--------------|-------------|---------|--------|-------|--------------|
| NO.  | GÜN          | ZAMAN       | İŞLEV   |        | ے اے  |              |
| 01   |              |             |         |        |       |              |
| 02   |              |             |         |        |       |              |
| 03   |              |             |         |        |       |              |
| 04   |              |             |         |        |       | -            |
| 05   |              |             |         |        |       | $\checkmark$ |
| 06   |              |             |         |        |       | 刃            |
| 07   |              |             |         |        |       |              |
| 08   |              |             |         |        |       |              |
| 09   |              |             |         |        |       |              |
| 10   |              |             |         |        |       |              |
| 11   |              |             |         |        |       |              |
| 12   |              |             |         |        |       |              |
| 13   |              |             |         |        |       |              |
| 14   |              |             |         |        |       |              |
| 15   |              |             |         |        | •     |              |
| ENTE | R:SEÇME      | EXIT: ÇIKIŞ | \$:⊤AŞI | I A\$I | DEĞİŞ | TIR          |

[PROGRAM ZAMANLAYICISI] ekranına geri döndürüleceksiniz.

#### 6. [EXIT] öğesini seçin ve ENTER dügmesine basın.

[ARAÇLAR] ekranına geri döndürüleceksiniz.

#### NOT:

- En fazla 30 değişik zamanlayıcı ayarı programlanabilir.
- Program Zamanlayıcısı, program bazlı olarak değil belirli bir zaman esasına göre yürütülür.
- [TEKRAR] seçeneğinde onay işareti ile işaretlenmeyen bir program yürütüldükten sonra, [ETKİN] onay kutusundaki işaret otomatik olarak temizlenir ve program devre dışı kalır.
- Açılış saati ve kapanış saati aynı saate ayarlandığında, kapanış saati ayarı öncelikli olacaktır.
- Aynı saat için iki farklı kaynak ayarlandığında, daha büyük program numarası öncelikli olur.
- Soğutma fanları çalışırken veya bir hata ortaya çıktığında, açılış saati ayarı yürütülmez.
- Güç kapatmanın mümkün olmadığı koşullar altında kapanış saati ayarı son bulursa, kapanış saati ayarı güç kapatma mümkün olana kadar yürütülmez.
- [DÜZENLEME] ekranının [ETKİN] öğesinde onay işareti ile işaretlenmemiş programlar, Program Zamanlayıcısı etkinleştirilse bile yürütülmez.
- Projektör, program zamanlayıcısı kullanarak açıldığında ve projektörü kapatmak istiyorsanız, projektörün uzun bir süre açık kalmaması için kapanış saatini ayarlayın veya bunu manuel olarak yapın.

#### Program zamanlayıcısının etkinleştirilmesi

#### 1. [PROGRAM ZAMANLAYICISI] ekranında [ETKİN] öğesini seçin ve ENTER düğmesine basın. Seçim ekranı görüntülenecektir.

2. İmleci [AÇIK] öğesi ile hizalamak için ▼ düğmesine basındüğmesine basın ve ardından ENTER düğmesine basın.

[PROGRAM ZAMANLAYICISI] ekranına geri dönün.

NOT:

- [PROGRAM ZAMANLAYICISI] öğesi etkin ayarları [AÇIK] olarak ayarlanmadığında, [PROGRAM LİSTESİ] öğesindeki [ETKİN] öğeler işaretlenmiş olsa bile program yürütülmeyecektir.
- [PROGRAM ZAMANLAYICISI] öğesinin etkin ayarları [AÇIK] olarak ayarlansa bile, [PROGRAM ZAMANLAYICISI], [PROGRAM ZAMAN-LAYICISI] ekranı kapanana çalışmayacaktır.

#### Programlanmış ayarları düzenleme

- 1. [PROGRAM LİSTESİ] ekranında, düzenlemek istediğiniz bir program seçin ve ENTER düğmesine basın.
- 2. [DÜZENLEME] ekranında ayarları değiştirin.
- 3. [OK] seçeneğini seçin ve ENTER düğmesine basın.

Programlanmış ayarlar değiştirilecektir.

[PROGRAM LİSTESİ] ekranına geri döndürüleceksiniz.

#### Programların sırasının değiştirilmesi

- 1. [PROGRAM LİSTESİ] ekranında, sırasını değiştirmek istediğiniz bir program seçin ve ►► düğmesine basındüğmesine basın.
- 2. ▲ veya ▼ öğesini seçmek için ▼ düğmesine basındüğmesine basın.
- **3. Programı taşımak istediğiniz sırayı seçmek için, ENTER düğmesine birkaç kez basın.** Programların sırası değiştirilecektir.

#### Programların silinmesi

- 1. [PROGRAM LİSTESİ] ekranında, silmek istediğiniz program numarasını seçin ve ►► düğmesine basındüğmesine basın.
- 2. [(☐) (SİLME)] seçeneğini seçmek için ▼ düğmesine basın düğmesine basın.
- 3. ENTER düğmesine basın.

Onay ekranı görüntülenecektir.

- **4. [EVET] seçeneğini seçin ve ENTER düğmesine basın.** Program silinecektir.
- Bu, programı silmeyi tamamlayacaktır.

### TARİH VE SAAT AYARLARI

| TARİH VE SAAT AYARLARI                       |         |
|----------------------------------------------|---------|
| SAAT DILIMI AYARLARI                         |         |
| TARİH VE SAAT AYARLARI<br>YAZ SAATİ AYARLARI |         |
| ENTER:SEÇME EXIT:ÇIKIŞ                       | \$:TAŞI |

Mevcut saati, ayı, tarihi ve yılı ayarlayabilirsiniz.

NOT:

 Projektör dahili bir saate sahiptir. Ana güç kaynağı kapatıldıktan sonra, yaklaşık bir ay boyunca saat çalışmaya devam edecektir. Ana güç kaynağı kapatıldıktan sonra, bir ay veya daha uzun bir süre boyunca dahili saat çalışmaya devam edecektir. Dahili saat durursa, tarihi ve saati tekrar ayarlayın. Dahili saat, bekleme modunda iken durmayacaktır. Dahili saati projektör kullanılmıyorken bile sürekli olarak etkinleştirmek için, güç kablosunu prizden çıkarmadan projektörü bekleme durumunda bırakın.

| SAAT DİLİMİ AYARLARI   | Saat diliminizi seçin.                                                                               |  |
|------------------------|----------------------------------------------------------------------------------------------------|--|
| TARİH VE SAAT AYARLARI | Geçerli tarihinizi (AA/GG/YYYY) ve saatinizi (SS:DD) ayarlayın.                                      |  |
|                        | INTERNET SAAT SUNUC.: Bir onay işareti yerleştirirseniz, projektörün dahili saati bir İnternet zaman |  |
|                        | sunucusu ile her 24 saatte bir ve projektör çalışmaya başlatıldığında senkronize edilir.             |  |
|                        | GÜNCELLE: Projektörün dahili saatini herhal senkronize eder. [INTERNET SAAT SUNUC.] ona              |  |
|                        | açık değilse [GÜNCELLE] düğmesi kullanılamaz.                                                        |  |
| YAZ SAATİ AYARLARI     | Onay işareti yerleştirirseniz, yaz saati uygulaması için saat etkinleştirilir.                       |  |

#### [FARE]

Bu işlev, bu projektör üzerindeki USB-A bağlantı noktası üzerinden ticari olarak satılan bir USB fareyi kullanmak içindir.

| DÜGME       | Fareyi sağ veya sol elle kullanmak için seçin.                            |
|-------------|---------------------------------------------------------------------------|
| HASSASİYETİ | [HIZLI], [ORTA] ve [YAVAŞ] öğeleri arasından farenin hassasiyetini seçin. |

NOT:

• Bu ayar, piyasada satılan tüm USB farelerin hareketini garanti etmez.

#### Kasa Düğmelerini Devre Dışı Bırakma [KUMANDA PANELİ KİLİDİ]

Bu seçenek [KUMANDA PANELİ KİLİDİ] işlevini açar veya kapatır.

NOT:

• [KUMANDA PANELİ KİLİDİ] nasıl iptal edilir

[KUMANDA PANELİ KİLİDİ] [ AÇMA] olarak ayarlandığında, [KUMANDA PANELİ KİLİDİ] ayarını iptal etmek için kasa üzerindeki EXIT düğmesine 10 saniye veya daha uzun süre basın.

**İPUCU**:

• [KUMANDA PANELİ KİLİDİ] açıldığında, menünün sağ altında bir tuş kilidi simgesi [ 📄 ] görüntülenecektir.

Bu, [KUMANDA PANELİ KİLİDİ] uzaktan kumanda işlevlerini etkilemez.

#### Güvenliği Etkinleştirme [GÜVENLİK]

Bu özellik [GÜVENLİK] işlevini açar veya kapatır. Doğru anahtar kelime girilmedikçe, projektör görüntü yansıtamaz. (→ sayfa 50)

NOT:

• Ayarınız, menüden [SIFIRLA] işlemi yapıldığında bile etkilenmez.

#### İletişim Hızını Seçme [HABERLESME HİZİ]

Bu özellik, kişisel bilgisayar Kontrol bağlantı noktası (D-Sub 9P) için iletişim hızını ayarlar. Cihazın bağlanması için uygun hızı ayarladığınızdan emin olun.

NOT:

• Seçtiğiniz haberleşme hızı, menüden [SIFIRLA] işlemi yapıldığında bile etkileştirilmez.

#### [PC KONTROLU(HDBaseT)]

HDBaseT uyumlu bir verici (ayrı satılır) aracılığıyla RS-232C kullanarak projektörü bir bilgisayardan kontrol ederken, bunu [AÇIK] olarak ayarlayın.

#### Projektöre Kimlik Ayarlama [KONTROL KİMLİĞİ]

[KONTROL KİMLİĞİ] işlevine sahip tek bir uzaktan kumanda ile birden fazla projektörü ayrı ayrı ve bağımsız olarak çalıştırabilirsiniz. Tüm projektörlere aynı kimliği atarsanız, tüm projektörleri rahatlıkla tek bir uzaktan kumanda ile çalıştırılabilirsiniz. Bunu yapmak için, her projektöre bir kimlik numarası atamanız gereklidir.

| KONTROL KİMLİĞİ NUMARASI | Projektörünüze atamak istediğiniz bir sayıyı 1 ila 254 arasından seçin.                    |
|--------------------------|--------------------------------------------------------------------------------------------|
| KONTROL KİMLİĞİ          | [KONTROL KİMLİĞİ]ayarını kapatmak için [KAPALI] öğesini seçin ve [KONTROL KİMLİĞİ] ayarını |
|                          | açmak için [AÇIK] öğesini seçin.                                                           |

NOT:

- [KONTROL KİMLİĞİ] için [AÇIK] öğesi seçildiğinde, projektör [KONTROL KİMLİĞİ] işlevini desteklemeyen uzaktan kumanda kullanılarak çalıştırılamaz. (Bu durumda, projektör kasasındaki düğmeler kullanılabilir.)
- Ayarınız, menüden [SIFIRLA] işlemi yapıldığında bile etkilenmez.
- Projektör kasasındaki ENTER düğmesini 10 saniye basılı tutmak, Kontrol Kimliği iptali için menüyü görüntüleyecektir.

#### Kontrol Kimliği Atama veya Değiştirme

- 1. Projektörü açın.
- 2. Uzaktan kumanda üzerindeki ID SET düğmesine basındüğmesine basın.

[KONTROL KİMLİĞİ] ekranı görüntülenecektir.

| 1 | KONTROL KİMLİĞİ          |          |
|---|--------------------------|----------|
|   |                          |          |
|   | KONTROL KIMLIĞİ NUMARASI | 1        |
|   | KONTROL KİMLİĞİ          | KAPALI   |
|   | ENTER :SEÇME EXIT :ÇIKIŞ | \$:TA\$I |

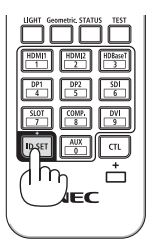

Projektör mevcut uzaktan kumanda kontrol kimliği ile çalıştırılabiliyorsa, [ETKİN] öğesi görüntülenecektir. Projektör mevcut uzaktan kumanda kontrol kimliğiyle çalıştırılamıyorsa, [ETKİN DEĞİL] öğesi görüntülenecektir. Etkin olmayan projektörü çalıştırmak için, aşağıdaki prosedürü kullanarak projektör için kullanılan kontrol kimliğini atayın (Adım 3).

#### Uzaktan kumanda üzerindeki ID SET düğmesini basılı tutarken, numerik tuş takımındaki düğmelerden birine basın. Örnek:

"3" öğesini atamak için, uzaktan kumanda üzerindeki bulunan "3" düğmesine basındüğmesine basın.

Kimlik yok, tüm projektörlerin tek bir uzaktan kumanda ile çalıştırılabileceği anlamına gelir. "Kimlik Yok" ayarını yapmak ve kontrol kimliği ayarını iptal etmek için, "000" öğesini girin veya ID SET düğmesini basılı tutarken 0 rakamına basın.

IPUCU:

• Kimlikler için aralık 1 ila 254 şeklindedir.

#### 4. ID SET düğmesini bırakın.

Güncellenmiş [KONTROL KİMLİĞİ] ekranı görüntülenecektir.

NOT:

- Kimlikler piller bittikten veya çıkartıldıktan birkaç gün sonra silinebilir.
- Piller çıkartıldığında uzaktan kumandanın düğmelerinden herhangi birine yanlışlıkla basılması, geçerli olarak belirlenmiş kimliği silecektir.

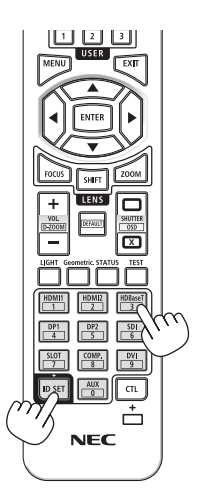

#### Uzaktan Kumanda Sensörlerinin Açılması veya Kapatılması [UZAK SENSÖRLER]

Bu seçenek, kablosuz modda projektör üzerindeki hangi uzaktan kumanda sensörünün etkinleştirildiğini belirler.

Seçenekler şunlardır: [ÖN/ARKA], [ÖN], [ARKA] ve [HDBaseT].

#### NOT:

 Bu, [HDBaseT] olarak ayarlandığında, projektöre bağlı HDBaseT iletim cihazının güç kaynağı açılırsa, projektörün uzaktan kumandası sinyalleri alamayacaktır.

#### IPUCU:

 Doğrudan güneş ışığı veya güçlü aydınlatma projektörün uzaktan kumanda sensörüne çarptığında uzaktan kumanda sistemi çalışmazsa, başka bir seçeneğe değiştirin.

### [AĞ AYARLARI]

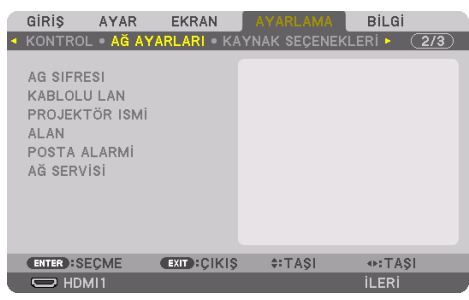

Bir ağa bağlı projektörü kullanırken, çeşitli ayarları yapılandırın.

Önemli:

- Bu ayarlar hakkında ağ yöneticinize danışın.
- Kablolu LAN kullanırken, Ethernet kablosunu (LAN kablosu) projektörün LAN bağlantı noktasına bağlayın. (→ sayfa 168)
- LAN kablosu (ticari olarak satılır) için, lütfen Kategori 5e veya daha üzeri korumalı bükümlü çift (STP) kabloyu kullanın.
- Bu projektörün varsayılan [KABLOLU LAN] ayarı fabrikadan sevk edildiğinde [DEVRE DIŞI] olarak ayarlanır. Bir ağa bağlanmak için, kablolu LAN'ı etkinleştirmek üzere [KABLOLU LAN] profil ayarını [DEVRE DIŞI] öğesinden [PROFİL 1] veya [PROFİL 2] öğesine değiştirin.

#### IPUCU:

• Menüden [SIFIRLA] işlemi yapıldığında bile, ağ ayarları etkilenmeyecektir.

#### LAN Bağlantısının Nasıl Ayarlanacağına Dair İpuçları

#### Projektörü bir LAN bağlantısı için ayarlamak üzere:

 $[KABLOLU LAN] \rightarrow [PROFILLER] \rightarrow [PROFIL 1]$  veya [PROFIL 2] öğesini seçin. Kablolu LAN için iki ayar ayarlanabilir. Ardından, [DHCP], [IP ADRESI], [ALTŞEBEKE MASKI] ve [GEÇIT] için açın veya kapatın ve [OK]öğesini seçin ve ENTER düğmesine basın. ( $\rightarrow$  sayfa 143)

#### Profil numarasında kayıtlı LAN ayarlarını çağırmak için:

Kablolu LAN için [PROFİL 1] veya [PROFİL 2] öğesini seçin ve ardından [OK] seçeneğini seçin ve ENTER düğmesine basın. (-> sayfa 143)

#### DHCP sunucusuna bağlanmak için:

Kablolu LAN için [DHCP] öğesini açın. [AÇIK] öğesini seçin ve ENTER düğmesine basın. DHCP sunucusu kullanmadan IP adresi belirlemek için, [DHCP] öğesini kapatın. (→ sayfa 143)

#### Hata mesajlarını e-posta ile almak için:

[POSTA ALARMİ] öğesini seçin ve [GÖNDERENİN ADRESİ], [SMTP SUNUCU ADİ] ve [ALİCİNİN ADRE-Sİ] öğelerini ayarlayın. Son olarak, [OK] seçeneğini seçin ve ENTER düğmesine basın. (→ sayfa 145)

#### **AG SIFRESI**

| ŚIFRE DEĞIŞTIRME                                                  |          |  |  |  |
|-------------------------------------------------------------------|----------|--|--|--|
| YENİ ŞİFRE                                                        |          |  |  |  |
| SIFRETI DOGROLA                                                   | P        |  |  |  |
| ŞIFRE BELİRLEMEZSENİZ<br>ALANI BOŞ BIRAKIN VE TAMAM ÖĞESİNİ SEÇİN |          |  |  |  |
|                                                                   | OK IPTAL |  |  |  |
| ENTER :SEÇME EXIT :ÇIKIŞ                                          | \$:TA\$I |  |  |  |

Kablolu LAN kullanırken, şifre ayarlama. Alternatif olarak, ayarlanan şifreyi değiştirme. En fazla 10 alfanumerik karakter kullanarak şifreyi ayarlayın.

Şifre ayarlandıysa, aşağıdaki durumlarda şifreyi girmeniz gerekir.

- Ekran üstü menünün [AĞ ŞİFRESİ] ekranını ve [KABLOLU LAN] ekranını açarken
- HTTP sunucusunun [AYARLAR] ekranındaki ağ ayarlarını güncellerken

Ayarlanan şifreyi silmek için, kayıt sırasında şifre giriş alanını boş bırakın.

| İP | UCU:                                                         |
|----|--------------------------------------------------------------|
| •  | Bununla birlikte, şifrenizi unutursanız satıcınıza başvurun. |

#### **KABLOLU LAN**

| ſ | KABLOLU LAN                                                    |                                  |  |
|---|----------------------------------------------------------------|----------------------------------|--|
| ĺ | ARAYÜZ<br>PROFILLER<br>DHCP<br>IP ADRESİ                       | LAN<br>PROFIL 1<br>192.168.0.10  |  |
|   | ALIŞEBEKE MASKI<br>GEÇİT<br>OTOMATİK DNS<br>DNS KONFİGÜRASYONU | 255.255.255.0<br>192.168.0.1<br> |  |
|   | YENIDEN                                                        | I BAĞLAN                         |  |
|   | •                                                              | OK İPTAL                         |  |
|   | ENTER :SEÇME EXIT :ÇIKIŞ                                       | \$:TAŞI                          |  |

Projektörü satın aldıktan sonra ekran üstü menüden [KABLOLU LAN] öğesini seçtiğinizde, [AĞ ŞİFRESİ] ayar ekranı görünecektir. Aşağıdaki Adım (1) veya Adım (2) öğesini gerçekleştirin.

#### (1) Ağ şifresini ayarlarken (önerilir)

Bkz. [AĞ ŞİFRESİ] ( $\rightarrow$  sayfa 142).

#### (2) Hiçbir ağ şifresi ayarlanmadığında

[AG SIFRESI] ayar ekranındaki 2 giriş alanını boş bırakın, ardından [OK] öğesini seçin ve ENTER düğmesine basın.

| ARAYÜZ          | Kablolu LAN'a bağlanmak üzere LAN bağlantı noktasını kullanmak için       | _                    |
|-----------------|---------------------------------------------------------------------------|----------------------|
|                 | [LAN] öğesini seçin. Kablolu LAN'a bağlanmak üzere HDBaseT IN/Ethernet    |                      |
|                 | bağlantı noktasını kullanmak için [HDBaseT] öğesini seçin.                |                      |
| PROFILLER       | Kablolu LAN için ayarlar projektör belleğinde iki şekilde kaydedilebilir. | _                    |
|                 | • [PROFİ 1] veya [PROFİL 2] öğesini seçin ve ardından [DHCP] ve diğer     |                      |
|                 | seçenekler için ayarları yapın.                                           |                      |
|                 | Bunu yaptıktan sonra, [OK] seçeneğini seçin ve ENTER düğmesine            |                      |
|                 | basın. Bu, ayarlarınızı belleğe kaydeder.                                 |                      |
|                 | Bellekten ayarları çağırmak için:                                         |                      |
|                 | [PROFİLLER] listesinden [PROFİL 1] veya [PROFİL 2] öğesini seçtikten      |                      |
|                 | sonra.                                                                    |                      |
|                 | [OK] seçeneğini seçin ve ENTER düğmesine basın.                           |                      |
|                 | Bir kablolu LAN'a bağlı değilken, [DEVRE DIŞI] seçeneğini seçin.          |                      |
| DHCP            | DHCP sunucunuzdan projektöre otomatik olarak bir IP adresi atamak için    | _                    |
|                 | bir onay işareti yerleştirin.                                             |                      |
|                 | Ağ yöneticinizden alınan IP adresini veya alt ağ maskesi numarasını       |                      |
|                 | kaydetmek için bu onay kutusundaki işareti kaldırın.                      |                      |
| IP ADRESİ       | [DHCP] öğesi kapalı olduğunda, projektöre bağlı olan ağın IP adresini     | 12 numerik karaktere |
|                 | ayarlayın.                                                                | kadar                |
| ALTŞEBEKE MASKI | [DHCP] öğesi kapalı olduğunda, projektöre bağlı olan ağın alt ağ maskesi  | 12 numerik karaktere |
|                 | numarasını ayarlayın.                                                     | kadar                |
| GEÇİT           | [DHCP] öğesi kapalı olduğunda, projektöre bağlı olan ağın varsayılan ağ   | 12 numerik karaktere |
|                 | geçidini ayarlayın.                                                       | kadar                |

[AĞ ŞİFRESİ] ayarlanmışsa, şifre girmeden [KABLOLU LAN] ekranını görüntüleyemezsiniz.

#### 5. Ekran Menüsünün Kullanılması

| OTOMATİK DNS       | DHCP sunucunuzdan projektöre bağlı DNS sunucunuzun IP adresini       | 12 numerik karaktere |
|--------------------|----------------------------------------------------------------------|----------------------|
|                    | otomatik olarak atamak için bir onay işareti yerleştirin.            | kadar                |
|                    | Projektöre bağlı DNS sunucunuzun IP adresini ayarlamak için, bu onay |                      |
|                    | kutusundaki seçimi kaldırın.                                         |                      |
| DNS KONFİGÜRASYONU | [OTOMATİK DNS] kapalı olduğunda, projektöre bağlı olan ağ üzerindeki | 12 numerik karaktere |
|                    | DNS sunucunuzun IP adresini ayarlayın.                               | kadar                |
| YENİDEN BAĞLAN     | Projektörü bir ağa yeniden bağlamayı deneyin. [PROFİLLER] öğesini    | _                    |
|                    | değiştirdiyseniz bunu deneyin.                                       |                      |

### PROJEKTÖR ISMİ

| PROJEKTÖR ISMİ         |              |       |
|------------------------|--------------|-------|
| PROJEKTÖR ISMI         | PJ-012345678 | 9 🖃   |
| (                      | ок           | IPTAL |
| ENTER:SEÇME EXIT:ÇIKIŞ | \$:TA\$I     |       |

| PROJEKTÖR ISMİ Benzersiz bir projektör adı belirleyin. |  | En fazla 16 alfanumerik |
|--------------------------------------------------------|--|-------------------------|
|                                                        |  | karakter ve sembol      |

#### ALAN

Projektörün ana bilgisayar adını ve alan adını ayarlayın.

| ALAN                           |                   |
|--------------------------------|-------------------|
| ANA BILGISAYAR ADI<br>Alan Adi | pj-0123456789xx 2 |
| •                              | OK IPTAL          |
| ENTER:SEÇME EXIT:ÇIKIŞ         | \$:TA\$I          |

| ANA BİLGİSAYAR ADI Projektörün ana bilgisayar adını ayarlayın. |                                   | 16 alfanümerik karakte- |
|----------------------------------------------------------------|-----------------------------------|-------------------------|
|                                                                |                                   | re kadar                |
| ALAN ADİ                                                       | Projektörün alan adını ayarlayın. | 60 alfanümerik karakte- |
|                                                                |                                   | re kadar                |

### POSTA ALARMİ

| 1 | POSTA ALARMİ                                                                                                |                                        | ١ |
|---|----------------------------------------------------------------------------------------------------|----------------------------------------|---|
| ĺ | POSTA ALARMI<br>ANA BILGISAYAR ADI<br>ALAN ADI<br>GÖNDERENIN ADRESI<br>SMTP SUNUCU ADI<br>ALICININ ADRESI 1 | pj-0123456789xx عا<br>م<br>م<br>م<br>م |   |
|   | ALICININ ADRESI 2<br>ALICININ ADRESI 3                                                                      | म्<br>म                                |   |
|   | POST                                                                                                    | ATESTI                                 |   |
|   | (                                                                                                    | OK İPTAL                               |   |
|   | ENTER:SECME EXIT:CIKIS                                                                                      | \$:TA\$I                               |   |

| POSTA ALARMİ                                      | Bu seçenek, kablosuz veya kablolu LAN kullanırken hata mesajlarını<br>e-posta yoluyla bilgisayarınıza bildirir.<br>Onay işareti yerleştirildiğinde Uyarı Postası özelliği açılır.<br>Onay işaret kaldırıldığında, Uyarı Postası özelliği kapanır.<br>Projektörden gönderilecek ileti örneği:                                                                                                    |                                               |
|---------------------------------------------------|----------------------------------------------------------------------------------------------------|-----------------------------------------------|
|                                                   | Konu: [Projektör] Projektör Bilgileri<br>SOĞUTMA FANI DURDU.<br>[BİLGİ]<br>PROJEKTÖR ISMİ: xxxxx<br>KULLANILAN IŞIK SAATİ: xxxx[S]                                                                                                    |                                               |
| ANA BİLGİSAYAR ADI                                | Bir ana bilgisayar adı girin.                                                                                                    | 16 alfanümerik karakte-<br>re kadar           |
| ALAN ADİ                                          | Projektöre bağlı ağın alan adını girin.                                                                                                    | 60 alfanümerik karakte-<br>re kadar           |
| GÖNDERENİN ADRESİ                                 | Gönderen adresini belirtin.                                                                                                    | En fazla 60 alfanumerik<br>karakter ve sembol |
| SMTP SUNUCU ADİ                                   | Projektöre bağlanacak SMTP sunucu adını girin.                                                                                                    | 60 alfanümerik karakte-<br>re kadar           |
| ALICI ADRESİ 1, ALICI ADRESİ<br>2, ALICI ADRESİ 3 | Alıcınızın adresinizi girin.                                                                                                    | En fazla 60 alfanumerik<br>karakter ve sembol |
| POSTA TESTİ                                       | Ayarlarınızın doğru olup olmadığını kontrol etmek için, bir test postası<br>gönderin.                                                                                                    | _                                             |
|                                                   | <ul> <li>NOT:</li> <li>Testte yanlış bir adres girdiyseniz, Uyarı postası alamayabilirsiniz. Böyle bir durumda, Alıcı Adresinin doğru olarak ayarlanıp ayarlanmadığını kontrol edin.</li> <li>[GÖNDERENİN ADRESİ], [SMTP SUNUCU ADI] veya [ALİCİNİN ADRESİ 1-3] öğelerinden herhangi biri seçilmedikçe, [POSTA TESTİ] kullanılamaz.</li> <li>[POSTA TESTİ] işlemini gerçekleştirmeden önce, [OK] öğesini vurguladığınızdan ve ENTER düğmesine bastığınızdan emin olun.</li> </ul> |                                               |

### [AĞ SERVİSİ]

| 1 | AĞ SERVİSİ     |             |          | ì |
|---|----------------|-------------|----------|---|
|   |                |             |          |   |
|   | SERVISLER      |             |          |   |
|   | HESAP<br>Şifre |             |          |   |
|   | ENTER:SEÇME    | EXIT :ÇİKIŞ | \$:TA\$I | j |
|   |                |             |          |   |

[ŞİFRE]] ayarlanmışsa, ŞİFRE girmeden [AĞ HİZMETİ] ekranını görüntüleyemezsiniz.

### [SERVİSLER]

| ſ | SERVISLER              |          |
|---|------------------------|----------|
|   |                        |          |
|   | HTTP SUNUCUSU          | AÇMA     |
|   | PJLink                 |          |
|   | AMX BEACON             | KAPALİ   |
|   | CRESTRON               |          |
|   | Extron XTP             | KAPALİ   |
|   | PC CONTROL             | AÇMA     |
|   | YETKİ PC KONTROLÜ      | AÇMA     |
|   | Art-Net                |          |
|   |                        |          |
|   | ENTER:SEÇME EXIT:ÇIKIŞ | \$:TA\$I |

| HTTP SUNUCUSU HTTP sunucusuna bağlanma ayarlarını yapılandırın. |                                                                                   |                                                                                               |                                                                                                    | —                       |
|-----------------------------------------------------------------|-----------------------------------------------------------------------------------|-----------------------------------------------------------------------------------------------|----------------------------------------------------------------------------------------------------|-------------------------|
|                                                                 | ACMA Giris ekranını görüntülemeden doğrudan HTTP sunucusuna bağlanın.             |                                                                                               |                                                                                                    |                         |
|                                                                 | KAPALI                                                                            | HTTP sun                                                                                      | ucusuna bağlanmak mümkün değildir.                                                                                                    |                         |
|                                                                 | YETKİ                                                                             | HTTP sun                                                                                      | ucusuna bağlanırken oturum açma ekranını görüntüleyin.                                                                                                    |                         |
|                                                                 | [HESAP] ö                                                                         | ğesinde ay                                                                                    | rarlanmış KULLANICI ADI ve ŞİFRE'yi girin.                                                                                                    |                         |
| PJLink                                                          | PJLink öğe                                                                        | esini kullar                                                                                  | ımak için ayarları yapılandırın.                                                                                                    | 32 alfanümerik karakte- |
|                                                                 | YENİ ŞİFR<br>Doğrul <i>i</i>                                                      | RE, ŞİFRE<br>Ama                                                                              | Şifreyi ayarlayın.                                                                                                    | re kadar                |
|                                                                 | SINIF                                                                             |                                                                                               | PJLink Sınıf 2 spesifikasyonlarına sahip işlevleri kullanmak için<br>[SINIF2] ayarını yapın.                                                                                                    |                         |
| HEDEF [SINIF], [SINIF2] olarak ayarland<br>girin.               |                                                                                   | [SINIF], [SINIF2] olarak ayarlandığında, hedefin IP adresini<br>girin.                        |                                                                                                    |                         |
|                                                                 | NOT:<br>• Şifreni<br>• PJLink<br>PJLink<br>standa<br>Systen<br>Projek<br>• PJLink | zi unutma<br>nedir?<br>, farklı üre<br>ırdizasyonı<br>n Industrie<br>tör PJLink<br>ayarı, mei | yın. Bununla birlikte, şifrenizi unutursanız satıcınıza başvurun.<br>ticilerin projektörlerini kontrol etmek için kullanılan bir protokol<br>ıdur. Bu standart protokol, Japan Business Machine ve Information<br>s Association (JBMIA) tarafından 2005 yılında oluşturulmuştur.<br>Sınıf 1 komutlarının tümünü destekler.<br>nüden [SIFIRLA] işlemi yapıldığında bile etkilenmeyecektir. |                         |

| AMX BEACON             | AMX'in NetLinx kontrol sistemi tarafından desteklenen ağa bağlanırken, AMX Device<br>Discovery öğesinden algılamayı açın veya kapatın.                                                                                                    |                               |
|------------------------|----------------------------------------------------------------------------------------------------|-------------------------------|
|                        | <ul> <li>İPUCU:</li> <li>AMX Device Discovery (Cihaz Bulma) özelliğini destekleyen bir cihaz kullanıldığında,<br/>tüm AMX Netl inx kontrol sistemi cihazı tanıyacak ve bir AMX sunucusundan uygun</li> </ul>                                                                                                    |                               |
|                        | bir Cihaz Keşif Modülü indirecektir.                                                                                                    |                               |
|                        | [AÇIK] öğesi, AMX Device Discovery'den projektörün algılanmasını sağlayacaktır.<br>[KAPALI] öğesi, AMX Device Discovery'den projektörün algılanmasını devre dışı<br>bırakacaktır.                                                                                                    |                               |
| CRESTRON               | <ul> <li>ROOMVIEW: Projektörü kişisel bilgisayarınızdan kontrol ederken açın veya kapatın.</li> <li>CRESTRON CONTROL: Projektörü bilgisayarınızdan kontrol ederken açın veya kapatın.</li> <li>KONTROLÖR IP ADRESİ: CRESTRON SUNUCUSU IP adresinizi girin.</li> <li>IP ID: CRESTRON SUNUCUSU IP ID'nizi girin.</li> </ul> | 12 numerik karaktere<br>kadar |
|                        | İPUCU:<br>• CRESTRON ayarları yalnızca CRESTRONROOMVIEW ile kullanım için gereklidir.<br>Daha fazla bilgi için http://www.crestron.com adresini ziyaret edin.                                                                                                    |                               |
| Extron XTP             | Bu projektörü Extron XTP vericisine bağlamak için ayarlayın.<br>[AÇIK] öğesi, XTP vericisi ile bağlanmayı etkinleştirecektir.<br>[KAPALI] öğesi, XTP vericisi ile bağlanmayı devre dışı bırakacaktır.                                                                                                    | _                             |
| PC CONTROL             | Kişisel bilgisayar kontrol işlevini açık veya kapalı olarak ayarlayın.<br>[AÇIK] öğesi, kişisel bilgisayar kontrol işlevini etkinleştirecektir.<br>[KAPALI] öğesi, kişisel bilgisayar kontrol işlevini devre dışı bırakacaktır.                                                                                           | _                             |
| YETKİ PC KONT-<br>Rolü | Kimlik doğrulamayı kullanarak kişisel bilgisayar kontrol işlevini açık veya kapalı<br>olarak ayarlayın.<br>[AÇIK] seçeneği, [HESAP] öğesinde kayıtlı kullanıcı adı ve şifreyi kullanarak, kimlik                                                                                                    | _                             |
|                        | doğrulaması ile kişisel bilgisayar kontrol işlevini etkinleştirir.<br>[KAPALI] seçeneği, kimlik doğrulaması ile kişisel bilgisayar kontrol işlevini devre dışı<br>bırakır.                                                                                                    |                               |
|                        | NOT:                                                                                                    |                               |
|                        | <ul> <li>bu işiev, gerecekteki gerişietine içindir. Kimik doğrulanla işleviyle uyumlu bir<br/>uygulama ile birlikte kullanılarak güvenlik artırılabilir. Uygulama yazılımının<br/>gerektirdiği kimlik doğrulama prosedürü ile ilgili özellikler için, lütfen web sitemizi<br/>ziyaret edin.</li> </ul>                    |                               |
|                        | https://www.sharp-nec-displays.com/dl/en/pj_manual/lineup.html                                                                                                    |                               |

| Art-Net | Art-Net bir Ethernet ağı üzerinden DMX512'yi iletmek ve almak için bir iletişim<br>protokolüdür. |                                                                                 | _ |
|---------|--------------------------------------------------------------------------------------------------|---------------------------------------------------------------------------------|---|
|         | Art-Net kontrol cihazını kullanarak projektörü kontrol etmek icin avarları vanılan-              |                                                                                 |   |
|         | duna                                                                                             |                                                                                 |   |
|         |                                                                                                  |                                                                                 |   |
|         | Art-Net                                                                                          | Art-Net öğesini açar veya kapatır.                                              |   |
|         | [2.X.X.X],                                                                                       | IP adresini Art-Net özelliklerine göre otomatik olarak hesaplar                 |   |
|         | [10.X.X.X]                                                                                       | ve geçerli kablolu LAN ayarları (IP adresi, alt ağ maskesi) üzerine             |   |
|         |                                                                                                  | yazar.                                                                          |   |
|         | AYARLAR                                                                                          | Projektör tarafından kullanılan DMX Universe öğesini ve başlangıç               |   |
|         |                                                                                                  | kanalını ayarlar.                                                               |   |
|         | KANAL                                                                                            | 1 ile 12 arasındaki kanallara atanacak projektör işlevlerini seçer.             |   |
|         |                                                                                                  | Atanan işlevi geçici olarak devre dışı bırakmak için, parametreyi               |   |
|         |                                                                                                  | çalıştırılamaz bir değere ayarlamak için [KİLİT] öğesini seçin.                 |   |
|         |                                                                                                  |                                                                                 |   |
|         | • Her kanal için ayarlanan işlev ve DMX değeri [BİLGİ] öğesinde kontrol edilebilir.              |                                                                                 |   |
|         | DMX param                                                                                        | etreleri için, bkz. "Art-Net DMX Parametre Listesi" ( $\rightarrow$ sayfa 201). |   |

#### [HESAP]

| 1 | HESAP                  |             |
|---|------------------------|-------------|
|   |                        |             |
|   | KULLANICI1             | PJ-01234567 |
|   | KULLANICI2             |             |
|   | KULLANICI3             |             |
|   |                        |             |
|   | ENTER:SEÇME EXIT:ÇIKIŞ | \$:TA\$I    |
|   |                        |             |
| ſ | KULLANICI2             |             |
|   |                        |             |
|   | KAYDETME               |             |
|   |                        |             |
|   |                        |             |
|   |                        |             |
|   |                        |             |
|   |                        |             |

ENTER : SEÇME EXIT : ÇIKIŞ \$: TAŞI

Üç tür hesap kaydedebilirsiniz: [KULLANICI], [KULLANICI2] ve [KULLANICI3].

[ŞİFRE] ayarlandığında, her kullanıcı için [KAYDETME] etkinleştirilir.

Hesap [KAYDETME] öğesine kaydedildikten sonra, [KULLANICI ADI DEĞİŞT.], [ŞİFRE DEĞİŞTİRME], [ETKİN] ve [SİLME] seçilebilir.

| KAYDETME              | [HTTP SUNUCUSU] kimlik doğrulaması ve [YETKİ PC KONTROLÜ] ile   | En fazla 16 alfanumerik |
|-----------------------|-----------------------------------------------------------------|-------------------------|
|                       | kullanmak üzere hesabın kullanıcı adını ve şifresini ayarlayın. | karakter                |
| KULLANICI ADI DEĞİŞT. | [HESAP] öğesinde kayıtlı olan kullanıcı adını değiştirin.       | En fazla 16 alfanumerik |
|                       |                                                                 | karakter                |
| ŞİFRE DEĞİŞTİRME      | [HESAP] öğesinde kayıtlı olan şifreyi değiştirin.               | En fazla 16 alfanumerik |
|                       |                                                                 | karakter                |

| ETKİN | Hesabı etkinleştirmeyi veya devre dışı bırakmayı seçin.                                                                                                    | — |
|-------|----------------------------------------------------------------------------------------------------|---|
|       | [AÇIK] öğesi hesabı etkinleştirecektir.                                                                                                    |   |
|       | [KAPALI] öğesi hesabı devre dışı bırakacaktır. Bu hesapla, kimlik                                                                                                    |   |
|       | doğrulaması gerektiren bir HTTP sunucusuna bağlanamaz veya [YETKİ PC                                                                                                    |   |
|       | KONTROLÜ] işlevini kullanarak projektörü çalıştıramazsınız.                                                                                                    |   |
| SILME | [HESAP] öğesinde ayarlanmış KULLANICI ADI ve ŞİFRE'yi silin.                                                                                                    | — |
|       | NOT:<br>• [KULLANICI1], [KULLANICI2] ve [KULLANICI3] hesaplarının tümü silin-<br>mişse, kimlik doğrulaması gerektiren HTTP sunucusuna bağlanamaz<br>veya [YETKİ PC KONTROLÜ] işlevini kullanarak projektörü çalıştıramaz-<br>sınız. |   |

## [ŞİFRE]

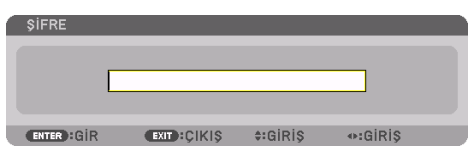

| Ağ yöneticisi için şifreyi ayarlayın.                                                              | 10 alfanümerik karakte- |
|----------------------------------------------------------------------------------------------------|-------------------------|
| Şifre ayarlandığında, ekran menüsünün [AĞ SERVİSİ] ekranını ve HTTP sunucusunun [SERVİSLER] sekme- | re kadar                |
| sini açarken, bir onay ekranı görüntülenir ve şifre girilmelidir.                                  |                         |
| Ana ünite veya uzaktan kumanda üzerindeki 🕶 🛋 🕩 düğmelerinin bir kombinasyonunu kullanarak         |                         |
| şifreyi ayarlayın.                                                                                 |                         |
| Parolayı silmek için, [ŞİFRE] giriş alanını boş olarak kaydedin.                                   |                         |
| NOT                                                                                                |                         |
| NOI:                                                                                               |                         |
| <ul> <li>Şifrenizi not edin ve güvenli bir yerde saklayın.</li> </ul>                              |                         |
| Şifrenizi unutursanız, distribütörünüze başvurun.                                                  |                         |

#### GIRIS AYAR EKRAN Bilgi LERİ 🕨 🛛 🔼 🔼 🕨 OTOMATIK AYAR NORMAL SES SECIMI VARSAYILAN GIRİŞ SEÇ SON KESINTISIZ GEÇIŞ KAPAL FON MAVI HDBaseT CIKISI SECIMI KAPALİ EDID SÜRÜMÜ HDCP SÜRÜMÜ ENTER :SECME EXIT: ÇIKIŞ IQAT: **\$:TASI** C HDMI1 il FRİ

#### [KAYNAK SEÇENEKLERİ]

#### Otomatik Ayarı Ayarlama [OTOMATİK AYAR]

Bu özellik Otomatik Ayar modunu ayarlar, böylece bilgisayar sinyali gürültü ve stabilite için otomatik veya manuel olarak ayarlanabilir. Ayarları otomatik olarak iki şekilde yapabilirsiniz: [NORMAL] ve [İNCE].

| KAPALI | Bilgisayar sinyali otomatik olarak ayarlanmayacaktır. Bilgisayar sinyalini manuel olarak optimize |  |
|--------|---------------------------------------------------------------------------------------------------|--|
|        | edebilirsiniz.                                                                                    |  |
| NORMAL | Varsayılan ayarlar. Bilgisayar sinyali otomatik olarak ayarlanacaktır. Normal olarak bu seçeneği  |  |
|        | seçin.                                                                                            |  |
| İNCE   | Hassas ayar gerekiyorsa, bu seçeneği seçin. [NORMAL] öğesi seçildiğinde, kaynağa değiştirmek      |  |
|        | daha fazla zaman alır.                                                                            |  |
|        |                                                                                                   |  |

**İPUCU**:

• Fabrikadan gönderildiğinde varsayılan ayar [NORMAL]'dir.

#### [SES SEÇİMİ]

Bu, HDMI 1 IN terminali, HDMI 2 IN terminali, DisplayPort IN terminali ve HDBaseT IN/Ethernet bağlantı noktasının ses girişini seçer.

#### Varsayılan Kaynağı Seçme [VARSAYILAN GİRİŞ SEÇ]

Projektör her açıldığında, projektörü girişlerinden herhangi birine varsayılan olarak ayarlayabilirsiniz.

| SON         | Projektör her açıldığında, projektörü varsayılan olarak önceki veya son etkin girişe ayarlar.                                   |  |
|-------------|----------------------------------------------------------------------------------------------------|--|
| OTOMATİK    | Aktif bir kaynağı HDMI1HDMI1 $\rightarrow$ HDMI2 HDMI2 $\rightarrow$ DisplayPort $\rightarrow$ BİLGİSAYAR $\rightarrow$ HDBaseT |  |
|             | sırasıyla arar ve bulunan ilk kaynağı görüntüler.                                                                               |  |
| HDMI1       | Projektör her açıldığında, HDMI 1 IN konektöründen gelen dijital kaynağı görüntüler.                                            |  |
| HDMI2       | Projektör her açıldığında, HDMI 2 IN konektöründen gelen dijital kaynağı görüntüler.                                            |  |
| DisplayPort | Projektör her açıldığında, DisplayPort öğesinden gelen dijital kaynağı görüntüler.                                              |  |
| BİLGİSAYAR  | Projektör her açıldığında, COMPUTER IN konektöründen gelen bilgisayar sinyalini görüntüler.                                     |  |
| HDBaseT     | HDBaseT sinyalini yansıtın.                                                                                                    |  |

### [KESİNTİSİZ GEÇİŞ]

Giriş konektörü değiştirildiğinde, değişim öncesinde görüntülenen görüntü yeni görüntüye sinyal kaybından dolayı bir kesinti olmadan geçmek üzere tutulur.
### Arka Plan için Renk veya Logo Seçimi [FON]

Sinyal olmadığında, mavi/siyah ekran veya logo görüntülemek için bu özelliği kullanın. Varsayılan arka plan [MAVİ]'dir.

NOT:

 Arka plan logosu seçilse bile, [PIP/RESİM RESİME] modunda iki resim görüntüleniyorsa, sinyal olmadığında mavi fon logosuz olarak görüntülenir.

## [HDBaseT ÇIKIŞI SEÇİMİ]

Projektördeki HDBaseT OUT/Ethernet bağlantı noktasından çıkacak sinyali seçin.

| KAPALI      | Sinyal çıkışı yok.                                                                                     |
|-------------|----------------------------------------------------------------------------------------------------|
| OTOMATİK    | Giriş sinyali çıkışı. İki görüntü eş zamanlı olarak yansıtıldığında (PIP/RESİM RESİME), ana ekran için |
|             | görüntü oluşturulur.                                                                                   |
| HDMI1       | Giriş sinyalini HDMI 1 IN terminalinden çıkarın.                                                       |
| HDMI2       | Giriş sinyalini HDMI 2 IN terminalinden çıkarın.                                                       |
| DisplayPort | Giriş sinyalini DisplayPort IN terminalinden çıkarın.                                                  |
| HDBaseT     | Giriş sinyalini HDBaseT IN/Ethernet bağlantı noktasından çıkarın.                                      |

NOT:

- COMPUTER IN terminali üzerinden sinyal çıkışı yapılamıyor. Bu işlev için [RESİM İÇİNDE RESİM] veya [RESİM RESİME] ayarlandığında ve [OTOM.] öğesi ayarlandığında, ayrıca ana ekran için giriş terminali BİLGİSAYAR ve alt ekranın giriş terminali HDMI 1 IN, HDMI 2 IN, DisplayPort IN terminalleri veya HDBaseT IN/Ethernet bağlantı noktası arasında olması durumunda, alt ekrandan sinyal çıkışı olacaktır.
- [RESİM İÇİNDE RESİM] ve [RESİM RESİME] için ana ve alt ekrana ayarlanan giriş terminalleri seçilen giriş terminallerinden farklıysa, hiçbir görüntü oluşturulmayacaktır.
- 4K60p ve 4K50p sinyalleri oluşturulamaz.

# [EDID SÜRÜMÜ]

HDMI 1 IN ve HDMI 2 IN terminalleri için EDID sürümünü değiştirin.

| MOD1 | Genel sinyali destekler                                                        |
|------|--------------------------------------------------------------------------------|
| MOD2 | 4K sinyali destekler                                                           |
|      | 4K desteği olan cihazı kullanarak 4K görüntüyü görüntülemek için bu modu seçin |

NOT:

• Görüntü ve ses [MOD2] öğesinde oluşturulamıyorsa, [MOD1] öğesine geçin.

# [HDCP SÜRÜMÜ]

HDMI 1 IN, HDMI 2 IN ve HDBaseT IN/Ethernet terminalleri için HDCP sürümünü değiştirin.

| HDCP 2.2 | HDCP 2.2 modunu otomatik olarak değiştirin ve HDCP 1.4 |
|----------|--------------------------------------------------------|
| HDCP 1.4 | ile zorunlu iletimi gerçekleştirin HDCP 1.4            |

#### NOT:

HDBaseT OUT/Ethernet bağlantı noktası ile bağlı monitörden görüntü ve ses oluşturulamıyorsa, HDCP sürümünü HDCP 1.4 olarak değiştirin.

# [GÜÇ SEÇENEKLERİ]

| ſ  | GiRiŞ                                            | AYAR                                                    | EKRAN             | AYARLAMA                                       | Bilgi |      |
|----|--------------------------------------------------|---------------------------------------------------------|-------------------|------------------------------------------------|-------|------|
| ۹. | GÜÇ SEÇ                                          | ENEKLERİ                                                | • SIFIRLA 🕨       |                                                |       | 3/3) |
|    | GÜÇ TAS<br>DOĞRUD<br>OTOM. Ç<br>OTOMAT<br>ZAMANL | ARRUFU<br>AN AÇMA<br>ALIŞMA S<br>TİK KAPAN<br>AYICI KAP | ECME<br>MA<br>ALI | KAPALİ<br>KAPALİ<br>KAPALİ<br>KAPALİ<br>KAPALİ |       |      |
|    | ENTER                                            | EÇME                                                    | EXIT : ÇİKİŞ      | \$:TA\$I                                       | IA\$I |      |
|    | O HDI                                            | vii 1                                                   |                   |                                                | ileri |      |

# [GÜÇ TASARRUFU]

Bekleme modunu seçin:

| AÇMA   | Bu ayar, bekleme güç tüketimini gereken minimum düzeyde tutmak içindir.                           |
|--------|---------------------------------------------------------------------------------------------------|
|        | Bekleme durumu, projektör ayarlarına ve bağlı cihazların durumuna ve süresine bağlı olarak        |
|        | otomatik olarak değişir ( $ ightarrow$ sayfa 191). Tüketim gücü de bekleme durumuna göre değişir. |
| KAPALI | Bu, bekleme sırasında herhangi bir işlevsel kısıtlama bulunmayan bir ayardır.                     |
|        | Uyku durumunu korumak için, güç tüketimi, bu mod [AÇIK] olarak ayarlandığından daha yüksektir.    |

**İPUCU**:

- [GÜÇ TASARRUFU] [AÇMA] olarak ayarlanmış olsa bile, projektör aşağıdaki durumlarda uyku moduna geçer.
  - [PC KONTROLU(HDBaseT)] [AÇMA] olarak ayarlanmıştır
  - [UZAK SENSÖRLER], [HDBaseT] olarak ayarlanmıştır
  - [HDBaseT ÇIKIŞI SEÇİMİ], [KAPALİ] dışında bir değere ayarlanmıştır
  - [OTOM. ÇALIŞMA SEÇME] seçeneği [KAPALI] dışında bir seçeneğe ayarlandığında ve HDMI1, HDMI2, DisplayPort veya COMPUTER terminallerine bir sinyal girişi yapıldığında
  - [KABLOLU LAN] → [ARAYÜZ], [HDBaseT] olarak ayarlanmıştır
  - [Extron XTP], [AÇIK] olarak ayarlanmıştır
  - Lens hareket ederken
  - Bir sıcaklık hatası veya başka bir hata meydana geldiğinde
- [GÜÇ TASARRUFU] ayarı [SİFİRLA] ile değiştirilmez.
- [GÜÇ TASARRUFU] AÇMA/KAPALİ, karbon sayacının CO<sub>2</sub> emisyon azaltma miktarı hesaplamasını etkilemez.

## Doğrudan Açmayı Etkinleştirme [DOĞRUDAN AÇMA]

Güç kablosu etkin bir elektrik prizine takıldığında projektörü otomatik olarak çalıştırır. Bu, her seferinde uzaktan kumanda veya projektör kasası üzerindeki POWER düğmesinin kullanılması ihtiyacını ortadan kaldırır.

# \land UYARI

• Projektör güçlü bir ışık oluşturur. Gücü açarken, projeksiyon mesafesinde bulunan hiç kimsenin merceğe bakmadığından emin olun.

### Projektörü Giriş Sinyalini Algılayarak Açma [OTOM. ÇALIŞMA SEÇME]

Bekleme veya uyku durumunda, projektör bu işlev ile [BİLGİSAYAR], [HDMI1], [HDMI2], [DisplayPort] ve [HDBaseT] terminallerinin arasından seçilen senkronize giriş sinyalini otomatik olarak algılar ve yansıtır.

| KAPALI                     | [OTOM. ÇALIŞMA SEÇME] işlevi devre dışı hale gelir.                                                 |
|----------------------------|----------------------------------------------------------------------------------------------------|
| HDMI1, HDMI2, DisplayPort, | Projektör seçilen terminalden bilgisayar sinyal girişini algıladığında, otomatik olarak [AÇIK] hale |
| BİLGİSAYAR, HDBaseT*       | getirilecek ve bilgisayar ekranını yansıtacaktır.                                                   |

# **M**UYARI

• Projektör güçlü bir ışık oluşturur. Güç açıldığında, projeksiyon mesafesinde bulunan hiç kimsenin merceğe bakmadığından emin olun.

#### NOT:

- Projektörü KAPATTIKTAN sonra, bu [OTOM. ÇALIŞMA SEÇME] işlevini etkinleştirmek isterseniz, giriş terminallerinden gelen sinyali kesin veya bilgisayar kablosunu projektörden çıkarın ve 3 saniyeden fazla bekleyin (Giriş sinyali HDBaseT ise 1 dakika veya daha uzun süre) ve ardından seçilen terminalden giriş sinyalini bekleyin. Ayrıca, HDMI1, HDMI2, DisplayPort veya HDBaseT öğesinden gelen sinyal sürekli olarak projektöre giriliyorsa, projektör KAPALI ve UYKU modu durumunda bile olsa, projektör harici cihazların ayarına bağlı olarak tekrar otomatik olarak AÇILABİLİR.
- Bu işlev, bilgisayar ekranı giriş terminalinden komponent sinyal girişi veya Sync on Green ve Composite Sync. olarak bilgisayar sinyali tarafından etkinleştirilmez.

#### Güç Yönetimini Etkinleştirme [OTOMATİK KAPANMA]

Bu seçenek seçildiğinde, herhangi bir giriş tarafından sinyal alınmazsa veya herhangi bir işlem yapılmazsa projektörün (seçilen zamanda: 0:05, 0:10, 0:15, 0:20, 0:30, 1:00) otomatik olarak kapanmasını sağlayabilirsiniz.

#### Kapanma Zamanlayıcısını Kullanma [ZAMANLAYICI KAPALI]

- 1. 30 dakika ila 16 saat arasında istediğiniz süreyi seçin: KAPALI, 0:30, 1:00, 2:00, 4:00, 8:00, 12:00, 16:00.
- 2. Uzaktan kumanda üzerindeki ENTER ID SET düğmesine basındüğmesine basın.
- 3. Kalan süre geri saymaya başlar ve Ekran Menüsünün altında görüntülenir.
- 4. Geri sayım tamamlandıktan sonra projektör kapanacaktır.

NOT:

- Önceden ayarlanmış süreyi iptal etmek için, önceden ayarlı zamanı [KAPALI] olarak ayarlayın ya da gücü kapatın.
- Projektör kapatılmadan önce kalan süre 3 dakikaya ulaştığında, ekranın altında [PROJEKTÖR 3 DAKİKA İÇİNDE KAPANACAK] mesajı görüntülenir.

# Fabrika Ayarlarına Dönme [SIFIRLA]

[SIFIRLA] özelliği, ayarları ve ayarlamaları aşağıdakiler dışındaki bir (tüm) kaynak(lar) için fabrika ayarlarına döndürmenizi sağlar:

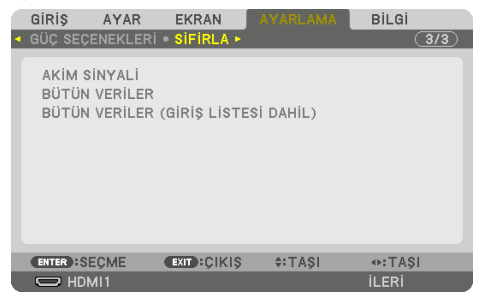

# [AKIM SINYALI]

Mevcut sinyale yapılan ayarlamaları fabrika ayarı seviyelerine sıfırlar. Sıfırlanabilecek öğeler şunlardır: [AYAR], [KONTRAST], [PARLAKLİK], [RENK], [TON], [NETLİK], [GÖRÜ-NÜS ORANİ], [YATAY], [DÜSEY], [SAAT], [FAZ], ve [ASİRİ TARAMA].

# [BÜTÜN VERİLER]

Tüm sinyaller için tüm ayarlamaları ve ayarları fabrika ayarlarına sıfırlayın.

[GİRİŞ LİSTESİ], [GEOMETRİK DÜZELTME], [KENAR HARMANLAMA], [RESİM AYARI], [ÇOKLU EKRAN], [DİL], [EKRAN], [FAN MODU], [REFERANS BEYAZ DENGE], [STATİK BİRLEŞME], [REF. LENS BELLEĞİ], [RENK TEKDUZELIGI(ARAC)], [GAMA(ARAÇ)], [YÖNETİCİ MODU], [TARİH VE SAAT AYARLARI], [KU-MANDA PANELİ KİLİDİ], [GÜVENLİK], [HABERLESME HİZİ], [PC KONTROLU(HDBaseT)], [KONTROL KİMLİĞİ], [AĞ AYARLARI], [FON], [EDID SÜRÜMÜ], [HDCP SÜRÜMÜ], [GÜÇTASARRUFU], [ZAMANLAYICI KAPALI], [KULLANILAN IŞIK SAATİ] ve [TOP. KARBON TASARRUFU] DIŞINDAKİ tüm öğeler sıfırlanabilir.

# [BÜTÜN VERİLER (GİRİŞ LİSTESİ DAHİL)]

[GİRİŞ LİSTESİ] olmak üzere tüm sinyaller için [GEOMETRİK DÜZELTME], [KENAR HARMANLAMA], [RESİM AYARI], [ÇOKLU EKRAN], [DİL], [EKRAN], [FAN MODU], [REFERANS BEYAZ DENGE], [STATİK BİRLEŞME], [REF. LENS BELLEĞİ], [RENK TEKDUZELIGI(ARAC)], [GAMA(ARAÇ)], [YÖNETİCİ MODU], [TARİH VE SAAT AYARLARI], [KUMANDA PANELİ KİLİDİ], [GÜVENLİK], [HABERLESME HİZİ], [PC KONT-ROLU(HDBaseT)], [KONTROL KİMLİĞİ], [AĞ AYARLARI], [FON], [EDID SÜRÜMÜ], [HDCP SÜRÜMÜ], [GÜÇTASARRUFU], [ZAMANLAYICI KAPALI], [KULLANILAN IŞIK SAATİ] ve [TOP. KARBON TASARRUFU] dahil tüm ayarları ve ayarlamaları fabrika ön ayarına sıfırlayın.

Ayrıca [GİRİŞ LİSTESİ] içindeki tüm sinyalleri de siler ve fabrika ayarlarına geri döndürür.

NOT:

• Giriş Listesindeki kilitli sinyaller sıfırlanamaz.

# 5-8. Menü Açıklamaları ve İşlevleri [BİLGİ]

| Gi                     | Riş                | AYAR                  | EKRAN            | AYAR        | LAMA       | Bilgi  |     |
|------------------------|--------------------|-----------------------|------------------|-------------|------------|--------|-----|
| <ul> <li>KL</li> </ul> | JLLANIM            | SÜRESİ                | KAYNAK(1         | ) • KAY     | NAK(2) 🕨   | (      | 1/4 |
| KI<br>T(               | JLLANIL<br>OPLAM F | AN IŞIK S<br>(ULLANIM | AATİ<br>I SÜRESI | 00000       | [H]<br>[H] |        |     |
| T                      | OP. KAR            | BON TAS               | ARRUFU           | 1]000.0     | (g-CO2]    |        |     |
|                        |                    |                       |                  |             |            |        |     |
|                        |                    |                       |                  |             |            |        |     |
|                        |                    |                       |                  |             |            |        |     |
|                        | NTER INCHA         | 18 (                  | EVIT POIKIS      | <b>≜</b> •⊤ | 101        | ANTASI | _   |
|                        |                    | 1                     | ÇİKIŞ            | <b>*</b> •1 | nyi        | ileri  |     |

# [KULLANIM SÜRESİ]

| [KULLANILAN IŞIK SAATI] (S)        | [TOPLAM KULLANIM SÜRESI] (S) |
|------------------------------------|------------------------------|
| [TOPLAM KARBON TASARRUFU] (kg-CO2) |                              |

- [KULLANILAN IŞIK SAATİ] değeri, çalışma ortamının sıcaklığını ve gerçek çalışma süresindeki [IŞIK MODU] ayarını yansıtır.
- [TOPLAM KULLANIM SÜRESI] Bu, projektörün gerçek çalışma süresini gösterir.
- [TOPLAM KARBON TASARRUFU]
   Bu, tahmini karbon tasarrufu bilgisini kg olarak görüntüler. Karbon tasarrufu hesaplamasındaki karbon ayak izi faktörü OECD'ye (2008 Sürümü) dayanmaktadır. (→ sayfa 44)

# [KAYNAK(1)]

| GIRIS TERMINALI | ÇÖZÜNÜRLÜK         |
|-----------------|--------------------|
| YATAY FREKANS   | DÜSEY FREKANS      |
| SENK TİPİ       | SENKRON POLARITESI |
| TARAMA TİPİ     | KAYNAK İSMİ        |
| GIRIŞ NO.       |                    |

# [KAYNAK(2)]

| SINYAL TIPI     | BİT DERİNLİĞİ      |
|-----------------|--------------------|
| VİDEO DÜZEYİ    | ÖRNEKLEME FREKANSI |
| 3 BOYUTLU BİÇİM |                    |

# [KAYNAK(3)]

| GIRIS TERMINALI | ÇÖZÜNÜRLÜK         |
|-----------------|--------------------|
| YATAY FREKANS   | DÜSEY FREKANS      |
| SENK TİPİ       | SENKRON POLARİTESİ |
| TARAMA TİPİ     | KAYNAK İSMİ        |
| GIRIS NO.       |                    |

#### [KAYNAK(4)]

| SİNYAL TİPİ     | BİT DERİNLİĞİ      |
|-----------------|--------------------|
| VİDEO DÜZEYİ    | ÖRNEKLEME FREKANSI |
| 3 BOYUTLU BİÇİM |                    |

### [KABLOLU LAN]

| IP ADRESİ | ALTŞEBEKE MASKI |
|-----------|-----------------|
| GEÇİT     | MAC ADRESI      |
| DNS       |                 |

### [VERSION]

| YAZILIM |  |
|---------|--|
|         |  |

# [DİĞERLERİ]

| TARİH SAAT   | PROJEKTÖR ISMİ |
|--------------|----------------|
| MODEL NO.    | SERIAL NUMBER  |
| LENS KİMLİĞİ |                |

## [KOŞULLAR]

| GİRİŞ SICAKLIĞI  | ÇIKIŞ SICAKLIĞI |
|------------------|-----------------|
| ATMOSFER BASINCI | KURULUM KONUMU  |
| X EKSENİ         | Y EKSENİ        |
| Z EKSENİ         | OPTION COVER    |

#### [KOŞULLAR] altında bulunan [X-EKSENİ], [Y-EKSENİ] ve [Z-EKSENİ] hakkında

\* Şekildeki Z EKSENİ'nin ok yönü projektörün üst kısmını temsil eder.

X EKSENİ:

Projektör görüntüsünü X ekseni yönünde yatayla -100 - +100 derecelik bir açıda görüntüleyin.

Projektörün X EKSENİ değeri Yatay düzlem X ekseni Yerçekimi yönü Projektörün Y EKSENİ değeri

Yatay düzlem Y ekseni – Yercekimi yönü

Y EKSENİ:

Projektör görüntüsünü Y ekseni yönünde yatayla -100 - +100 derecelik bir açıda görüntüleyin. Z EKSENİ:

Projektör görüntüsünü Z ekseni yönünde dikeyle -100 - +100 derecelik bir açıda görüntüleyin.

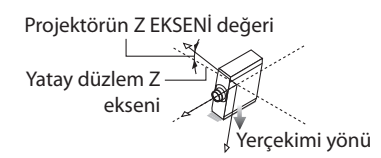

## [OPTION COVER] (OPSİYON KAPAĞI) hakkında

Bu, projektör açılı olarak kurulduğunda opsiyon kapağının (ayrı olarak satılır) gerekip gerekmediğini kontrol etmek için kullanılır.

| -/-   | Opsiyon kapağı gerekli değildir                             |
|-------|-------------------------------------------------------------|
| A / - | Yalnızca opsiyon kapağı A'nın takılması gerekir             |
| - / B | Yalnızca opsiyon kapağı B'nın takılması gerekir             |
| A / B | Opsiyon kapağı A ve B'nin her ikisinin de takılması gerekir |

### [HDBaseT]

| SINYAL KALITESI | ÇALIŞMA MODU |
|-----------------|--------------|
| BAĞLANTI DURUMU | HDMI DURUMU  |

#### [Art-Net(1)]

| Kanal1 | Kanal2 | Kanal3 |
|--------|--------|--------|
| Kanal4 | Kanal5 | Kanal6 |
| Kanal7 | Kanal8 | Kanal9 |

# [Art-Net(2)]

|--|

# \land DİKKAT

• Projektörü harici bir cihaza bağlamadan önce, projektörü kapattığınızdan emin olun. Bunu yaparken, tehlike bölgesine girmeyin. Yansıtılan ışık gözünüze girerse, görme bozukluğuna neden olabilir.

#### NOT:

Bağlantı kablosu projektör ile birlikte verilmez. Lütfen bağlantı için uygun bir kablo hazırlayın.
 HDMI, DisplayPort, LAN, RS-232C ve AUDIO için lütfen blendajlı bir sinyal kablosu kullanın.
 15 pimli mini D-Sub için lütfen ferrit çekirdekli blendajlı bir sinyal kablosu kullanın.
 Başka kabloların ve adaptörlerin kullanılması, radyo ve televizyon sinyalleri ile parazite neden olur.

# 6-1. Bilgisayarınızı Bağlama

Bir bilgisayara bağlanmak için, bir bilgisayar kablosu, HDMI kablosu veya bir DisplayPort kablosu kullanılabilir.

## Analog RGB sinyal bağlantısı

• Bilgisayar kablosunu bilgisayardaki monitör çıkış terminaline (mini D-sub 15 pim) ve projektördeki bilgisayar video giriş terminaline bağlayın. Lütfen ferrit çekirdekli bir bilgisayar kablosu kullanın.

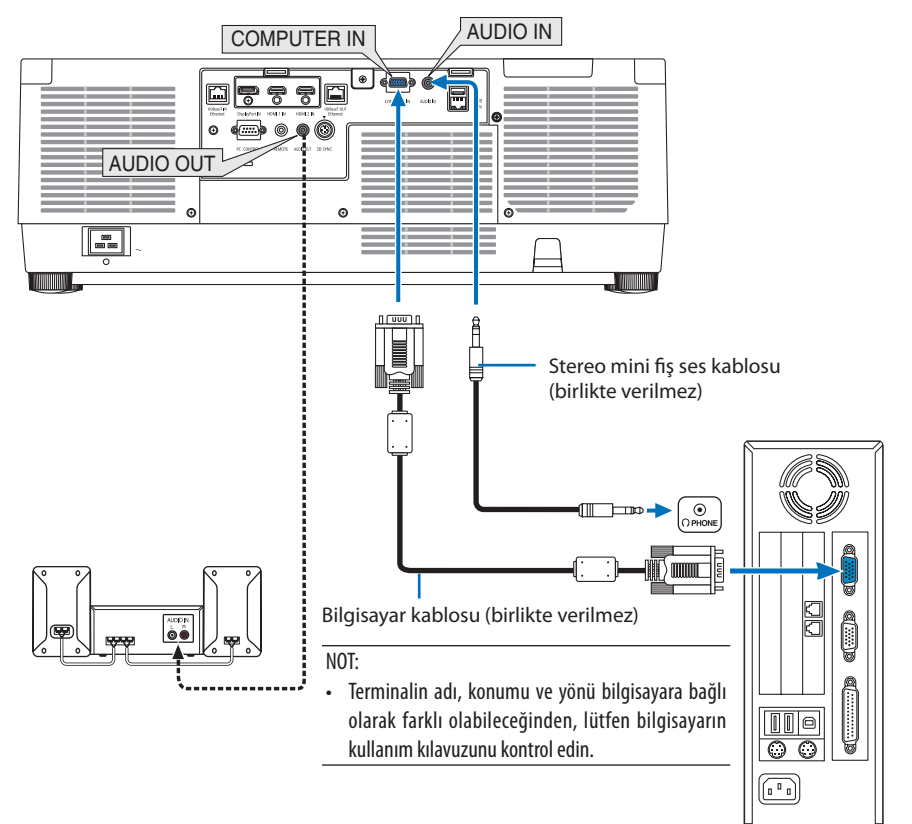

• Projektörü açtıktan sonra, uygun giriş konektörü için kaynak adını seçin.

| Giriş konektörü | Projektör kasası üzerindeki INPUT<br>düğmesi | Uzaktan kumanda üzerindeki düğme |
|-----------------|----------------------------------------------|----------------------------------|
| COMPUTER IN     | 📟 BİLGİSAYAR                                 | COMP.                            |

## Dijital RGB sinyal bağlantısı

- Bilgisayarın HDMI çıkış konnektörü ile projektörün HDMI 1 IN veya HDMI 2 IN konnektörü arasına ticari olarak satılan bir HDMI kablosu bağlayın.
- Bilgisayarın DisplayPort çıkış konnektörü ile projektörün DisplayPort giriş konnektörü arasına ticari olarak satılan bir DisplayPort kablosu bağlayın.

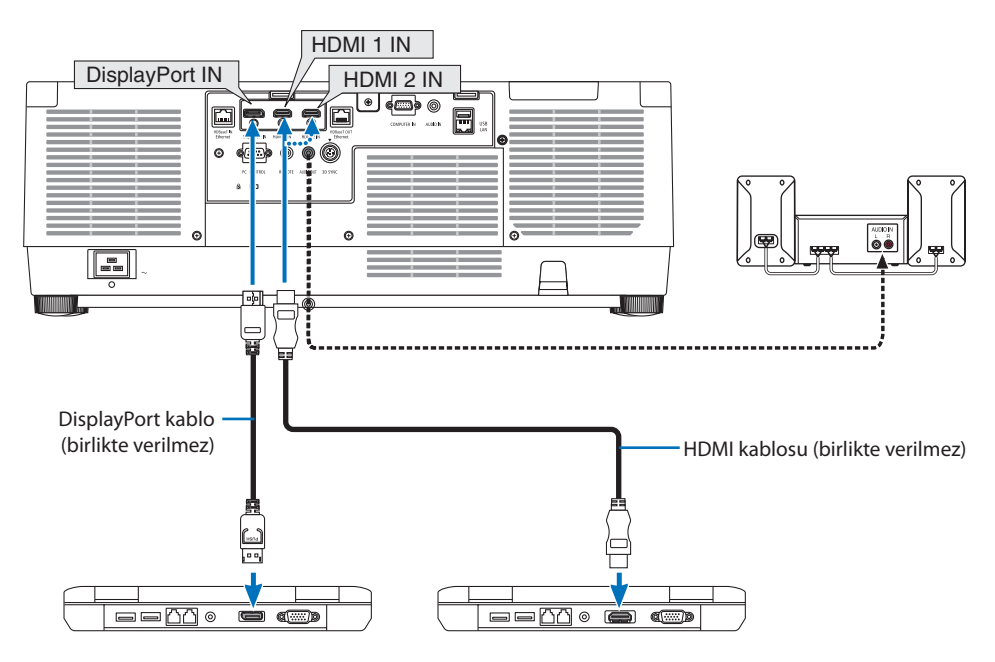

• Projektörü açtıktan sonra, uygun giriş konektörü için kaynak adını seçin.

| Giriş konektörü | Projektör kasası üzerindeki INPUT<br>düğmesi | Uzaktan kumanda üzerindeki düğme |
|-----------------|----------------------------------------------|----------------------------------|
| HDMI 1 IN       | HDMI1                                        | HDMI1                            |
| HDMI 2 IN       | HDMI2                                        | HDMI2                            |
| DisplayPort IN  | C DisplayPort                                | DP1                              |

#### HDMI kablosunu bağlarken dikkat edilmesi gerekenler

• Sertifikalı bir Yüksek Hızlı HDMI<sup>®</sup> Kablo veya Ethernetli Yüksek Hızlı HDMI<sup>®</sup> Kablo kullanın.

#### Bir DisplayPort kablosunu bağlarken dikkat edilmesi gerekenler

• Sertifikalı bir DisplayPort kablo kullanın.

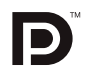

- Bilgisayara bağlı olarak, görüntü görüntülenene kadar biraz zaman gerekebilir.
- Bazı DisplayPort kablolarında (piyasada bulunabilen) kilitler vardır.
- Kablonun bağlantısını kesmek için, kablonun konektörü üzerindeki düğmeye basın ve ardından kabloyu çıkartın.
- DisplayPort IN terminalinden güç sağlanması gerekiyorsa, lütfen satıcınıza danışın.
- Sinyal dönüştürücü adaptörü kullanan bir cihazdan gelen sinyaller DisplayPort giriş konektörüne bağlandığında, resim görüntülenmeyebilir veya normal şekilde görüntülenmeyebilir.
- Bir bilgisayarın HDMI çıkışı DisplayPort giriş konektörüne bağlandığında, bir dönüştürücü kullanın (piyasadan satın alınabilir).

### DVI sinyali kullanılırken dikkat edilmesi gerekenler

 Bilgisayarın DVI çıkış konektörü olduğunda, bilgisayarı projektörün HDMI 1 IN veya HDMI 2 IN konektörüne bağlamak için piyasada satılan dönüştürücü bir kablo kullanın (sadece dijital video sinyalleri girilebilir). Ayrıca, bilgisayarın ses çıkışını projektörün ses giriş konektörüne bağlayın. Bu durumda, projektörün ekran menüsü ses seçimindeki HDMI1 veya HDMI2 ayarını [BİLGİSAYAR] olarak değiştirin. (-> sayfa 150)

Bilgisayarın DVI çıkış konektörünü projektörün DisplayPort giriş konektörüne bağlamak için, piyasadan satın alabileceğiniz bir dönüştürücü kullanın.

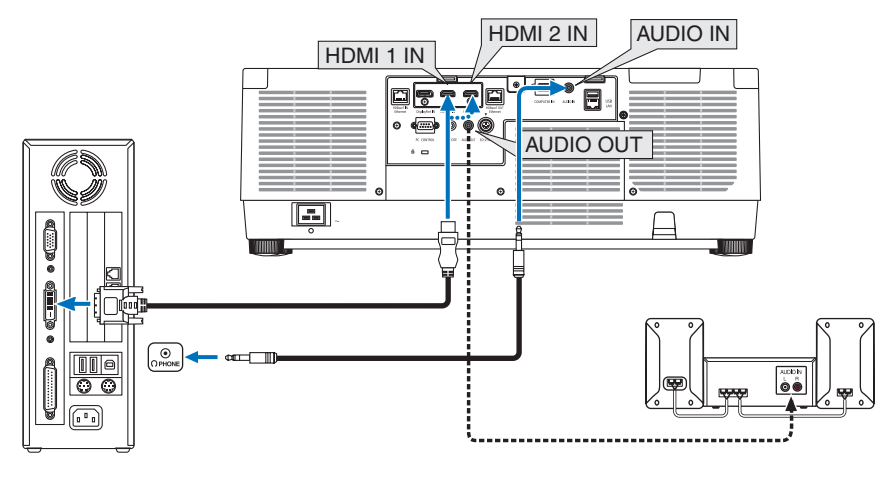

NOT:

- Bağlamadan önce bilgisayarın ve projektörün gücünü kapatın.
- Bilgisayarın kulaklık terminalini bir ses kablosuyla projektörün ses giriş terminaline bağlarken, bağlamadan önce bilgisayar ses seviyesini düşük bir düzeye ayarlayın. Ardından, uygun bir seviyeye ayarlamak için projektörün sesini ve bilgisayarın sesini sırayla ayarlayın.
- Bilgisayarda mini jak tipi ses çıkış konektörü varsa, ses kablosunu bu konektöre bağlamanızı tavsiye ederiz.
- Bir video birimi tarama dönüştürücü vb. ile bağlandığında, hızlı ileri ve hızlı geri sarma sırasında görüntü düzgün olmayabilir.
- DDWG (Digital Display Working Group) DVI (Digital Visual Interface) revizyon 1.0 standardı ile uyumlu bir DVI'dan HDMI'ya dönüştürücü kablo kullanın. Kablo 197"/5 m uzunluğunda olmalıdır.
- DVI'dan HDMI'ya dönüştürücü kabloyu bağlamadan önce projektörü ve kişisel bilgisayarı kapatın.
- Bir DVI dijital sinyali yansıtmak için: Kabloları bağlayın, projektörü açın, ardından HDMI girişini seçin. Son olarak, kişisel bilgisayarınızı açın.

Bunun yapılmaması, grafik kartının dijital çıkışını etkinleştirmeyebilir, bunun sonucu olarak hiçbir görüntü gösterilmez. Bu olduğu takdirde, kişisel bilgisayarınızı yeniden başlatın.

- Bazı grafik kartları hem analog RGB (15 pimli D-Sub) hem de DVI (veya DFP) çıkışlara sahiptir. 15 pimli D-Sub konektörünün kullanılması, grafik kartının dijital çıkışından hiçbir görüntünün görüntülenmemesine neden olabilir.
- Projektör çalışırken DVI'dan HDMI'ya dönüştürücü kablonun bağlantısını kesmeyin. Sinyal kablosu çıkarılıp yeniden takılırsa, görüntü doğru şekilde görüntülenmeyebilir. Bu olduğu takdirde, kişisel bilgisayarınızı yeniden başlatın.
- COMPUTER IN video giriş konektörleri Windows Plug ve Play özelliğini destekler.
- Bir Mac bilgisayara bağlantı yapmak için (piyasada bulunabilen) bir Mac sinyal adaptörü gerekebilir. Mini DisplayPort donanımlı bir Mac bilgisayarı projektöre bağlamak için, piyasada satılan bir Mini DisplayPort → DisplayPort dönüştürücü kabloyu kullanın.

# 6-2. DVD oynatıcıya ve diğer AV cihazlarına bağlanma

### Komponent Girişini Bağlama

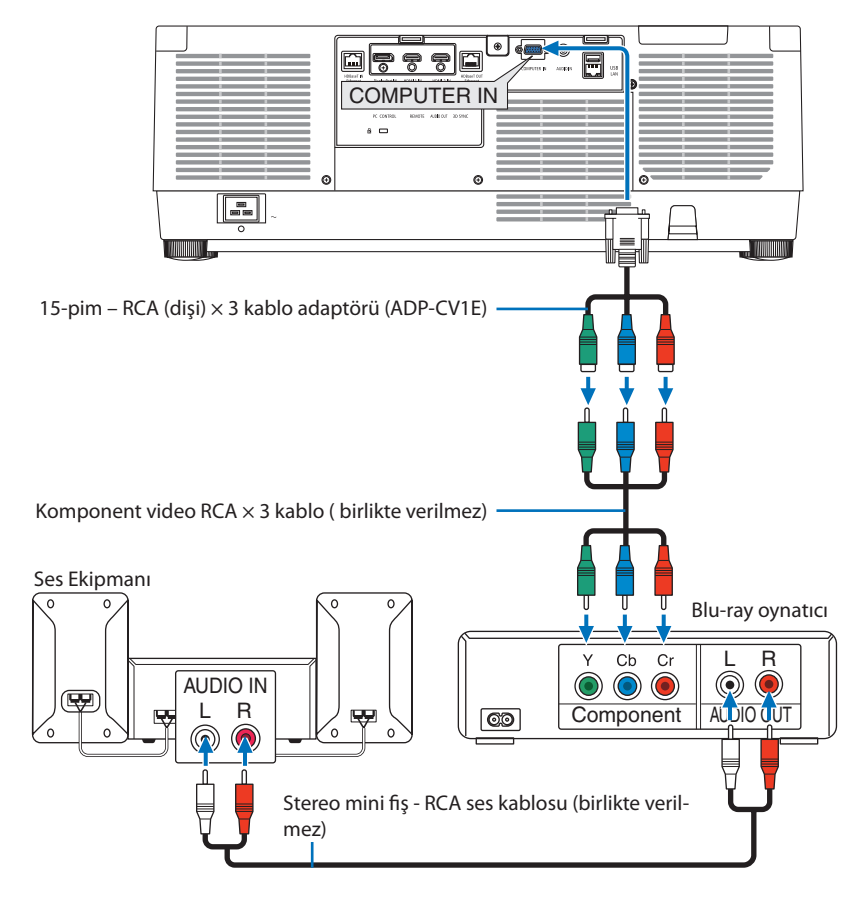

• Projektörü açtıktan sonra, uygun giriş konektörü için kaynak adını seçin.

| Giriş konektörü | Projektör kasası üzerindeki INPUT<br>düğmesi | Uzaktan kumanda üzerindeki düğme |
|-----------------|----------------------------------------------|----------------------------------|
| COMPUTER IN     | Bilgisayar                                   | COMP.                            |

#### **İPUCU**:

- Sinyal formatı [OTOMATİK] olarak ayarlandığında (gönderildiğindeki varsayılan fabrika ayarı), bilgisayar sinyali ve komponent sinyali otomatik olarak ayırt edilir ve değiştirilir. Sinyaller ayırt edilemezse, projektörün ekran üstü menüsünde [AYAR] → [VİDEO] → [SİNYAL TİPİ] altından uygun ayarı seçin.
- D konektörlü bir video cihazına bağlanmak için, ayrı olarak satılan D konektör dönüştürücü adaptörünü (model ADP-DT1E) kullanın.

#### HDMI Girişini Bağlama

Blu-ray oynaticinizin, sabit disk oynaticinizin veya dizüstü tipi kisisel bilgisayarınızın HDMI çıkısını projektörünüzün HDMI 1 IN veya HDMI 2 IN konektörüne bağlayabilirsiniz.

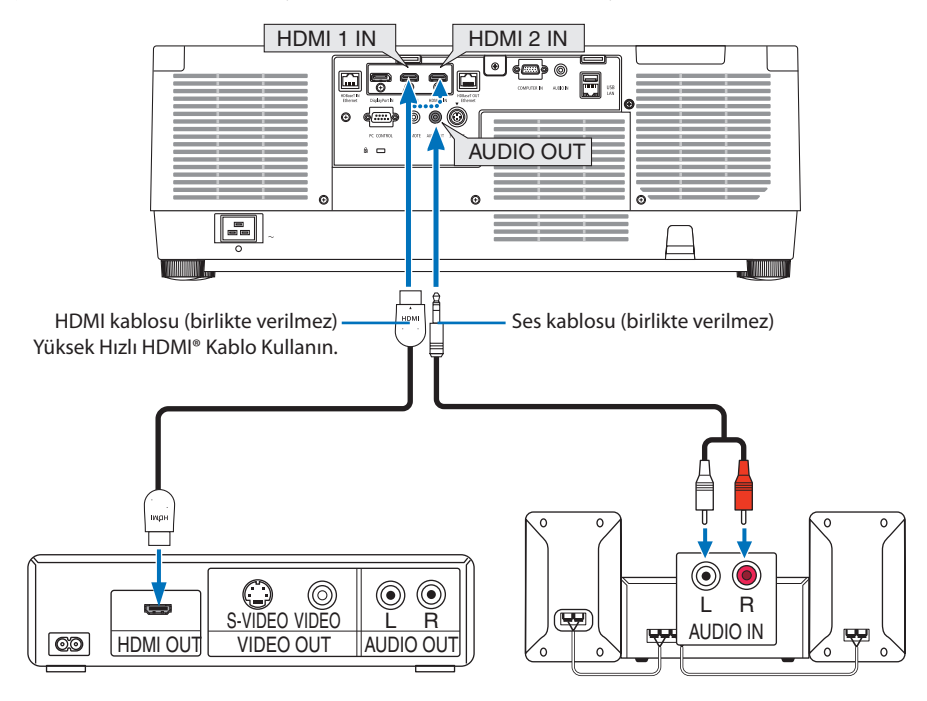

| Giriş konektörü | Projektör kasası üzerindeki INPUT<br>düğmesi | Uzaktan kumanda üzerindeki düğme |
|-----------------|----------------------------------------------|----------------------------------|
| HDMI 1 IN       | HDMI1                                        | HDMI1                            |
| HDMI 2 IN       | HDMI2                                        | HDMI2                            |

**İPUCU**:

- HDMI konektörlü ses video ekipmanı kullanıcıları için: HDMI çıkışı "Normal" ve "Geliştirilmiş" arasında değiştirilebilirse, "Normal" yerine "Geliştirilmiş" öğesini seçin. Bu, gelişmiş görüntü kontrastı ve daha ayrıntılı koyu alanlar sağlayacaktır. Ayarlar hakkında daha fazla bilgi için, bağlanacak ses video ekipmanının kullanım kılavuzuna başvurun.
- Projektörün HDMI 1 IN veya HDMI 2 IN konektörünü Blu-ray oynatıcıya bağlarken, projektörün video düzeyi ayarları Blu-ray oyna-• tıcının video düzeyine göre yapılabilir. Menüden  $[AYAR] \rightarrow [VIDEO] \rightarrow [VIDEO DÜZEYI]$  seçeneğini seçin ve gerekli ayarları yapın.
- HDMI 1 IN veya HDMI 2 IN girisinin sesi cikmiyorsa, [HDMI1] ve [HDMI2]'nin [HDMI1] ve [HDMI2] ayarlarının ekran menüsünde
  - $[AYAR] \rightarrow [KAYNAK SEÇENEKLERİ] \rightarrow [SES SEÇİMİ] ayarına getirilip getirilmediğini kontrol edin. (<math>\rightarrow$  sayfa 150)

# 6-3. Bir HDBaseT iletim cihazına bağlanma (ticari olarak satılır)

Projektörün HDBaseT IN/Ethernet bağlantı noktasını (RJ-45) ticari olarak satılan bir HDBaseT iletim cihazına bağlamak için piyasada satılan bir LAN kablosu kullanın.

Projektörün HDBaseT IN/Ethernet bağlantı noktası iletim cihazlarından HDMI sinyallerini (HDCP), harici cihazlardan (seri, LAN) kontrol sinyallerini ve uzaktan kumanda sinyallerini (IR komutlarını) destekler.

• Harici cihazlarınız ile bağlamak için HDBaseT iletim cihazınız ile birlikte verilen kullanıcı kılavuzuna başvurun.

#### Bağlantı örneği

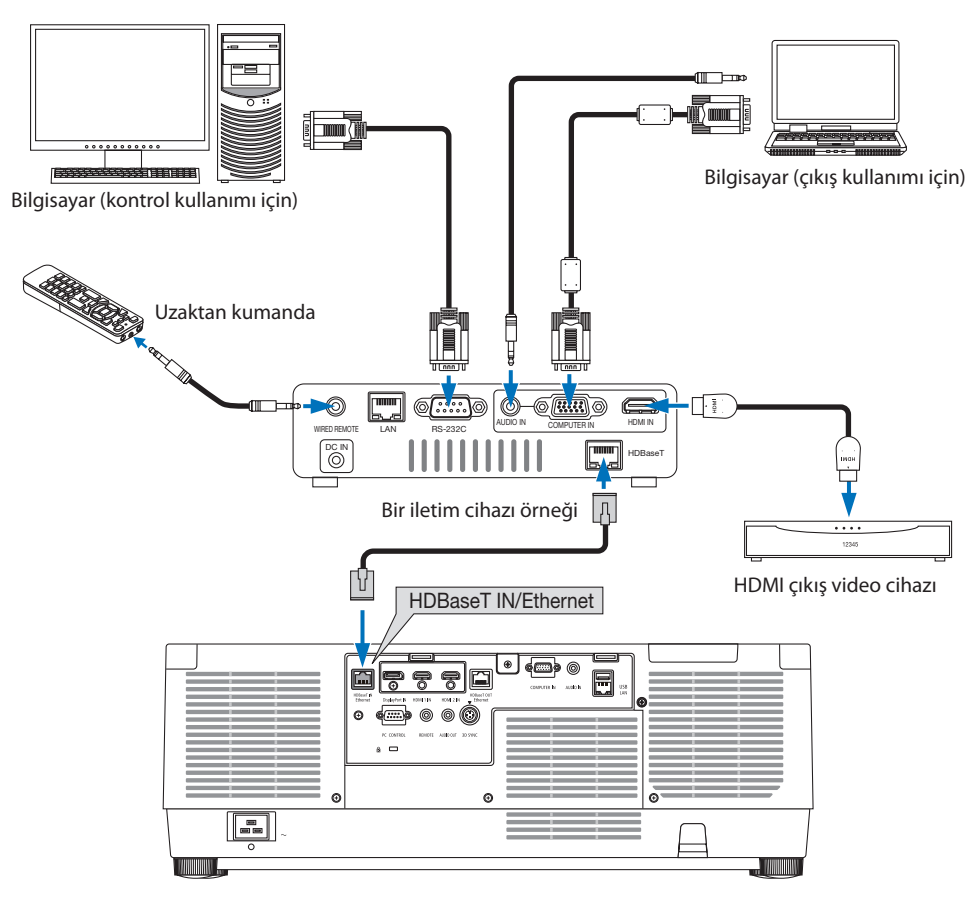

NOT:

- LAN kablosu (ticari olarak satılır) için, lütfen Kategori 5e veya daha üzeri korumalı bükümlü çift (STP) kabloyu kullanın.
- LAN kablosu üzerinden maksimum iletim mesafesi 100 m'dir.
- Lütfen projektör ve iletim ekipmanı arasında başka bir iletim ekipmanı kullanmayın. Resim kalitesi sonuç olarak düşebilir.
- Bu projektörün ticari olarak satılan tüm HDBaseT iletim cihazlarıyla çalışması garanti edilmez.

# 6-4. Birden fazla projektör bağlama

HDMI, DisplayPort, HDBaseT görüntüsünü, HDBaseT IN/Ethernet bağlantı noktasını ve HDBaseT OUT/Ethernet bağlantı noktasını bağlayan LAN kablosu ile birkaç projektöre yansıtmayı sağlar. Aynı parlaklığı destekleyen en fazla dört ünite projektör bağlanabilir.

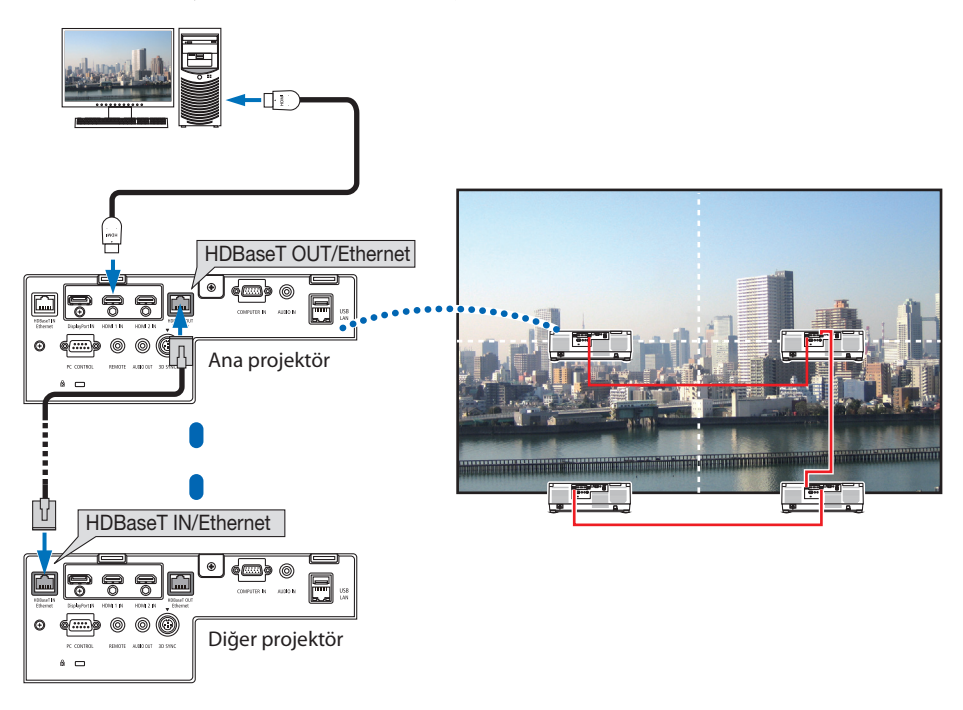

#### NOT:

- HDMI sinyalleri çıkışı yapılırken, çıkış tarafındaki video cihazının gücünü açın ve video sinyallerinin bu cihaza girişini yapmadan önce bağlı tutun. Projektörün HDBaseT OUT/Ethernet bağlantı noktası tekrarlayıcı işleviyle donatılmıştır. Bir cihaz HDBaseT OUT/ Ethernet bağlantı noktasına bağlandığında, çıkış sinyalinin çözünürlüğü bağlı cihaz tarafından desteklenen çözünürlükle sınırlıdır.
- COMPUTER IN terminalinden gelen sinyal, bu projektörün HDBaseT OUT/Ethernet bağlantı noktasından gönderilmez.
- LAN kablosunun bağlanması ve çıkarılması veya ikinci ve sonraki projektörlerde başka bir giriş kaynağı seçilmesi HDBaseT tekrarlayıcı işlevini devre dışı bırakır.
- Bu projektörün, monitör olarak başka bir cihazla bağlandığında düzgün çalışması garanti edilmez.

# 6-5. Kablolu LAN'a Bağlanma

Projektör standart olarak bir LAN kablosu kullanarak bir LAN bağlantısı sağlayan bir LAN bağlantı noktası (RJ-45) ile birlikte gelir.

Bir LAN bağlantısı kullanmak için, projektör menüsünden LAN ayarlarını yapmalısınız. [AYAR]  $\rightarrow$  [AĞ AYARLARI]  $\rightarrow$  [KABLOLU LAN] öğesini seçin. ( $\rightarrow$  sayfa 143).

#### LAN bağlantısı örneği

Kablolu LAN bağlantısı örneği

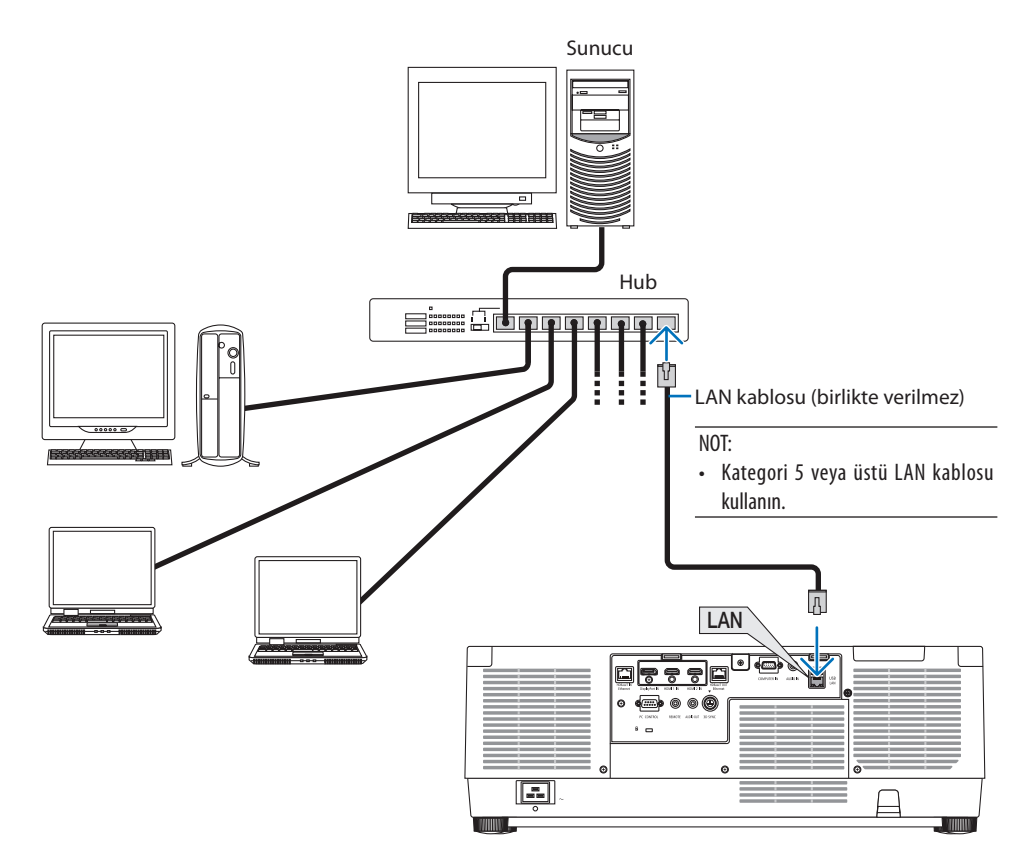

# 7. Bakım

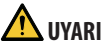

- Temizlemeden önce projektörü kapatın ve fişini prizden çekin.
- Lütfen merceğe ve kasaya yapışan tozu çıkarmak için yanıcı gaz içeren bir sprey kullanmayın. Bunu yapmak, yangınlara neden olabilir.

# 7-1. Merceğin Temizlenmesi

- Temizlemeden önce projektörü kapatın.
- Projektörde plastik bir mercek bulunur. Piyasadan satın bir plastik mercek temizleyicisini kullanın.
- Plastik mercek kolayca çizilebileceğinden, mercek yüzeyini çizmeyin veya bozmayın.
- Asla alkol veya cam mercek temizleyicisi kullanmayın; bunu yapmak plastik mercek yüzeyine zarar verecektir.

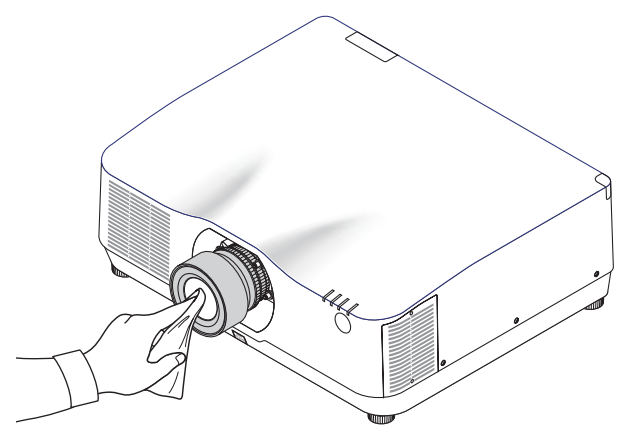

# 7-2. Kasanın Temizlenmesi

Temizlemeden önce projektörü kapatın ve fişini prizden çekin.

- Kasanın tozunu almak için kuru yumuşak bir bez kullanın.
   Çok kirliyse hafif bir deterjan kullanın.
- Asla güçlü deterjanlar veya alkol ya da tiner gibi çözücüler kullanmayın.
- Elektrik süpürgesi kullanarak havalandırma yarıklarını veya hoparlörü temizlerken, elektrik süpürgesinin fırçasını kasanın yarıklarından içeri doğru zorla itmeyin.

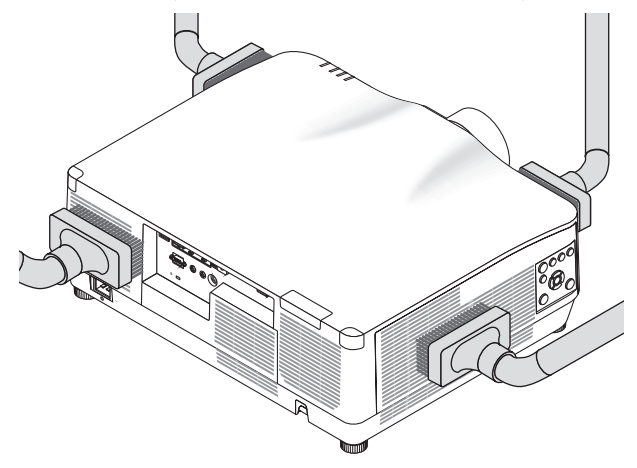

Havalandırma yarıklarındaki tozları elektrik süpürgesi ile temizleyin.

- Tıkanmış havalandırma yarıkları projektörün iç sıcaklığının artmasına ve arızaya sebep olabilir.
- Kasayı çizmeyin veya parmaklarınız ya da herhangi bir sert nesneyle kasaya vurmayın
- Projektörün içinin temizlenmesi için satıcınızla görüşün.

 Kasa, mercek veya ekran üzerine böcek ilacı gibi uçucu maddeler uygulamayın. Kauçuk veya vinil bir ürünü uzun süre temas halinde bırakmayın. Aksi takdirde yüzey yapısı bozulabilir veya kaplama sıyrılabilir.

NOT:

# 8. Ekler

# 8-1. Atış mesafesi ve ekran boyutu

Bu projektörde üç farklı sürgü tarzında mercek kullanılabilir. Bu sayfadaki bilgilere bakın ve kurulum ortamına uygun bir mercek kullanın (ekran boyutu ve atış mesafesi). Satıcınızdan mercek ünitesini takmasını veya çıkarmasını talep edin.

#### Mercek tipleri ve atış mesafesi

#### NP11FL/NP12ZL/NP13ZL/NP14ZL/NP15ZL/NP40ZL/NP41ZL/NP43ZL

(Birim: inç)

| Fluxer hermatur (in a) |        |           | Mercek modeli adı |             |             |           |            |             |
|------------------------|--------|-----------|-------------------|-------------|-------------|-----------|------------|-------------|
| Ekran Doyulu (înç)     | NP11FL | NP12ZL    | NP13ZL            | NP14ZL      | NP15ZL      | NP40ZL    | NP41ZL     | NP43ZL      |
| 30                     | —      | 28 – 37   | 36 - 74           | _           | —           | —         | —          | —           |
| 40                     | 26     | 38 - 50   | 48 – 99           | _           | _           | —         | _          | _           |
| 50                     | 33     | 48 - 64   | 61 - 124          | —           | —           | 33 – 46   | 54 – 127   | 129 – 254   |
| 60                     | 40     | 59 – 77   | 74 – 149          | 146 – 236   | 231 - 354   | 40 - 56   | 66 - 153   | 154 - 303   |
| 80                     | 53     | 79 – 103  | 99 - 200          | 196 – 317   | 310 - 475   | 53 – 75   | 88 - 204   | 204 - 403   |
| 100                    | 67     | 99 - 129  | 124 – 250         | 246 – 397   | 389 - 596   | 67 – 94   | 110 - 256  | 254 - 503   |
| 120                    | 81     | 119 – 155 | 149 - 300         | 296 – 477   | 469 - 716   | 81 - 113  | 133 - 307  | 303 - 602   |
| 150                    | 101    | 149 – 194 | 187 – 376         | 372 – 598   | 588 - 897   | 101 - 142 | 166 - 384  | 378 - 752   |
| 200                    | —      | 199 – 259 | 250 - 502         | 497 – 799   | 786 - 1199  | 135 – 190 | 223 - 513  | 502 - 1001  |
| 240                    |        | 239 – 312 | 301 - 602         | 598 – 959   | 945 - 1440  | 163 – 229 | 267 - 616  | 601 - 1201  |
| 300                    | —      | 300 - 390 | 377 – 754         | 748 - 1200  | 1183 - 1802 | 204 - 286 | 335 - 770  | 750 - 1500  |
| 400                    | _      | 400 - 521 | 503 - 1005        | 1000 - 1602 | 1580 - 2406 | 272 – 382 | 447 - 1028 | 999 - 1998  |
| 500                    |        | 501 - 651 | 629 - 1257        | 1251 - 2004 | 1977 - 3009 | 340 - 478 | 559 - 1285 | 1247 - 2497 |

(Birim: m)

| Flower boundary (in a) |        | Mercek modeli adı |             |             |             |            |             |             |
|------------------------|--------|-------------------|-------------|-------------|-------------|------------|-------------|-------------|
| Ekran boyutu (inç)     | NP11FL | NP12ZL            | NP13ZL      | NP14ZL      | NP15ZL      | NP40ZL     | NP41ZL      | NP43ZL      |
| 30                     | _      | 0,7 - 0,9         | 0,9 - 1,9   |             | _           |            | _           |             |
| 40                     | 0,7    | 1,0 - 1,3         | 1,2 - 2,5   | _           | —           | —          | —           | _           |
| 50                     | 0,8    | 1,2 – 1,6         | 1,6 - 3,1   | _           | —           | 0,8 - 1,2  | 1,4 - 3,2   | 3,3 - 6,4   |
| 60                     | 1,0    | 1,5 – 1,9         | 1,9 - 3,8   | 3,7 - 6,0   | 5,9 - 9,0   | 1,0 - 1,4  | 1,7 – 3,9   | 3,9 - 7,7   |
| 80                     | 1,4    | 2,0 - 2,6         | 2,5 - 5,1   | 5,0 - 8,0   | 7,9 - 12,1  | 1,4 – 1,9  | 2,2 - 5,2   | 5,2 - 10,2  |
| 100                    | 1,7    | 2,5 - 3,3         | 3,2 - 6,3   | 6,3 - 10,1  | 9,9 - 15,1  | 1,7 – 2,4  | 2,8 - 6,5   | 6,4 - 12,8  |
| 120                    | 2,1    | 3,0 - 3,9         | 3,8 - 7,6   | 7,5 – 12,1  | 11,9 - 18,2 | 2,0 - 2,9  | 3,4 - 7,8   | 7,7 – 15,3  |
| 150                    | 2,6    | 3,8 - 4,9         | 4,8 - 9,5   | 9,4 - 15,2  | 14,9 - 22,8 | 2,6 - 3,6  | 4,2 - 9,8   | 9,6 - 19,1  |
| 200                    | —      | 5,1 - 6,6         | 6,4 - 12,7  | 12,6 - 20,3 | 20,0 - 30,5 | 3,4 - 4,8  | 5,7 - 13,0  | 12,7 – 25,4 |
| 240                    | —      | 6,1 - 7,9         | 7,6 - 15,3  | 15,2 - 24,4 | 24,0 - 36,6 | 4,1 - 5,8  | 6,8 - 15,6  | 15,3 - 30,5 |
| 300                    | —      | 7,6 – 9,9         | 9,6 - 19,1  | 19,0 - 30,5 | 30,1 - 45,8 | 5,2 - 7,3  | 8,5 - 19,6  | 19,1 - 38,1 |
| 400                    |        | 10,2 - 13,2       | 12,8 - 25,5 | 25,4 - 40,7 | 40,1 - 61,1 | 6,9 - 9,7  | 11,4 - 26,1 | 25,4 - 50,8 |
| 500                    | _      | 12,7 - 16,5       | 16,0 - 31,9 | 31,8 - 50,9 | 50,2 - 76,4 | 8,6 - 12,1 | 14,2 - 32,6 | 31,7 - 63,4 |

\_\_\_\_\_

| • | Ekran boyutundan atış mesafesinin hesaplanması                                                                           |
|---|----------------------------------------------------------------------------------------------------|
|   | NP11FL mercek atış mesafesi (inç/m) = H $\times$ 0,8 : 27"/0,7 m (min.) ila 101"/2,6 m (maks.)                           |
|   | NP12ZL mercek atış mesafesi (inç/m) = H $\times$ 1,2 ila H $\times$ 1,5 : 30"/0,7 m (min.) ila 636"/16,1 m (maks.)       |
|   | NP13ZL mercek atış mesafesi (inç/m) = H $\times$ 1,5 ila H $\times$ 3,0 : 38"/0,9 m (min.) ila 1272"/32,3 m (maks.)      |
|   | NP14ZL mercek atış mesafesi (inç/m) = H $\times$ 2,9 ila H $\times$ 4,7 : 147"/3,7 m (min.) ila 1992"/50,6 m (maks.)     |
|   | NP15ZL mercek atış mesafesi (inç/m) = H $\times$ 4,6 ila H $\times$ 7,1 : 234"/5,9 m (min.) ila 3010"/76,4 m (maks.)     |
|   | NP40ZL mercek atış mesafesi (inç/m) = H $\times$ 0,8 ila H $\times$ 1,1 : 33"/0,8 m (min.) ila 466"/11,8 m (maks.)       |
|   | NP41ZL mercek atış mesafesi (inç/m) = H $\times$ 1,3 ila H $\times$ 3,0 : 55"/1,4 m (min.) ila 1272"/32,3 m (maks.)      |
|   | NP43ZL mercek atış mesafesi (inç/m) = H $\times$ 3,0 ila H $\times$ 5,9 : 127"/3,2 m (min.) ila 2501"/63,5 m (maks.)     |
|   | "H" (Yatay) ekran genişliğini ifade eder.                                                                                |
|   | * Hesaplama yaklaşık olduğundan rakamlar yukarıdaki tabloya göre çeşitli % oranlarında farklılık gösterir.               |
|   | Ör.: NP41ZL mercek kullanarak 150" ekrana yansıtma yaparken atış mesafesi:                                               |
|   | "Ekran Boyutu (referans için)" tablosuna göre (→ sayfa 174), H (ekran genişliği)= 127"/323,1 cm.                         |
|   | Atış mesafesi 127"/323,1 cm × 1,3 ila 127"/323,1 cm × 3.0 = 165"/420,0 cm ila 381"/969,3 cm (yakınlaştırma merceği nede- |
|   | niyle).                                                                                                    |

#### Farklı mercekler için yansıtma aralığı

İPI ICI I

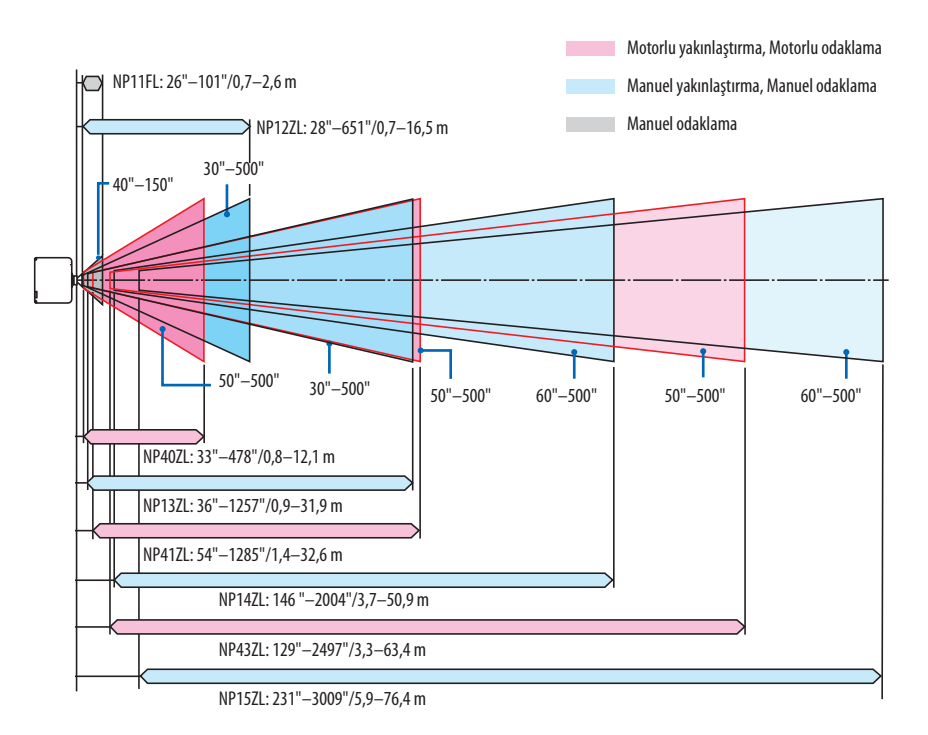

#### NP44ML

- Atış mesafesi lens ünitesi yasıtma penceresinin merkezi ile ekran yüzü arasındaki mesafeyi gösterir.
- Ekranın alt kısmının altında bir duvar varsa projektörün kurulumu için L1 mesafesinden 0,2 m/8" daha uzun mesafe tanıyın.

| (D:    |     |                               | • •  |
|--------|-----|-------------------------------|------|
| ( 12 1 | rir | $\mathbf{n} \cdot \mathbf{n}$ | incl |
| וטו    |     | 11.1                          |      |
| •      |     |                               | 51   |

| Ekran boyutu (inç) | L1 | L2  | H1 | H2  |
|--------------------|----|-----|----|-----|
| 80                 | -2 | 22  | 21 | 63  |
| 100                | 3  | 27  | 25 | 78  |
| 120                | 9  | 33  | 28 | 92  |
| 150                | 18 | 42  | 34 | 114 |
| 180                | 26 | 50  | 40 | 135 |
| 200                | 32 | 56  | 43 | 149 |
| 240                | 44 | 68  | 51 | 178 |
| 270                | 52 | 76  | 56 | 199 |
| 300                | 61 | 85  | 62 | 221 |
| 350                | 75 | 99  | 71 | 257 |
| 400                | 90 | 114 | 80 | 292 |

#### (Birim: m)

| Ekran boyutu (inç) | L1    | L2   | H1   | H2   |
|--------------------|-------|------|------|------|
| 80                 | -0,06 | 0,55 | 0,53 | 1,61 |
| 100                | 0,08  | 0,70 | 0,63 | 1,98 |
| 120                | 0,23  | 0,84 | 0,72 | 2,34 |
| 150                | 0,45  | 1,06 | 0,86 | 2,88 |
| 180                | 0,67  | 1,28 | 1,01 | 3,43 |
| 200                | 0,81  | 1,43 | 1,10 | 3,79 |
| 240                | 1,11  | 1,72 | 1,29 | 4,52 |
| 270                | 1,33  | 1,94 | 1,43 | 5,07 |
| 300                | 1,54  | 2,16 | 1,57 | 5,61 |
| 350                | 1,91  | 2,52 | 1,81 | 6,65 |
| 400                | 2,28  | 2,89 | 2,04 | 7,43 |

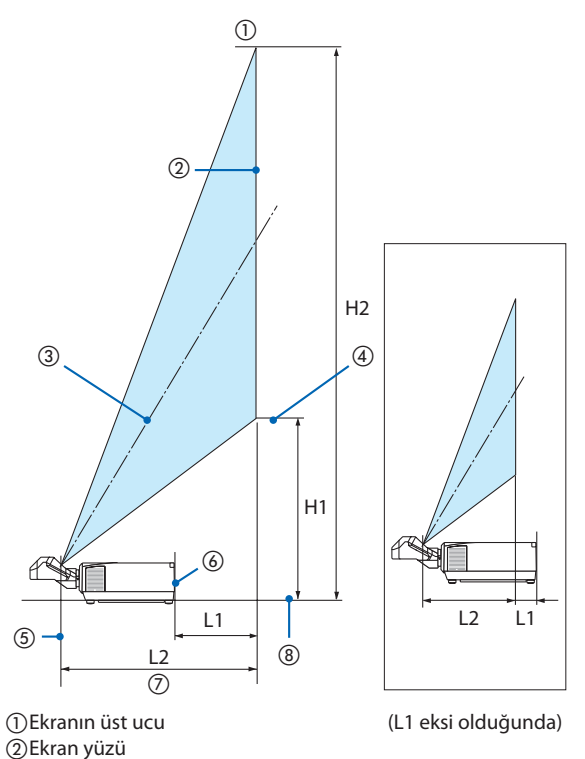

İPUCU:

• Ekran boyutundan atış mesafesinin hesaplanması

NP44ML mercek atış mesafesi (m) = H × 0,32 : 22"/0,6 m (min.) ila 109"/2,8 m (maks.)

"H" (Yatay) ekran genişliğini ifade eder.

\* Hesaplama yaklaşık olduğundan rakamlar yukarıdaki tabloya göre çeşitli % oranlarında farklılık gösterir.

③Ekran merkezi④Ekranın alt kısmı

sinin merkezi (6) Projektör arka yüzü (7) Atış mesafesi (8) Projektör alt yüzü

(5) Mercek ünitesi projeksiyon pencere-

# Ekran büyüklükleri ve boyutları tabloları

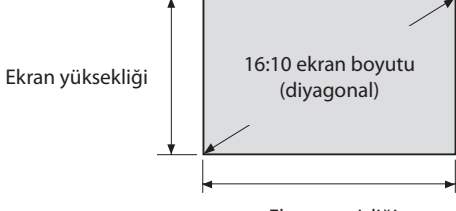

|         |      |      | • | ~      | ٠ |
|---------|------|------|---|--------|---|
| LIKENE  | 000  | 10   |   | $\sim$ |   |
| FRIAN   | CIPL |      |   | ( 1    |   |
| LIVIALL | aci  | 1121 |   | ч      |   |
|         |      | · ·  |   |        |   |

| Devut (in a) | Ekran g | enişliği | Ekran yüksekliği |       |  |
|--------------|---------|----------|------------------|-------|--|
| Boyut (inç)  | (inç)   | (cm)     | (inç)            | (cm)  |  |
| 30           | 25,4    | 64,6     | 15,9             | 40,4  |  |
| 40           | 33,9    | 86,2     | 21,2             | 53,8  |  |
| 50           | 42,4    | 107,7    | 26,5             | 67,3  |  |
| 60           | 50,9    | 129,2    | 31,8             | 80,8  |  |
| 80           | 67,8    | 172,3    | 42,4             | 107,7 |  |
| 100          | 84,8    | 215,4    | 53,0             | 134,6 |  |
| 120          | 101,8   | 258,5    | 63,6             | 161,5 |  |
| 150          | 127,2   | 323,1    | 79,5             | 201,9 |  |
| 200          | 169,6   | 430,8    | 106,0            | 269,2 |  |
| 240          | 203,5   | 516,9    | 127,2            | 323,1 |  |
| 300          | 254,4   | 646,2    | 159,0            | 403,9 |  |
| 400          | 339,2   | 861,6    | 212,0            | 538,5 |  |
| 500          | 424,0   | 1077.0   | 265,0            | 673,1 |  |

#### Mercek kaydırma aralığı

Bu projektör, yansıtılan görüntünün konumunu düğmelerle ayarlamak için bir mercek kaydırma işlevi ile donatılmıştır. Mercek aşağıda gösterilen aralık dahilinde kaydırılabilir.

Sembollerin açıklaması: V düşeyi gösterir (yansıtılan görüntünün yüksekliği), H yatayı gösterir (yansıtılan görüntünün genişliği).

#### Masa/ön projeksiyon

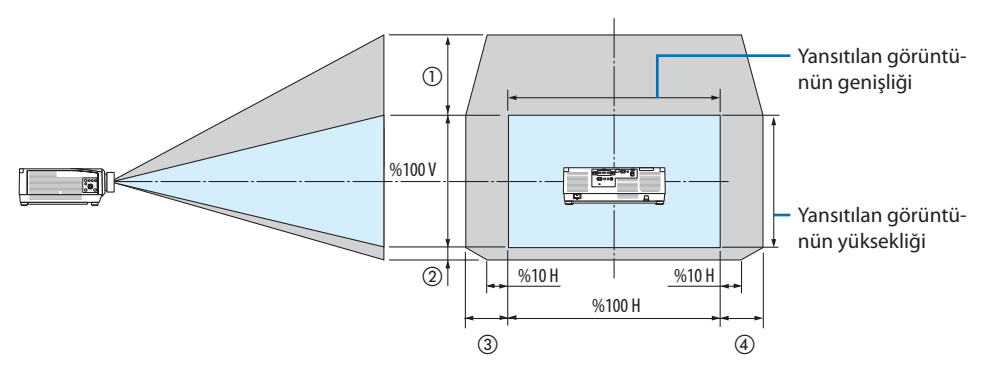

Tavan/ön projektör

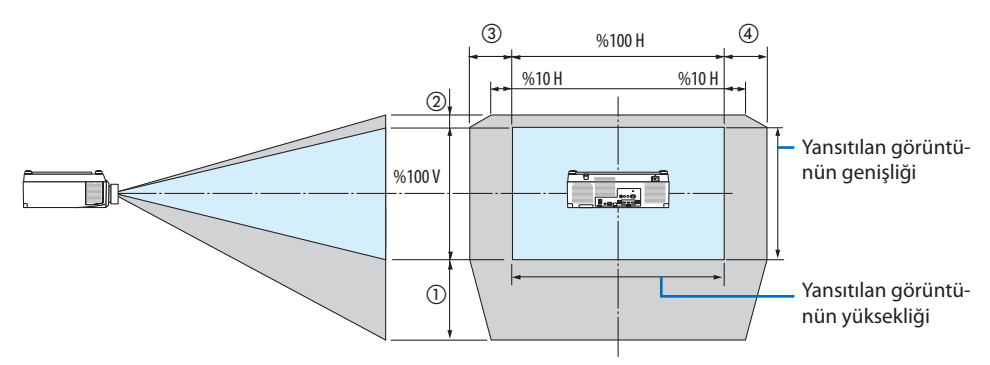

| Şekildeki | Mercek Birimi |        |        |        |        |        |        |  |
|-----------|---------------|--------|--------|--------|--------|--------|--------|--|
| sayı      | NP12ZL        | NP13ZL | NP14ZL | NP15ZL | NP40ZL | NP41ZL | NP43ZL |  |
| 1         | %50 V         | %50 V  | %50 V  | %50 V  | %50 V  | %50 V  | %50 V  |  |
| 2         | %10 V         | %10 V  | %10 V  | %10 V  | %10 V  | %10 V  | %10 V  |  |
| 3         | %30 H         | %30 H  | %30 H  | %30 H  | %20 H  | %20 H  | %20 H  |  |
| 4         | %30 H         | %30 H  | %30 H  | %30 H  | %20 H  | %20 H  | %20 H  |  |

\* NP13ZL mercek 150" veya daha büyük ekranda kullanıldığında, mercek kaydırma (H) için maksimum ayarlanabilir aralık %15 H'dir. Örnek: NP40ZL merceğini kullanarak 150" ekrana yansıtırken:

"Ekran büyüklükleri ve boyutları tablolarına" göre (→ sayfa 174), H (ekran genişliği) = 323,1 cm ve V (ekran yüksekliği) = 201,9 cm

Dikey yönde ayar aralığı: Yansıtılan görüntü yukarıya doğru 0,50  $\times$  201,9 cm  $\approx$  111 cm ve aşağıya doğru 0,1  $\times$  201,9 cm  $\approx$  20 cm taşınabilir (mercek merkez konumda olduğunda).

Yatay yönde ayar aralığı: Yansıtılan görüntü sola doğru  $0,20 \times 323,1 \text{ cm} \approx 65 \text{ cm}$  hareket ettirilebilir ve bu, sağ yön için geçerlidir, yani yakl. 65 cm.

\* Hesaplama formülünüz yaklaşık olduğundan, hesaplanan rakamınızda yüzde birkaç hata payı vardır.

NOT:

- NP11FL'yi başlangıç konumunda kullanın. Gerekirse lens kaydırma işlevini kullanarak, yansıtılan görüntünün konumuna ince ayar yapın.
- NP44ML, ayrıca satılan destek kiti (NP02LK) kullanılarak mutlaka projektöre sabitlenmelidir. Destek braketinin vidalarını gevşetin, lens kaydırmaya ince ayar yapabilirsiniz. Destek kitini satıcınıza monte ettirin ve ayarlattırın.

# 8-2. Uyumlu Giriş Sinyali Listesi

## HDMI/HDBaseT

| Sinyal       | Çözünürlük ( nokta ) | En Boy Oranı | Yenileme Hızı (Hz)       |
|--------------|----------------------|--------------|--------------------------|
| VGA          | 640 × 480            | 4:3          | 60/72/75/85/iMac         |
| SVGA         | 800 × 600            | 4:3          | 56/60/72/75/85/iMac      |
| XGA          | 1024 × 768           | 4:3          | 60/70/75/85/iMac         |
| HD           | 1280 × 720           | 16 : 9       | 60                       |
| WXGA         | 1280 × 768           | 15 : 9       | 60                       |
|              | 1280 × 800           | 16 : 10      | 60                       |
| Quad-VGA     | 1280 × 960           | 4:3          | 60                       |
| SXGA         | 1280 × 1024          | 5:4          | 60                       |
| FWXGA        | 1360 × 768           | 16 : 9       | 60                       |
|              | 1366 × 768           | 16 : 9       | 60                       |
| SXGA+        | 1400 × 1050          | 4:3          | 60                       |
| WXGA+        | 1440 × 900           | 16 : 10      | 60                       |
| WXGA++       | 1600 × 900           | 16 : 9       | 60                       |
| WSXGA+       | 1680 × 1050          | 16 : 10      | 60                       |
| UXGA         | 1600 × 1200 *1       | 4:3          | 60                       |
| Full HD      | 1920 × 1080 *1       | 16 : 9       | 60                       |
| WUXGA        | 1920 × 1200 *1       | 16 : 10      | 60 (Azaltılmış Karartma) |
| 2K           | 2048 × 1080          | 17 : 9       | 60                       |
| WQHD         | 2560 × 1440          | 16 : 9       | 60                       |
| iMac 27"     |                      |              |                          |
| WQXGA        | 2560 × 1600          | 16 : 10      | 60 (Azaltılmış Karartma) |
| 4K           | 3840 × 2160          | 16 : 9       | 24/25/30/50*2/60*2       |
|              | 4096 × 2160          | 17:9         | 24/25/30/50*2/60*2       |
| HDTV (1080p) | 1920 × 1080 *1       | 16 : 9       | 24/25/30/50*2/60*2       |
| HDTV (1080i) | 1920 × 1080 *1       | 16 : 9       | 48/50/60                 |
| HDTV (720p)  | 1280 × 720           | 16 : 9       | 50/60                    |
| SDTV (480p)  | 720/1440 × 480       | 4:3 / 16:9   | 60                       |
| SDTV (576p)  | 720/1440 × 576       | 4:3 / 16:9   | 50                       |
| SDTV (480i)  | 1440 × 480           | 4:3 / 16:9   | 60                       |
| SDTV (576i)  | 1440 × 576           | 4:3 / 16:9   | 50                       |

# DisplayPort

| Sinyal        | Çözünürlük ( nokta ) | En Boy Oranı | Yenileme Hızı (Hz)       |
|---------------|----------------------|--------------|--------------------------|
| VGA           | 640 × 480            | 4:3          | 60                       |
| SVGA          | 800 × 600            | 4:3          | 60                       |
| XGA           | 1024 × 768           | 4:3          | 60                       |
| HD            | 1280 × 720           | 16 : 9       | 60                       |
| WXGA          | 1280 × 768           | 15 : 9       | 60                       |
|               | 1280 × 800           | 16 : 10      | 60                       |
| Quad-VGA      | 1280 × 960           | 4:3          | 60                       |
| SXGA          | 1280 × 1024          | 5:4          | 60                       |
| FWXGA         | 1360 × 768           | 16 : 9       | 60                       |
|               | 1366 × 768           | 16 : 9       | 60                       |
| SXGA+         | 1400 × 1050          | 4:3          | 60                       |
| WXGA+         | 1440 × 900           | 16 : 10      | 60                       |
| WXGA++        | 1600 × 900           | 16 : 9       | 60                       |
| WSXGA+        | 1680 × 1050          | 16 : 10      | 60                       |
| UXGA          | 1600 × 1200 *1       | 4:3          | 60                       |
| Full HD       | 1920 × 1080 *1       | 16 : 9       | 60                       |
| WUXGA         | 1920 × 1200 *1       | 16 : 10      | 60 (Azaltılmış Karartma) |
| 2К            | 2048 × 1080          | 17 : 9       | 60                       |
| WQHD          | 2560 × 1440          | 16 : 9       | 60                       |
| iMac 27"      |                      |              |                          |
| WQXGA         | 2560 × 1600          | 16 : 10      | 60 (Azaltılmış Karartma) |
| 4K            | 3840 × 2160          | 16 : 9       | 24/25/30/50/60           |
|               | 4096 × 2160          | 17 : 9       | 24/25/30/50/60           |
| HDTV (1080p)  | 1920 × 1080          | 16 : 9       | 24/25/30/50/60           |
| HDTV (720p)   | 1280 × 720           | 16 : 9       | 50/60                    |
| SDTV (480i/p) | 720/1440 × 480       | 4:3 / 16:9   | 60                       |
| SDTV (576i/p) | 720/1440 × 576       | 4:3 / 16:9   | 50                       |

# Analog RGB

| Sinyal   | Çözünürlük ( nokta ) | En Boy Oranı | Yenileme Hızı (Hz)       |
|----------|----------------------|--------------|--------------------------|
| VGA      | 640 × 480            | 4 : 3        | 60/72/75/85/iMac         |
| SVGA     | 800 × 600            | 4 : 3        | 56/60/72/75/85/iMac      |
| XGA      | 1024 × 768           | 4 : 3        | 60/70/75/85/iMac         |
| XGA+     | 1152 × 864           | 4 : 3        | 75                       |
| HD       | 1280 × 720           | 16 : 9       | 60                       |
| WXGA     | 1280 × 768           | 15 : 9       | 60/75/85                 |
|          | 1280 × 800           | 16 : 10      | 60/75/85                 |
| Quad-VGA | 1280 × 960           | 4 : 3        | 60/85                    |
| SXGA     | 1280 × 1024          | 5:4          | 60/75/85                 |
| FWXGA    | 1360 × 768           | 16 : 9       | 60                       |
|          | 1366 × 768           | 16 : 9       | 60                       |
| SXGA+    | 1400 × 1050          | 4 : 3        | 60/75                    |
| WXGA+    | 1440 × 900           | 16 : 10      | 60/75/85                 |
| WXGA++   | 1600 × 900           | 16 : 9       | 60                       |
| UXGA     | 1600 × 1200 *1       | 4 : 3        | 60                       |
| WSXGA+   | 1680 × 1050          | 16 : 10      | 60                       |
| Fill HD  | 1920 × 1080 *1       | 16 : 9       | 60                       |
| WUXGA    | 1920 × 1200 *1       | 16 : 10      | 60 (Azaltılmış Karartma) |
| 2К       | 2048 × 1080          | 17 : 9       | 60                       |
| Full HD  | 1920 × 1080 *1       | 16 : 9       | 60                       |
| MAC 13"  | 640 × 480            | 4 : 3        | 67                       |
| MAC 16"  | 832 × 624            | 4 : 3        | 75                       |
| MAC 19"  | 1024 × 768           | 4 : 3        | 75                       |
| MAC 21"  | 1152 × 870           | 4 : 3        | 75                       |
| MAC 23"  | 1280 × 1024          | 5:4          | 65                       |

# Analog Komponent

| Sinyal       | Çözünürlük ( nokta ) | En Boy Oranı | Yenileme Hızı (Hz) |
|--------------|----------------------|--------------|--------------------|
| HDTV (1080p) | 1920 × 1080          | 16 : 9       | 50/60              |
| HDTV (1080i) | 1920 × 1080          | 16 : 9       | 48/50/60           |
| HDTV (720p)  | 1280 × 720           | 16 : 9       | 50/60              |
| SDTV (480p)  | 720 × 480            | 4:3 / 16:9   | 60                 |
| SDTV (576p)  | 720 × 576            | 4:3 / 16:9   | 50                 |
| SDTV (480i)  | 720 × 480            | 4:3 / 16:9   | 60                 |
| SDTV (576i)  | 720 × 576            | 4:3 / 16:9   | 50                 |

#### HDMI/HDBaseT 3B

| Sinyal Çözünürlüğü ( nokta ) | En Boy Oranı | Yenileme Hızı (Hz) | 3B Biçimi            |
|------------------------------|--------------|--------------------|----------------------|
| 1920 × 1080p                 | 16 : 9       | 23,98/24           | Çerçeveye Sıkıştırma |
|                              |              |                    | Yan Yana (Yarım)     |
|                              |              |                    | Üst Ve Alt           |
|                              |              | 25                 | Yan Yana (Yarım)     |
|                              |              |                    | Üst Ve Alt           |
|                              |              | 29,97/30           | Çerçeveye Sıkıştırma |
|                              |              |                    | Yan Yana (Yarım)     |
|                              |              |                    | Üst Ve Alt           |
|                              |              | 50                 | Yan Yana (Yarım)     |
|                              |              |                    | Üst Ve Alt           |
|                              |              | 59,94/60           | Yan Yana (Yarım)     |
|                              |              |                    | Üst Ve Alt           |
| 1920 × 1080i                 |              | 50                 | Yan Yana (Yarım)     |
|                              |              |                    | Üst Ve Alt           |
|                              |              | 59,94/60           | Yan Yana (Yarım)     |
|                              |              |                    | Üst Ve Alt           |
| 1280 × 720p                  |              | 23,98/24           | Çerçeveye Sıkıştırma |
|                              |              |                    | Yan Yana (Yarım)     |
|                              |              |                    | Üst Ve Alt           |
|                              |              | 25                 | Yan Yana (Yarım)     |
|                              |              |                    | Üst Ve Alt           |
|                              |              | 29,97/30           | Çerçeveye Sıkıştırma |
|                              |              |                    | Yan Yana (Yarım)     |
|                              |              |                    | Üst Ve Alt           |
|                              |              | 50                 | Çerçeveye Sıkıştırma |
|                              |              |                    | Yan Yana (Yarım)     |
|                              |              |                    | Üst Ve Alt           |
|                              |              | 59,94/60           | Çerçeveye Sıkıştırma |
|                              |              |                    | Yan Yana (Yarım)     |
|                              |              |                    | Üst Ve Alt           |

#### **DisplayPort 3B**

| Sinyal Çözünürlüğü ( nokta ) | En Boy Oranı | Yenileme Hızı (Hz) | 3B Biçimi            |
|------------------------------|--------------|--------------------|----------------------|
| 1920 × 1080p                 | 16 : 9       | 23,98/24           | Çerçeveye Sıkıştırma |
|                              |              |                    | Yan Yana (Yarım)     |
|                              |              |                    | Üst Ve Alt           |
|                              |              | 25                 | Yan Yana (Yarım)     |
|                              |              |                    | Üst Ve Alt           |
|                              |              | 29,97/30           | Çerçeveye Sıkıştırma |
|                              |              |                    | Yan Yana (Yarım)     |
|                              |              |                    | Üst Ve Alt           |
|                              |              | 50                 | Yan Yana (Yarım)     |
|                              |              |                    | Üst Ve Alt           |
|                              |              | 59,94/60           | Yan Yana (Yarım)     |
|                              |              |                    | Üst Ve Alt           |
| 1280 × 720p                  |              | 23,98/24           | Çerçeveye Sıkıştırma |
|                              |              |                    | Yan Yana (Yarım)     |
|                              |              |                    | Üst Ve Alt           |
|                              |              | 25                 | Yan Yana (Yarım)     |
|                              |              |                    | Üst Ve Alt           |
|                              |              | 29,97/30           | Çerçeveye Sıkıştırma |
|                              |              |                    | Yan Yana (Yarım)     |
|                              |              |                    | Üst Ve Alt           |
|                              |              | 50                 | Çerçeveye Sıkıştırma |
|                              |              |                    | Yan Yana (Yarım)     |
|                              |              |                    | Üst Ve Alt           |
|                              |              | 59,94/60           | Çerçeveye Sıkıştırma |
|                              |              |                    | Yan Yana (Yarım)     |
|                              |              |                    | Üst Ve Alt           |

\*1 Doğal çözünürlük

\*2 HDBaseT bu sinyali desteklemez.

- Projektörün çözünürlüğünü aşan sinyaller Advanced AccuBlend ile işlenir.
- Advanced AccuBlend ile, karakterlerin ve kurallı çizgilerin boyutu düzensiz ve renkler bulanık olabilir.
- Sevkiyat sonrasında, projektör standart ekran çözünürlükleri ve frekanslarındaki sinyallere göre ayarlanmıştır, ancak bilgisayarın türüne bağlı olarak ayarlamalar gerekebilir.

# 8-3. Teknik Özellikler

| Model adı                               |                           | PA1004UL-W/PA1004UL-B                                                                                                    | PA804UL-W/PA804UL-B                     |                                                                |                                         |  |  |
|-----------------------------------------|---------------------------|----------------------------------------------------------------------------------------------------|-----------------------------------------|----------------------------------------------------------------|-----------------------------------------|--|--|
| Yöntem                                  |                           | Üç ana renk sıvı kristal obtüratör projeksiyon yöntemi                                                                                                    |                                         |                                                                |                                         |  |  |
| Ana parçaların teknik özellikleri       |                           |                                                                                                    |                                         |                                                                |                                         |  |  |
|                                         | Sıvı kristal panel Boyut  |                                                                                                    | 0,76" (MLA ile) $\times$ 3 (en boy orar | 0,76" (MLA ile) × 3 (en boy oranı: 16:10)                      |                                         |  |  |
|                                         |                           | Piksel (*1)                                                                                                    |                                         | 2.304.000 (1920 nokta × 1200 s                                 | satır)                                  |  |  |
|                                         | Yansıtma mercekle         | ri                                                                                                    |                                         | Opsiyon merceğinin teknik öze<br>sayfa)                        | elliklerine başvurun ( $ ightarrow$ 185 |  |  |
|                                         | lşık kaynağı              |                                                                                                    |                                         | Lazer diyot                                                    |                                         |  |  |
|                                         | Optik cihaz               |                                                                                                    |                                         | Entegratör, Dikroik Ayna, XDP                                  | Entegratör, Dikroik Ayna, XDP           |  |  |
| lşık ç                                  | kışı <sup>(*2) (*3)</sup> | REF.                                                                                                    | IŞIK MODU                               |                                                                |                                         |  |  |
|                                         |                           |                                                                                                    | NORMAL                                  | 9000 lm                                                        | 7500 lm                                 |  |  |
|                                         |                           |                                                                                                    | ARTIRMA                                 | 10000 lm                                                       | 8200 lm                                 |  |  |
| Ekrar                                   | n boyutu (atış mesaf      | esi)                                                                                                    |                                         | Lütfen "Atış mesafesi ve ekran l<br>( $\rightarrow$ 171 savfa) | boyutu" bölümüne başvurun               |  |  |
| Renk                                    | üretilebilirliği          |                                                                                                    |                                         | 10-bit renk isleme (vakl. 1.07 m                               | nilvar renk)                            |  |  |
| Tarama frekansı Yatay                   |                           | Analog: 15 kHz, 24 ila 100 kHz (RGB girişleri için 24 kHz veya<br>üstü), VESA standartlarıyla uyumlu<br>Diiital: 15 kHz, 24 ila 153 kHz, VESA standartlarıyla uyumlu                                                                                                    |                                         |                                                                |                                         |  |  |
| Dikey                                   |                           | Analog: 48 Hz, 50 ila 85 Hz, 100, 120 Hz VESA standartlarıyla<br>uyumlu<br>Dijital: 24, 25, 30, 48 Hz, 50 ila 85 Hz, 100, 120 Hz VESA stan-<br>dartlarıyla uyumlu                                                                                                    |                                         |                                                                |                                         |  |  |
| Ana ayar işlevleri                      |                           | Yakınlaştırma, Odaklama, Mercek Kaydırma (Opsiyonel<br>merceğin teknik özelliklerine başvurun → sayfa 185), giriş<br>sinyali değiştirme (HDMI1/HDMI2/DisplayPort/BİLGİSAYAR//<br>HDBaseT), otomatik görüntü ayarlama, resim büyütme, resim<br>konumu ayarı, sessizleştirme (hem video hem de ses), güç<br>açık/bekleme, ekran görüntüsü/secim, vb. |                                         |                                                                |                                         |  |  |
| Maks. ekran çözünürlüğü (yatay × dikey) |                           | Advanced AccuBlend Piksel saat frekansına sahip Analog<br>WUXGA (1920 × 1200): 165 MHz'den az<br>Advanced AccuBlend Piksel saat frekansına sahip Digital Quad<br>HD (4096 × 2160): 600 MHz'den az (HDBaseT: 300 MHz)                                                                                                    |                                         |                                                                |                                         |  |  |
| Giriş                                   | sinyalleri                |                                                                                                    |                                         |                                                                |                                         |  |  |
|                                         | R,G,B,H,V                 |                                                                                                    |                                         | RGB: 0,7Vp-p/75Ω                                               |                                         |  |  |
|                                         |                           |                                                                                                    |                                         | Y: 1,0Vp-p/75Ω (Negatif Polarite Senk ile)                     |                                         |  |  |
|                                         |                           | Cb, Cr (Pb, Pr): 0,7Vp-p/75Ω                                                                                                    |                                         |                                                                |                                         |  |  |
|                                         |                           | H/V Senk: 4,0Vp-p/TTL                                                                                                    |                                         |                                                                |                                         |  |  |
|                                         |                           | Kompozit Senk: 4,0Vp-p/TTL                                                                                                    |                                         |                                                                |                                         |  |  |
|                                         |                           |                                                                                                    |                                         | Sync on G: 1,0Vp-p/75Ω (Senk                                   | ile)                                    |  |  |
|                                         | Komponent                 |                                                                                                    |                                         | Y: 1,0Vp-p/75Ω (Senk ile)                                      |                                         |  |  |
|                                         |                           |                                                                                                    |                                         | Cb, Cr (Pb, Pr): 0,7Vp-p/75Ω                                   |                                         |  |  |
|                                         |                           |                                                                                                    |                                         | DTV: 480i, 480p, 720p, 1080i, 1080p (60Hz)                     |                                         |  |  |
|                                         |                           | 576i, 576p, 720p, 1080i (50Hz)                                                                                                    |                                         |                                                                |                                         |  |  |
|                                         |                           | DVD: Aşamalı sinyal (50/60 Hz)                                                                                                    |                                         |                                                                |                                         |  |  |
| Ses                                     |                           | 0,5Vrms/22kΩ veya daha büyük                                                                                                    |                                         |                                                                |                                         |  |  |

|                         | Model adı                     |                 | PA1004UL-W/PA1004UL-B PA804UL-W/PA804                     | 4UL-B                                                    |  |
|-------------------------|-------------------------------|-----------------|-----------------------------------------------------------|----------------------------------------------------------|--|
| Giriş/                  | çıkış konektörleri            |                 |                                                           |                                                          |  |
|                         | Bilgisayar/Kompo-             | Video girişi    | Mini D-Sub 15 pimli × 1                                   |                                                          |  |
|                         | nent                          | Ses girişi      | Stereo mini jak × 1                                       |                                                          |  |
|                         |                               | Ses çıkışı      | Stereo mini jak × 1 (tüm sinyaller için ortak)            |                                                          |  |
|                         | HDMI                          | Video girişi    | HDMI <sup>®</sup> Konektör tip A × 2                      |                                                          |  |
|                         |                               | 5,              | RJ-450 $\times$ 1, 100BASE-TX uyumlu                      |                                                          |  |
|                         |                               |                 | Derin Renk (renk derinliği): 8-/10-/12-bit uyumlu         |                                                          |  |
|                         |                               |                 | Renk ölçümü: RGB, YCbCr444, YCbCr422, YCbCr420, R         | EC2020,                                                  |  |
|                         |                               |                 | REC709, REC601                                            |                                                          |  |
|                         |                               |                 | LipSync, HDCP <sup>(*4)</sup> , 4K HDR ve 3B'yi destekler |                                                          |  |
|                         |                               | Ses girişi      | HDMI: Örnekleme frekansı – 32/44,1/48 kHz, Örnekler       |                                                          |  |
|                         |                               |                 | – 16/20/24 bit                                            |                                                          |  |
|                         | HDBaseT/Ethernet              | Video girişi    | Derin Renk (renk derinliği): 8/10/12 bitleri destekler    |                                                          |  |
|                         |                               |                 | Renk ölçümü: RGB, YCbCr444, YCbCr422, YCbCr420, R         | Renk ölçümü: RGB, YCbCr444, YCbCr422, YCbCr420, REC2020, |  |
|                         |                               |                 | REC709, REC601'i destekler                                |                                                          |  |
|                         |                               |                 | LipSync, HDCP <sup>(*4)</sup> , 3D, HDR'yi destekler      |                                                          |  |
|                         |                               | Video çıkışı    | RJ-45x1, 100BASE-TX                                       |                                                          |  |
|                         |                               |                 | Derin Renk (renk derinliği): 8/10/12 bitleri destekler    |                                                          |  |
|                         |                               |                 | Renk ölçümü: RGB, YCbCr444, YCbCr422, REC709, REC         | .601'i                                                   |  |
|                         |                               |                 | destekler                                                 |                                                          |  |
|                         |                               |                 | LipSync, HDCP <sup>(*4)</sup> , 3B'yi destekler           |                                                          |  |
|                         |                               | Ses girişi      | Örnekleme frekansı: 32/44,1/48 kHz                        |                                                          |  |
|                         |                               |                 | Ornekleme biti: 16/20/24 bit                              |                                                          |  |
|                         |                               | Ses çıkışı      | Örnekleme frekansı: 32/44,1/48 kHz                        |                                                          |  |
|                         |                               |                 | Ornekleme biti: 16/20/24 bit                              |                                                          |  |
|                         | DisplayPort                   | Video girişi    | DisplayPort $\times$ 1                                    |                                                          |  |
|                         |                               |                 | Veri hızı: 5,4 Gbps/2,7 Gbps/1,62 Gbps                    |                                                          |  |
|                         |                               |                 | Şerit sayısı: 1 şerit/2 şerit/4 şerit                     |                                                          |  |
|                         |                               |                 | Renk derinligi: 8 bit, 10 bit, 12 bit                     |                                                          |  |
|                         |                               |                 | Renk olçumu: RGB, YCDCr444, YCDCr422, REC709, REC         | .601                                                     |  |
|                         |                               | C               | HDCP uyumiu (**)                                          |                                                          |  |
|                         |                               | Ses girişi      | DisplayPort: Ornekleme frekansi – 32/44, 1/48 kHz, Orn    | nekleme                                                  |  |
|                         |                               |                 | Diti – 16/20/24 Dit                                       |                                                          |  |
|                         | Kişisel bilgisayar ko         | ntroi terminali |                                                           |                                                          |  |
|                         | USB bagianti nokta            |                 |                                                           |                                                          |  |
|                         | Ethernet/LAN/HDBaseT bağlantı |                 | $RJ-45 \times 1$ , 10BASE-1/100BASE-1X1 destekter         |                                                          |  |
|                         | noktasi                       |                 | Channe a maini i a la sa 1                                |                                                          |  |
|                         | Ozaktan kumanda terminali     |                 | Stereo mini jak X i                                       |                                                          |  |
| 3D SYNC çıkış terminali |                               | inali           | 5 V/10 mA, 3B kullanımı için senkronize sinyal çıkışı     |                                                          |  |
| Kulla                   | nim ortami <sup>(3)</sup>     |                 | Çalışma sıcaklığı: 5 ila 40 °C (41 ila 104 °F)            |                                                          |  |
|                         |                               |                 | Çalışma nemi: %20 ila 80 (yogunlaşmasız)                  |                                                          |  |
|                         |                               |                 | Depolama sicakligi: -10 ila 50 °C (14 ila 122 °F)         |                                                          |  |
|                         |                               |                 | Depoiama nemi: %20 iia 80 (yoguniaşmasız)                 |                                                          |  |
|                         |                               |                 | Calişma irtifasi: U ila 3650 m/12000 fit                  | i - i                                                    |  |
|                         |                               |                 | [(1/00 lia 5050 ffl/5500 lia 12000 leet: [FAN MODU] 0gi   | esini                                                    |  |
| Cital                   | (2)/22 81                     |                 |                                                           |                                                          |  |
| JUUCH                   | ayıldyi                       |                 | 1 100-240 V AC, 30/00 TZ                                  |                                                          |  |

| Model adı                              |          | PA1004UL-W/PA1004UL-B                                   | PA804UL-W/PA804UL-B                                     |                      |
|----------------------------------------|----------|---------------------------------------------------------|---------------------------------------------------------|----------------------|
| Güc tüketimi                           | REF ISIK | ARTIRMA                                                 | 845W (100-130 V AC)                                     | 675W (100-130 V AC)  |
| Guç taketini                           | MODU     |                                                         | 810W (200-240 V AC)                                     | 655W (200-240 V AC)  |
|                                        |          | NORMAL                                                  | 750W (100-130 V AC)                                     | 635W (100-130 V AC)  |
|                                        |          |                                                         | 725W (200-240 V AC)                                     | 615W (200-240 V AC)  |
|                                        |          | EKO1                                                    | 610W (100-130 V AC)                                     | 515W (100-130 V AC)  |
|                                        |          |                                                         | 590W (200-240 V AC)                                     | 505W (200-240 V AC)  |
|                                        |          | EKO2                                                    | 405W (100-130 V AC)                                     | 360W (100-130 V AC)  |
|                                        |          |                                                         | 395W (200-240 V AC)                                     | 350W (200-240 V AC)  |
|                                        | BEKLEME  | Ağ etkinleş-                                            | 0,8W (100-130 V AC) / 0,8 W (20                         | 00-240 V AC)         |
|                                        |          | tirildi                                                 |                                                         |                      |
|                                        |          | Ağ devre dışı                                           | 0,22 W (100-130 V AC) / 0,28 W                          | (200-240 V AC)       |
| Nominal giriş akımı                    |          | 10,5 A (100-130 V AC)                                   | 8,6 A (100-130 V AC)                                    |                      |
|                                        |          |                                                         | 4,6 A (200-240 V AC)                                    | 3,8 A (200-240 V AC) |
| Güç kablosu özellikleri                |          | 15 A veya üstü                                          |                                                         |                      |
| Dış boyutlar (G $\times$ Y $\times$ D) |          | 23,6" (genişlik) × 8,2" (yükseklik) × 19,3" (derinlik)/ |                                                         |                      |
|                                        |          | 599 (genişlik) × 208 (yükseklik) × 490 (derinlik) mm    |                                                         |                      |
|                                        |          | (çıkıntı yapan parçaları içermez)                       |                                                         |                      |
|                                        |          |                                                         | 23,6" (genişlik) × 8,5" (yükseklik) × 19,3" (derinlik)/ |                      |
|                                        |          |                                                         | 599 (genişlik) × 216 (yükseklik) × 490 (derinlik) mm    |                      |
|                                        |          | (çıkıntılı parçalar dahil olarak)                       |                                                         |                      |
| Ağırlık                                |          | 24,4 kg/53,8 lbs                                        | 24,1 kg/53,1 lbs                                        |                      |
|                                        |          |                                                         | (mercek hariç)                                          | (mercek hariç)       |

- \*1 Etkin pikseller %99,99'dan fazladır.
- \*2 Bu, [ÖN AYAR] modu [YÜKSEK PARLAKLIK] olarak ayarlandığında, NP41ZL mercek ünitesi takılı durumdaki ışık çıkış değeridir (ışık birimi). Işık çıkış değerleri [REF. IŞIK MODU] ayarına göre düşürülecektir. [ÖN AYAR] modu olarak herhangi başka bir mod seçilirse, ışık çıkış değeri biraz düşebilir.
- \*3 ISO21118-2012 ile uyumluluk
- \*4 HDMI girişi üzerinden materyal izleme yapamıyorsanız, bu her zaman projektörün düzgün şekilde çalışmadığı anlamına gelmez. HDCP'nin uygulanması ile bazı durumlarda HDCP ile korunan belirli içeriklerin HDCP topluluğunun (Digital Content Protection, LLC) kararı/uygulaması sebebiyle gösterilmemesi söz konusu olabilir.
  - Video: HDR, Derin Renk, 8/10/12 bit, Lip Sync.
  - Ses: LPCM; 2 kanala kadar, örnekleme hızı 32/44,1/48 KHz, örnekleme biti; 16/20/24-bit
  - HDMI: HDCP 2.2/1.4'ü destekler
  - DisplayPort: HDCP 1.3'ü destekler.

HDBaseT: HDCP 2.2/1.4'ü destekler

- \*5 "Zorunlu ECO Modu", çalışma ortamının sıcaklığına bağlı olarak ayarlanır ve [REF. IŞIK MODU] ayarlandığında, projektör "Zorunlu ECO Modu"'na geçer. (→ sayfa 43)
- Daha fazla bilgi için ziyaret edin:

ABD: https://www.sharpnecdisplays.us

Avrupa: https://www.sharpnecdisplays.eu

Küresel: https://www.sharp-nec-displays.com/global/

Opsiyonel aksesuarlarımızla ilgili bilgi için web sitemizi ziyaret edin veya broşürümüze bakın.

Teknik özellikler haber verilmeksizin değiştirilebilir.

### Opsiyonel mercek (ayrıca satılır)

| NP11FL | Manuel odaklama                                                  |  |  |  |
|--------|------------------------------------------------------------------|--|--|--|
|        | (Atış oranı 0,81 : 1, F2,3, f =13,2 mm)                          |  |  |  |
| NP12ZL | Motorlu mercek kaydırma, Manuel yakınlaştırma, Manuel odaklama   |  |  |  |
|        | (Atış oranı 1,16 - 1,52 : 1, F 2,20 -2,69, f=19,4 - 25,3 mm)     |  |  |  |
| NP13ZL | Motorlu mercek kaydırma, Manuel yakınlaştırma, Manuel odaklama   |  |  |  |
|        | (Atış oranı 1,46 - 2,95 : 1, F1,70 -2,37, f=24,4 - 48,6 mm)      |  |  |  |
| NP14ZL | Motorlu mercek kaydırma, Manuel yakınlaştırma, Manuel odaklama   |  |  |  |
|        | (Atış oranı 2,90 - 4,68 : 1, F2,20 -2,64, f=48,5 - 77,6 mm)      |  |  |  |
| NP15ZL | Motorlu mercek kaydırma, Manuel yakınlaştırma, Manuel odaklama   |  |  |  |
|        | (Atış oranı 4,59 - 7,02 : 1, F2,20 -2,70, f=76,6 -116,5 mm)      |  |  |  |
| NP40ZL | Motorlu mercek kaydırma, Motorlu yakınlaştırma, Motorlu odaklama |  |  |  |
|        | (Atış oranı 0,79 - 1,11 : 1, F2,0 -2,5, f=13,3 - 18,6 mm)        |  |  |  |
| NP41ZL | Motorlu mercek kaydırma, Motorlu yakınlaştırma, Motorlu odaklama |  |  |  |
|        | (Atış oranı 1,30 - 3,02 : 1, F1,7 -2,0, f=21,8 - 49,8 mm)        |  |  |  |
| NP43ZL | Motorlu mercek kaydırma, Motorlu yakınlaştırma, Motorlu odaklama |  |  |  |
|        | (Atış oranı 2,99 - 5,93 : 1, F2,2 -2,6, f=49,7 - 99,8 mm)        |  |  |  |
| NP44ML | Motorlu mercek kaydırma, Motorlu odaklama                        |  |  |  |
|        | (Atış oranı 0,32 : 1, F2,0, f =6,27 mm)                          |  |  |  |

NOT:

- Yukarıdaki atış oranı 100" ekrana yansıtmak içindir.
- NP11FL'yi başlangıç konumunda kullanın. Gerekirse lens kaydırma işlevini kullanarak, yansıtılan görüntünün konumuna ince ayar yapın.
- NP44ML'yi, ayrıca satılan destek kiti (NP02LK) kullanılarak projektöre sabitleyin. Destek braketinin vidalarını gevşetin, lens kaydırmaya ince ayar yapabilirsiniz.
- Lens ünitesini ve destek kitini satıcınıza monte ettirin ve ayarlattırın.

# 8-4. Kasa Boyutları

Birim: mm (inç)

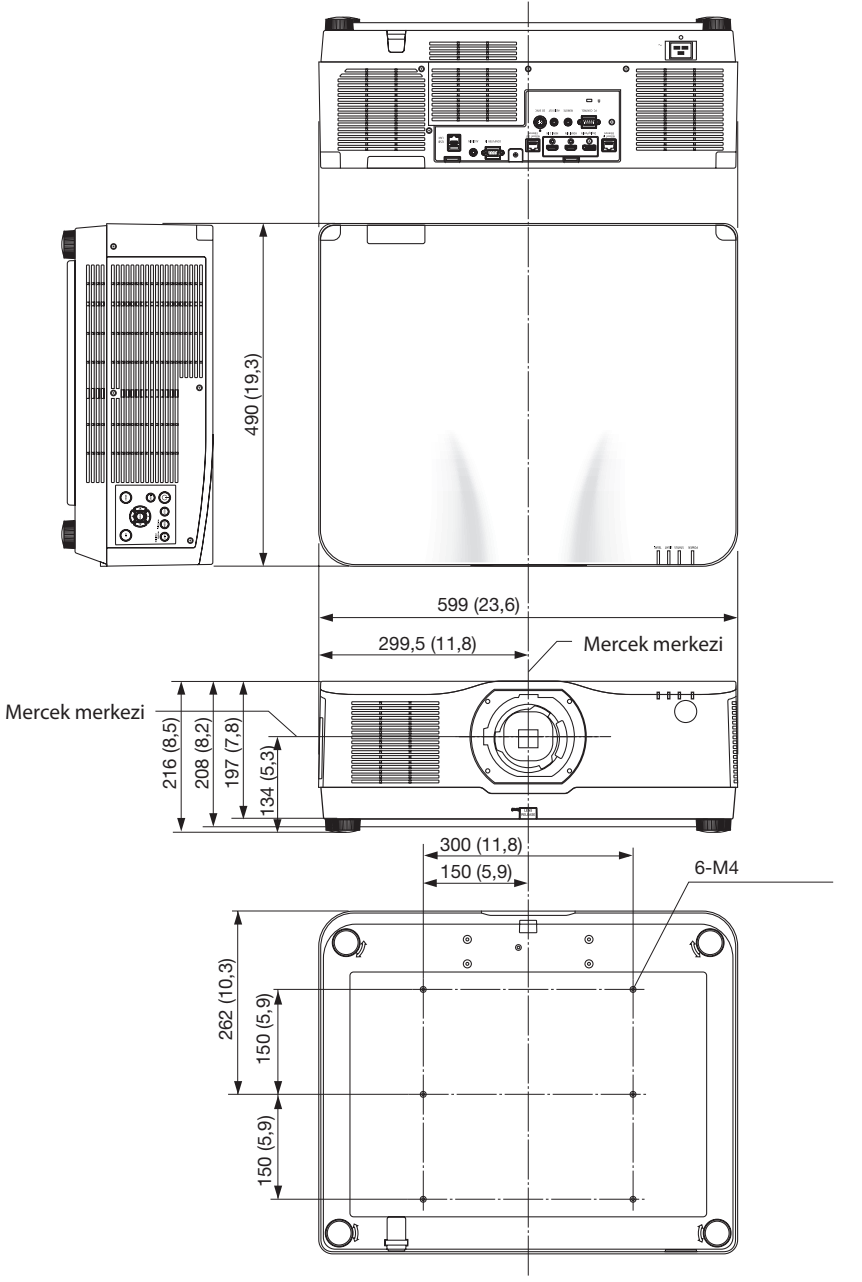
# 8-5. Ana konektörlerin pim atamaları ve sinyal adları

## COMPUTER IN/ Komponent Giriş Konektörü (Mini D-Sub 15 Pimli)

#### Her pimin bağlantı ve sinyal seviyesi

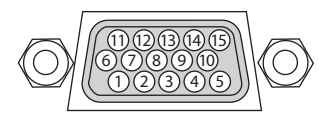

## **Sinyal Seviyesi**

Video sinyali : 0,7Vp-p (Analog) Senk sinyali : TTL seviyesi

| Pim No. | RGB Sinyali (Analog)          | YCbCr Sinyali |
|---------|-------------------------------|---------------|
| 1       | Kırmızı                       | Cr            |
| 2       | Yeşil veya Yeşilde Senk.      | Y             |
| 3       | Mavi                          | Cb            |
| 4       | Zemin                         |               |
| 5       | Zemin                         |               |
| 6       | Kırmızı Zemin                 | Cr Zemin      |
| 7       | Yeşil Zemin                   | Y Zemin       |
| 8       | Mavi Zemin                    | Cb Zemin      |
| 9       | Bağlantı Yok                  |               |
| 10      | Senk. Sinyal Zemini           |               |
| 11      | Bağlantı Yok                  |               |
| 12      | Çift yönlü VERİ (SDA)         |               |
| 13      | Yatay Senk veya Kompozit Senk |               |
| 14      | Dikey Senk                    |               |
| 15      | Veri Saati                    |               |

# HDMI 1 IN/HDMI 2 IN Konektörü (Tip A)

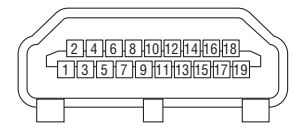

| Pim No. | Sinyal                |
|---------|-----------------------|
| 1       | TMDS Verisi 2+        |
| 2       | TMDS Verisi 2 Kalkanı |
| 3       | TMDS Verisi 2–        |
| 4       | TMDS Verisi 1+        |
| 5       | TMDS Verisi 1 Kalkanı |
| 6       | TMDS Verisi 1–        |
| 7       | TMDS Verisi 0+        |
| 8       | TMDS Verisi 0 Kalkanı |
| 9       | TMDS Verisi 0–        |
| 10      | TMDS Saati +          |
| 11      | TMDS Saat Kalkanı     |
| 12      | TMDS Saati–           |
| 13      | CEC                   |
| 14      | Bağlantı Kesilmesi    |
| 15      | SCL                   |
| 16      | SDA                   |
| 17      | DDC/CEC topraklama    |
| 18      | +5 V güç kaynağı      |
| 19      | Sıcak fiş algılama    |

# **DisplayPort IN Konektör**

| G |                                |   |
|---|--------------------------------|---|
| Н |                                | 2 |
|   | <u>12141618101211411611820</u> | Н |
| Ų | 4113151719                     | Ų |
|   |                                | ע |

| Pim No. | Sinyal                |
|---------|-----------------------|
| 1       | Ana bağlantı hattı 3– |
| 2       | Topraklama 3          |
| 3       | Ana bağlantı hattı 3+ |
| 4       | Ana bağlantı hattı 2– |
| 5       | Topraklama 2          |
| 6       | Ana bağlantı hattı 2+ |
| 7       | Ana bağlantı hattı 1– |
| 8       | Topraklama 1          |
| 9       | Ana bağlantı hattı 1+ |
| 10      | Ana bağlantı hattı 0– |
| 11      | Topraklama 0          |
| 12      | Ana bağlantı hattı 0+ |
| 13      | Konfigürasyon 1       |
| 14      | Konfigürasyon 2       |
| 15      | Tamamlayıcı kanal +   |
| 16      | Topraklama 4          |
| 17      | Tamamlayıcı kanal –   |
| 18      | Sıcak fiş algılama    |
| 19      | Geri dönüş            |
| 20      | +3,3 V güç kaynağı    |

# HDBaseT IN/Ethernet Portu (RJ-45)

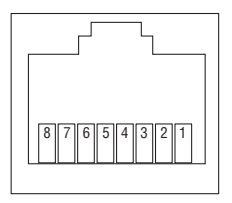

| Pim No. | Sinyal                    |  |  |
|---------|---------------------------|--|--|
| 1       | TxD+/HDBT0+               |  |  |
| 2       | TxD-/HDBT0-               |  |  |
| 3       | RxD+/HDBT1+               |  |  |
| 4       | Bağlantı Kesilmesi/HDBT2+ |  |  |
| 5       | Bağlantı Kesilmesi/HDBT2– |  |  |
| 6       | RxD-/HDBT1-               |  |  |
| 7       | Bağlantı Kesilmesi/HDBT3+ |  |  |
| 8       | Bağlantı Kesilmesi/HDBT3– |  |  |

# USB Bağlantı noktası (Tip A)

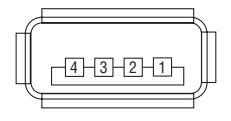

| Pim No. | Sinyal           |
|---------|------------------|
| 1       | V <sub>BUS</sub> |
| 2       | D-               |
| 3       | D+               |
| 4       | Topraklama       |

# PC CONTROL Portu (D-Sub 9 Pimli)

| $\bigcirc \bigcirc \bigcirc \bigcirc \bigcirc \bigcirc \bigcirc \bigcirc \bigcirc \bigcirc \bigcirc \bigcirc \bigcirc \bigcirc \bigcirc \bigcirc \bigcirc \bigcirc \bigcirc $ |
|----------------------------------------------------------------------------------------------------|
|----------------------------------------------------------------------------------------------------|

| Pim No. | Sinyal            |  |  |  |  |
|---------|-------------------|--|--|--|--|
| 1       | Kullanılmayan     |  |  |  |  |
| 2       | RxD alım verisi   |  |  |  |  |
| 3       | TxD iletim verisi |  |  |  |  |
| 4       | Kullanılmayan     |  |  |  |  |
| 5       | Topraklama        |  |  |  |  |
| 6       | Kullanılmayan     |  |  |  |  |
| 7       | RTS iletim talebi |  |  |  |  |
| 8       | CTS iletim izinli |  |  |  |  |
| 9       | Kullanılmayan     |  |  |  |  |

# 8-6. Arka Plan Logosunu Değiştirme (Virtual Remote Tool)

Bu, bir LAN bağlantısı üzerinden projektörün gücünü açma veya kapatma ve sinyal seçimi gibi işlemleri gerçekleştirmenize yardımcı olacaktır. Ayrıca, projektöre görüntü göndermek ve bu görüntüyü projektörün logo verisi olarak kaydetmek için de kullanılır. Kaydettikten sonra, değişmesini önlemek için logoyu kilitleyebilirsiniz.

## Kontrol İşlevleri

Güç Açma/Kapama, sinyal seçimi, resim dondurma, resim susturma, ses susturma, Projektöre Logo transferi ve kişisel bilgisayarınızda uzaktan kumanda işlemi.

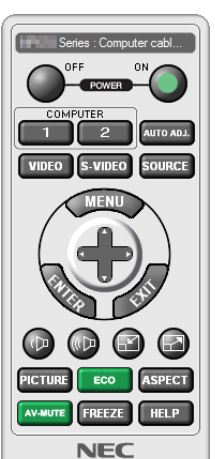

Virtual Remote ekranı

Arka plan logosunu değiştirmek için bu düğmeyi kullanın.

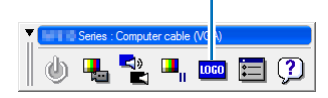

Araç Çubuğu

Uzaktan Kumanda Kontrol Penceresi

Virtual Remote Tool öğesini edinmek için, lütfen web sitemizi ziyaret edin ve indirin: https://www.sharp-nec-displays.com/dl/en/index.html

#### NOT:

- Uzaktan Kumanda Kontrol Penceresi, arka plan logosunu değiştirmek için kullanılamaz.
   Lütfen Araç Çubuğunun nasıl görüntüleneceği ile ilgili olarak Virtual Remote Tool öğesinin YARDIM menüsüne bakın.
- Virtual Remote Tool ile projektöre gönderilebilecek logo verileri (grafikler) aşağıdaki kısıtlamalara sahiptir:
  - (Yalnızca seri veya LAN bağlantısı üzerinden)
  - \* Dosya boyutu: 256 kilobayt dahilinde
  - \* Görüntü boyutu: Projektörün çözünürlüğü dahilinde
  - \* Dosya biçimi: PNG (Tam renk)
- Virtual Remote Tool kullanılarak gönderilen logo verileri (görüntü), ekranın ortasında çevresindeki alan siyah olacak şekilde görüntülenecektir.
- Varsayılan "NEC logosunu" arka plan logosu olarak ayarlamak için, ürünle birlikte verilen NEC Projektör CD-ROM'unda bulunan görüntü dosyasını (\Logo\necpj\_bbwux.png) kullanarak arka plan logosu olarak kaydetmeniz gerekir.

# 8-7. Sorun Giderme

Bu bölüm projektörünüzü kurarken veya kullanırken karşılaşabileceğiniz sorunları çözmenizde yardımcı olur.

## Her göstergenin özelliği

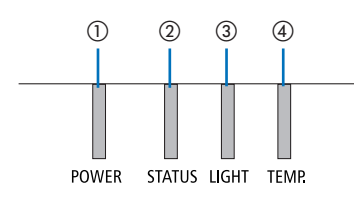

- ① POWER Göstergesi
- ② STATUS Göstergesi
- ③ LIGHT Göstergesi
- ④ TEMP. Göstergesi

## Gösterge Mesajı (Durum mesajı)

| POWER                      | STATUS | LIGHT  | TEMP.  | Projektör durumu                                                                     |
|----------------------------|--------|--------|--------|--------------------------------------------------------------------------------------|
| Kapalı                     | Kapalı | Kapalı | Kapalı | Güç kapalı                                                                           |
| Turuncu<br>(Yanıp söner*1) | Kapalı | Kapalı | Kapalı | Bekleme durumunda ([GÜÇ TASARRUFU]<br>[AÇMA] ve ağ hazırdır.                         |
| Turuncu<br>(Yanıp söner*2) | Kapalı | Kapalı | Kapalı | Bekleme durumunda ([GÜÇ TASARRUFU]<br>[AÇMA] ve ağ kullanılamaz.                     |
| Turuncu<br>(lşık)          | Kapalı | Kapalı | Kapalı | Bekleme durumunda ([GÜÇ TASARRUFU]<br>[AÇMA] ve ağ kullanılabilir)                   |
| Turuncu<br>(Yanıp söner*3) | Kapalı | Kapalı | Kapalı | [PROGRAM ZAMANLAYICISI] olarak [AÇIK] süresi<br>etkinleştirilir. (Bekleme durumunda) |
| Yeşil<br>(Işık)            | Kapalı | Kapalı | Kapalı | Uyku durumunda                                                                       |
| Yeşil<br>(Yanıp söner*3)   | Kapalı | Kapalı | Kapalı | [PROGRAM ZAMANLAYICISI] olarak [AÇIK] süresi<br>etkinleştirilir. (Uyku durumunda)    |

#### 8. Ekler

| POWER                   | STATUS                     | LIGHT                                 | TEMP.  | Projektör durumu                                                                                                    |
|-------------------------|----------------------------|---------------------------------------|--------|----------------------------------------------------------------------------------------------------|
| Mavi<br>(Işık)          | Kapalı                     | Yeşil<br>(Işık)                       | Kapalı | Güç durumu ([REF. IŞIK MODU] [ NORMAL])'dir.                                                                               |
| Mavi<br>(Işık)          | Kapalı                     | Yeşil (Yanıp<br>söner <sup>*3</sup> ) | Kapalı | Güç durumu ([REF. IŞIK MODU] [EKO1] veya<br>[EKO2] 'dir)                                                                   |
| Mavi<br>(Işık)          | Kapalı                     | Yeşil ve turuncu<br>(Yanıp söner*4)   | Kapalı | Güç durumu ([REF. IŞIK MODU] [ARTIR])'dır.                                                                                 |
| Durum değişir           | Turuncu<br>(Yanıp söner*5) | Durum değişir                         | Kapalı | [MERCEK KALİBRASYONU] uygulama isteği.                                                                                     |
| Mavi<br>(lşık)          | Yeşil (Yanıp<br>söner*5)   | Durum değişir                         | Kapalı | Mercek kalibrasyonunun gerçekleştirilmesi                                                                                  |
| Mavi<br>(lşık)          | Durum değişir              | Kapalı                                | Kapalı | Optüratör işlevi etkinleşir                                                                                                |
| Mavi<br>(Yanıp söner*3) | Kapalı                     | Durum değişir                         | Kapalı | [KAPANMA ZAMANLAYICISI] etkinleştirilir,<br>[PROGRAM ZAMANLAYICISI] olarak [KAPALI]<br>süresi etkinleştirilir (Güç durumu) |
| Mavi<br>(Yanıp söner*s) | Kapalı                     | Kapalı                                | Kapalı | Güç için hazırlanma [AÇIK]                                                                                                 |

\*1 lşık 1,5 saniye açık / 1,5 saniye kapalı olarak tekrarlar

- \*2 lşık 1,5 saniye açık / 7,5 saniye kapalı olarak tekrarlar
- \*3 lşık 2,5 saniye açık / 0,5 saniye kapalı olarak tekrarlar
- \*4 Aralıksız olarak, 2,5 sanıye yeşil / 0,5 saniye turuncu renkte yanar
- \*5 lşık 0,5 saniye açık / 0,5 saniye kapalı / 0,5 saniye açık / 2,5 saniye kapalı olarak tekrarlar
- \*6 lşık 0,5 saniye açık / 0,5 saniye kapalı olarak tekrarlar

## Gösterge Mesajı (Hata mesajı)

| POWER                         | STATUS            | LIGHT             | TEMP.             | Projektör durumu                                                      | Prosedür                                                                                                    |
|-------------------------------|-------------------|-------------------|-------------------|-----------------------------------------------------------------------|----------------------------------------------------------------------------------------------------|
| Mavi<br>(lşık)                | Turuncu<br>(lşık) | Durum<br>değişir  | Kapalı            | [KUMANDA PANELİ KİLİDİ]<br>etkinken bir düğmeye<br>basıldı.           | [KUMANDA PANELİ KİLİDİ]<br>etkinleştirilir. Projektörü<br>çalıştırmak için ayar iptal<br>edilmelidir. (→ sayfa 137)                                               |
|                               |                   |                   |                   | Projektör ve uzaktan<br>kumanda için kimlik<br>numaraları eşleşmiyor. | [KONTROL KİMLİĞİ]<br>öğesini kontrol edin (→<br>sayfa 138)                                                                                                    |
| Mavi<br>(lşık)                | Kapalı            | Turuncu<br>(lşık) | Turuncu<br>(lşık) | Sıcaklık sorunu (Zorunlu<br>EKO'da)                                   | Ortam sıcaklığı yüksek.<br>Oda sıcaklığını düşürün.                                                                                                    |
| Kırmızı<br>(Yanıp<br>söner*7) | Kapalı            | Kapalı            | Kapalı            | Sıcaklık problemi                                                     | Ortam sıcaklığı çalışma<br>sıcaklığının dışındadır.<br>Hava çıkışının yakınında<br>herhangi bir engel olup<br>olmadığını kontrol edin.                            |
| Kırmızı<br>(İşık)             | Durum<br>değişir  | Durum<br>değişir  | Kapalı            | Servis desteği gerektiren<br>hata                                     | Satıcınız veya servis<br>personelinizle irtibata<br>geçin. Onarım talebinde<br>bulunma durumunu<br>kontrol ettiğinizden ve<br>bilgilendirdiğinizden emin<br>olun. |

\*7 lşık 0,5 saniye açık / 0,5 saniye kapalı olarak tekrarlar

## Termal koruyucu etkinleştirildiğinde:

Projektörün iç sıcaklığı çok yüksek veya düşük olduğunda, POWER göstergesi kısa döngüde kırmızı renkte yanıp sönmeye başlar. Bu gerçekleştikten sonra, termal koruyucu etkinleşecektir ve projektör kapanabilir.

Bu durumda, lütfen aşağıdaki önlemleri alın:

- Güç fişini, duvar prizinden çekin.
- Projektör, yüksek ortam sıcaklığına yerşeltirilmişse serin bir yere koyun.
- Toz birikmişse havalandırma çıkışını temizleyin.
- Projektörü iç sıcaklığı azalana kadar yaklaşık bir saat soğumaya bırakın.

# Sık Karşılaşılan Sorunlar ve Çözümleri

 $(\rightarrow$  "Gösterge Mesajı", sayfa 191.)

| Sorun                     | Bu Öğeleri Kontrol Edin                                                                                                    |
|---------------------------|----------------------------------------------------------------------------------------------------|
| Açılmıyor veya kapanmıyor | <ul> <li>Güç kablosunun takılı olduğundan ve projektör kasası veya uzaktan kumanda üzerindeki güç düğmesinin açık olduğundan emin olun. (→ sayfa 17, 20)</li> <li>Projektörde sıcaklık hatası olup olmadığını kontrol edin; projektörün iç sıcaklığı çok sıcak veya soğuksa, koruma önlemi olarak projektörün açılması devre dışı bırakılmıştır. Bir süre bekleyin ve projektörü tekrar açmayı deneyin.</li> <li>Projektörü yaklaşık olarak 1700 metre/5500 feet veya daha yüksek irtifalarda kullanırken, [FAN MODU] öğesini [YÜKSEK İRTİFA] olarak ayarlayın. Projektörün [YÜKSEK İRTİFA] olarak ayarlanmadan, yaklaşık 1700 metre/5500 feet veya daha yüksek irtifalarda kullanırken, [FAN MODU] öğesini [YÜKSEK İRTİFA] olarak ayarlayın. Projektörün [YÜKSEK İRTİFA] olarak ayarlanmadan, yaklaşık 1700 metre/5500 feet veya daha yüksek irtifalarda kullanılması, projektörün aşırı ısınmasına ve projektörü kapanmasına neden olabilir. Bu olduğu takdirde, birkaç dakika bekleyin ve projektörü açın. (→ sayfa 127)</li> <li>Projektörü şık modülü kapatıldıktan hemen sonra çalıştırırsanız, fanlar herhangi bir görüntü görüntü görüntülenmeden bir süre çalışır ve ardından projektör görüntüyü görüntüler. Bir süre bekleyin.</li> <li>Sorunun yukarıda belirtilen koşullardan kaynaklanmadığı düşünüldüğünde, güç kablosunu prizden çıkartın. Ardından, tekrar prize takmadan önce 5 dakika bekleyin. (→ sayfa 37)</li> </ul>                                                                                                    |
| Kapanacaktır              | <ul> <li>[ZAMANLAYICI KAPALI], [OTOMATİK KAPANMA] veya [PROGRAM ZAMANLAYICISI] öğesinin kapalı<br/>olduğundan emin olun. (→ sayfa 133, 154)</li> </ul>                                                                                                    |
| Resim yok                 | <ul> <li>Uygun girişin seçilip seçilmediğini kontrol edin. (→ sayfa 23) Hala resim yoksa, INPUT düğmesine veya giriş düğmelerinden birine tekrar basın.</li> <li>Kablolarınızın doğru bir şekilde bağlandığından emin olun.</li> <li>Parlaklık ve kontrastı ayarlamak için menüleri kullanın. (→ sayfa 100)</li> <li>Ekran menüsündeki [GÜÇ AÇMA PERDESİ] seçeneği [KAPATMA] olarak mı ayarlanmış?</li> <li>Menüdeki [SIFIRLA] işlevini kullanarak ayarları veya ayarlamaları fabrika ayarlarına sıfırlayın. (→ sayfa 155)</li> <li>Güvenlik işlevi etkinleştirilmişse, kayıtlı anahtar kelimenizi girin. (→ sayfa 50)</li> <li>HDMI girişi veya DisplayPort sinyali görüntülenemiyorsa, aşağıdakileri deneyin.</li> <li>Bilgisayarınızda yerleşik grafik kartı için sürücünüzü yeniden yükleyin veya güncellenmiş sürücüyü kullanın.</li> <li>Sürücünüzü yeniden yüklemek veya güncellemek için, bilgisayarınız veya grafik kartınızla birlikte verilen kullanım kılavuzuna başvurun ya da bilgisayar üreticinizin destek merkezi ile temasa geçin. Güncellenmiş sürücüyü veya işletim sistemini kendi sorumluluğunuzda kurun. Bu kurulumdan kaynaklanan herhangi bir sorun ve arızadan sorumlu değiliz.</li> <li>HDBaseT iletim cihazına bağlı olarak sinyal desteklenmiyor olabilir. Ayrıca, RS232C arabirimi desteklenmiyor olabilir.</li> <li>Projektör bekleme modundayken ve dizüstü kişisel bilgisayarı açmadan önce, projektör ve dizüstü bilgisayar açık hale gelmez.</li> <li>* Uzaktan kumandanızı kullanırken ekran kararırsa, bunun sebebi bilgisayarın ekran koruyucusu veya güç yönetim yazılımı olabilir.</li> <li>Ayrıca bkz. sayfa 196.</li> </ul> |
| Resim aniden kararıyor    | <ul> <li>Projektörün çok yüksek ortam sıcaklığı sebebiyle Zorunlu EKO modunda olup olmadığını kontrol edin.<br/>Bu durumda, [FAN MODU] için [YÜKSEK] öğesini seçerek projektörün iç sıcaklığını düşürün. (→ sayfa<br/>127)</li> </ul>                                                                                                    |

## 8. Ekler

| Sorun                                                 | Bu Öğeleri Kontrol Edin                                                                                                    |
|-------------------------------------------------------|----------------------------------------------------------------------------------------------------|
| Renk tonu veya ton<br>olağandışı                      | <ul> <li>[DUVAR RENGİ] öğesinde uygun rengin seçilip seçilmediğini kontrol edin. Öyle ise, uygun bir seçenek seçin. (→ sayfa 127)</li> <li>[RESİM] öğesi içinde [TON] ayarını yapın. (→ sayfa 100)</li> </ul>                                                                                                    |
| Görüntü ekrana dik değil                              | <ul> <li>Ekrana olan açısını iyileştirmek için, projektörü yeniden konumlandırın. (→ sayfa 26)</li> <li>Dört kenarlılık bozulduğunda [GEOMETRİK DÜZELTME] uygulayın. (→ sayfa 45)</li> </ul>                                                                                                    |
| Resim bulanık                                         | <ul> <li>Odağı ayarlayın. (→ sayfa 29)</li> <li>Ekrana olan açısını iyileştirmek için, projektörü yeniden konumlandırın. (→ sayfa 26)</li> <li>Projektör ve ekran arasındaki mesafenin merceğin ayar aralığı dahilinde olduğundan emin olun. (→ sayfa 171)</li> <li>Mercek garanti edilen aralığı aşan bir miktarda mı kaydırıldı? (→ sayfa 175)</li> <li>Projektör soğukken sıcak bir yere getirilip açıldıktan sonra mercekte buğulanma oluşabilir. Bu olduğu takdırde, mercekteki buğulanma kayboluncaya kadar projektörü bekletin.</li> </ul> |
| Ekranda titreme var                                   | <ul> <li>Projektörü yaklaşık olarak 1700 metre/5500 feet veya daha düşük irtifalarda kullanırken, [FAN MODU]<br/>öğesini [YÜKSEK İRTİFA] modu dışındaki bir moda ayarlayın. Projektörü, [YÜKSEK İRTİFA] öğesine<br/>ayarlayarak yaklaşık 1700 metre/5500 feet değerinden düşük irtifalarda kullanmak, ışık modülünün<br/>aşırı soğumasına ve görüntü titremesine yol açabilir. [FAN MODU] seçeneğini [OTOMATİK] olarak<br/>değiştirin. (→ sayfa 127)</li> </ul>                                                                                   |
| Görüntü düşey, yatay veya<br>her iki yönde de kayıyor | <ul> <li>Bilgisayarın çözünürlüğünü ve frekansını kontrol edin. Görüntülemeye çalıştığınız çözünürlüğün projektör tarafından desteklendiğinden emin olun. (→ sayfa 177)</li> <li>[GÖRÜNTÜ SEÇENEKLERİ] öğesindeki Yatay/Dikey seçeneği ile bilgisayar görüntüsünü manuel olarak ayarlayın. (→ sayfa 102)</li> </ul>                                                                                                    |
| Uzaktan kumanda çalışmıyor                            | <ul> <li>Yeni pilleri takın. (→ sayfa 13)</li> <li>Siz ve projektör arasında hiçbir engel olmadığından emin olun.</li> <li>Projektörden en fazla 20 m/787 inç mesafede durun. (→ sayfa 14)</li> </ul>                                                                                                    |
| Gösterge yanıyor veya yanıp<br>sönüyor                | • Gösterge Mesajına bakın. ( $\rightarrow$ sayfa 191)                                                                                                    |
| RGB modunda çapraz renk                               | <ul> <li>Menüde bulunan [GÖRÜNTÜ SEÇENEKLERİ] öğesindeki [SAAT] / [FAZ] seçeneği ile bilgisayar görün-<br/>tüsünü manuel olarak ayarlayın. (→ sayfa 101)</li> </ul>                                                                                                    |

Daha fazla bilgi için satıcınızla görüşün.

## Resim yoksa veya resim düzgün bir şekilde görüntülenmiyorsa.

#### Projektör ve kişisel bilgisayar için güç açma süreci.

Projektör bekleme modundayken ve dizüstü kişisel bilgisayarı açmadan önce, projektör ve dizüstü bilgisayar bağlantısını yaptığınızdan emin olun.

Çoğu durumda dizüstü kişisel bilgisayarın çıkış sinyali, güç verilmeden önce projektöre bağlanmadıkça açık hale gelmez.

NOT:

#### Bilgisayarın harici ekranını etkinleştirme.

Dizüstü kişisel bilgisayarın ekranında bir görüntü olması, projektöre bir çıkış sinyali gönderdiği anlamına gelmez. Kişisel bilgisayar uyumlu dizüstü bir bilgisayar kullanırken, işlev tuşlarının bir kombinasyonu harici ekranı etkinleştirir/devre dışı bırakır. Genellikle, "Fn" tuşu ile birlikte 12 işlev tuşundan birinin kombinasyonu harici ekranın açılmasını veya kapanmasını sağlar. Örneğin, NEC dizüstü bilgisayarlar Fn + F3'ü kullanırken, Dell dizüstü bilgisayarlar harici ekran seçimleri arasında geçiş yapmak için Fn + F8 tuş birleşimlerini kullanır.

#### Bilgisayardan standart olmayan sinyal çıkışı

Dizüstü kişisel bilgisayardan gelen çıkış sinyali endüstri standartlarında değilse, yansıtılan görüntü düzgün bir şekilde görüntülenmeyebilir. Böyle bir durumda, projektör ekranı kullanılırken dizüstü kişisel bilgisayarın LCD ekranını devre dışı bırakın. Her dizüstü kişisel bilgisayarın önceki bölümde açıklandığı şekilde, lokal LCD ekranlarını devre dışı bırakmak/yeniden etkinleştirmek için farklı metotları vardır. Ayrıntılı bilgi için, bilgisayarınızın dokümantasyonuna bakın.

#### Mac kullanırken, görüntü hatalı görüntüleniyor

Projektör ile bir Mac kullanırken, Mac adaptörünün (projektör ile birlikte verilmez) DIP anahtarı ayarını çözünürlüğünüze göre ayarlayın. Ayarladıktan sonra, değişikliklerin etkili olması için Mac'inizi yeniden başlatın.

Mac'iniz ve projektörünüz tarafından desteklenenler dışındaki ekran modlarını ayarlamak için, Mac adaptöründeki DIP anahtarını değiştirmek görüntüyü hafifçe kaydırabilir veya hiçbir şey görüntülenmeyebilir. Bu olduğu takdirde, DIP anahtarını 13" sabit moda ayarlayın ve ardından Mac'inizi yeniden başlatın. Bundan sonra, DIP anahtarlarını görüntülenebilir bir moda geri yükleyin ve sonrasında Mac'i tekrar başlatın.

NOT:

• Mini D-Sub 15 pimli konektörü olmayan bir MacBook için Apple Computer tarafından üretilen bir Video Adaptörü kablosu gereklidir.

#### MacBook'da Yansıtma

Projektörü MacBook ile kullanırken, MacBook'unuzda "yansıtma" kapalı olmadığı sürece çıkış 1920 × 1200 olarak ayarlanmamış olabilir. Aynalama için Mac bilgisayarınızla birlikte verilen kullanım kılavuzuna başvurun.

#### Mac ekranında klasörler veya simgeler gizlenir

Klasörler veya simgeler ekranda görünmeyebilir. Böyle bir durumda, Apple menüsünden [Görünüm]  $\rightarrow$  [Düzenle] seçeneğini seçin ve simgeleri düzenleyin.

# 8-8. Kişisel Bilgisayar Kontrol Kodları ve Kablo Bağlantısı

| İşlev                    | Kod Verisi |     |     |     |     |     |     |     |
|--------------------------|------------|-----|-----|-----|-----|-----|-----|-----|
| GÜÇ AÇIK                 | 02H        | 00H | 00H | 00H | 00H | 02H |     |     |
| GÜÇ KAPALI               | 02H        | 01H | 00H | 00H | 00H | 03H |     |     |
| GİRİŞ SEÇİMİ HDMI1       | 02H        | 03H | 00H | 00H | 02H | 01H | A1H | A9H |
| GİRİŞ SEÇİMİ HDMI2       | 02H        | 03H | 00H | 00H | 02H | 01H | A2H | AAH |
| GİRİŞ SEÇİMİ DisplayPort | 02H        | 03H | 00H | 00H | 02H | 01H | A6H | AEH |
| GİRİŞ SEÇİMİ BİLGİSAYAR  | 02H        | 03H | 00H | 00H | 02H | 01H | 01H | 09H |
| GİRİŞ SEÇİMİ HDBaseT     | 02H        | 03H | 00H | 00H | 02H | 01H | BFH | C7H |
| RESİM SUSTURMA AÇIK      | 02H        | 10H | 00H | 00H | 00H | 12H |     |     |
| RESIM SUSTURMA KAPALI    | 02H        | 11H | 00H | 00H | 00H | 13H |     |     |
| SES SUSTURMA AÇIK        | 02H        | 12H | 00H | 00H | 00H | 14H |     |     |
| SES SUSTURMA KAPALI      | 02H        | 13H | 00H | 00H | 00H | 15H |     |     |

## Kişisel Bilgisayar Kontrol Kodları

NOT:

• Gerekirse, kişisel bilgisayar Kontrol Kodlarının tam bir listesi için yerel satıcınıza başvurun.

## Kablo Bağlantısı

İletişim Protokolü

| Baud hızı          | 115200/38400/19200/9600/4800 bps |
|--------------------|----------------------------------|
| Veri uzunluğu      | 8 bit                            |
| Benzerlik          | Benzerlik yok                    |
| Durdurma biti      | 1 bit                            |
| X açık/kapalı      | Yok                              |
| İletişim prosedürü | Tam çift yönlü                   |

NOT:

• Ekipmana bağlı olarak, uzun kablo geçişleri için daha düşük bir baud hızı önerilebilir.

## Kişisel Bilgisayar Kontrol Terminali (D-Sub 9P)

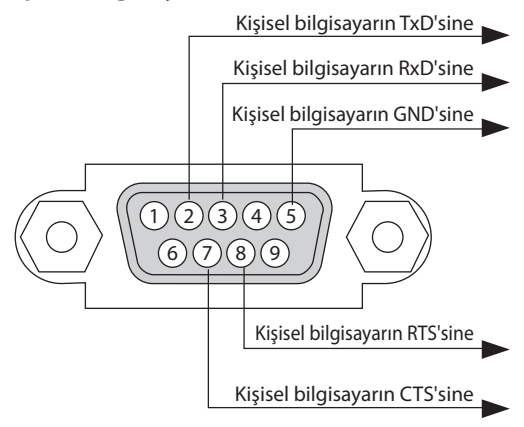

#### NOT:

- Pim 1, 4, 6 ve 9 kullanılmaz.
- Kablo bağlantısını basitleştirmek için, kablonun her iki ucunda "Gönderme İsteği" ve "Gönderme İşlemini Temizle" atlama kablosu telini birlikte kullanın.
- Uzun kablo geçişleri için, projektör menüleri dahilinde iletişim hızının 9600 bps olarak ayarlanılması önerilir.

## 8-9. ASCII Kontrol Komutu Hakkında

Bu cihaz, projektörümüz ve monitörümüzü kontrol etmek için ortak ASCII Kontrol Komutunu destekler.

Komut hakkında ayrıntılı bilgi için lütfen web sitemizi ziyaret edin.

https://www.sharp-nec-displays.com/dl/en/pj\_manual/lineup.html

## Harici bir cihaza nasıl bağlanır

Projektörü, bilgisayar gibi harici bir cihaza bağlamak için iki yöntem vardır.

#### 1. Seri bağlantı noktası üzerinden bağlantı.

Projektörü seri bir kablo ile bir bilgisayara bağlar (çapraz kablo).

#### 2. Ağ üzerinden bağlantı (LAN/HDBaseT)

Projektörü bir LAN kablosu ile bir bilgisayara bağlar.

LAN kablosunun tipi ile ilgili olarak ütfen ağ yöneticinize danışın.

#### Bağlantı arayüzü

#### 1. Seri bağlantı noktası üzerinden bağlantı.

#### İletişim Protokolü

| Öğe                | Bilgi                            |
|--------------------|----------------------------------|
| Baud hızı          | 115200/38400/19200/9600/4800 bps |
| Veri uzunluğu      | 8 bit                            |
| Benzerlik biti     | Benzerlik yok                    |
| Durdurma biti      | 1 bit                            |
| Akış kontrolü      | Yok                              |
| İletişim prosedürü | Tam çift yönlü                   |

#### 2. Ağ üzerinden bağlantı

#### İletişim Protokolü (LAN üzerinden bağlantı)

| Öğe                  | Bilgi                                     |
|----------------------|-------------------------------------------|
| İletişim hızı        | Otomatik olarak ayarla (10/100 Mbps)      |
| Desteklenen standart | IEEE802.3 (10BASE-T)                      |
|                      | IEEE802.3u (100BASE-TX, Otomatik Anlaşma) |

Komutu iletmek ve almak için 7142 numaralı TCP bağlantı noktasını kullanın.

#### İletişim Protokolü (HDBaseT üzerinden bağlantı)

| Öğe                  | Bilgi                                     |
|----------------------|-------------------------------------------|
| İletişim hızı        | 100 Mbps                                  |
| Desteklenen standart | IEEE802.3u (100BASE-TX, Otomatik Anlaşma) |

Komutu iletmek ve almak için 7142 numaralı TCP bağlantı noktasını kullanın.

# Bu cihaz için parametreler

# Giriş komutu

| Giriş terminali | Yanıt       | Parametre                                                            |  |
|-----------------|-------------|----------------------------------------------------------------------|--|
| HDMI1           | hdmi1       | hdmi1 veya hdmi                                                      |  |
| HDMI2           | hdmi2       | hdmi2                                                                |  |
| DisplayPort     | displayport | displayport veya displayport1                                        |  |
| BİLGİSAYAR      | computer    | computer, computer1, vga, vga1, rgb ve rgb1 öğelerinden biri<br>rgb1 |  |
| HDBaseT         | hdbaset     | hdbaset veya hdbaset1                                                |  |

## Durum komutu

| Yanıt        | Hata Durumu         |
|--------------|---------------------|
| error:temp   | Sıcaklık hatası     |
| error:fan    | Fan sorunu          |
| error:light  | lşık kaynağı sorunu |
| error:system | Sistem sorunu       |

# 8-10. Art-Net DMX parametrelerinin listesi

| İşlev           | Davranış         | Parametre | Not                                                                                  |
|-----------------|------------------|-----------|--------------------------------------------------------------------------------------|
| GÜÇ             | KAPALI           | 0 – 63    |                                                                                      |
|                 | İşlem yok        | 64 – 191  |                                                                                      |
|                 | AÇMA             | 192 – 255 |                                                                                      |
| GİRİŞ           | İşlem yok        | 0 – 7     |                                                                                      |
|                 | HDMI1            | 8 – 15    |                                                                                      |
|                 | İşlem yok        | 16 – 23   |                                                                                      |
|                 | HDMI2            | 24 – 31   |                                                                                      |
|                 | İşlem yok        | 32 – 39   |                                                                                      |
|                 | DisplayPort      | 40 – 47   |                                                                                      |
|                 | İşlem yok        | 48 – 55   |                                                                                      |
|                 | BİLGİSAYAR       | 56 - 63   |                                                                                      |
|                 | İşlem yok        | 64 – 71   |                                                                                      |
|                 | HDBaseT          | 72 – 79   |                                                                                      |
|                 | İşlem yok        | 80 – 255  |                                                                                      |
| BOŞLUK          | KAPALI           | 0 – 63    |                                                                                      |
|                 | İşlem yok        | 64 – 191  |                                                                                      |
|                 | AÇMA             | 192 – 255 |                                                                                      |
| DEKLANSOR       | AÇMA             | 0 – 63    |                                                                                      |
|                 | İşlem yok        | 64 – 191  |                                                                                      |
|                 | KAPALI           | 192 – 255 |                                                                                      |
| DONMA           | KAPALI           | 0 - 63    |                                                                                      |
|                 | İşlem yok        | 64 – 191  |                                                                                      |
|                 | AÇMA             | 192 – 255 |                                                                                      |
| LAMBA AYARI     | İşlem yok        | 0 – 49    |                                                                                      |
|                 | Ayarlanmış değer | 50 – 100  |                                                                                      |
|                 | İşlem yok        | 101 – 255 |                                                                                      |
| LENS KAYMASI(Y) | Sola Ayarla      | 0 - 63    |                                                                                      |
|                 | Stop             | 64 – 191  |                                                                                      |
|                 | Sağa Ayarla      | 192 – 255 |                                                                                      |
| LENS KAYMASI(D) | Aşağı Ayarla     | 0 - 63    |                                                                                      |
|                 | Stop             | 64 – 191  |                                                                                      |
|                 | Yukarı Ayarla    | 192 – 255 |                                                                                      |
| ODAKLAMA        | Ayarla (-)       | 0 - 63    |                                                                                      |
|                 | Stop             | 64 – 191  |                                                                                      |
|                 | Ayarla (+)       | 192 – 255 |                                                                                      |
| ZUM             | Ayarla (-)       | 0 - 63    |                                                                                      |
|                 | Stop             | 64 – 191  |                                                                                      |
|                 | Ayarla (+)       | 192 – 255 |                                                                                      |
| KİLİTTAŞI(Y)    | İşlem yok        |           | Merkez olarak 128 ile +/- öğesini ayarlayın<br>(ayarlama Ayarlanmış değer değeri 0). |
|                 | Ayarlanmış değer |           |                                                                                      |
|                 | İşlem yok        |           |                                                                                      |
| KİLİTTAŞI(D)    | İşlem yok        |           | Merkez olarak 128 ile +/– öğesini ayarlayın                                          |
| -               |                  |           | (ayar değeri 0).                                                                     |
|                 | Ayarlanmış değer |           |                                                                                      |
|                 | İşlem yok        |           |                                                                                      |

## 8. Ekler

| İşlev   | Davranış         | Parametre | Not                                  |  |
|---------|------------------|-----------|--------------------------------------|--|
| KİLİTLE | Çalıştırılamaz   | 0 – 127   | Art-Net işlevini devre dışı bırakır. |  |
|         | Çalıştırılabilir | 128 – 255 | Art-Net işlevini etkinleştirir.      |  |

# 8-11. Sorun Giderme Kontrol Listesi

Satıcınız veya servis personelinizle temasa geçmeden önce, onarım gerektiğinden emin olmak için aşağıdaki listeyi kontrol ettiğinizden emin olun, ayrıca kullanım kılavuzunuzdaki "Sorun giderme" bölümüne de bakın. Aşağıdaki bu kontrol listesi sorununuzu daha verimli bir şekilde çözmemize yardımcı olacaktır.

\* Kontrolünüz için bu sayfayı ve sonraki sayfayı yazdırın.

#### Oluşma sıklığı:

| her zaman bazen (Ne sıklıkla?                                                                                                    | ) 🗌 diğer ()                                                                                                    |
|----------------------------------------------------------------------------------------------------|----------------------------------------------------------------------------------------------------|
| Güç Güç yok (POWER göstergesi mavi yanmıyor). Ayrıca bkz. "Durum<br>Göstergesi (STATUS)".<br>Güç kablosunun fişi duvar prizine tam olarak oturmuştur.<br>POWER düğmesini basılı tutmanıza rağmen güç yok.                                                                                                    | Çalışma sırasında kapanma.     Güç kablosunun fişi duvar prizine tam olarak oturmuştur.     Güç kablosunun fişi duvar prizine tam olarak oturmuştur.     [OTOMATİK KAPANMA] kapalı (sadece [OTOMATİK KAPANMA]<br>işlevine sahip modellerde).     [KAPANMA ZAMANLAYICISI] kapanır (sadece [KAPANMA ZAMAN-<br>LAYICISI] işlevine sahip modellerde).                                                                                                    |
| Video ve Ses         Kişisel bilgisayarınızdan veya video ekipmanınızdan projektöre hiçbir<br>görüntü gösterilmiyor.         Projektörü öncelikle kişisel bilgisayara bağlayıp ardından kişisel<br>bilgisayarı başlatmış olmanıza rağmen hala görüntü yok.         Dizüstü kişisel bilgisayarınızın sinyal çıkışını projektöre etkin-<br>leştirme.         • İşlev tuşlarının kombinasyonu harici ekranı etkinleştirir/devre<br>dışı bırakır. Genellikle, "Fn" tuşu ile birlikte 12 işlev tuşundan<br>birinin kombinasyonu harici ekranı açar veya kapatır.         Görüntü yok (mavi veya siyah arka plan, görüntü yok).         Projektör menüsünde [SIFIRLA] işlemini gerçekleştirmenize<br>rağmen hala görüntü yok.         Sinyal kablosunun fişi giriş terminaline tam olarak oturmuş<br>Ekranda bir mesaj belirir.         Projektöre bağlı olan kaynak etkin ve kullanılabilir.         Parlaklık ve/veya kontrastı ayarlamanıza rağmen hala görüntü<br>yok.         Görüntü çok karanlık.         Parlaklık ve/veya kontrastı ayarlasanız bile değişmeden kalır.         Görüntü tozuk.         Görüntü trapezoid şeklinde gözünür ([KİLİTTAŞI] ayarını yapma-<br>nıza rağmen değişmiyor). | <ul> <li>Görüntünün bazı kısımları kaybolur.</li> <li>Projektör menüsünden [SIFIRLA] işlemini gerçekleştirmiş olmanıza rağmen hala değişmiyor.</li> <li>Görüntü dikey veya yatay yönde kaymış.</li> <li>Yatay ve dikey konumlar bilgisayar sinyalinde doğru şekilde ayarlanır.</li> <li>Giriş kaynağının çözünürlüğü ve frekansı projektör tarafından desteklenir.</li> <li>Bazı pikseller kayboluyor.</li> <li>Görüntü titriyor.</li> <li>Projektör menüsünden [SIFIRLA] işlemini gerçekleştirmiş olmanıza rağmen hala değişmiyor.</li> <li>Bilgisayar sinyalinde görüntü titriyor veya renk kayması var.</li> <li>[FAN MODU] öğesini [YÜKSEK İRTİFA] seçeneğinden [OTOMATİK] öğesine değiştirseniz bile değişmez.</li> <li>Görüntü bulanık veya odaktan çıkar.</li> <li>Kişisel bilgisayarda sinyalin çözünürlüğünü kontrol etmenize ve projektörün doğal çözünürlüğüne değiştirmenize rağmen hala değişmiyor.</li> <li>Odağı ayarlamanıza rağmen hala değişmiyor.</li> <li>Ses kablosu projektörün ses girişine doğru şekilde bağlanmış.</li> <li>Ses seviyesini ayarlamanıza rağmen hala değişmiyor.</li> <li>AUDIO OUT ses ekipmanınıza bağlı (sadece AUDIO OUT terminaline sahip modeller).</li> </ul> |
| Diğer Uzaktan kumanda çalışmıyor. Projektörün sensörü ile uzaktan kumanda arasında hiçbir engel yok. Projektör, kızliötesi uzaktan kumanda kontrollerini bozabilecek floresan ışık yakınına konulmuş. Piller yeni ve ters takılmamıştır.                                                                                                    | Projektör kasası üzerindeki düğmeler çalışmıyor (sadece [KUMANDA<br>PANELİ KİLİDİ] işlevine sahip modeller)     Menüden [KUMANDA PANELİ KİLİDİ] açılmamış veya devre<br>dışı bırakılmış.     10 saniye boyunca EXIT düğmesini basılı tutmanıza rağmen<br>hala değişmedi.                                                                                                    |

Lütfen aşağıdaki boşlukta sorununuzu ayrıntılı bir şekilde tanımlayın.

### Projektörün kullanıldığı uygulama ve ortam ile ilgili bilgi

| Projektö                        | òr 🛛                   |                 |                |  |
|---------------------------------|------------------------|-----------------|----------------|--|
| Model num                       | arası:                 |                 |                |  |
| Seri No.:                       |                        |                 |                |  |
| Satın alma t                    | arihi:                 |                 |                |  |
| lşık modülü                     | çalışma süresi (saat): |                 |                |  |
| REF. IŞIK MC                    | DU:                    | 🗆 ARTIR 🔲       | NORMAL         |  |
|                                 |                        | 🗌 EKO1 🗌 E      | K02            |  |
| Giriş sinyali                   | ile ilgili bilgi:      |                 |                |  |
| Yatay sen                       | k frekansı             | [ ] kHz         |                |  |
| Dikey sen                       | k frekansı             | [ ] Hz          |                |  |
| Senk pola                       | ritesi                 | H 🗌 (+) 🔲       | (—)            |  |
|                                 |                        | V 🗌 (+) 🔲 (     | —)             |  |
| Senk tipi                       |                        | 🗌 Ayrı 🗌 Ko     | ompozit        |  |
|                                 |                        | 🗌 Yeşilde Sen   | k              |  |
| Gösterge Me                     | esajı:                 |                 |                |  |
| POWER                           | 🗌 Mavi 🗌 Yeşil 🗌 🗌     | Turuncu 🗌 Kırmı | zı yanıp söner |  |
|                                 |                        | [               | ] döngü        |  |
|                                 | 🗌 Mavi 🗌 Yeşil 🔲       | Turuncu 🗌 Kırmı | zı yanar       |  |
| 🗌 STATUS                        | 🗌 Mavi 🗌 Yeşil 🗌 🕯     | Turuncu 🗌 Kırmı | zı yanıp söner |  |
|                                 |                        | [               | ] döngü        |  |
|                                 | 🗌 Mavi 🗌 Yeşil 🔲       | Turuncu 🗌 Kırmı | zı yanar       |  |
| 🗌 LIGHT                         | 🗌 Mavi 🗌 Yeşil 🔲 1     | Turuncu 🗌 Kırmı | zı yanıp söner |  |
|                                 |                        | [               | ] döngü        |  |
|                                 | 🗌 Mavi 🗌 Yeşil 🔲       | Turuncu 🗌 Kırmı | zı yanar       |  |
| TEMP.                           | Mavi Yesil 🗌           | Turuncu 🗌 Kırmı | zı vanıp söner |  |
|                                 |                        | ]               | l dönaü        |  |
|                                 | 🗌 Mavi 🗌 Yeşil 🔲 1     | Turuncu 🗌 Kırmı | zı yanar       |  |
| Uzaktan kumanda model numarası: |                        |                 |                |  |
|                                 |                        |                 |                |  |

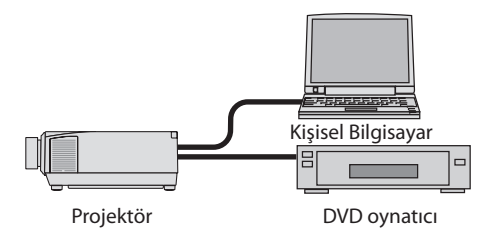

# Sinyal kablosu

| NEC standart veya diğer üreticinin kablosu? |          |       |  |
|---------------------------------------------|----------|-------|--|
| Model numarası:                             | Uzunluk: | inç/m |  |
| Dağıtım yükseltici                          |          |       |  |
| Model numarası:                             |          |       |  |
| Değiştirici                                 |          |       |  |
| Model numarası:                             |          |       |  |
| Adaptör                                     |          |       |  |
| Model numarası:                             |          |       |  |

#### Kurulum ortamı

| ooyutu:                                                               | inç                                                                                                    |  |
|-----------------------------------------------------------------------|----------------------------------------------------------------------------------------------------|--|
| ipi: 🗌 Mat beyaz 🔲 Boncu<br>🗌 Geniş Açı 🔲 Yüksek                      | klar 🔲 Polarizasyon<br>Kontrast                                                                                                    |  |
| esafesi:                                                              | fit/inç/m                                                                                                    |  |
| dirme: 🗌 Tavana montaj 🗌                                              | Masaüstü                                                                                                    |  |
| c prizi bağlantısı:                                                   |                                                                                                    |  |
| Doğrudan duvar prizine bağlı                                          |                                                                                                    |  |
| Uzatma kablosuna veya başka bir şeye bağlı (bağlı olan ekipman sayısı |                                                                                                    |  |
| Bir güç kablosu makarasına ve<br>olan ekipman sayısı                  | eya başka bir şeye bağlı (bağlı<br>)                                                                                                    |  |
|                                                                       | oyutu:<br>Mat beyaz Boncu<br>Geniş Açı Yüksek<br>isafesi:<br>tirme: Tavana montaj<br>prizi bağlantısı:<br>Doğrudan duvar prizine bağlı<br>Uzatma kablosuna veya başka<br>ekipman sayısı<br>Bir güç kablosu makarasına ve<br>olan ekipman sayısı |  |

#### Bilgisayar

## Video ekipmanı

VCR, DVD oynatıcı, Video kamera, Video oyunu veya diğer Üretici: Model numarası:

# 8-12. PROJEKTÖRÜNÜZÜ KAYDEDİN! (Amerika Birleşik Devletleri, Kanada ve Meksika'da ikamet edenler için)

Lütfen yeni projektörünüzü kaydetmek için zaman ayırın. Bu, sizin sınırlı parça, çalışma garantisi ve InstaCare servis programınızı etkinleştirecektir.

https://www.sharpnecdisplays.us adresinden web sitemizi ziyaret edin; destek merkezine tıklayın/ ürünü kaydedin ve doldurduğunuz formu çevrimiçi olarak gönderin.

Formunuzu aldıktan sonra, endüstri lideri Sharp NEC Display Solutions of America, Inc.'nin sağladığı hızlı, güvenilir garanti ve servis programlarından faydalanmak için ihtiyacınız olan tüm detayları içeren bir onay mektubu göndereceğiz.

# NEC